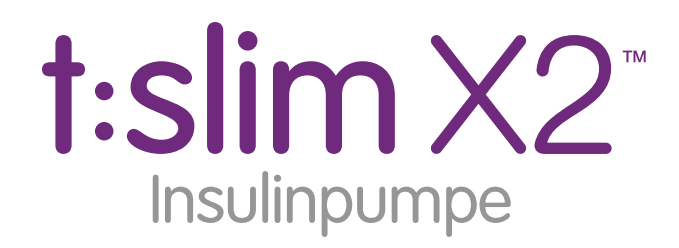

Aktiveret Dexcom G5<sup>™</sup> mobil CGM

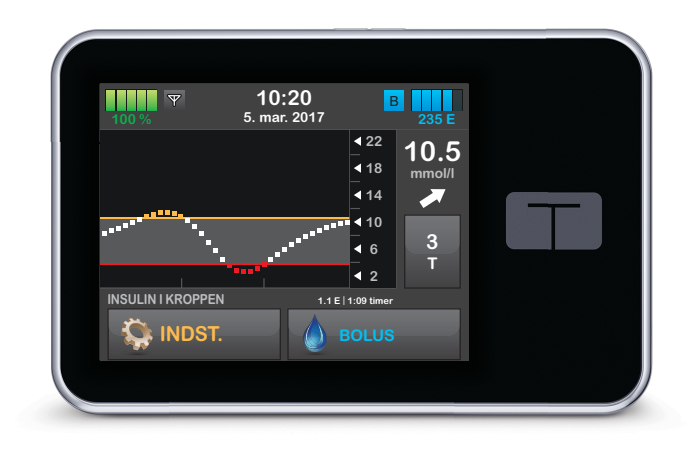

# Brugervejledning

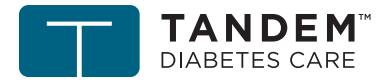

touch simplicity"

#### t:slim X2-insulinpumpe med Dexcom G5 Mobil CGM Brugervejledning

Tillykke med dit køb af t:slim X2<sup>™</sup>systemet. Din beslutning om at bruge insulinpumpebehandling og kontinuerlig glukoseovervågning er et tegn på, at du er dedikeret til din diabetesbehandling. Vi anerkender og respekterer vigtigheden af din beslutning.

Denne brugervejledning er designet til at hjælpe dig med funktioner og funktionalitet i t:slim X2-systemet. Den giver vigtige advarsler og forsigtighedsvarsler om korrekt betjening og tekniske oplysninger for din sikkerhed. Den giver også trinvise instruktioner i at programmere, administrere og passe ordentligt på dit t:slim X2-system.

Ændringer i udstyr, software eller procedurer forekommer med jævne mellemrum. Oplysninger, der beskriver disse ændringer, vil blive inkluderet i fremtidige udgaver af denne brugervejledning. Kontakt din lokale Tandem Diabetes Care-repræsentant for at få en kopi af brugervejledningen til netop din pumpe. Denne publikation må hverken helt eller delvist gengives, opbevares i et system, hvor den kan nedhentes, eller overføres i nogen form eller på nogen måde, elektronisk eller mekanisk, uden forudgående skriftlig tilladelse fra Tandem Diabetes Care.

Tandem Diabetes Care, Inc. 11075 Roselle Street San Diego, CA 92121 USA +1 858 255 6269 www.tandemdiabetes.com

Kontakt din lokale Tandem Diabetes Care-repræsentant, hvis du har spørgsmål.

#### www.tandemdiabetes.com/contact

© 2018 Tandem Diabetes Care, Inc. Alle rettigheder forbeholdes. Tandem Diabetes Care, touch simplicity og t:slim er registrerede varemærker i USA og t:slim X2 er et varemærke, registreret varemærke og/eller underlagt afventende varemærkeansøgninger i andre dele af verden.

#### **Softwareversion Pendleton**

DEXCOM, DEXCOM G5, DEXCOM G5 MOBIL CGM og SEVEN/SEVEN PLUS er varemærker tilhørende Dexcom, Inc. HUMALOG er et varemærke tilhørende Eli Lilly and Company. NOVOLOG og NOVORAPID er registrerede varemærker tilhørende Novo Nordisk A/S. COMFORT er et registreret varemærke tilhørende Unomedical A/S. **Bluetooth**®-ordmærket og -logoer er registrerede varemærker tilhørende Bluetooth SIG, Inc., og enhver brug af jsådanne mærker foregår licensregistreret for Tandem Diabetes Care.

Alle andre varemærker og ophavsrettigheder tilhører deres respektive ejere.

#### EC REP

MDSS GmbH Schiffgraben 41 30175 Hannover Tyskland

**C E** 0086

# Afsnit 1 – Før du går i gang

### Kapitel 1 – Introduktion

| 1.1 | Systembeskrivelse                           |
|-----|---------------------------------------------|
| 1.2 | Om denne brugervejledning                   |
| 1.3 | Vigtige brugeroplysninger                   |
| 1.4 | Vigtige oplysninger for pædiatriske brugere |
| 1.5 | Konventioner i denne veiledning             |

# Kapitel 2 – Vigtige sikkerhedsoplysninger

| 2.1  | Indikationer for anvendelse               |
|------|-------------------------------------------|
| 2.2  | Kontraindikationer                        |
| 2.3  | Systemadvarsler                           |
| 2.4  | Systemforholdsregler                      |
| 2.5  | Potentielle fordele ved at bruge systemet |
| 2.6  | Potentiel risiko ved at bruge systemet    |
| 2.7  | Samarbejd med din læge                    |
| 2.8  | Nødsæt                                    |
| 2.9  | Verifikation af korrekt funktionalitet    |
| 2.10 | Trådløs sameksistens og datasikkerhed     |

# Kapitel 3 – Lær dit t:slim X2-system at kende

| 3.1  | Hvad din t:slim X2-systempakke indeholder | 40 |
|------|-------------------------------------------|----|
| 3.2  | Systemterminologi                         | 40 |
| 3.3  | Systemsymbolernes betydning               | 44 |
| 3.4  | Systemikonernes betydning                 | 46 |
| 3.5  | Betydningen af systemfarver               | 48 |
| 3.6  | Skærmlås                                  | 50 |
| 3.7  | CGM-skærmlås                              | 52 |
| 3.8  | Startskærm                                | 54 |
| 3.9  | CGM-startskærm                            | 56 |
| 3.10 | Statusskærm                               | 58 |
| 3.11 | Bolusskærm                                | 60 |
| 3.12 | Skærmen Indstillinger                     | 62 |
| 3.13 | Skærmen Min pumpe                         | 64 |
| 3.14 | Skærmen Min CGM                           | 66 |
| 3.15 | Skærmen Numerisk tastatur                 | 66 |
| 3.16 | Skærmen Bogstavtastatur                   | 70 |

# Afsnit 2 – Funktioner på hovedpumpen

## Kapitel 4 – Kom godt i gang

| 4.1 | Opladning af t:slim X2-pumpen74 |
|-----|---------------------------------|
| 4.2 | Brug af touchscreen skærm       |
| 4.3 | Tænd t:slim X2-pumpens skærm 76 |
| 4.4 | Lås t:slim X2-pumpens skærm op  |
| 4.5 | Valg af sprog                   |
| 4.6 | Redigering af tid               |
| 4.7 | Redigering af dato              |
| 4.8 | Slukke pumpen                   |

### Kapitel 5 – Pleje af infusionssted og isætning af reservoir

| 5.1 | Valg og pleje af infusionssted             | 30 |
|-----|--------------------------------------------|----|
| 5.2 | Brugervejledning til reservoir             | 31 |
| 5.3 | Påfyldning og isætning af t:slim-reservoir | 32 |
| 5.4 | Fyldning af slange                         | 36 |
| 5.5 | Påfyldning af kanyle                       | 39 |
| 5.6 | Indstilling Skift infusionssæt             | 39 |

# Kapitel 6 – Personlige profiler

| 6.1 | Oversigt over personlige profiler                  | 92 |
|-----|----------------------------------------------------|----|
| 6.2 | Oprettelse af ny profil                            | 92 |
| 6.3 | Programmering af ny personlig profil               | 94 |
| 6.4 | Redigering og gennemgang af en eksisterende profil | 96 |
| 6.5 | Duplikering af eksisterende profil                 | 97 |
| 6.6 | Aktivering af eksisterende profil                  | 97 |
| 6.7 | Omdøbning af eksisterende profil                   | 98 |
| 6.8 | Sletning af eksisterende profil                    | 98 |

# Kapitel 7 – Bolus

| 7.1 | Bolusoversigt                                   | 100 |
|-----|-------------------------------------------------|-----|
| 7.2 | BG-indtastning og beregning af korrektionsbolus | 100 |
| 7.3 | Måltidsbolus i enheder                          | 102 |
| 7.4 | Måltidsbolus i gram                             | 102 |
| 7.5 | Forlænget bolus                                 | 103 |
| 7.6 | Annullere eller stoppe en bolus                 | 104 |

# Kapitel 8 – Stop/genoptag insulin

| 8.1 | Stopper insulindosering    | 106 |
|-----|----------------------------|-----|
| 8.2 | Genoptager insulindosering | 106 |

# Afsnit 3 – Yderligere pumpebetjening

### Kapitel 9 – Midlertidig basalrate

| 9.1<br>9.2                   | Indstilling af en Midl. rate110Stop en Midl. rate110                                               |
|------------------------------|----------------------------------------------------------------------------------------------------|
| Kapitel                      | 10 – Hurtig bolus                                                                                  |
| 10.1<br>10.2                 | Opsætning af Hurtig bolus                                                                          |
| Kapitel                      | 11 – t:slim X2 Pumpeindstillinger                                                                  |
| 11.1<br>11.2<br>11.3<br>11.4 | Skærmindstillinger118Mobilenhedstilslutning118t:slim X2 Lydstyrke119Slå funktionslås TIL og FRA119 |
| Kapitel                      | 12 – t:slim X2-pumpeoplysninger og -historik                                                       |

| 12.1 | t:slim X2 Pumpeoplysninger | 122 |
|------|----------------------------|-----|
| 12.2 | t:slim X2 Pumpehistorik    | 122 |

### Kapitel 13 – t:slim X2-pumpepåmindelser

| 13.1 | Påmindelsen Lavt BG            | 124 |
|------|--------------------------------|-----|
| 13.2 | Påmindelsen Højt BG            | 125 |
| 13.3 | Påmindelsen BG efter bolus     | 125 |
| 13.4 | Påmindelsen Glemt måltidsbolus | 126 |
| 13.5 | Skift infusionssæt             | 126 |

### Kapitel 14 – Brugerjusterbare beskeder og påmindelser

| 14.1 | Besked Lavt insulinniveau | 128 |
|------|---------------------------|-----|
| 14.2 | Auto-sluk alarm           | 128 |

# Afsnit 4 – Pumpesikkerhed, beskeder og påmindelser

### Kapitel 15 – t:slim X2 Pumpebeskeder

| 15.1 | Beskeden Lav insulin                           | 133 |
|------|------------------------------------------------|-----|
| 15.2 | Besked 1 om lavt batteriniveau                 | 134 |
| 15.3 | Lavt batteriniveau – Besked 2                  | 135 |
| 15.4 | Beskeden Ufuldstændig bolus                    | 136 |
| 15.5 | Beskeden Ufuldstændig midl. rate               | 137 |
| 15.6 | Beskeden Ufuldstændig udskiftning af reservoir | 138 |

| 15.7<br>15.8<br>15.9<br>15.10<br>15.11<br>15.12<br>15.13<br>15.14<br>15.15<br>15.16<br>15.17 | Beskeden Ufuldstændig påfyldning af slange139Beskeden Ufuldstændig påfyldning af kanyle140Beskeden Ufuldstændig indstilling141Beskeden Basalrate påkrævet142Beskeden Maks. bolus pr. time143Maks. bolus – Besked 1144Maks. bolus – Besked 2145Maks. basal – Besked 1146Maks. basal – Besked 2147Min. basal – Besked 1148Min. basal – Besked 2149 |
|----------------------------------------------------------------------------------------------|----------------------------------------------------------------------------------------------------|
| 15.16                                                                                        | Min. basal – Besked 1                                                                                                    |
| 15.17                                                                                        | Min. basal – Besked 2                                                                                                    |
| 15.10                                                                                        | Parringskode udløbet                                                                                                    |
| 15.20                                                                                        | Beskeden Strømkilde                                                                                                    |
| 15.21                                                                                        | Beskeden Datafeji                                                                                                    |

# Kapitel 16 – t:slim X2-pumpealarmer

| 16.1 | Alarmen Genoptag pumpedrift  | 157 |
|------|------------------------------|-----|
| 16.2 | Lavt batteriniveau – Alarm 1 | 158 |
| 16.3 | Lavt batteriniveau – Alarm 2 | 159 |
| 16.4 | Alarmen Tomt reservoir       | 160 |
| 16.5 | Alarmen Reservoirfejl        | 161 |

| 16.6    | Alarmen Fjernelse af reservoir         | 162 |
|---------|----------------------------------------|-----|
| 16.7    | Temperaturalarm                        | 163 |
| 16.8    | Okklusionalarm 1                       | 164 |
| 16.9    | Okklusionalarm 2                       | 165 |
| 16.10   | Alarmen Skærm til/Hurtig bolus-knap.   | 166 |
| 16.11   | Højdealarm                             | 167 |
| 16.12   | Pumpen er nulstillet                   | 168 |
| Kapitel | 17 – Funktionsfejl på t:slim X2-pumpen |     |
| 17.1    | Funktionsfejl                          | 170 |

# Afsnit 5 – Kom godt i gang med dit CGM-system

### Kapitel 18 – Dexcom G5 Oversigt over Mobile CGM

| 18.1 | CGM-systemoversigt                  | 174 |
|------|-------------------------------------|-----|
| 18.2 | Sensoroversigt                      | 174 |
| 18.3 | Modtager (t:slim X2-pumpe) Oversigt | 176 |
| 18.4 | Oversigt over sender                | 178 |

### Kapitel 19 – CGM-indstillinger

| 19.1 | Om Bluetooth                     | . 180 |
|------|----------------------------------|-------|
| 19.2 | Afbryd fra Dexcom-modtageren     | . 180 |
| 19.3 | Indtastning af dit sender-id     | . 180 |
| 19.4 | Indstilling af CGM'ens lydstyrke | . 181 |
| 19.5 | CGM-oplysninger                  | . 184 |

# Kapitel 20 – Indstilling af CGM-beskeder

| 20.1 | Indstilling af Beskeden Højt glukoseniveau og Gentagelsesfunktion | 186 |
|------|-------------------------------------------------------------------|-----|
| 20.2 | Indstilling af beskeden Lavt glukoseniveau og Gentagelsesfunktion | 187 |
| 20.3 | Ratebeskeder                                                      | 188 |
| 20.4 | Indstilling af beskeden Stigning                                  | 188 |
| 20.5 | Indstilling af beskeden Fald                                      | 189 |
| 20.6 | Indstilling af beskeden Uden for området                          | 189 |

# Kapitel 21 – Indføring af sender og placering af sender

| 21.1 | Inden du går i gang                      | . 192 |
|------|------------------------------------------|-------|
| 21.2 | Sådan tager du sensoren ud af emballagen | . 195 |
| 21.3 | Valg af inføringssted                    | . 195 |
| 21.4 | Placering af CGM-sensor                  | . 195 |
| 21.5 | Indføring af CGM-sensor                  | . 197 |

| 21.6 | Tilslutning af CGM-sender | . 198 |
|------|---------------------------|-------|
|------|---------------------------|-------|

### Kapitel 22 – Starte en CGM-sensorsession

| 22.1 | Sensorstart               | 202 |
|------|---------------------------|-----|
| 22.2 | Sensorens opstartsperiode | 203 |

### Kapitel 23 – Kalibrering af dit CGM-system

| 23.1 | Kalibreringsoversigt                               | 206 |
|------|----------------------------------------------------|-----|
| 23.2 | Opstartskalibrering                                | 207 |
| 23.3 | Kalibrering af blodsukkerværdi og korrektionsbolus | 208 |
| 23.4 | 12 timers kalibreringsopdatering                   | 208 |
| 23.5 | Andre årsager til, at du er nødt til at kalibrere  | 210 |

# Kapitel 24 – Sådan viser du CGM-data på din t:slim X2-pumpe

| 24.1 | Oversigt                      | 212 |
|------|-------------------------------|-----|
| 24.2 | CGM-tendensgrafer             | 213 |
| 24.3 | Pile for ændringers hastighed | 214 |
| 24.4 | Yderligere CGM-statussymboler | 217 |
| 24.5 | CGM-historik                  | 219 |

### Kapitel 25 – Afslutter din CGM-sensorsession

| 25.1 | Automatisk deaktivering af sensor                       |  |
|------|---------------------------------------------------------|--|
| 25.2 | Afslutte en sensorsession inden automatisk deaktivering |  |
| 25.3 | Fjern sensor og sender                                  |  |

# Afsnit 6 – CGM-beskeder, fejl og fejlfinding

### Kapitel 26 – CGM-beskeder og -fejl

| 26.1  | Beskeden Opstartskalibrering                        | 229 |
|-------|-----------------------------------------------------|-----|
| 26.2  | Anden besked om opstartskalibrering                 | 230 |
| 26.3  | Beskeden 12 timers kalibrering                      | 231 |
| 26.4  | Ufuldstændig kalibrering                            | 232 |
| 26.5  | Timeout for kalibrering                             | 233 |
| 26.6  | Beskeden Timeout for kalibrering – vent 15 minutter | 234 |
| 26.7  | Beskeden Kalibrering påkrævet                       | 235 |
| 26.8  | CGM-advarslen Høj                                   | 236 |
| 26.9  | CGM-beskeden Lav                                    | 237 |
| 26.10 | CGM-beskeden Fast lav                               | 238 |
| 26.11 | Beskeden CGM stiger                                 | 239 |
| 26.12 | Beskeden CGM stiger hurtigt                         | 240 |
| 26.13 | Beskeden CGM falder                                 | 241 |

| 26.14 | Beskeden CGM falder hurtigt          | 242 |
|-------|--------------------------------------|-----|
| 26.15 | Ukendt sensoraflæsning               | 243 |
| 26.16 | Beskeden Uden for område             | 244 |
| 26.17 | Beskeden Lavt batteriniveau i sender | 245 |
| 26.18 | Senderfejl                           | 246 |
| 26.19 | Defekt sensor                        | 247 |
| 26.20 | CGM-systemfejl                       | 248 |

# Kapitel 27 – Fejlfinding, CGM

| 27.1 | Fejlfinding, CGM-parring                       | 250 |
|------|------------------------------------------------|-----|
| 27.2 | Fejlfinding, Kalibrering                       | 250 |
| 27.3 | Fejlfinding, Sensorindsættelse                 | 250 |
| 27.4 | Fejlfinding, Ukendt sensoraflæsning            | 251 |
| 27.5 | Fejlfinding, Uden for rækkevidde/Ingen antenne | 252 |
| 27.6 | Fejlfinding, Fejl på sensor                    | 253 |
| 27.7 | Sensorunøjagtigheder                           | 253 |

# Afsnit 7 – At leve med og passe på systemet

| Kapitel | 28 – Livsstilsproblematikker og rejser    |
|---------|-------------------------------------------|
| 28.1    | Oversigt                                  |
| Kapitel | 29 – Sådan passer du dit t:slim X2-system |
| 29.1    | Oversigt                                  |

# Afsnit 8 – Tekniske specifikationer

### Kapitel 30 – Tekniske specifikationer

| 30.1 | Oversigt                                          | . 266 |
|------|---------------------------------------------------|-------|
| 30.2 | t:slim X2 Systemspecifikationer                   | . 267 |
| 30.3 | t:slim X2 Pumpeoptioner og -indstillinger         | . 276 |
| 30.4 | t:slim X2 Egenskaber for pumpeydelse              | . 279 |
| 30.5 | Dexcom G5 Mobil-CGM Egenskaber for senders ydelse | . 281 |
| 30.6 | Dexcom G5 Ydelsesegenskaber for mobil CGM-sensor  | . 282 |
| 30.7 | Elektromagnetisk kompatibilitet                   | . 324 |
| 30.8 | Elektromagnetiske emissioner                      | . 326 |

| 30.9    | Elektromagnetisk immunitet                     | 327 |
|---------|------------------------------------------------|-----|
| 30.10   | Afstanden imellem t:slim X2-pumpe og RF-udstyr | 331 |
| 30.11   | Kvaliteten af trådløs tjeneste                 | 333 |
| 30.12   | FCC-meddelelse om interferens                  | 333 |
|         |                                                |     |
| Indeks. |                                                | 336 |

Afsnit 1

# Før du går i gang

Kapitel 1

# Introduktion

### 1.1 Systembeskrivelse

t:slim X2<sup>™</sup>-insulinpumpen består af en t:slim X2-insulinpumpe og en t:slimreservoir på 3 ml (300 enheder). t:slim X2-insulinpumpen doserer insulin på to måder: kontinuerlig, eller basal insulindosering, og bolusinsulindosering, der normaliserer efter spiste kulhydrater (måltidsbolus) og sænker højt blodsukker (korrektionsbolus). Engangsreservoiret er fastgjort til pumpen med op til 300 enheder U-100-insulin. Reservoiret udskiftes med få dages mellemrum.

t:slim X2-insulinpumpen og Dexcom CGM-mobilsenderen (sælges separat) henviser sammen til "Systemet."

Dexcom G5 Mobile sensor er en engangsenhed, der indsættes under huden for at overvåge glukoseniveauer løbende i op til 7 dage. Dexcom G5 Mobile sender forbindes til sensorkapslen, hvor den trådløst sender aflæsninger til pumpeskærmen hvert 5 minut, i stedet for Dexcom-modtageren. Skærmen viser sensorens glukoseaflæsninger, tendenskurve, pile for retning og ændringshastighed. Sensoren kasseres efter en session på op til 7 dage. Senderen er genanvendelig og skal udskiftes hver 3. måned.

Sensoren måler glukose i væsken under huden – ikke i blodet – og sensoraflæsninger er ikke identiske med aflæsninger fra blodsukkermålere. Du har stadig brug for en blodsukkermåler til med jævne mellemrum at kalibrere din CGM for at sikre præcisionen af sensorens glukosemålinger.

t:slim X2-insulinpumpen kan anvendes til basal insulindosering og bolusinsulindosering med og uden Dexcom G5 Mobile CGM. Hvis Dexcom G5 Mobile sensor og senderen ikke anvendes, sender sensoren ikke nogen glukoseaflæsninger til pumpens skærm, og du modtager ikke sensorens glukosebeskeder.

Dexcom G5-mobilsensorer og -sendere sælges og leveres separat af Dexcom.

#### BEMÆRK: Enhedsforbindelser

Dexcom G5 Mobile CGM tillader kun parring med én medicinsk enhed ad gangen (enten t:slim X2-pumpen eller Dexcom-modtageren), men du kan stadig bruge Dexcom-mobilappen og din t:slim X2-pumpe med samme sender-id samtidigt.

### **1.2** Om denne brugervejledning

Denne brugervejledning dækker vigtige oplysninger om, hvordan du betjener t:slim X2-systemet. Den giver trinvise instruktioner til at hjælpe dig med at programmere, administrere og passe ordentligt på systemet. Den giver også vigtige advarsler og forsigtighedsvarsler om korrekt betjening og tekniske oplysninger for din sikkerhed.

I denne vejledning kan der henvises til t:slim X2-pumpen med "pumpe" eller "t:slim X2-pumpe." Der kan henvises til Dexcom G5 Mobile sender med "senderen". Der kan henvises til Dexcom G5 Mobile sensor med "sensoren". Sammen kan der henvises til Dexcom G5 Mobile sender og Dexcom G5 Mobile sensor med "din CGM".

Brugervejledningen er inddelt i afsnit. Afsnit 1 består af vigtig information, du skal vide, inden du begynder at bruge systemet. Afsnit 2-4 dækker vejledning til brug af t:slim X2-insulinpumpen. Afsnit 5-6 dækker vejledning til brug af Dexcom G5 Mobile CGM med t:slim X2-insulinpumpen.

Pumpeskærmene i denne vejledning bruges til at demonstrere, hvordan du bruger funktioner, og er kun beregnet som eksempler. De skal ikke betragtes som anbefalinger for dine individuelle behov.

### 1.3 Vigtige brugeroplysninger

Gennemgå alle instruktionerne i denne vejledning, inden systemet tages i brug.

Hvis du ikke kan bruge systemet i henhold til instruktionerne i denne brugervejledning, risikerer du at udsætte din sundhed og sikkerhed for fare.

Hvis du allerede bruger t:slim X2pumpen uden Dexcom G5 Mobile CGM, eller hvis du bruger Dexcom G5 Mobile CGM sammen med Dexcom G5 Mobile modtager, er det stadig meget vigtigt, at du gennemgår alle instruktionerne i brugervejledningen inden brug af det kombinerede system. Vær særlig opmærksom på Advarsler og Forholdsregler i denne brugervejledning. Advarsler og Forholdsregler er angivet med et **A**-symbol.

Kontakt din lokale Tandem Diabetes Care-repræsentant, hvis du stadig har spørgsmål efter at have læst denne brugervejledning.

### 1.4 Vigtige oplysninger for pædiatriske brugere

Følgende anbefalinger er beregnet til at hjælpe yngre brugere og deres omsorgspersoner med at programmere, administrere og passe på systemet.

Yngre børn kan utilsigtet komme til at berøre eller trykke på pumpen, hvilket fører til utilsigtet dosering af insulin.

Det er lægens og sundhedspersonalets ansvar at afgøre, om brugeren er egnet til behandling med denne enhed.

Vi anbefaler, at du gennemgår Tandempumpens Hurtig bolus og Funktionslåsekapaciteter og bestemmer, hvordan de passer bedst til din behandlingsplan. Disse funktioner er beskrevet i kapitel 10 Hurtig bolus og 11 t:slim X2 Pumpeindstillinger i denne brugervejledning.

Utilsigtet løsrivelse fra -infusionsstedet forekommer hyppigere hos børn, så overvej at sikre infusionsstedet og slangen.

### ADVARSEL

Sørg for, at små børn (både pumpebrugere og andre børn) IKKE sluger små dele såsom USBportgummidækslet eller reservoirkomponenter. Små dele kan udgøre en kvælningsfare. Hvis sådanne små komponenter indtages eller sluges, kan de forårsage indre skader eller infektion.

### ADVARSEL

Systemet indeholder dele (såsom USB-kabel og slange fra infusionssæt), der kan udgøre en strangulerings- eller kvælningsfare. Brug altid den korrekte længde infusionsslange, og placer kabler og slanger, så risiko for kvælning minimeres. SØRG FOR, at disse dele opbevares et sikkert sted, når de ikke er i brug.

#### **ADVARSEL**

For patienter, der ikke selv administrerer deres sygdom, skal funktionen Funktionslås ALTID være slået TIL, når pumpen ikke bruges af en omsorgsperson. Funktionen Funktionsslås skal forhindre, at der trykkes utilsigtet på knapper, der kan føre til insulindosering eller ændringer i pumpens indstillinger. Disse ændringer kan potentielt føre til hypoglykæmiske eller hyperglykæmiske hændelser.

#### **ADVARSEL**

For patienter, hvis sygdom administreres af en omsorgsperson, skal funktionen Hurtig bolus ALTID være slået fra for at undgå utilsigtet bolusdosering. Hvis Funktionslås er slået til, er funktionen Hurtig bolus automatisk deaktiveret. Utilsigtede tryk på knapper eller manipulering af insulinpumpen kan resultere i for høj eller for lav insulindosering. Dette kan medføre et meget lavt eller meget højt blodsukker, som kan resultere i alvorlig skade eller død.

### 1.5 Konventioner i denne vejledning

Følgende konventioner anvendes i denne vejledning (såsom termer, ikoner, tekstformatering og andre konventioner) sammen med deres forklaringer.

| Konvention  | Forklaring                                                                                                    |
|-------------|----------------------------------------------------------------------------------------------------|
| Fed tekst   | Fed tekst med en anden font end resten af teksten eller trinnet angiver navnet på en skærmknap eller en fysisk knap.                                              |
| Touchscreen | Glasskærmen foran på pumpen, der viser alle programmerings-, betjenings- og alarm-/beskedoplysninger.                                                             |
| Tryk på     | Tryk hurtigt og let på skærmen med din finger.                                                                                                    |
| Tryk ned    | Brug fingeren til at trykke på en fysisk knap (knappen Skærm til/Hurtig bolus er den eneste fysiske knap/hardwareknap på din t:slim X2-pumpe).                    |
| Hold        | Hold knappen nede, eller bliv ved med at røre et ikon eller en menu, til en funktion er gennemført.                                                               |
| Menu        | En liste over muligheder for at udføre en specifik opgave på den berøringsfølsomme skærm.                                                                         |
| lkon        | Et billede på den berøringsfølsomme skærm, der angiver en mulighed eller et oplysningspunkt, eller et symbol på bagsiden af t:slim X2-pumpen eller på emballagen. |

# DENNE SIDE ER BEVIDST TOM

Kapitel 2

# Vigtige sikkerhedsoplysninger

### 2.1 Indikationer for anvendelse

#### Indikationer for anvendelse

t:slim X2-systemet består af t:slim X2insulinpumpen, der er parret med Dexcom G5 Mobil-CGM (kontinuerlig glukosemåling).

t:slim X2-insulinpumpen er beregnet til subkutan dosering af insulin ved faste og variable hastigheder med henblik på behandling af diabetes mellitus hos personer, der kræver insulin. t:slim X2insulinpumpen må kun bruges til kontinuerlig insulindosering og til, som en del af t:slim X2-systemet, at modtage og vise kontinuerlige glukosemålinger fra Dexcom G5 Mobilsensor og senderen.

Når t:slim X2-systemet anvendes sammen med Dexcom G5 Mobil-CGM, er det designet til at erstatte blodsukkermåling via prik i fingeren til diabetes behandlingsbeslutninger. t:slim X2-systemet hjælper med registreringen af hyperglykæmi- og hypoglykæmihændelser, hvilket letter både akutte og langsigtede behandlingsjusteringer, som kan minimere sådanne hændelser. Fortolkningen af t:slim X2-systemets resultater skal være baseret på tendenser og mønstre udledt af flere sekventielle aflæsninger over tid.

t:slim X2-systemet er indikeret til brug på personer, der er mindst 6 år gamle.

t:slim X2-systemet er indikeret til brug på en enkelt person og kræver lægerecept.

Enheden er indikeret til brug sammen med U-100-insulin.

### 2.2 Kontraindikationer

#### Kontraindikationer

t:slim X2-systemet er ikke tilsigtet personer, der ikke kan eller vil:

- Måle blodsukkerniveauer (BG), som anbefalet af lægen
- Tælle kulhydrater (foretrukken, ikke påkrævet)

- Opretholde tilstrækkelige færdigheder i diabetesselvmedicinering
- Se din læge jævnligt

Du skal også have et tilstrækkeligt godt syn og/eller hørelse til at registrere systembeskederne.

t:slim X2-pumpen, Dexcom G5 Mobilsender og Dexcom G5 Mobilsensor skal fjernes før magnetisk resonansbilleddannelse (MRI), CTscanning eller diatermisk behandling. Udsættes systemet for MRI, CT eller diatermisk behandling, kan det blive beskadiget.

Hvis du tager medicin med acetaminophen/paracetamol, mens du bruger sensoren, kan du risikere, at sensorens glukosemålinger bliver kunstigt øget. Graden af unøjagtighed afhænger af mængden af aktivt acetaminofen/paracetamol i din krop og kan være forskelligt fra person til person.

### 2.3 Systemadvarsler

### ADVARSLER: t:slim X2 Insulinpumpe

Brug IKKE t:slim X2-systemet, før du har læst brugervejledningen. Manglende overholdelse af instruktionerne i brugervejledningen kan resultere i for høj eller for lav insulindosering. Dette kan medføre et meget lavt eller meget højt blodsukker, som kan resultere i alvorlig personskade eller død. Spørg din læge, eller kontakt din lokale Tandem Diabetes Care-repræsentant, hvis du har spørgsmål eller har brug for yderligere afklaring om brugen af systemet.

Brug IKKE t:slim X2-systemet, før du er blevet optrænet tilstrækkelig i brugen af systemet af en certificeret t:slim X2systemtræner. Spørg din læge om dine individuelle træningsbehov for hele t:slim X2-systemet. Manglende gennemførelse af den nødvendige systemtræning kan resultere i alvorlig personskade eller død. Brug IKKE andre former for insulin med dit system end U-100. Anvendelse af insulin med lavere eller højere koncentration kan resultere i for høj eller for lav insulindosering. Dette kan resultere i et meget højt eller lavt blodsukker.

Fyld IKKE andre lægemidler eller medicin i systemreservoiret. Systemet er udelukkende designet til kontinuerlig, subkutan insulininfusion (CSII) med Humalog eller NovoLog/NovoRapidinsulin. Brug af andre lægemidler eller medicin kan beskadige pumpen og resultere i personskade. hvis det blive infunderet.

Brug IKKE systemet, før du har rådført dig med din læge om, hvilke funktioner der er mest relevante for dig. Kun din læge kan bestemme og hjælpe dig med at justere din basalrate(r), kulhydratratio(er), insulinfølsomhedsfaktor(er), dit BG-mål og insulinvirkningens varighed. Desuden er det kun din læge, der kan bestemme dine CGM-indstillinger, og hvordan du skal bruge din sensors tendensoplysninger til at hjælpe dig med at administrere din diabetes. Forkerte indstillinger kan resultere i for høj eller for lav insulindosering. Dette kan resultere i et meget højt eller lavt blodsukker.

Forbered dig på at skulle injicere din insulin på en anden måde, hvis doseringen af en aller anden grund afbrydes. Dit t:slim X2-system er designet med henblik på pålidelig insulindosering, men fordi det kun anvender hurtigtvirkende insulin, vil du ikke have langtidsvirkende insulin i kroppen. Hvis du ikke har en alternativ metode til insulindosering, kan det medføre et meget højt blodsukker eller diabetisk ketoacidose (DKA).

Brug KUN reservoirer og insulininfusionssæt med matchende forbindelser, og sørg for at følge brugervejledningen. Manglende overholdelse kan resultere i for høj eller for lav insulindosering og et meget lavt eller meget højt blodsukker.

UNDGÅ at placere infusionssættet på ar, knuder, modermærker, strækmærker eller tatoveringer. Placering af infusionssættet på sådanne steder områder kan forårsage hævelse, irritation eller infektion. Dette kan påvirke insulinoptagelsen og forårsage et højt eller lavt blodsukker.

LAD VÆRE med at ignorere kanyleskader på infusionssættet. Kanylerne i infusionssæt kan i sjældne tilfælde skades. Hvis en kanyle i et infusionssæt knækker, og der ikke er noget af den, der er synligt over huden, må du ikke forsøge at fjerne den. Søg professionel lægehjælp, hvis du har symptomer på infektion eller inflammation – smerte, hævelse eller rødmen – ved indføringsstedet. Hvis du oplever en knækket kanyle, skal du indberette det til din lokale Tandem Diabetes Care-repræsentant.

Fyld **ALDRIG** din slange, imens infusionssættet er forbundet til din krop. Sørg altid for, at infusionssættet ikke længere er tilkoblet kroppen, inden du fylder slangen. Hvis du ikke frakobler infusionssættet din krop, inden du fylder slangen, kan det resultere i for høj insulindosering. Dette kan forårsage alvorlig personskade eller død på grund af et meget lavt blodsukker.

Du må IKKE genbruge reservoirer eller bruge andre end dem, som er

fremstillet af Tandem Diabetes Care, Inc. Brug af reservoirer, der ikke er fremstillet af Tandem Diabetes Care, eller genbrug af reservoirer, kan resultere i for høj eller for lav insulindosering. Dette kan resultere i et meget højt eller lavt blodsukker.

Drej ALTID slangeforbindelsesstykket imellem reservoirslangen og slangen i infusionssættet en ekstra kvart omdrejning for at sikre, at den er ordentlig fastgjort. En løs forbindelse kan forårsage, at der lækker insulin, hvilket resulterer i for lav insulindosering. Dette kan resultere i højt blodsukker.

UNDGÅ at afkoble slangeforbindelsesstykket imellem reservoirslangen og infusionssættets slange. Hvis forbindelsesstykket løsner sig, skal du frakoble infusionssættet af krop, inden du strammer det. Fjernes det ikke fra kroppen inden tilspænding, kan det resultere i for høj insulindosering. Dette kan resultere i lavt blodsukker.

Du må **IKKE** tilføre eller fjerne insulin fra et reservoir, efter det er sat i pumpen. Dette vil resultere i en unøjagtig visning af insulinniveauet på startskærmen, og du kan risikere at løbe tør for insulin, før pumpen registrerer et tomt reservoir. Dette kan forårsage meget højt blodsukker eller diabetisk ketoacidose (DKA).

Sørg for IKKE at dosere en bolus, før du har gennemgået den beregnede bolusværdi på pumpens skærm. Hvis insulindosen er for høj eller for lav, kan det medføre markant højt eller lavt blodsukker. Du kan altid sætte insulinenhederne op eller ned, inden du beslutter dig for at dosere din bolus.

Sørg for, at små børn (både pumpebrugere og andre børn) **IKKE** sluger små dele såsom gummidækslet til USB-porten eller reservoirkomponenter. Små dele kan udgøre en kvælningsfare. Hvis sådanne små komponenter indtages eller sluges, kan de forårsage intern skade eller infektion.

Systemet indeholder dele (såsom USBkabel og slange fra infusionssættet), der kan udgøre en strangulerings- eller kvælningsfare. Brug **ALTID** den korrekte længde infusionsslange, og placer kabler og slanger, så risiko for kvælning minimeres. SØRG FOR, at disse dele opbevares et sikkert sted, når de ikke er i brug.

For patienter, der ikke selv administrerer deres sygdom, skal funktionen Funktionslås ALTID være slået TIL, når pumpen ikke bruges af en omsorgsperson. Funktionen Funktionsslås skal forhindre, at der trykkes utilsigtet på knapper, der kan føre til insulindosering eller ændringer i pumpens indstillinger. Disse ændringer kan potentielt føre til hypoglykæmiske eller hyperglykæmiske hændelser.

For patienter, hvis sygdom administreres af en omsorgsperson, skal funktionen Hurtig bolus **ALTID** være slået fra for at undgå utilsigtet bolusdosering.

Hvis Funktionslås er slået til, er funktionen Hurtig bolus som regel deaktiveret. Utilsigtede tryk på knapper eller manipulering af insulinpumpen kan resultere i for høj eller for lav insulindosering. Dette kan medføre et meget lavt eller højt blodsukker, som kan resultere i alvorlig skade eller død.

### ADVARSLER: Radiologi og medicinske procedurer på dit t:slim X2-system

Meddel ALTID lægen/teknikeren om din diabetes og dit t:slim X2-system. Hvis du har brug for at afbryde brugen af systemet på grund af medicinske procedurer, skal du følge lægens instruktioner om erstatning af insulin, du er gået glip af, når du tilslutter pumpen igen. Kontroller dit blodsukker, før du tager pumpen af og igen, når du tager den på, og behandl høje blodsukkerniveauer som anbefalet af din læge.

Udsæt IKKE din pumpe, sender eller sensor for:

- Røntgen
- CT-scanning
- Magnetisk resonansbilleddannelse
  (MRI)
- Positronemissionstomografiscanning (PET)
- Anden udsættelse for stråling

t:slim X2-systemet er ikke MR-sikkert (magnetisk resonans). Du skal tage pumpen, senderen og sensoren af og lægge dem uden for procedurerummet, hvis du skal have foretaget en af ovenstående procedurer.

Udsæt IKKE din pumpe, sender eller sensor for:

- Placering eller reprogrammering af pacemaker/intern cardioverterdefibrillator (AICD)
- Hjertekateterisation
- Nukleare stresstests

Du skal tage pumpen, senderen og sensoren af og lægge dem uden for procedurerummet, hvis du skal have foretaget en af ovenstående medicinske procedurer.

Der er andre procedurer, hvor du bør gå forsigtigt frem:

 Laserkirurgi – Du kan som regel bære systemet under dette indgreb. Imidlertid kan nogen former for laser give forstyrrelser og få systemet til at gå i alarmtilstand.  Fuld narkose – Det afhænger af udstyret, der anvendes, om det er nødvendigt at fjerne dit system. Sørg for at spørge lægen.

Det er ikke nødvendigt at fjerne systemet ved elektrokardiogrammer (EKG'er) og koloskopi. Kontakt din lokale Tandem Diabetes Carerepræsentant, hvis du har spørgsmål.

#### ADVARSLER: Brug af Dexcom G5-mobil med din t:slim X2-insulinpumpe

LAD VÆRE med at ignorere symptomer på højt og lavt blodsukker. Hvis din sensors glukosebeskeder og -aflæsninger ikke passer til dine symptomer, skal du måle dit blodsukker med en blodsukkermåler, selvom din sensor ikke befinder sig i det høje eller lave område.

KALIBRER din CGM mindst én gang hver 12. time. Kalibrering sjældnere end hver 12. time kan medføre, at sensorens glukoseaflæsninger bliver unøjagtige, og glukosebeskederne bliver upålidelige. Dette kan resultere i, at du ikke opdager alvorlige hændelser som hypoglykæmi (lavt blodsukker) og hyperglykæmi (højt blodsukker).

Lad være med at ignorere sensorskader. Sensorer kan i sjældne tilfælde knække. Hvis en sensor knækker, og der ikke er noget af den, der er synligt over huden, må du ikke forsøge at fjerne den. Søg professionel lægehjælp, hvis du har symptomer på infektion eller inflammation – smerte, hævelse eller rødmen – ved indføringsstedet. Hvis du oplever en knækket sensor, skal du indberette det til din lokale Tandem Diabetes Care-repræsentant.

Dexcom G5 Mobil-CGM må IKKE bruges af gravide kvinder eller personer i dialyse. Systemet er ikke godkendt til brug af gravide kvinder og personer i dialyse og er ikke testet i sådanne populationer. Sensorens glukoseaflæsninger kan være unøjagtige hos disse populationer og resultere i, at du ikke opdager alvorlige hændelser af hypoglykæmi (lavt blodsukker) og hyperglykæmi (højt blodsukker).

Dexcom G5 Mobil-CGM må IKKE bruges af kritisk syge patienter. Det vides ikke, hvordan forskellige forhold eller medicin, der er fælles for den kritisk syge population, kan påvirke systemets præstationer. Sensorens glukoseaflæsninger kan være unøjagtige hos kritisk syge patienter, og behandlingsbeslutninger udelukkende baseret på sensorens glukosebeskeder og -aflæsninger kan resultere i, at du ikke opdager alvorlige hændelser af hypoglykæmi (lavt blodsukker) og hyperglykæmi (højt blodsukker).

Isæt KUN sensoren på abdomen (maven) eller øverste del af ballerne (gælder kun for patienter på 6-17 år). Andre områder er ikke blevet undersøgt og er dermed ikke godkendt. Anvendelse andre steder kan forårsage, at sensorens glukoseaflæsninger er unøjagtige, hvilket kan resultere i, at du ikke opdager alvorlige hændelser af hypoglykæmi (lavt blodsukker) og hyperglykæmi (højt blodsukker).

Forvent IKKE CGM-beskeder før efter 2-timersopstarten. Du vil IKKE modtage nogen glukoseaflæsninger eller -beskeder fra sensoren, før 2-timersopstarten er færdig, OG du har færdiggjort opstartskalibreringen. I denne periode kan du risikere ikke at opdage alvorlige hændelser som hypoglykæmi (lavt blodsukker) og hyperglykæmi (højt blodsukker).

Brug IKKE din sender, hvis den er beskadiget/revnet. Dette kan medføre en elektrisk sikkerhedsrisiko eller funktionsfejl, som kan forårsage elektrisk stød.

GEM Dexcom G5 Mobil-CGM-sensoren ved temperaturer imellem 2 °C (36 °F) og 25 °C (77 °F) i hele sensorens livstid. Du kan opbevare sensoren i køleskabet, hvis dets temperaturindstilling er inden for dette temperaturområde. Sensoren må ikke opbevares i en fryser. Ukorrekt opbevaring af sensoren kan forårsage ukorrekte glukoseaflæsninger, og det kan resultere i, at du ikke opdager alvorlige hændelser af hypoglykæmi (lavt blodsukker) og hyperglykæmi (højt blodsukker).

Lad IKKE små børn holde sensoren, senderen eller sendersætboksen uden opsyn af en voksen. Sensoren og senderen indeholder små dele, der kan udgøre en kvælningsfare. Hold sendersætboksen væk fra små børn – den indeholder en magnet, der ikke må sluges.

### 2.4 Systemforholdsregler

### FORHOLDSREGLER: t:slim X2 Insulinpumpe

UNDGÅ at åbne eller forsøge at reparere dit system. Systemet er en forseglet enhed, der kun må åbnes og repareres af Tandem Diabetes Care. Modifikation kan resultere i en sikkerhedsrisiko. Hvis systemets forsegling er brudt, er det ikke længere vandtæt, og garantien er ikke længere gyldig.

UDSKIFT dit infusionssæt hver 48 til 72. time, som anbefalet af din læge. Vask dine hænder med antibakteriel sæbe, før du håndterer infusionssættet, og rengør indføringsstedet på kroppen grundigt for at undgå infektion. Kontakt din læge, hvis du har symptomer på infektion ved insulininfusionsstedet.

Sørg for ALTID at fjerne alle luftbobler fra systemet, inden insulindosering påbegyndes. Sørg for, at der ikke er nogen luftbobler, når du trækker insulin op i påfyldningssprøjten, hold pumpen med den hvide fyldport opad, når du fylder slangen, og sørg for, at der ikke er luftbobler i slangen. Luft i systemet tager pladsen for insulinen og kan påvirke insulindoseringen.

KONTROLLÉR infusionsstedet dagligt for at sikre, at det sidder rigtigt uden at lække. SKIFT infusionssted, hvis du kan se lækager rundt om stedet. Forkert placerede steder eller lækager omkring infusionsstedet kan resultere i underlevering af insulin.

KONTROLLÉR dagligt infusionssættets slange for lækager, luftbobler og knæk. Luft, lækager eller knæk i slangen kan begrænse eller standse insulindosering og resultere i for lav insulindosering.

### KONTROLLÉR dagligt

slangeforbindelsesstykket imellem reservoirslangen og slangen i infusionssættet for at sikre, at det er tæt og ordentligt fastgjort. Lækager rundt om slangeforbindelsesstykket kan resultere i for lav insulindosering.

UNDGÅ at skifte infusionssættet lige inden sengetid, eller i tilfælde hvor du ikke kan måle dit blodsukker, 1-2 timer efter et nyt infusionssæt er indført. Det er vigtigt at bekræfte, at infusionssættet er indført korrekt og doserer insulin. Det er også vigtigt at reagere hurtigt på eventuelle problemer med indførelsen for at sikre fortsat insulindosering.

Kontrollér ALTID, før du går i seng, om dit reservoir har nok insulin til hele natten. Hvis du sover, kan du ikke høre alarmen for tomt reservoir og går glip af dele af din basale insulindosering.

KONTROLLÉR dine personlige systemindstillinger jævnligt for at sikre, at de er korrekte. Forkerte indstillinger kan resultere i for høj eller for lav insulindosering. Rådfør dig om nødvendigt med din læge.

Sørg ALTID for, at det rigtige klokkeslæt og dato er indstillet på systemet. Kontroller altid, at AM/PM er indstillet korrekt, når dette tidsformat bruges. Ukorrekt klokkeslæt og dato kan påvirke sikker insulindosering.

BEKRÆFT at skærmen tændes, du hører nogle biplyde, føler pumpen vibrere og ser den grønne LED-lampe blinke rundt om kanten af knappen Skærm til, når du tilslutter en strømkilde til USB-porten. Disse funktioner bruges til at gøre dig opmærksom på beskeder, alarmer og andre forhold, der kræver din opmærksomhed. Hvis disse funktioner ikke virker, skal du stoppe al brug af systemet og kontakte din lokale Tandem Diabetes Carekunderepræsentant.

KONTROLLÉR jævnligt dit system for potentielle alarmforhold, der kan opstå. Det er vigtigt at være opmærksom på forhold, som kan påvirke insulindosering og kræver din opmærksomhed, så du kan reagere hurtigst muligt.

Brug IKKE vibrationsfunktionen til beskeder og alarmer, når du sover, medmindre din læge har anvist det. Når lydstyrken for beskeder og alarmer er sat til høj, er det med til at sikre, at du ikke går glip af en besked eller en alarm.

Se ALTID på skærmen for at bekræfte korrekt programmering af bolusmængde, når du anvender funktionen Hurtig bolus for første gang. Når du kigger på skærmen, sikres det, at du bruger bip/vibrationskommandoerne korrekt til programmering af den tilsigtede bolusmængde. Brug IKKE din pumpe, hvis du tror den kan være blevet beskadiget af at være blevet tabt eller stødt mod en hård overflade. Bekræft, at systemet fungerer korrekt ved at tilslutte en strømkilde til USB-porten og bekræfte, at skærmen tændes, du hører nogle biplyde, føler pumpen vibrere og ser den grønne LED-lampe blinke rundt om kanten af knappen Skærm til. Hvis du er usikker på, om systemet er beskadiget, skal du stoppe al brug og kontakte din lokale Tandem Diabetes Care-repræsentant.

UNDGÅ at udsætte dit system for temperaturer under 5 °C (40 °F) og over 37 °C (99 °F). Insulin kan fryse ved lave temperaturer, og nedbrydes ved høje temperaturer. Insulin, der har været udsat for forhold, der ikke ligger inden for producentens anbefalinger, kan påvirke systemets sikkerhed og ydeevne.

UNDGÅ at nedsænke pumpen i væske med en dybde af 1 meter eller mere i mere end 30 minutter (IPX7klassificering). Hvis din pumpe har været udsat for væske ud over disse grænser, skal du kontrollere, om der er tegn på indtrængt væske. Hvis der er tegn på væskeindtrængen, skal du stoppe al brug af pumpen og kontakte din lokale Tandem Diabetes Carerepræsentant.

UNDGÅ områder, hvor der kan være brændbare anæstetika eller eksplosive gasser. Systemet er ikke egnet til brug i sådanne områder, da der er risiko for eksplosion. Tag pumpen af, hvis du skal igennem sådanne områder.

SØRG FOR ikke at bevæge dig længere væk, end USB-kablet kan nå, når du er forbundet med pumpen og en opladningskilde. Bevæger du dig længere væk, end USB-kablet kan nå, kan det medføre, at kanylen trækkes ud af infusionsstedet. Af denne grund kan det ikke anbefales at oplade pumpen, mens du sover.

FRAKOBL infusionssættet fra kroppen, når du er på rutsjebaner og andre forlystelser med høj hastighed og tyngdekraft. Hurtige ændringer i højde eller tyngdekraft kan påvirke insulindoseringen og forårsage skade.

FRAKOBL infusionssættet fra kroppen, før du flyver med fly uden tryk i kabinen

eller fly, der bruges til aerobatik eller kampsimulering (tryk eller ej). Hurtige ændringer i højde eller tyngdekraft kan påvirke insulindoseringen og forårsage skade.

RÅDFØR dig med din læge angående livsstilsændringer såsom vægtøgning eller -tab og træningsstart eller -stop. Din insulin kan ændre sig som følge af livsstilsændringer. Din basalrate(r) og andre indstillinger skal eventuelt justeres.

KONTROLLÉR dit blodsukker ved hjælp af en blodsukkermåler efter en gradvis stigning på op til 300 meter, hvis du f.eks. står på ski eller kører på en bjergvej. Doseringsnøjagtighed kan variere op til 15 %, indtil 3 enheder af den samlede insulin er blevet doseret, eller højden er ændret med mere end 300 meter. Ændringer i doseringsnøjagtighed kan påvirke insulindoseringen og forårsage personskade.

Rådfør dig ALTID med din læge, og få specifikke retningslinjer, hvis du af en eller anden grund vil eller er nødt til at tage pumpen af. Afhængigt af hvor lang tid og af hvilken grund du er koblet fra, skal du måske erstatte den basale insulindosering og/eller bolusinsulindosering, du er gået glip af. Kontrollér dit blodsukker, før du tager pumpen af og igen, når du tager den på, og behandl høje blodsukkerniveauer (BG) som anbefalet af din læge.

SØRG FOR, at en garantiudskiftet pumpe har dine personlige indstillinger for insulindosering programmeret, inden du bruger systemet. Hvis du ikke indtaster dine insulinindstillinger, kan det resultere i for høj eller for lav insulindosering. Dette kan medføre et meget lavt eller meget højt blodsukker, som kan resultere i alvorlig skade eller død. Rådfør dig med din sundhedsudbyder efter behov.

Mobiltelefoner kan forstyrre dit systems elektronik, hvis de bæres i nærheden af systemet. Det anbefales, at din pumpe og mobiltelefon bæres med en afstand på mindst 16 centimeter.

Bortskaf ALTID brugte systemkomponenter, såsom reservoirer, sprøjter, nåle, infusionssæt og CGM-sensorer efter din læges anvisninger. Vask dine hænder grundigt efter håndtering af brugte systemkomponenter.

#### FORHOLDSREGLER: Brug af Dexcom G5 Mobil-CGM med din t:slim X2-insulinpumpe

UNDGÅ at åbne sensorens pakke, før du har vasket dine hænder med sæbe og vand og tørret dem. Du kan kontaminere indføringsstedet og få en infektion, hvis du har beskidte hænder, når du indfører sensoren.

Indfør IKKE sensoren, før du har renset huden med en topisk antimikrobiel opløsning, såsom isopropylalkohol, og lad huden tørre. Indføring igennem uren hud kan forårsage infektion. Indfør ikke sensoren, før det rensede område er tørt, så sensorens klæbemiddel kan klæbe.

UNDGÅ at bruge det samme sted flere gange til sensorinføring. Rotér sensorplaceringsstedet, og brug ikke det samme sted til to sensorsessioner i træk. Brug af det samme sted kan give ar eller hudirritation. UNDGÅ at indføre sensoren steder, hvor der er sandsynlighed for, at den bliver slået, skubbet eller trykket, eller hudområder med ardannelse, tatoveringer eller irritation, da disse ikke er ideelle steder til måling af glukose. Indføring sådanne steder kan påvirke sensorens præcision og resultere i, at du ikke opdager alvorlige hændelser af hypoglykæmi (lavt blodsukker) og hyperglykæmi (højt blodsukker).

UNDGÅ at injicere insulin eller placere et infusionssæt inden for 8 centimeters af sensoren. Insulinen kan påvirke sensorens præcision og resultere i, at du ikke opdager alvorlige hændelser af hypoglykæmi (lavt blodsukker) og hyperglykæmi (højt blodsukker).

Brug IKKE sensoren, hvis dens sterile emballage er blevet beskadiget eller er åben. Brug af en usteril sensor kan forårsage infektion.

SØRG FOR at indtaste den nøjagtige blodsukkerværdi fra din blodsukkermålers skærm inden for 5 minutter af en nøje foretaget blodsukkermåling for at kalibrere dit CGM-system. Lad være med at indtaste sensorens glukoseaflæsninger til kalibrering. Indtastning af forkerte blodsukkerværdier, blodsukkerværdier der er hentet mere end 5 minutter før indtastning, kan påvirke sensorens glukoseaflæsninger og nøjagtigheden af sensoren og resultere i alvorlige hændelser af hypoglykæmi (lavt blodsukker) eller hyperglykæmi (højt blodsukker).

Sørg for IKKE at kalibrere, hvis dit blodsukker ændrer sig hurtigt, typisk mere end 0.11 mmol/l pr. minut. Sørg for ikke at kalibrere, når din modtagerskærm viser en stigende eller faldende enkelt- eller dobbeltpil, da det betyder, at blodsukkeret er hurtigt stigende eller faldende. Kalibrering under markante blodsukkerstigninger eller -fald kan påvirke sensorens nøjagtighed og resultere i, at du ikke opdager alvorlige hændelser af hypoglykæmi (lavt blodsukker) eller hyperglykæmi (højt blodsukker).

Systemets præcision kan blive påvirket, hvis dit glukoseniveau ændrer sig markant hurtigt (f.eks. 0.11 til 0.17 mmol/l eller mere end 0.17 mmol/l hvert minut), såsom under træning eller efter måltider. UNDGÅ, at senderen og pumpen er mere end 6 meters fra hinanden. Afstanden fra senderen til pumpen kan være op til 6 meters uden hindringer. Trådløs kommunikation fungerer ikke godt igennem vand, så rækkevidden er meget mindre, hvis du befinder dig i en swimmingpool, et badekar eller på en vandseng osv. Hindringstyper afviger og er ikke testet. Hvis din sender og pumpe er længere fra hinanden end 6 meters eller har en forhindring imellem sig, kan de muligvis ikke kommunikere eller kommunikationsafstanden kan være kortere og resultere i, at du ikke opdager alvorlige hændelser som hvpoglykæmi (lavt blodsukker) eller hyperglykæmi (højt blodsukker).

UNDGÅ at tage blod fra andre blodprøvesteder (blod fra håndfladen eller underarmen etc.) til kalibrering. Blodsukkerværdier fra andre steder end prøvestedet kan være forskellige fra dem, der er taget fra et fingerstik, og de repræsenterer muligvis ikke en præcis blodsukkerværdi. Brug kun en blodsukkerværdi fra et stik i fingeren til kalibrering. Kalibrering under markante blodsukkerstigninger eller -fald kan påvirke sensorens nøjagtighed og resultere i, at du ikke opdager alvorlige hændelser af hypoglykæmi (lavt blodsukker) eller hyperglykæmi (højt blodsukker).

SØRG FOR, at en garantiudskiftet pumpe har dit sender-id programmeret, inden du bruger systemet. Pumpen kan ikke kommunikere med senderen, hvis sender-id'et ikke er indtastet. Hvis pumpen og senderen ikke kommunikerer, vil du ikke modtage glukoseaflæsninger fra sensoren, hvilket kan resultere i, at du ikke opdager alvorlige hændelser som hypoglykæmi (lavt blodsukker) og hyperglykæmi (højt blodsukker).

Bortskaf **IKKE** senderen. Den er genanvendelig. Du bruger den samme sender til sessionerne, indtil senderens batteriliv er slut.

Dexcom G5 Mobilsensor, sender og modtager er ikke kompatible med SEVEN/SEVEN PLUS-senderen og -modtageren. Forskellige generationer kan ikke få forbindelse med hinanden og vil ikke fungere.

### 2.5 Potentielle fordele ved at bruge systemet

t:slim X2-systemet har en doseringsfunktion, der automatisk doserer basal insulin og bolusinsulin. Dosering kan finjusteres baseret på op til 6 brugerdefinerede, personlige profiler, hver med op til 16 tidsbaserede indstillinger for basalrate, kulhydratratio, insulinfølsomhedsfaktor og BG-mål. Derudover giver funktionen midlertidig basal mulighed for at programmere en midlertidig basalrate ændring i op til 72. time.

 t:slim X2-systemet giver dig mulighed for at dosere hele bolus på én gang eller en procentdel af bolus over en længere periode uden at skulle bruge flere menuer. Du kan også programmere en bolus mere diskret ved hjælp af funktionen Hurtig bolus, som kan bruges uden at se på pumpen, og som kan programmeres i trin af enten insulinenheder eller gram kulhydrat.

- Fra bolusskærmen giver funktionen "Regnemaskinen i regnemaskine" dig mulighed for at indtaste flere kulhydratværdier og lægge dem sammen. Systemets bolusregnemaskine vil anbefale en bolus baseret på hele mængden af angivne kulhydrater og kan bidrage til at eliminere gætteri.
- Systemet registrerer mængden af aktivt insulin fra måltids- og korrektionsboluser (IOB). Når du programmerer yderligere måltidseller korrektionsboluser, trækker pumpen mængden af IOB fra den anbefalede bolus, hvis din BG er under målet i din aktive personlige profil. Dette kan være med til at forhindre ophobning, som kan føre til insulinchok.
- Du kan programmere en række påmindelser, der vil bede dig om at måle dit BG igen efter indtastningen af et lavt eller højt BG, samt en "Påmindelse om glemt måltidsbolus", som vil meddele dig, hvis en bolus ikke er indtastet inden for en bestemt tidsperiode. Hvis disse påmindelser er aktiveret, kan de

være med til at reducere sandsynligheden for, at du glemmer at tjekke dit blodsukker eller bolus til måltider.

- Du kan se en række data direkte på din skærm, herunder tidspunktet for og sidste bolusmængde, samlet daglige insulindosering såvel som inddelingen i basalbolus, måltidsbolus og korrektionsbolus.
- Dit t:slim X2-system kan, når det er parret med Dexcom G5 Mobilsender og sensor, modtage CGMaflæsninger vist på en tendensgraf på startskærmen hver 5 minutter. Du kan også programmere din pumpe til at meddele dig, når dine CGM-aflæsninger er over et bestemt niveau eller stiger og falder meget hurtigt. I modsætning til aflæsningerne fra en standardblodsukkermåler giver CGM-aflæsninger dig mulighed for at se tendenser i realtid og indsamle oplysninger på tidspunkter, hvor du ellers ikke kan kontrollere dit blodsukker, f.eks. mens du sover. Disse oplysninger kan være nyttige for dig og din læge, når du overvejer at ændre i

din behandling. Derudover kan de programmerbare beskeder hjælpe dig med at få øje på potentielt lavt eller højt blodsukker, hurtigere end hvis du kun bruger en blodsukkermåler.

Brugen af CGM har vist sig at øge • den tid du befinder dig inden for dit målglukoseområde uden at øge den tid, der er brugt over eller under dit målområde. CGM i realtid kan hiælpe med at forbedre diabeteskontrollen (lavere A1C-værdier. reducering af glykæmisk variabilitet og tid brugt i lave og høje glukoseområder)<sup>1, 2, 3</sup>, som kan bidrage til at reducere diabetesrelaterede komplikationer.<sup>4, 5</sup> Sådanne fordele er især tvdelige, når CGM anvendes i realtid mindst 6 dage om ugen<sup>2</sup>, og kan opretholdes over tid.<sup>6</sup> I nogle tilfælde oplevede patienterne forøget livskvalitet og sindsro ved brug af CGM i realtid og rapporterede høj tilfredshed med CGM.7

<sup>1</sup> Garg S, Zisser H, Schwartz S, Bailey T, Kaplan R, Ellis S, Jovanovic L. Improvement in glycemic excursions with a transcutaneous, real-time continuous
glucose sensor: a randomized controlled trial. Diabetes Care. 2006; 29:44-50.

<sup>2</sup> JDRF CGM Study Group. Continuous Glucose Monitoring and Intensive Treatment of Type 1 Diabetes. NEJM 2008;359:1464-76.

<sup>3</sup> Battelino. Effect of continuous glucose monitoring of hypoglycemia in type 1 diabetes. Diabetes Care 2011; 34(4): 795-800.

<sup>4</sup> The Diabetes Control and Complications Research Group. The effect of intensive treatment of diabetes on the development and progression of long- term complications of insulindependent diabetes mellitus. N Eng J Med. 1993; 329:997-1036.

<sup>5</sup> Ohkubo Y, Kishikawa H, Araki E, et al. Intensive insulin therapy prevents progression of diabetic microvascular complications in Japanese patients with non-insulin dependent diabetes mellitus: a randomized prospective 6-year study. Diabetes Res Clin Pract. 1995; 28:103-117. <sup>6</sup> JDRF CGM Study Group. Sustained Benefit of Continuous Glucose Monitoring on A1c, Glucose Profiles, and Hypoglycemia in Adults With Type 1 Diabetes, Diabetes Care 2009; 32: 2047-2049.

<sup>7</sup>JDRF CGM Study Group. Quality-of-Life Measures in Children and Adults With Type 1 Diabetes. Diabetes Care 2010; 33: 2175-2177.

# 2.6 Potentiel risiko ved at bruge systemet

Som med enhver medicinsk enhed er der risici forbundet med brugen af t:slim X2-systemet. Mange af risiciene er almindelige for insulinbehandling generelt, men der er yderligere risici forbundet med kontinuerlig insulininfusion og kontinuerlig glukoseovervågning. Det er afgørende for sikker drift af dit system, at du læser og følger brugervejledningen. Rådfør dig med din læge om, hvordan sådanne risici kan påvirke dig.

# Risici forbundet med brug af systemets pumpefunktioner

Indføring og brug af et infusionssæt kan forårsage infektion, blødning, smerte eller hudirritation (rødme, hævelse, blå mærker, kløe, ardannelse eller misfarvning af huden).

Der er en mindre risiko for, at et kanylefragment fra infusionssættet kan sætte sig under din hud, hvis kanylen knækker, mens du har den på. Hvis du mener, at en kanyle er knækket under din hud, skal du kontakte din læge og din lokale Tandem Diabetes Carerepræsentant.

Andre risici forbundet med infusionssæt omfatter okklusioner og luftbobler i slangen, der kan påvirke insulindoseringen.

# A FORHOLDSREGEL:

Ved meget lav basalrate kan en hyppig kontrol af dit blodsukker give dig en tidlig indikation på okklusion.

Risici, der kan være forårsaget af pumpesvigt omfatter følgende:

- mulig hypoglykæmi (lavt blodsukker) fra for høj insulindosering på grund af hardwarefejl
- hyperglykæmi (højt blodsukker) og ketose, der muligvis fører til diabetisk ketoacidose (DKA) på grund af pumpesvigt, der resulterer i ophør af insulindosering på grund af hardwarefejl eller softwareanomali.

# Risici forbundet med brug af systemets CGM-funktioner

Indføring af sensor og påklæbning af plaster kan forårsage infektion, blødning, smerte og hudirritation (rødme, hævelse, blå mærker, kløe, ardannelse eller misfarvning af huden).

Der er en mindre risiko for, at et sensorfragment kan sætte sig under din hud, hvis sensoren knækker, mens du har den på. Hvis du mener, at en sensor er knækket under din hud, skal du kontakte din læge og din lokale Tandem Diabetes Care-repræsentant.

Andre risici forbundet med brugen af CGM omfatter følgende:

- Du får ikke glukosebeskeder fra sensoren, hvis beskedfunktionen er deaktiveret, din sender og pumpe er uden for rækkevidde, eller din pumpe ikke viser sensorens glukoseaflæsninger. Det er ikke sikkert, at du er opmærksom på beskeder, hvis du ikke kan høre dem eller føle vibratoren.
- Der følger en række risici fra det faktum, at Dexcom G5 Mobil-CGM aflæser væsken under huden (interstitiel væske) i stedet for blodet. Der er forskel på, hvordan glukose måles i blodet i forhold til, hvordan det måles i interstitiel væske, og glukose optages langsommere i interstitiel væske end den gør i blodet, hvilket kan give CGM-aflæsninger, der forsinkede i forhold til aflæsninger fra en blodsukkermåler.

# 2.7 Samarbejd med din læge

Alle kliniske termer, der præsenteres i denne brugervejledning, er baseret på den antagelse, at din læge har oplyst dig om termerne, og hvordan de gælder dig i håndteringen af din diabetes. Din læge kan hjælpe dig med at sætte nogle retningslinjer for diabeteshåndtering, som passer bedst til din livsstil og dine behov.

Overvåg dit blodsukker (BG) med din læges hjælp. Ifølge hvidbogen for den amerikanske sammenslutning af diabetesundervisere "Insulin Pump Therapy: Guidelines for Successful Outcomes," bør patienter rutinemæssigt kontrollere deres BG-niveauer mindst 4 gange dagligt (optimalt 6 til 8 gange dagligt) for at registrere hyperglykæmi (højt blodsukker) og hypoglykæmi (lavt blodsukker) tidligt. Uden korrekt overvågning kan det resultere i uopdaget hyperglykæmi eller hypoglykæmi.

Inden brug af systemet skal du rådføre dig med din læge om, hvilke funktioner der er mest relevante for dig. Kun din læge kan bestemme og hjælpe dig med at justere din basalrate(r), insulin-til-kulhydratratio(er), insulinfølsomhedsfaktor, blodsukkermål (BG) og insulinvirkningens varighed. Desuden er det kun din læge, der kan bestemme dine CGMindstillinger, og hvordan du skal bruge din sensors tendensoplysninger til at

# Kapitel 2 – Vigtige sikkerhedsoplysninger

hjælpe dig med at administrere din diabetes.

## 2.8 Nødsæt

Sørg for, at du altid har en insulinsprøjte og en flaske med insulin eller en insulinpen med dig som backup til nødsituationer. Du bør også altid have et egnet nødsæt på dig. Tal med din læge om, hvad et sådan nødsæt skal indeholde.

Ting, du skal have med dig til hverdag:

- Redskaber til blodsukkermåling: måler, strimler, kontrolopløsning, lancetter, batterier til måler
- Hurtigtvirkende kulhydrater til behandlingen af lavt blodsukker
- Ekstra snack til længerevarende dækning end hurtigtvirkende kulhydrat
- Glukagonnødsæt
- Flaske med hurtigtvirkende insulin og sprøjter eller insulinpen

- Infusionssæt (mindst 2)
- Reservoirer til insulinpumpe (mindst 2)
- Produkter til forberedelse af infusionssted (antiseptiske servietter, hudklæbemiddel)
- Diabetesidentifikationskort eller smykke

## 2.9 Verifikation af korrekt funktionalitet

Der følger en strømforsyning (vekselstrømsadapter med micro-USBkonnektor) med systemet. Inden du tager systemet i brug, skal du sørge for, at der sker følgende, når du forbinder en strømforsyning med USB-porten på din t:slim X2-pumpe:

- Der lyder en beskedlyd
- Du ser det grønne lys fra kanten omkring knappen Skærm til/Hurtig bolus
- Du føler vibrationen fra beskeden

 Du ser et opladersymbol (lyn) på batteriniveauindikatoren

Derudover skal du inden brug af systemet sikre dig følgende:

- Tryk på knappen Skærm til/Hurtig bolus for at tænde for skærmen, så du kan se det viste
- Når skærmen er tændt, reagerer berøringsskærmen på lette tryk med fingeren

# A FORHOLDSREGEL:

BEKRÆFT at skærmen tændes, du hører nogle biplyde, føler pumpen vibrere og ser den grønne LED-lampe blinke rundt om kanten af knappen Skærm til, når du tilslutter en strømkilde til USBporten. Disse funktioner bruges til at gøre dig opmærksom på beskeder, alarmer og andre forhold, der kræver din opmærksomhed. Hvis disse funktioner ikke virker, skal du stoppe al brug af systemet og kontakte din lokale Tandem Diabetes Care-repræsentant.

### 2.10 Trådløs sameksistens og datasikkerhed

t:slim X2-systemet er designet til at fungere sikkert og effektivt i nærheden af trådløse enheder, der typisk findes derhjemme, på arbejdet, i butikker og i fritidstilbud, hvor daglige aktiviteter opstår. Se afsnit 30.11 Kvaliteten af trådløs tjeneste for yderligere oplysninger.

t:slim X2-systemet er designet til kun at acceptere Bluetooth® Lavenergikommunikation (BLE). Der er ingen kommunikation, før du indtaster de relevante brugeroplysninger i pumpen.

t:slim X2-systemet og systemkomponenterne sikrer datasikkerhed med proprietære midler og dataintegritet ved hjælp af fejlkontrolprocesser, såsom kontrol af cyklisk redundans. Kapitel 3

# Lær dit t:slim X2-system at kende

## 3.1 Hvad din t:slim X2systempakke indeholder

Dit t:slim X2-system skal indeholde følgende elementer:

- 1. t:slim X2-insulinpumpe
- 2. Pumpeetui
- 3. Brugervejledning til t:slim X2-system
- 4. USB-kabel
- 5. USB-adapter til vægkontakt
- 6. Vekselstrømsadapterstik
- 7. Værktøj til fjernelse af reservoir

Hvis du anvender en Dexcom G5 mobil CGM, sælges og leveres sensorer og sendere separat af Dexcom.

Kontakt din lokale Tandem Diabetes Care-repræsentant, hvis nogle af elementerne mangler.

Din t:slim X2-pumpe leveres af Tandem Diabetes Care med en klar skærmbeskyttelse. Fjern ikke skærmbeskyttelsen.

Din t:slim X2-pumpe leveres af Tandem Diabetes Care med en beskyttelsesafdækning, hvor reservoiret normalt sidder. Denne afdækning skal fjernes, og erstattes med et reservoir, inden insulindosering påbegyndes.

Din t:slim X2-pumpe indeholder også forbrugskomponenter, som det kan være nødvendigt at udskifte i løbet af pumpens levetid, herunder:

- Pumpehus(e)/-klips
- Skærmbeskyttelse
- USB-gummilåg
- USB-kabel

### Forsyningsordre

Kontakt din lokale Tandem Diabetes Care-repræsentant, når du vil bestille reservoirer, infusionssæt, forsyninger, tilbehør, skærmbeskyttere, sensorer og sendere.

# 3.2 Systemterminologi

#### Pumpeterminologi

## Basal

Basal er en langsom, løbende insulindosering, der holder BG-niveauet stabilt imellem måltider, og når du sover. Den måles i enheder pr. time (enhed/t).

# ВG

BG er forkortelsen for blodsukker, som er glukoseniveauet i blodet, måles i mmol/l.

## BG-mål

BG-mål er et bestemt blodglukosemål, et præcist tal, ikke et interval. Når der indtastes et BG-tal på t:slim X2pumpen, justeres den beregnede insulinbolus op eller ned efter behov for at nå dette mål.

### Bolus

En bolus er insulin, der doseres hurtigt, og som regel doseres for at normalisere efter spist mad eller et højt BG. Med t:slim X2-pumpen kan den doseres som Standardbolus, Korrektionsbolus, Forlænget bolus eller Hurtig bolus.

# Enheder

Enheder er måleenheden for insulin.

# Forlænget bolus

En forlænget bolus er en bolus, der doseres over en periode. Den anvendes som regel til at dække fødevarer, der tager længere tid at fordøje. Når du administrerer en forlænget bolus med din t:slim X2-pumpe, skal du indtaste DOSÉR NU-delen for at dosere en procentdel af insulinen omgående og den resterende procentdel over en periode.

#### Gram

Gram er en måleenhed for kulhydrater.

### Hurtig bolus

Hurtig bolus (ved hjælp af knappen Hurtig bolus) er en måde, hvorpå der doseres en bolus ved at følge bip-/ vibrationskommandoer uden at navigere gennem eller se t:slim X2pumpens skærm. Insulin i kroppen (IOB)

IOB er den insulin, der stadig er aktiv (der stadig kan nedsætte BG) i kroppen efter dosering af bolus.

#### Insulin, virkningstid

Insulinens virkningstid er den tid, insulinen er aktiv og tilgængelig i kroppen efter doseret bolus. Dette gælder også ved beregning af insulin i kroppen (IOB).

#### Kanyle

Kanylen er den del af infusionssættet, der føres ind under huden, og hvorigennem insulinen doseres.

#### Korrektionsbolus

En korrektionsbolus gives ved højt BG.

### Insulinfølsomhedsfaktor

En insulinfølsomhedsfaktor (ISF) er den mængde af BG, der nedsættes med 1 enhed insulin. Også kendt som korrektionsfaktor.

## Kulhydrat

Kulhydrater er sukker og stivelse, som kroppen nedbryder til glukose og anvender som energikilde. Måles i gram.

## Kulhydratratio

Kulhydratratio er det antal kulhydrater i gram, som 1 enhed insulin vil dække. Kendes også som insulin-kulhydrat ratio.

# Midlertidig basal

Midl. rate er forkortelsen for en midlertidig basalrate. Den bruges til at øge eller formindske den nuværende basalrate i en kort periode for at imødekomme særlige situationer. 100 % er den samme basalrate som programmeret. 120 % er 20 % mere, og 80 % er 20 % mindre end den programmerede basalrate.

# Påfyldning

Påfyldning refererer til processen for fjernelse, fyldning og udskiftning af reservoirer og infusionssæt.

# Personlig profil

En personlig profil er et personligt sæt indstillinger, der definerer doseringen af basal insulin og bolusinsulin i bestemte tidsperioder inden for en 24-timers periode.

#### USB-kabel

USB er forkortelsen for Universal Serial Bus. USB-kablet forbindes til t:slim X2pumpens micro USB-port.

## CGM-terminologi

#### Alternativ BG-testested

BG-testning et andet sted er, når du tager en blodsukkerværdi på din måler ved hjælp af en blodprøve fra et sted på kroppen, der ikke er din fingerspids. Undgå at tage blodprøver andre steder til kalibrering af din sensor.

#### Applikator

Indføringsenheden er en ikkegenanvendelig del, der leveres tilsluttet sensorkapslen, og som fører sensoren ind under huden. Der sidder en nål i indføringsenheden, der skal fjernes, når du har indført sensoren.

#### Beskederne Stigning og Fald (ændringens hastighed)

Beskederne Stigning og Fald finder sted baseret på, hvor meget og hvor hurtigt dine glukoseniveauer stiger og flader.

#### CGM

Kontinuerlig glukosemåling.

#### Glukosedatahuller

Glukosedatahuller forekommer, når systemets sensor ikke er i stand til at levere en glukoseaflæsning.

#### Glukosetendens

Glukosetendenser viser dig mønsteret for dine glukoseniveauer. Tendensgrafen viser, hvor dine glukoseniveauer lå på det angivne tidspunkt, der vises på skærmen, og hvor dine glukoseniveauer ligger nu.

#### HypoSnooze

HypoSnooze er en valgfri beskedindstilling, der gentager beskeden Fast lav hver 5 sekunder, indtil sensorens glukoseværdi stiger til over 3.1 mmol/l, eller du bekræfter den. Denne besked er praktisk, når du ønsker ekstra opmærksomhed på alvorligt lave glukoseaflæsninger.

#### Kalibrering

Kalibrering er, når du indtaster blodsukkerværdier i systemet fra en blodsukkermåler. Kalibreringer er nødvendige for, at dit system kan vise kontinuerlige glukoseaflæsninger og tendensoplysninger.

#### mmol/l

Millimol pr. liter. Standardmåleenheden for sensorens glukoseaflæsninger.

#### Modtager

Når Dexcom G5 Mobile CGM anvendes sammen med t:slim X2-pumpen til at vise CGM-værdier, erstatter insulinpumpen modtageren. En smartphone med Dexcom-mobilapp kan anvendes sammen med t:slim X2-insulinpumpen til at modtage sensorværdier.

#### Opstartsperiode

Opstartsperioden er de 2 timer, der følger, efter du har fortalt systemet, at du har indsat en ny sensor. Sensoren leverer ingen glukoseaflæsninger i denne periode.

## RF

RF er forkortelsen for radiofrekvens. RF-transmission bruges til at sende glukoseoplysninger fra sender til pumpe.

#### Sender

Senderen klikkes på plads i sensorkapslen, hvor den trådløst sender glukoseoplysninger til din pumpe.

#### Sender-id

Sender-id'et er en række tal og/eller bogstaver, som du indtaster på din pumpe, så den kan kommunikere med senderen.

#### Senderlås

Senderlåsen er en lille ikkegenanvendelig del, der klikker senderen på plads i sensorkapslen. Den fjernes, når senderen er klikket på plads.

#### Sensor

Sensoren omfatter en indføringsenhed og en tråd. Indføringsenheden fører tråden ind under din hud, hvor den måler glukoseniveauerne i væsken i dit væv.

#### Sensorkapsel

Sensorkapslen er den lille plastikbase på sensoren, der fastklæbes på din hud og holder senderen på plads.

#### Sikkerhedslås

Sikkerhedslåsen holder nålen inde i indføringsenheden, til du er klar til at indføre sensoren. Den hjælper dig også med at klikke senderen ud af sensorkapslen, når din sensorsession er slut.

#### Systemaflæsning

En systemaflæsning er sensorens glukoseaflæsning, der vises på pumpen. Denne aflæsning vises i mmol/l, og opdateres hvert 5. minut.

#### Tendenspile (ændringernes hastighed)

Tendenspile viser, hvor hurtigt dine glukoseniveauer ændrer sig. Der er 7 forskellige pile, der angiver, når retningen og hastigheden for dine glukoseniveauer ændrer sig.

# 3.3 Systemsymbolernes betydning

Nedenfor vises de symboler (og deres betydninger), du kan finde på t:slim X2-systemet og/eller dets emballage. Symbolerne vejleder dig om korrekt og sikker brug af systemet.

| Symbol      | Betydning                                                                           |
|-------------|-------------------------------------------------------------------------------------|
| $\triangle$ | Forsigtighed; Se vejledningen for vigtig sikkerhedsdokumentation                    |
| <b>E</b>    | Se brugsvejledning                                                                  |
| SN          | Enhedens serienummer                                                                |
| REF         | Delnummer                                                                           |
| IPX7        | Vandresistent udstyr (beskyttet mod virkningerne af midlertidig nedsænkning i vand) |
| <b>†</b>    | Type BF-anvendt del (patientisolation, ikke defibrillatorbeskyttet)                 |
|             | Producent                                                                           |
| RXOnly      | Sælges kun af læge eller på læges anvisning (USA)                                   |

| Symbol          | Betydning                  |
|-----------------|----------------------------|
|                 | Udløbsdato                 |
| (2)             | Må ikke genbruges          |
| STERILE R       | Steril ved stråling        |
| PYROGEN         | lkke-pyrogen               |
| -20 °C<br>-4 °F | Tosidede temperaturgrænser |
| LOT             | Partinummer                |
| (((1)))         | lkke-ioniserende stråling  |
| [m]             | Produktionsdato            |

Systemsymbolemes betydning (Del 1 af 2)

| Symbol  | Betydning                                           |
|---------|-----------------------------------------------------|
|         | Jævnstrømsspænding (DC)                             |
| ~       | Vekselstrøm                                         |
| IP28    | Kortvarig nedsænkning                               |
| IP22    | Vertikalt faldende dråber                           |
| <u></u> | Tosidige fugtighedsgrænser                          |
| X       | EU-kommissionens direktiv 2006/66/EF                |
|         | Elektrisk udstyr designet primært til indendørsbrug |
| Ť       | Hold tørt                                           |

| Symbol        | Betydning                                                                              |
|---------------|----------------------------------------------------------------------------------------|
|               | Udstyr af klasse II                                                                    |
| EC REP        | Autoriseret repræsentant i Det Europæiske Fællesskab                                   |
| <b>CE</b>     | Mærkning certificerer, at enheden overholder Det<br>Europæiske Råds direktiv 93/42/EØF |
| $\bigotimes$  | Må ikke tages i brug, hvis pakken er beskadiget.                                       |
| SB            | Leveringsdato                                                                          |
| MR            | Ikke MR-sikker                                                                         |
| $\rightarrow$ | Input                                                                                  |

Systemsymbolemes betydning (Del 2 af 2)

# 3.4 Systemikonernes betydning

Følgende ikoner kan forekomme på t:slim X2-pumpens skærm:

| Symbol   | Betydning                                                                                                 |
|----------|----------------------------------------------------------------------------------------------------|
| 80%      | Pumpebatteriets opladningsniveau.                                                                         |
| Y        | CGM-sensorsession er aktiv, og senderen kommunikerer med pumpen.                                          |
| Y        | CGM-sensorsession er aktiv, men senderen kommunikerer ikke med pumpen.                                    |
|          | CGM-kalibrering er påkrævet.                                                                              |
| I        | En systempåmindelse, -advarsel, -fejl eller -alarm er aktiv.                                              |
| В        | Basal insulin er programmeret og ved at blive doseret.                                                    |
| <b>~</b> | Knappen Acceptér. Tryk for at gå videre til næste skærm eller svare ja til en meddelelse på pumpeskærmen. |
| ~        | Knappen Gem. Tryk for at gemme indstillingerne på skærmen.                                                |
|          | Knappen Ny. Tryk for at føje et nyt element.                                                              |

| Symbol      | Betydning                                                                                          |
|-------------|----------------------------------------------------------------------------------------------------|
| 235 u       | Resterende insulin i reservoiret.                                                                  |
| Т           | En midlertidig basalrate er aktiv.                                                                 |
| 0           | En basalrate på 0 E/t er aktiv.                                                                    |
| Т           | En midlertidig basalrate på 0 E/t er aktiv.                                                        |
|             | En bolus doseres.                                                                                  |
| 1           | Al insulindosering er stoppet.                                                                     |
| <b>×</b>    | Knappen Annuller. Tryk for at annullere aktuelle handling.                                         |
| <b>~X</b> ~ | Knappen Afvis. Tryk for at lukke skærmen ned eller svare<br>nej til en meddelelse på pumpeskærmen. |
|             | Knappen Tilbage. Tryk for at vende tilbage til forrige skærm.                                      |

Pumpens ikondefinitioner (Del 1 af 2)

| Symbol | Betydning                                                                            |
|--------|--------------------------------------------------------------------------------------|
| ×      | Knappen Slet. Tryk for at slette tegn og tal på et tastatur.                         |
|        | Den tilknyttede indstilling er slået TIL                                             |
|        | CGM-sensorsession er aktiv, men senderen kommunikerer ikke med pumpen.               |
|        | Fejl på CGM-sensoren. Se afsnit 24.4 Yderligere CGM-<br>statussymboler.              |
| (?)    | CGM-sensorsessionen stoppede. Se afsnit 24.4 Yderligere CGM-statussymboler.          |
| 2      | Vent 15 minutter – kalibreringsfejl.                                                 |
|        | Opstartskalibrering er påkrævet (2 BG-værdier).                                      |
| ۵      | Yderligere opstartskalibrering er påkrævet.                                          |
| ۵      | CGM-kalibrering er påkrævet.                                                         |
|        | Knappen Mellemrum. Tryk på denne for at angive et<br>mellemrum på numerisk tastatur. |

| Symbol | Betydning                                          |
|--------|----------------------------------------------------|
|        | Knappen Total. Tryk for at lægge værdierne sammen. |
|        | Den tilknyttede indstilling er slået FRA.          |
| mmol/L | Ukendt sensoraflæsning.                            |
| Pexcom | Senderfejl.                                        |
|        | Sensoropstart 0-30 minutter.                       |
|        | Sensoropstart 31-60 minutter.                      |
|        | Sensoropstart 61-90 minutter.                      |
|        | Sensoropstart 91-119 minutter.                     |
| ♦      | Bluetooth <sup>®</sup> .                           |

Pumpens ikondefinitioner (Del 2 af 2)

# 3.5 Betydningen af systemfarver

|                                                                                                    | <b>Rød LED-lampe</b><br>1 rødt blink hvert 30. sekund angiver en funktionsfejl eller en alarmtilstand.                                                                                    |
|----------------------------------------------------------------------------------------------------|----------------------------------------------------------------------------------------------------|
|                                                                                                    | Gul LED-lampe<br>1 gult blink hvert 30. sekund angiver en besked- eller påmindelsestilstand.                                                                                              |
|                                                                                                    | <ul> <li>Grøn LED-lampe</li> <li>1 grønt blink hvert 30. sekund angiver, at pumpen fungerer som den skal.</li> <li>3 grønne blink hvert 30. sekund angiver, at pumpen oplader.</li> </ul> |
| Hasal       0.75 E/ti         Ins.føls.       Tryk for at indstille         Kulhydratratio       Tryk for at indstille         BG-mål       Tryk for at indstille | Orange fremhævning<br>Når du redigerer indstillinger, fremhæves ændringerne med orange farve, så du kan<br>gennemgå dem, inden de gemmes.                                                 |

# DENNE SIDE ER BEVIDST TOM

# 3.6 Skærmlås

- 1. Visning af tid og dato: Viser aktuelle tid og dato.
- 2. Ikon for besked: Angiver, at en påmindelse, besked eller alarm er aktiv bag låseskærmen.
- Batteriniveau: Viser batteriniveau. Når den oplader, vises ikonet for opladning (et lyn).
- 4. 1–2–3: Låser pumpens skærm op.
- 5. Insulin i kroppen (IOB): Mængde og tilbageværende tid for eventuel aktiv insulin i kroppen.
- 6. Ikon for Aktiv bolus: Angiver, at en bolus er aktiv.
- 7. Status: Viser aktuelle systemindstillinger og insulindoseringsstatus.
- 8. **Insulinniveau:** Viser den aktuelle mængde insulin i reservoiret.

9. Tandem-logo: Vender tilbage til startsiden.

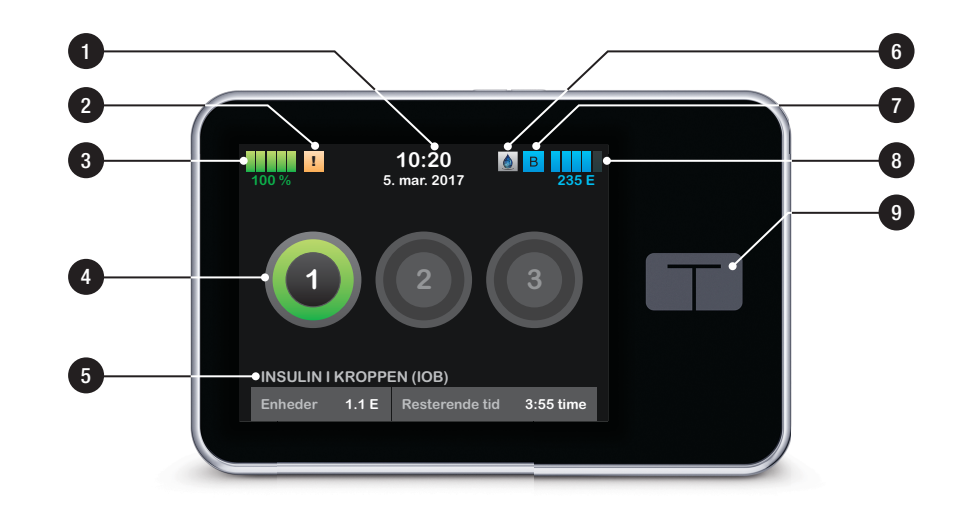

## 3.7 CGM-skærmlås

- 1. Visning af tid og dato: Viser aktuelle tid og dato.
- 2. Antenne: Angiver kommunikationsstatus imellem pumpe og sender.
- Batteriniveau: Viser batteriniveau. Når den oplader, vises ikonet for opladning (et lyn).
- 4. Indstilling af besked for højt glukoseniveau.
- 5. Glukosemålområde.
- 6. Indstilling af besked for lavt glukoseniveau.
- 7. Diagram over sensorens seneste glukoseaflæsninger.
- 8. 1–2–3: Låser pumpens skærm op.
- 9. Ikon for Aktiv bolus: Angiver, at en bolus er aktiv.

- 10. **Status:** Viser aktuelle systemindstillinger og insulindoseringsstatus.
- 11. Insulinniveau: Viser den aktuelle mængde insulin i reservoiret.
- 12. Seneste 5-minutters glukoseaflæsning.
- 13. Tendenspil: Angiver ændringens retning og hastighed.
- 14. Tidsperiode for tendensgraf (timer): 1-, 3-, 6-, 12- og 24-timersvisning er tilgængelig.
- 15. Insulin i kroppen (IOB): Mængde og tilbageværende tid for eventuel aktiv insulin i kroppen.

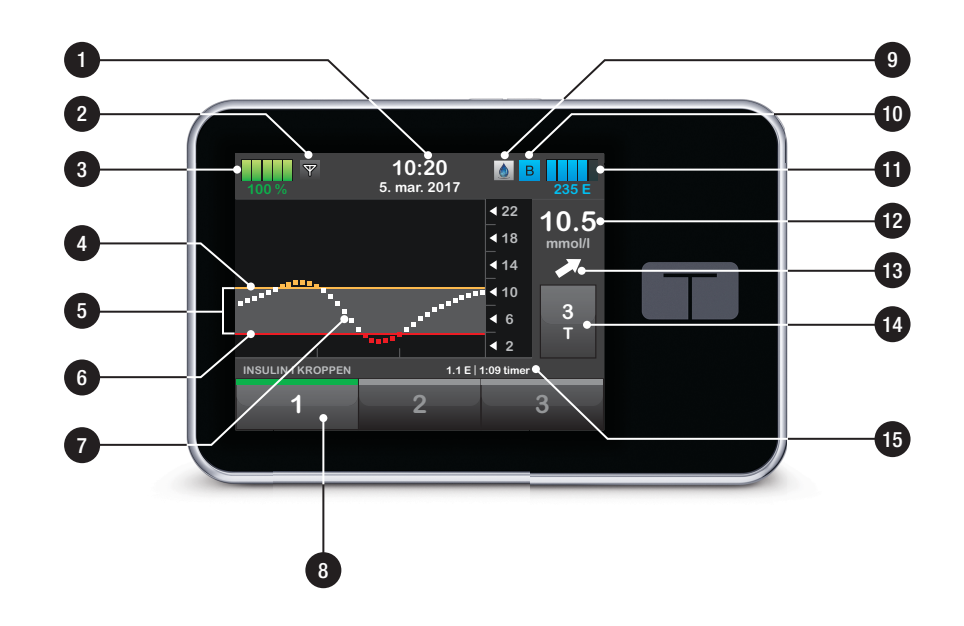

### 3.8 Startskærm

- Batteriniveau: Viser batteriniveau. Når den oplader, vises ikonet for opladning (et lyn).
- 2. USB-port: Port til opladning af t:slim X2-pumpens batteri. Luk dækslet, når den ikke er i brug.
- 3. Bolus: Programmer og dosér en bolus.
- 4. Indstillinger: Stop/genoptag insulindosering, administrer pumpeog CGM-indstillinger, programmer en Midl. rate, isæt reservoir, og vis historik.
- 5. **Insulin i kroppen (IOB):** Mængde og tilbageværende tid for eventuel aktiv insulin i kroppen.
- 6. Visning af tid og dato: Viser aktuelle tid og dato.
- 7. Status: Viser aktuelle systemindstillinger og insulindoseringsstatus.

- 8. **Insulinniveau:** Viser den aktuelle mængde insulin i reservoiret.
- 9. Tandem-logo: Vender tilbage til startsiden.
- 10. Reservoirslangen: Slangen, der er fastgjort til reservoiret.
- 11. Slangetilslutning: Tilslutter reservoirslangen til infusionssættets slange.
- 12. Knappen Skærm til/Hurtig bolus: Tænder/slukker t:slim X2-pumpens skærm eller programmerer en Hurtig bolus (hvis aktiveret).
- 13. LED-indikator: Lyser, når pumpen er tilsluttet en strømforsyning, og angiver, at den fungerer, som den skal.

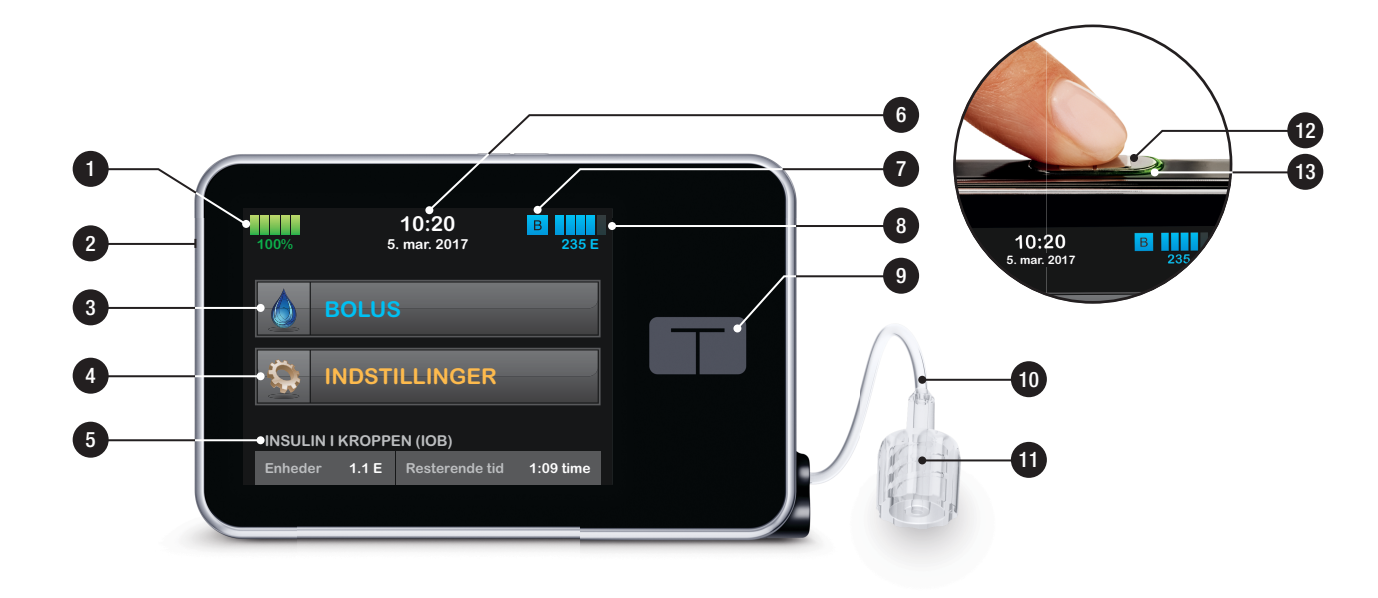

# 3.9 CGM-startskærm

- 1. Visning af tid og dato: Viser aktuelle tid og dato.
- 2. Antenne: Angiver kommunikationsstatus imellem pumpe og sender.
- Batteriniveau: Viser batteriniveau. Når den oplader, vises ikonet for opladning (et lyn).
- 4. Indstilling af besked for højt glukoseniveau.
- 5. Glukosemålområde.
- 6. Indstilling af besked for lavt glukoseniveau.
- 7. Diagram over sensorens seneste glukoseaflæsninger.
- Indstillinger: Stop/genoptag insulindosering, administrer pumpeog CGM-indstillinger, programmer en Midl. rate, isæt reservoir og vis historik.

- 9. Bolus: Programmér og dosér en bolus.
- 10. Status: Viser aktuelle systemindstillinger og insulindoseringsstatus.
- 11. Insulinniveau: Viser den aktuelle mængde insulin i reservoiret.
- 12. Seneste 5-minutters glukoseaflæsning.
- 13. Tendenspil: Angiver ændringens retning og hastighed.
- 14. Tidsperiode for tendensgraf (timer): 1-, 3-, 6-, 12- og 24-timersvisning er tilgængelig.
- 15. Insulin i kroppen (IOB): Mængde og tilbageværende tid for eventuel aktiv insulin i kroppen.

Se CGM-oplysninger på fuld skærm: Tryk hvor som helst på CGMtendensgrafen fra startskærmen.

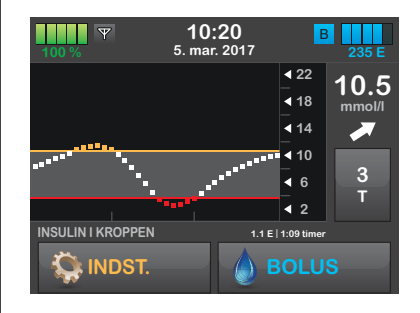

Tryk på ikonet "minimer" for at vende tilbage til startskærmen.

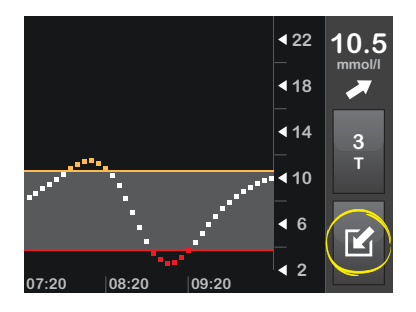

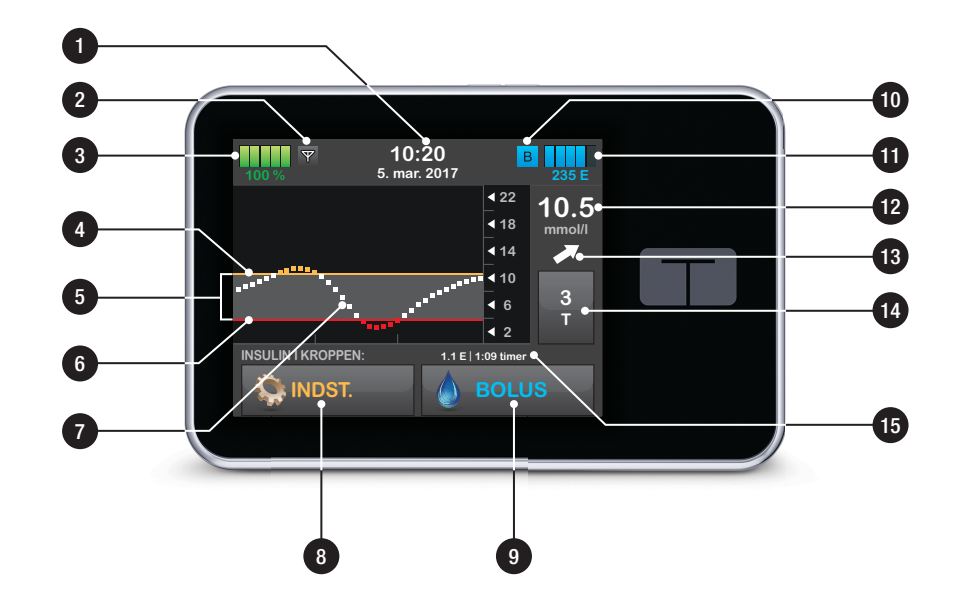

### 3.10 Statusskærm

Statusskærmen kan tilgås fra låseskærmen og startskærmen. Kun læseadgang – der kan ikke foretages ændringer fra denne skærm.

- 1. Profil: Viser aktuelle, aktive personprofil.
- Basalrate: Viser den aktuelle basalrate, der doseres. (hvis en midl. rate er aktiv, angives den i enhed/t)
- 3. Sidste bolus: Viser mængde, dato og tidspunkt for den sidste bolus.
- 4. Kulhydrater: Angiver, om funktionen er slået til eller fra.
- 5. **Pil op/ned:** Angiver, at der er mere information.
- 6. **Ins.føls.**: Viser den aktuelle insulinfølsomhedsfaktor, der bruges til at beregne en bolus.
- 7. Kulhydratratio: Viser den aktuelle kulhydratratio, der bruges til at beregne en bolus.

- 8. **BG-mål:** Viser det aktuelle BG-mål, der bruges til at beregne en bolus.
- 9. Insulin, virkningstid: Viser den aktuelle indstilling af Insulinvirkningstid, der bruges til at beregne insulin i kroppen.
- 10. Sidste kalibrering: Viser dato og tidspunkt for sidste kalibrering.
- 11. Tidspunkt sensor er startet: Viser dato og tidspunkt for sidste startede sensor.
- 12. Senderens batteri: Viser status for senderens batteri.
- Mobilforbindelse: Viser, om mobilforbindelsen er slået til eller fra, om en mobilenhed er parret med pumpen, og om parret enhed er forbundet aktivt til pumpen.

Det er ikke sikkert, at mobilappen er tilgængelig i dit område.

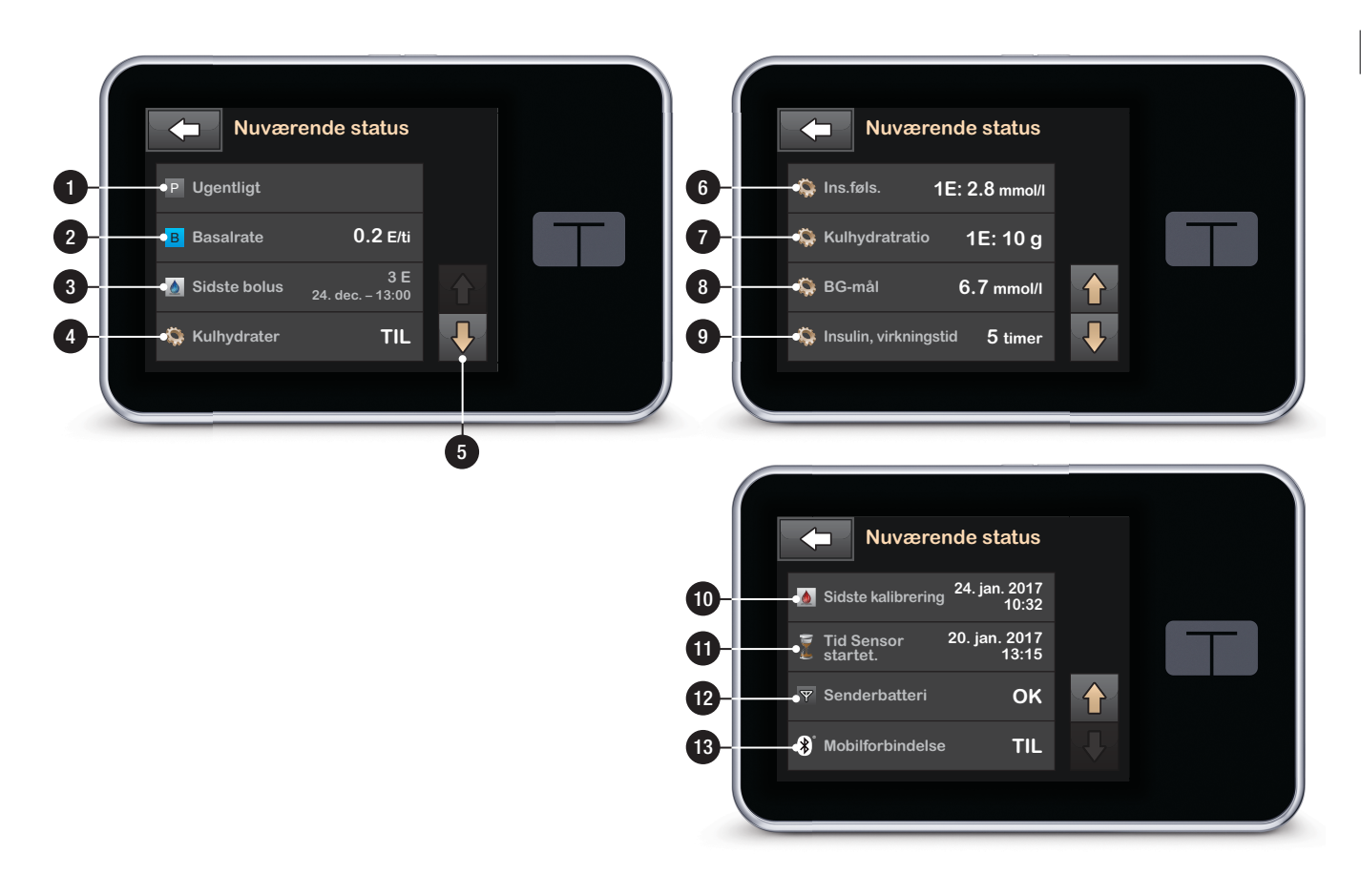

## 3.11 Bolusskærm

- 1. Cender tilbage til startsiden.
- 2. Kulhydrater: Indtast kulhydrater i gram.
- 3. Enheder: Viser samlede beregnede enheder. Tryk for at indtaste en bolusanmodning eller ændre (tilsidesætte) en beregnet bolus.
- Vis beregning: Viser, hvordan insulindosen er beregnet på baggrund af aktuelle indstillinger.
- 5. Tilføj BG: Indtast blodsukkerniveau. Hvis du har en aktiv CGM-session, og din CGM-værdi og tendenspil er tilgængelig, vil denne værdi automatisk blive populeret.
- 6. Cår til næste trin.
- 7. Cender tilbage til startsiden.
- 8. Insulin: Indtast insulinenheder.
- 9. Enheder: Viser samlede beregnede enheder. Tryk for at indtaste en

bolusanmodning eller ændre (tilsidesætte) en beregnet bolus.

- 10. Vis beregning: Viser, hvordan insulindosen er beregnet på baggrund af aktuelle indstillinger.
- 11. Tilføj BG: Indtast blodsukkerniveau.
- 12. Cår til næste trin.

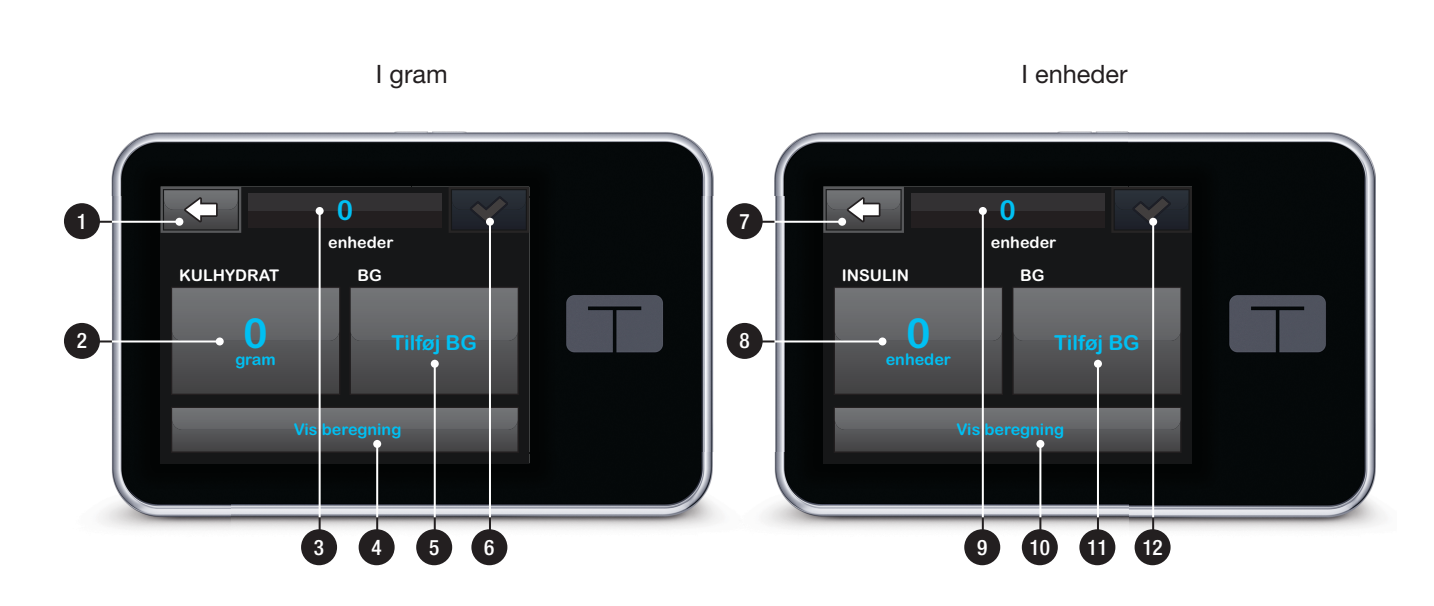

## 3.12 Skærmen Indstillinger

- 1. Cender tilbage til startsiden.
- 2. Stop insulin: Stopper insulindosering. Hvis insulindosering stoppes, vises GENOPTAG INSULIN.
- 3. **Min pumpe:** personlige profiler, beskeder og påmindelser, pumpeindstillinger og pumpeoplysninger.
- 4. Min CGM: Start/stop sensor, Kalibrer CGM, CGM-beskeder og CGM-indstillinger.
- 5. Midl. rate: Programmerer en midlertidig basalrate.
- 6. **Pil op/ned:** Angiver, at der er mere information.
- 7. **Påfyld:** Udskift reservoir, Fyld slange, Fyld kanyle og Stedpåmindelse.
- 8. Pumpehistorik: Viser historisk log over pumpehændelser.

9. CGM-historik: Viser historisk log over CGM-hændelser.

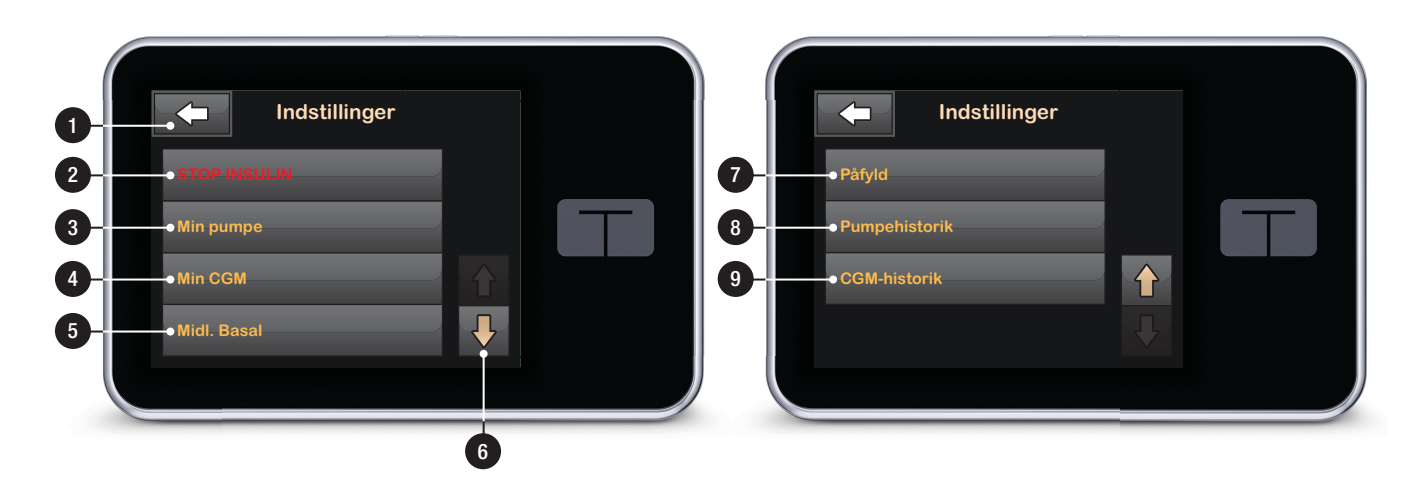

## 3.13 Skærmen Min pumpe

- 1. **Personlige profiler:** Et sæt indstillinger, der definerer basal- og bolusdosering.
- 2. Beskeder og påmindelser: Tilpas pumpebeskeder og -påmindelser.
- 3. Pumpeindstillinger: Tilpas Hurtig bolus, Vis indstillinger, Bluetoothindstillinger, Lydstyrke, Slå funktionslås til og fra og Indstil tid og dato.
- 4. Pumpeoplysninger: Viser t:slim X2pumpens serienummer og andre tekniske oplysninger.

1 Personlige profiler Beskeder/påmind Pumpeindstillinger 4 Pumpeinfo

# 3.14 Skærmen Min CGM

- 1. Start sensor: Starter en CGMsession. Hvis sensoren er aktiv, vises STOP SENSOR.
- 2. Kalibrer CGM: Indtast en blodsukkerværdi til kalibrering. Kun aktiv, når sensorsession er aktiv.
- 3. CGM-beskeder: Tilpas CGMbeskeder.
- 4. Sender-id: Indtast sender-id.
- 5. CGM-oplysninger: Vis CGMoplysninger.

-

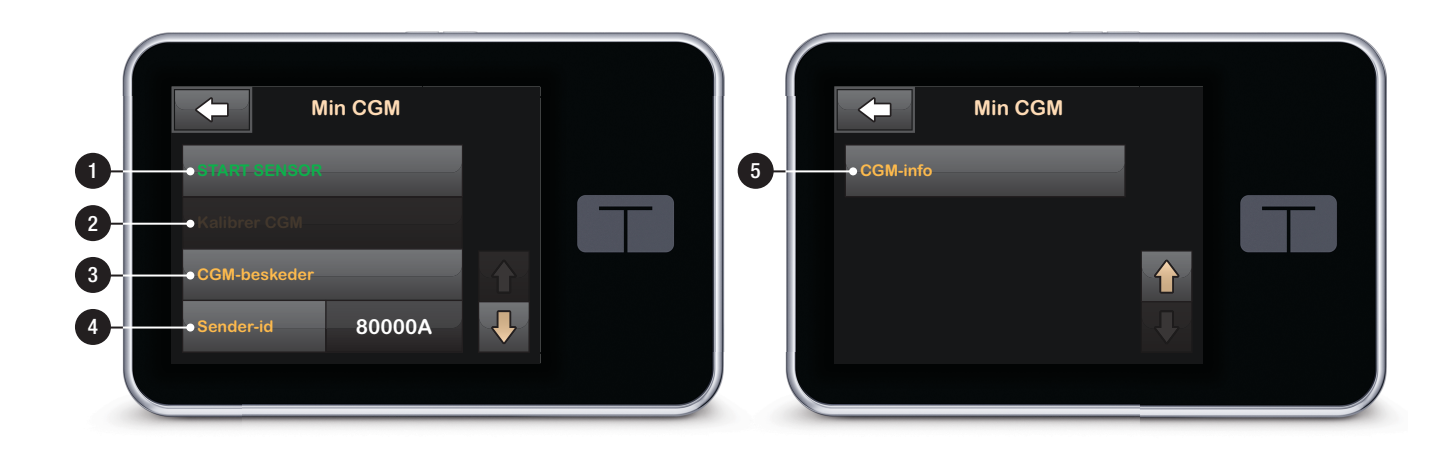

# 3.15 Skærmen Numerisk tastatur

- 1. Indtastet værdi.
- 2. Cender tilbage til forrige skærm.
- 3. Numeriske taster på tastatur.
- H: Tilføjer tal på skærmen i gram. I enheder vises dette som et decimalkomma.
- 5. Færdiggør opgaven og gemmer indtastede oplysninger.
- 6. Enheder/gram: Værdien af det indtastede.
- 7. Sletter det sidste indtastede tal.

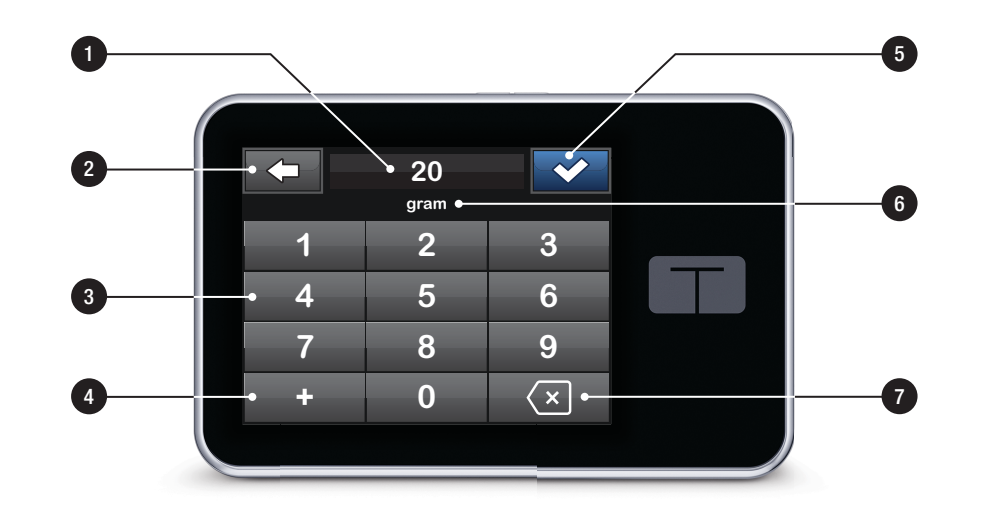

## 3.16 Skærmen Bogstavtastatur

- 1. Navn på profil.
- 2. Cender tilbage til forrige skærm.
- 3. Mellemrum: Indsætter et mellemrum.
- 4. **123:** Ændrer tastaturtilstanden fra bogstaver (ABC) til tal (123).
- 5. Gemmer indtastede oplysninger.
- 6. **Bogstaver:** Tryk én gang for første viste bogstav, 2 hurtige tryk for det mellemste bogstav og 3 hurtige tryk for det tredje bogstav.
- 7. Sletter det sidste indtastede bogstav eller tal.
#### Kapitel 3 – Lær dit t:slim X2-system at kende

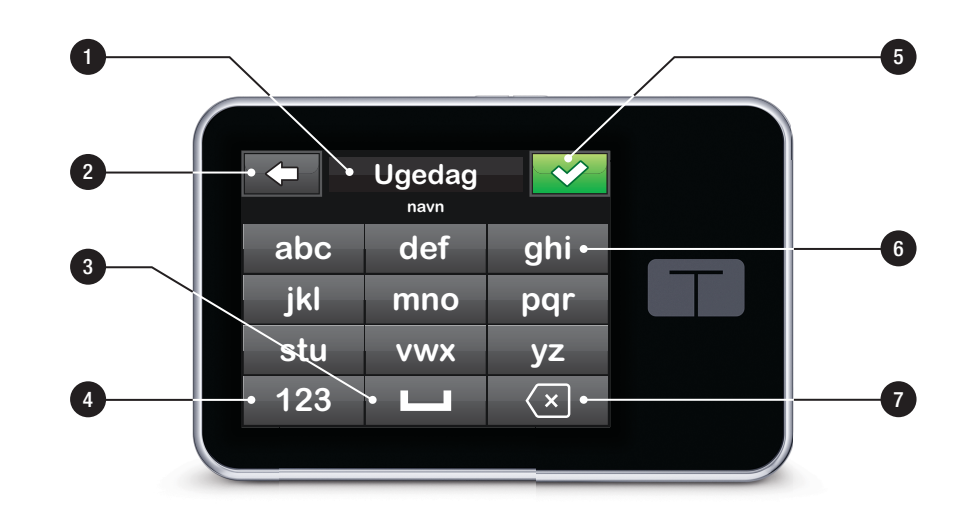

## Afsnit 2

# Funktioner på hovedpumpen

Kapitel 4

# Kom godt i gang

#### 4.1 Opladning af t:slim X2pumpen

t:slim X2-pumpen drives af et internt genopladeligt lithium-polymer-batteri. En fuld opladning varer 7 dage ved normal brug og 5 dage ved normal brug med CGM. Vær opmærksom på, at batterilevetiden på en enkelt opladning kan variere markant afhængigt af individuel brug, herunder doseret insulin, skærmtid og påmindelse-, besked- og alarmhyppighed.

Tilbehør til opladning i væg- og biludgange samt i en computers USBport følger med pumpen. Brug kun tilbehør, der følger med systemet, til opladning af t:slim X2-pumpen. Hvis du mister tilbehør eller har brug for en udskiftning, skal du kontakte din lokale Tandem Diabetes Care-repræsentant.

Batteriniveauindikatoren vises øverst i venstre del af startskærmen. Opladningsniveauet vil stige eller falde i trin af 5 % (du vil f.eks. se 100 %, 95 %, 90 %, 85 % etc.). Når opladningsniveauet er lavere end 5 %, falder det i trin på 1 % (du vil f.eks. se 4 %, 3 %, 2 %, 1 %). Når du først modtager din t:slim X2pumpe, skal du forbinde den til en opladningskilde, før den kan tages i brug. Oplad pumpen, indtil batteriniveauindikatoren på den øverste venstre del af startskærmen læser 100 % (initial opladning kan tage op til 2.5 timer).

t:slim X2-pumpen kører og fungerer normalt under opladning. Det er ikke nødvendigt at koble dig fra pumpen under opladning.

#### A FORHOLDSREGEL:

SØRG FOR ikke at bevæge dig længere væk, end USB-kablet kan nå, når du er forbundet med pumpen og en opladningskilde. Bevæger du dig længere væk, end USB-kablet kan nå, kan det medføre, at kanylen trækkes ud af infusionsstedet. Af denne grund kan det ikke anbefales at oplade pumpen, mens du sover.

Hvis du vælger at koble dig fra pumpen under opladning, skal du kontakte din læge for specifikke retningslinjer. Afhængigt af hvor lang tid du er koblet fra, skal du måske erstatte den basale insulindosering og/eller bolusinsulindosering, du er gået glip af. Tag blodsukkeret, før du kobler dig fra pumpen og igen, når du kobler dig til igen. Opladning i en stikkontakt med vekselstrøm:

- 1. Sæt det medfølgende USB-kabel i vekselstrømsadapteren.
- 2. Sæt vekselstrømsadapteren i en jordet vekselstrømskontakt
- 3. Sæt den anden ende af kablet i micro USB-porten på pumpen.

Sådan oplader du pumpen ved hjælp af ekstraudstyret USB-strømadapter til bil:

- 1. Sæt USB-kablet i USB-strømadapteren til bil.
- 2. Sæt USB-strømadapteren til bil i en jordet hjælpestrømforsyning.
- 3. Sæt den anden ende af kablet i micro USB-porten på pumpen.

#### ADVARSEL

Når du bruger ekstraudstyret USB-strømadapter til bil, skal opladeren være forbundet til et isoleret, batteridrevet 12-voltssystem, f.eks. en bil. Det er ikke tilladt at tilslutte en jævnstrømsbiloplader til 12 volts jævnstrøm, der er genereret af en strømforsyning, der er tilsluttet vekselstrøm (AC). For at oplade en pumpe ved hjælp af USB-porten i en personlig computer (PC):

Sørg for, at pc'en overholder sikkerhedsstandarden IEC 60950-1 (eller lignende).

- 1. Sæt det medfølgende USB-kabel i din computer.
- 2. Sæt den anden ende af kablet i micro USB-porten på pumpen.

Opladningstiden afhænger af din computer. Pumpen vil vise meddelelsen FORBINDELSESFEJL, hvis den ikke oplader ordentligt.

Når du oplader t:slim X2-pumpen, vil du bemærke følgende:

- Skærmen lyser op
- Der lyder en beskedlyd
- LED-lampe (kanten rundt om Skærm til/Hurtig bolus-knap) blinker grønt

- Du mærker en vibreringsbesked.
- Et opladersymbol (lyn) vises på batteriniveauindikatoren

#### A FORHOLDSREGEL:

BEKRÆFT, at skærmen tændes, du hører nogle biplyde, føler pumpen vibrere og ser den grønne LED-lampe blinke rundt om kanten af knappen Skærm til, når du tilslutter en strømkilde til USBporten. Disse funktioner bruges til at gøre dig opmærksom på beskeder, alarmer og andre forhold, der kræver din opmærksomhed. Hvis disse funktioner ikke virker, skal du stoppe al brug af systemet og kontakte din lokale Tandem Diabetes Care-repræsentant.

#### Tips til opladning

Tandem Diabetes Care anbefaler, at du regelmæssigt kontrollerer batteriniveauindikator, oplader pumpen lidt hver dag (10 til 15 minutter) og undgår fuld afladning alt for tit.

#### BEMÆRK: Fuldt opladet batteri

Hvis batteriet er helt afladet, kan skærmen muligvis ikke tændes straks, når den er tilsluttet en opladningskilde. LED'en omkring knappen Skærm til/Hurtig bolus blinker grønt, indtil der er nok strøm på berøringsskærmen.

#### 4.2 Brug af touchscreen skærm

For at tænde t:slim X2-pumpens skærm skal du først trykke på knappen Skærm til/Hurtig bolus og derefter trykke hurtigt og let på skærmen med fingeren. Brug ikke neglen eller andre objekter på skærmen. Det vil ikke aktivere skærmen eller dens funktioner.

Din t:slim X2-pumpe er designet til at give dig hurtig og nem adgang til funktioner, du bruger i din daglige diabetesforvaltning, uanset om de er basale eller avancerede.

t:slim X2-pumpen har flere sikkerhedsfunktioner for at forhindre utilsigtet interaktion med berøringsskærmen. Skærmen låses op ved at trykke 1–2–3 i rækkefølge. Alle skærme vil lukke ned for at forhindre utilsigtede tryk på knapper, hvis der trykkes på tre ikke-aktive områder på berøringsskærmen, inden der trykkes på et aktivt område.  $\sim$ 

### BEMÆRK: Tips til brug af trykfølsom skærm

Ved brug af t:slim X2-pumpen skal du trykke på Tandem-logoet for at vende tilbage til startskærmen eller trykke på for at gå til forrige skærm.

### 4.3 Tænd t:slim X2-pumpens skærm

For at tænde t:slim X2-pumpens skærm skal du trykke én gang på knappen Skærm til/Hurtig bolus, der er placeret øverst på pumpen.

✓ Skærmens låseskærm vises.

#### BEMÆRK: Sluk pumpens skærm

Sluk pumpens skærm ved at trykke på knappen Skærm til/Hurtig bolus, inden pumpen sættes tilbage i huset eller en lomme/beklædningsgenstand. Vend altid pumpens skærm væk fra huden, når den bæres under tøjet.

Pumpen fungerer som normalt, når skærmen er slået fra.

#### 4.4 Lås t:slim X2-pumpens skærm op

Skærmens låseskærm vises hver gang du tænder skærmen, og efter at der er anmodet om en bolus eller en Midl. rate. Sådan låser du skærmen op:

- 1. Tryk på knappen Skærm til/Hurtig bolus.
- 2. Tryk på 1.
- 3. Tryk på 2.
- 4. Tryk på 3.
- Pumpens skærm er nu låst op. Den sidste skærm, der var aktiv, vises.

Tryk 1–2–3 i rækkefølge for at låse pumpen op. Hvis du ikke trykker 1-2-3 i rækkefølge, vil pumpen tvinge dig til at gennemgå oplåsningssekvensen fra begyndelsen.

#### 4.5 Valg af sprog

Skærmen for sprogvalg vises, når du åbner pumpeskærmen for første gang, eller når du åbner pumpeskærmen, efter pumpen har været slukket.

Sådan vælger du sprog:

 Tryk på cirklen ved siden af det sprog, du ønsker. Tryk på pilen ned eller op for at se yderligere sprogvalg.

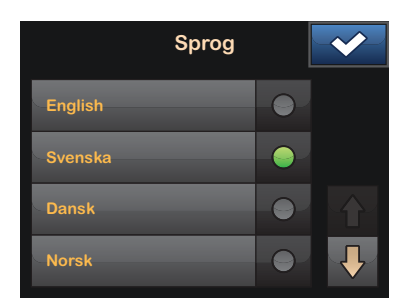

2. Tryk på v for at gemme valget og fortsætte med pumpeopsætningen.

#### 4.6 Redigering af tid

Når du tænder din t:slim X2-pumpe for første gang, skal du indstille aktuel tid og dato. Gå til denne sektion, hvis du skal redigere tiden i forbindelse med en rejse i en anden tidszone eller indstille til sommertid.

#### A FORHOLDSREGEL:

Sørg ALTID for, at det rigtige klokkeslæt og dato er indstillet på systemet. Kontroller altid, at AM/ PM er indstillet korrekt, når dette tidsformat bruges. Ukorrekt klokkeslæt og dato kan påvirke sikker insulindosering.

- 1. Tryk på INDSTILLINGER på startsiden.
- 2. Tryk på Min pumpe.
- 3. Tryk på Pumpeindstillinger.
- 4. Tryk på Tid og dato.
- 5. Tryk på Rediger tid.
- 6. Tryk på Tid.

- Indtast timer og minutter ved hjælp af skærmtastaturet. Bekræft, og tryk på
- Tryk på Tid på dagen for at indstille til AM eller PM. Bekræft, at det rigtige tidspunkt er indstillet, og tryk på

Redigeringer af tid og dato vil først blive gemt, når du trykker på

#### 4.7 Redigering af dato

- 1. Tryk på **Rediger dato** fra skærmen Tid og dato.
- 2. Tryk på Måned.
- Find og tryk på den aktuelle måned, der vises til højre. Brug Pil op/ned til at se de måneder, der ikke vises.
- Tryk på Dag. Indtast den aktuelle dag ved hjælp af skærmtastaturet. Bekræft, og tryk på
- 5. Tryk på År.

- Indtast det aktuelle år ved hjælp af skærmtastaturet. Bekræft, og tryk på
- Bekræft, at den rigtige dato er indstillet, og tryk på
- 8. Tryk på **Tandem-logo** for at vende tilbage til startsiden.

#### 4.8 Slukke pumpen

Sådan slukker du pumpen helt med henblik på opbevaring, forsendelse eller nulstilling:

- 1. Slut pumpen til en strømforsyning.
- 2. Tryk på og hold knappen Skærm til/ Hurtig bolus nede i 30 sekunder.

77

### DENNE SIDE ER BEVIDST TOM

Kapitel 5

# Pleje af infusionssted og isætning af reservoir

#### 5.1 Valg og pleje af infusionssted

#### ADVARSEL

Brug KUN reservoirer og insulininfusionssæt med matchende forbindelser, og sørg for at følge brugervejledningen. Manglende overholdelse kan resultere i for høj eller for lav insulindosering og et meget lavt eller meget højt blodsukker.

#### **ADVARSEL**

LAD VÆRE med at ignorere knækkede kanyler i infusionssættet. Kanylerne i infusionssæt kan i sjældne tilfælde knække. Hvis en kanyle i et infusionssæt knækker, og der ikke er noget af den, der er synligt over huden, må du ikke forsøge at fjerne den. Søg professionel lægehjælp, hvis du har symptomer på infektion eller inflammation – smerte, hævelse eller rødmen – ved indføringsstedet. Hvis du oplever en knækket kanyle, skal du indberette det til din lokale Tandem Diabetes Care-repræsentant.

#### ADVARSEL

UNDGÅ at placere infusionssættet på ar, knuder, modermærker, strækmærker eller tatoveringer. Placering af infusionssættet på sådanne steder områder kan forårsage hævelse, irritation eller infektion. Dette kan påvirke insulinoptagelsen og forårsage et højt eller lavt blodsukker.

#### A FORHOLDSREGEL:

KONTROLLÉR infusionsstedet dagligt for at sikre, at det sidder rigtigt uden at lække. SKIFT infusionssted, hvis du kan se lækager rundt om stedet. Uegnet infusionssted eller lækager omkring infusionsstedet kan resultere i underlevering af insulin.

#### Generelle retningslinjer

#### Valg af sted

- Dit infusionssæt kan bæres alle de steder på kroppen, du normalt ville injicere insulin. Optagelse varierer fra sted til sted. Snak med din læge om mulighederne.
- De mest brugte steder er abdomen, øvre balle, hofte, overarm og lår.
- Abdomen er den mest populære, da der er mest fedtvæv her. Hvis du vælger abdomen, skal du UNDGÅ:
  - Områder, der indsnævres såsom bæltelinjen, taljen, eller hvor du normalt bøjer dig.

- Området 5 centimeter rundt om navlen.
- Ar, modermærker, strækmærker og tatoveringer.
- 8 centimeter inden for CGMsensorområdet.

#### Områderotation

#### A FORHOLDSREGEL:

UDSKIFT dit infusionssæt hver 48 til 72 timer, som anbefalet af din læge. Vask dine hænder med antibakteriel sæbe, før du håndterer infusionssættet, og rengør indstiksstedet på kroppen grundigt for at undgå infektion. Kontakt din læge, hvis du har symptomer på infektion ved insulininfusionsstedet.

- Infusionssættet skal omplaceres og roteres hver 48-72 timer eller oftere, hvis nødvendig.
- Hen af vejen finder du områder, som ikke kun giver bedre optagelse, men også er mere behagelige. Husk, at brug af samme områder kan forårsage ardannelse eller knuder, der kan påvirke insulinoptagelsen.

 Rådfør dig med din læge for at etablere en rotationsplan, der passer bedst til dine behov.

#### Hold det rent

- Brug rene teknikker ved udskiftning af infusionssæt for at undgå infektion.
- Vask hænderne, brug antiseptiske servietter eller produkter til klargørelse af infusionssted, og hold området rent.
- Det anbefales at bruge produkter til klargørelse af infusionssted med både antiseptiske og klæbende egenskaber.

#### 5.2 Brugervejledning til reservoir

Se reservoirets brugervejledning, der følger med t:slim<sup>™</sup>-reservoiræsken for fuldstændig reservoirmærkning. Områder på kroppen til indføring af infusionssæt

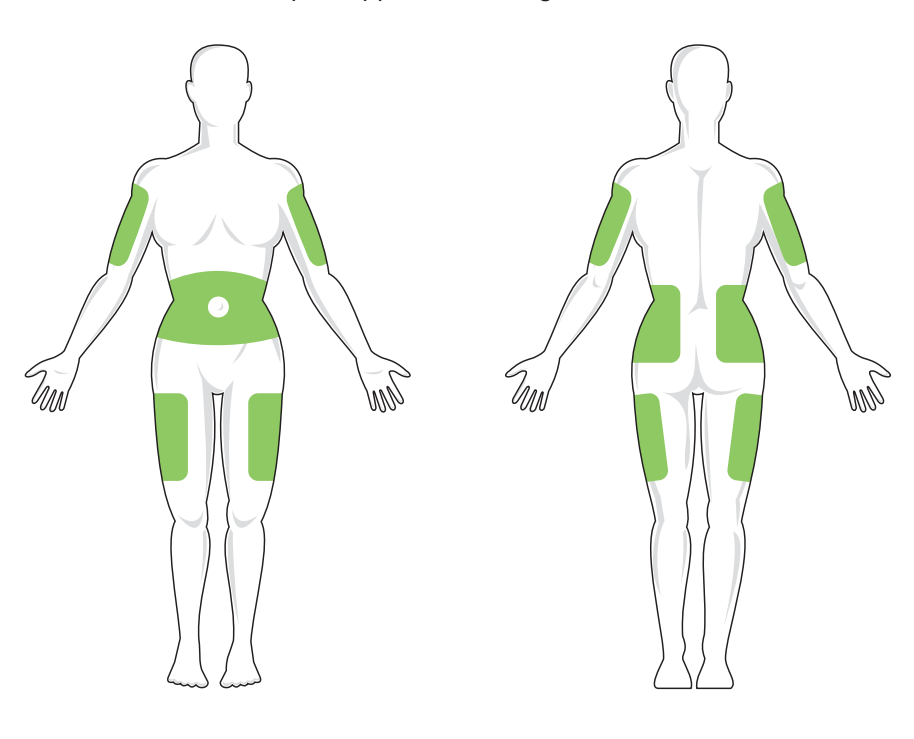

#### 5.3 Påfyldning og isætning af t:slim-reservoir

Dette afsnit beskriver, hvordan du fylder reservoiret med insulin og sætter det i t:slim X2-pumpen. Engangsreservoiret kan rumme op til 300 enheder (3.0 ml) insulin.

#### ADVARSEL

Brug IKKE andre former for insulin med dit system end U-100 Humalog eller NovoLog/ NovoRapid. Kun Humalog og NovoLog/ NovoRapid er testet og fundet kompatible til brug i systemet. Anvendelse af insulin med lavere eller højere koncentration kan resultere i for høj eller for lav insulindosering. Dette kan resultere i et meget højt eller lavt blodsukker.

#### ADVARSEL

Du må IKKE genbruge reservoirer eller bruge andre end dem, som er fremstillet af Tandem Diabetes Care. Brug af reservoirer, der ikke er fremstillet af Tandem Diabetes Care, eller genbrug af reservoirer, kan resultere i for høj eller for lav insulindosering. Dette kan resultere i et meget højt eller lavt blodsukker. Sørg for at have følgende inden for rækkevidde, inden du går i gang:

- 1 uåbnet reservoir
- 3.0 ml sprøjte og fyldnål
- Hætteglas med Humalog eller NovoLog/NovoRapid-insulin
- Alkoholpræpareret serviet
- 1 nyt infusionssæt
- Brugervejledning til infusionssæt

#### BEMÆRK: Biplydstyrke for påfyldning af slange

Pumpen vil bippe eller vibrere, afhængigt af din pumpes indstillinger, når reservoiret fyldes med insulin. Se 11.3 t:slim X2 Lydstyrke, for hvordan du ændrer lyden for påfyldning af slange.

#### BEMÆRK: Fjernelse af reservoir

Fjern IKKE det brugte reservoir fra pumpen, før du bliver bedt om det på t:slim X2-pumpens skærm under udskiftningsprocessen. Illustrationen identificerer forbindelses- og insulinfyldporten, der anvendes til at fylde reservoiret.

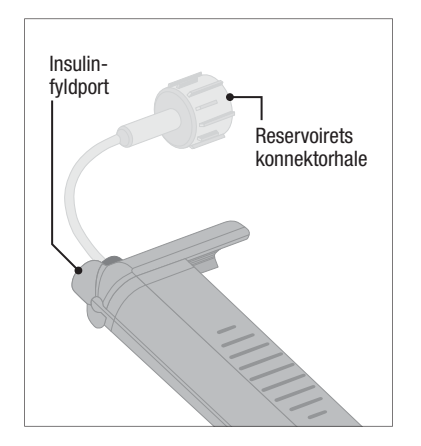

#### A FORHOLDSREGEL:

UDSKIFT reservoiret hver 48 til 72 timer, som anbefalet af din læge. Vask dine hænder med antibakteriel sæbe, før du håndterer infusionssættet, og rengør indføringsstedet på kroppen grundigt for at undgå infektion. Kontakt din læge, hvis du har symptomer på infektion ved insulininfusionsstedet.

### Vejledning i at trække insulinen fra hætteglasset over i sprøjten.

#### A FORHOLDSREGEL:

Sørg for ALTID at fjerne alle luftbobler fra systemet, inden insulindosering påbegyndes. Sørg for, at der ikke er nogen luftbobler, når du trækker insulin op i påfyldningssprøjten, hold pumpen med den hvide fyldport opad, når du fylder slangen, og sørg for, at der ikke er luftbobler i slangen. Luft i systemet tager pladsen for insulinen og kan påvirke insulindoseringen.

Den estimerede påfyldning, der vises på pumpen, er mængden af insulin, der er tilgængelig for dosering. Det omfatter ikke den insulin, der er nødvendig for at fylde slangen (op til 30 enheder), og den lille mængde insulin, som ikke er tilgængelig for dosering. Når du fylder sprøjten, skal du føje ca. 45 enheder til mængden af insulin, du vil have tilgængelig for dosering.

For eksempel kræver pumpen mindst 50 enheder tilgængelig for dosering, efter slangen er fyldt. Fyld sprøjten med cirka 95 enheder for at have nok til at fylde slangen og stadig have 50 enheder tilgængelig til dosering.

- Inspicer pakken med nål og sprøjte for tegn på beskadigelse. Bortskaf eventuelt beskadiget produkt.
- 2. Vask hænderne grundigt.
- 3. Tør insulinhætteglassets gummiseptum af med en vatpind dyppet i alkohol.
- Tag nålen og sprøjten ud af emballagen. Drej forsigtigt nålen på sprøjten. Fjern beskyttelseshætten fra nålen ved at hive udad.
- 5. Træk luft ind i sprøjten til det ønskede insulinniveau.

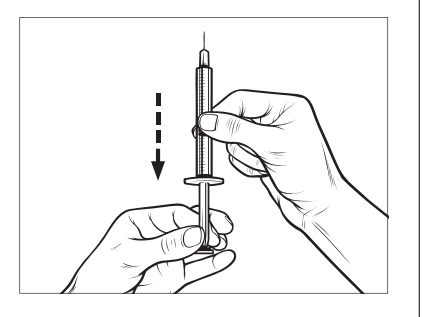

 Sæt nålen i det opretstående insulinhætteglas. Sprøjt luft fra sprøjten ind i hætteglasset. Bibehold trykket på sprøjtens stempel.

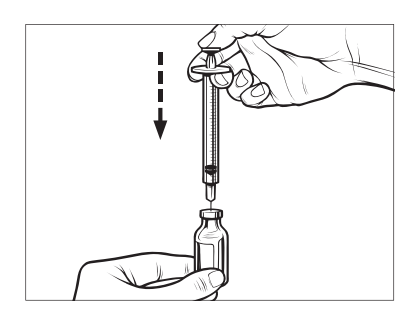

 Vend insulinhætteglasset, stadig med nålen i hætteglasset, og sprøjten på hovedet. Frigiv sprøjtens stempel. Nu vil insulinen begynde at løbe fra hætteglasset ind i sprøjten.  $\sim$ 

8. Træk langsomt stemplet tilbage til den ønskede mængde insulin.

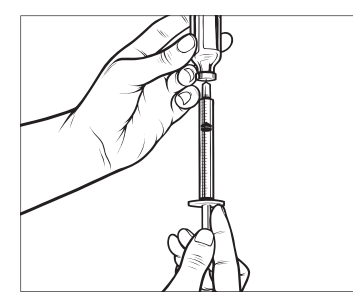

 Tryk på sprøjten, imens påfyldningsnålen stadig er i det omvendte hætteglas, så alle luftbobler stiger til toppen. Skub så langsomt stemplet opad, og tving eventuelle luftbobler tilbage i hætteglasset.

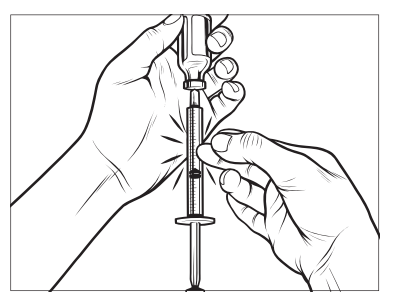

- 10. Undersøg sprøjten for luftbobler, og foretag et af følgende trin:
  - Hvis der er luftbobler, skal du følge trin 9.
  - Hvis der ikke er luftbobler, kan du fjerne fyldnålen fra insulinhætteglasset.

### Instruktioner for påfyldning af reservoir

- Inspicer pakken med reservoiret for tegn på beskadigelse. Bortskaf eventuelt beskadiget produkt.
- 2. Åbn pakken, og tag reservoiret ud.
- Hold reservoiret oprejst, og stik forsigtigt nålen i den hvide port til insulinpåfyldning på reservoiret. Nålen er ikke beregnet til at skulle helt ind, så undgå at tvinge den.

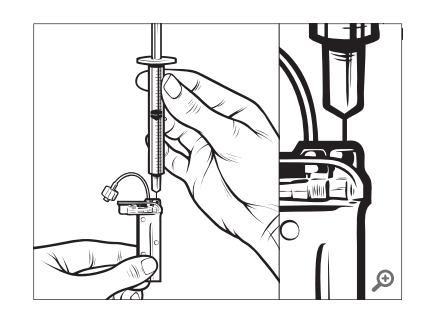

 Hold sprøjten lodret på linje med reservoiret, og sørg for, at nålen sidder i fyldporten, og træk så stemplet helt tilbage. Dette fjerner eventuel resterende luft fra reservoiret. Bobler vil stige op mod stemplet.

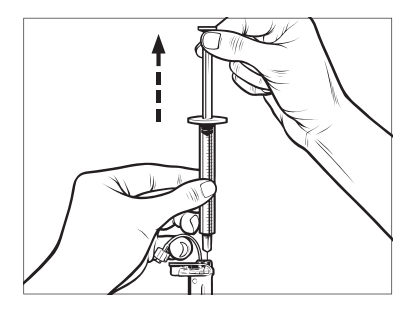

 Sørg for, at nålen stadig sidder i fyldporten, og slip stemplet. Trykket vil trække stemplet tilbage til neutral stilling UDEN at skubbe luft tilbage i reservoiret.

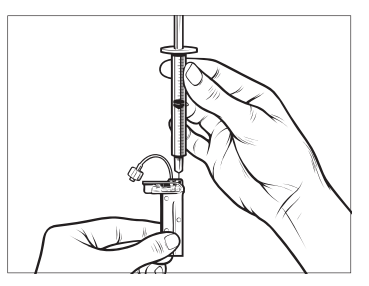

- 6. Tag nålen ud af fyldporten.
- Drej sprøjten, så den står lodret op, og træk stemplet ned. Knips på cylinderen for at sikre, at eventuelle luftbobler stiger til toppen.

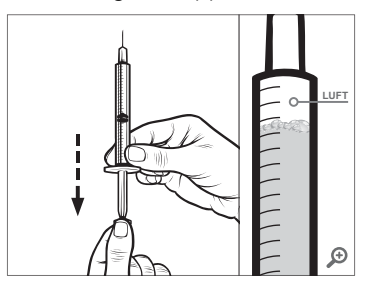

 Tryk forsigtigt på stemplet for at fjerne luftbobler, indtil insulinen fylder nålens muffe, og du ser en dråbe insulin ved nålens spids.

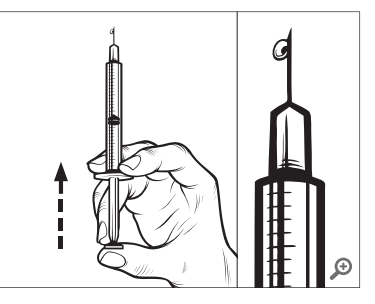

 Stik nålen i fyldporten, og fyld langsomt reservoiret med insulin. Det er normalt at føle et modtryk, når du trykker stille og roligt på stemplet.

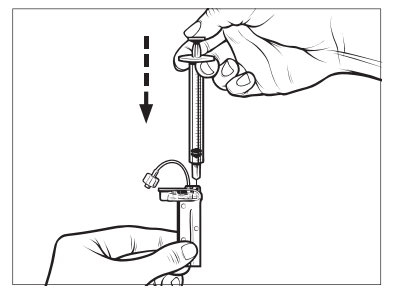

- 10. Vedligehold trykket på stemplet, mens du fjerner nålen fra reservoiret. Kontrollér reservoiret for lækager. Hvis du opdager, at der lækker insulin, skal du kassere reservoiret og gentage hele processen med et nyt reservoir.
- Kontakt den lokale myndighed for affaldshåndtering for korrekt bortskaffelse af brugte nåle, sprøjter, reservoirer og infusionssæt.

### Vejledning til, hvordan du installerer et reservoir

Hvis det er første gang, du isætter reservoiret, skal du fjerne forsendelsesbeholderen (som ikke er til brug på mennesker) fra bagsiden af pumpen.

- 1. Tryk på INDSTILLINGER fra startsiden.
- 2. Tryk på Pil ned.
- 3. Tryk på Påfyld.
- ✓ Tandem-logoet er ikke aktivt under isættelsessekvensen.

At trykke på det vil ikke sende dig til startskærmen.

- 4. Tryk på Udskift reservoir.
- Skærmen viser, at alle insulindoseringer vil blive stoppet. Tryk på ✓ for at fortsætte.

### BEMÆRK: Anvendelse første gang

Denne skærm vises ikke, hvis det er første gang, du isætter et nyt reservoir, og du ikke har påbegyndt aktiv brug af pumpen.

- 6. Fjern infusionssættet fra kroppen, og tryk på v for at fortsætte.
- ✓ Skærmen "Forbereder til reservoir" vises.
- Fjern det brugte reservoir. Placer om nødvendigt reservoirfjernelsesværktøjet eller kanten af en mønt i spalten nederst på reservoiret, og vrid, for at løsne reservoiret.

8. Placer bunden af reservoiret i enden af pumpen. Sørg for, at reservoiret er ud for begge vejledningsmærker.

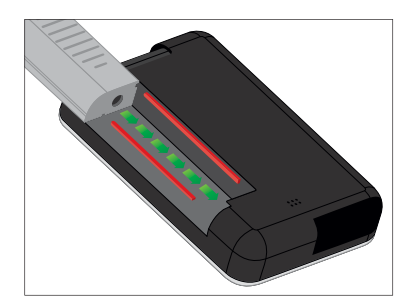

 Tryk på den cirkulære fyldport ved siden af reservoirslangen for at skubbe reservoiret ind i pumpen. Tryk på LÅS OP, når den er isat.

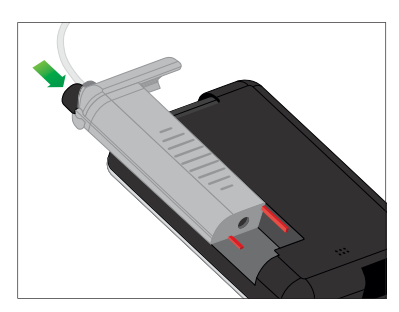

#### 10. Tryk på 🔽 for at fortsætte.

- ✓ Skærmen Registrerer reservoir vises.
- Når reservoiret er udskiftet, vil pumpen automatisk bede dig om at fylde slangen.

#### ADVARSEL

Du må IKKE tilføre eller fjerne insulin fra et reservoir, efter det er sat i pumpen. Dette vil resultere i en unøjagtig visning af insulinniveauet på startskærmen, og du kan risikere at løbe tør for insulin, før pumpen registrerer et tomt reservoir. Dette kan forårsage meget højt blodsukker eller diabetisk ketoacidose (DKA).

#### 5.4 Fyldning af slange

### Fyld infusionssættets slange med insulin

Dette afsnit beskriver, hvordan du fylder infusionssættets slange med insulin, når du har udskiftet reservoiret.

For at fylde slangen uden at udskifte reservoiret skal du trykke let på INDSTILLINGER på startskærmen, derefter på Pil ned, Påfyld, Fyld slange, og så følge instruktionerne.

- Tryk på NY, hvis du har installeret et nyt reservoir.
- Tryk på FYLD, hvis du ikke har installeret et nyt reservoir, men ønsker at fortsætte med at fylde slangen.

#### ADVARSEL

Fyld ALDRIG din slange, imens infusionssættet er forbundet til din krop. Sørg altid for, at du har taget infusionssættet af kroppen, inden du fylder slangen. Hvis du ikke frakobler infusionssættet din krop, inden du fylder slangen, kan det resultere i for høj insulindosering. Dette kan forårsage alvorlig skade eller død på grund af et meget lavt blodsukker.

#### ▲ FORHOLDSREGEL:

Sørg for ALTID at fjerne alle luftbobler fra systemet, inden insulindosering påbegyndes. Sørg for, at der ikke er nogen luftbobler, når du trækker insulin op i påfyldningssprøjten, hold pumpen med den hvide fyldport opad, når du fylder slangen, og sørg for, at der ikke er luftbobler i slangen. Luft i systemet tager pladsen for insulinen og kan påvirke insulindoseringen.

#### ▲ FORHOLDSREGEL:

KONTROLLÉR dagligt infusionssættets slange for lækager, luftbobler og knæk. Luft, lækager eller knæk i slangen kan begrænse eller standse insulindosering og resultere i for lav insulindosering.

- 1. Bekræft, at du har fjernet infusionssættet fra din krop.
- Inden du begynder at forbinde infusionssættets slange til slangeforbindelsesstykket på reservoiret skal du sikre dig, at det nye infusionssæts pakke ikke er beskadiget. Tag derefter den sterile slange ud af pakken. Hvis pakken er beskadiget eller åbnet, skal den kasseres korrekt, og du skal bruge en anden slange.
- 3. Fjern infusionssættets slangehætte fra slangeforbindelsesstykket. Vær opmærksom på at holde slangeforbindelsesstykket væk fra urene områder.
- Fastgør infusionssættets slange til slangeforbindelsesstykket på reservoirslangen. Stram den så meget du kan med fingrene, ved at

dreje med uret, og drej derefter et kvart omdrejning for at sikre en fast forbindelse.

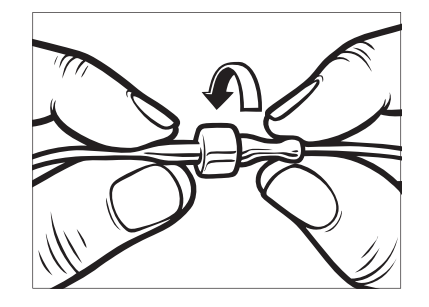

#### ADVARSEL

Drej ALTID slangeforbindelsesstykket imellem reservoirslangen og slangen i infusionssættet en ekstra kvart omdrejning for at sikre, at den er ordentlig fastgjort. En løs forbindelse kan forårsage, at der lækker insulin, hvilket resulterer i for lav insulindosering. Dette kan resultere i højt blodsukker.

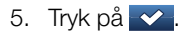

 $\sim$ 

 Hold pumpen lodret for at sikre, at eventuel luft i reservoiret først fjernes. Tryk på START. Pumpen bipper og vibrerer regelmæssigt, når slangen fyldes.

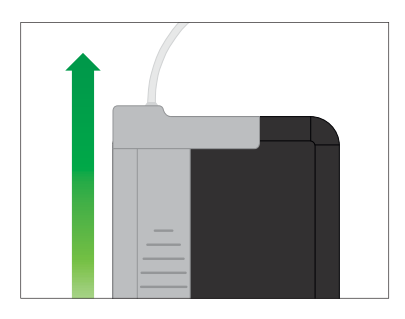

✓ Skærmen "Starter påfyldning" vises.

Følgende er de omtrentlige mængder insulin, der skal til for at fylde forskellige slangelængder:

- 15-20 enheder for 60 cm slange
- 20-25 enheder for 80 cm slange
- 25-30 enheder for 110 cm slange

- 7. Tryk **STOP**, når du har set 3 dråber insulin i enden af infusionssættets slange.
- ✓ Skærmen "Stopper påfyldning" vises.
- ✓ Skærmen Registrerer insulin vises.
- 8. Bekræft, at dråberne er blevet set, og tryk på FÆRDIG.
- Tryk på FYLD, hvis du ikke har set dråberne. Skærmen Fyld slange vises, gentag trin 3 til 5, indtil du ser 3 dråber insulin i enden af slangen.

Hvis du ikke trykkede STOP, vil skærmen "Maks. fyldmængde nået" vises. Gør en af følgende ting:

- Tryk på FÆRDIG, hvis du er færdig med at fylde slangen.
- Hvis du vil fylde slangen med mere end 30 enheder, skal du trykke på FYLD for at vende tilbage til skærmen Fyld slange.
- ✓ Fyld slange er fuldført.

### BEMÆRK: Første insulinvisning

Når slangeopfyldning er fuldført, og pumpen er vendt tilbage til startskærmen, vises der øverst til højre på skærmen et estimat over, hvor meget insulin der er i reservoiret. Du ser et af følgende på skærmen:

- + 40 E Mere end 40 enheder registreret i reservoiret
- + 60 E Mere end 60 enheder registreret i reservoiret
- + 120 E Mere end 120 enheder registreret i reservoiret
- + 180 E Mere end 180 enheder registreret i reservoiret
- + 240 E Mere end 240 enheder registreret i reservoiret

Når der er doseret 10 enheder, vises på startskærmen det faktiske antal enheder, der er tilbage i reservoiret

Den mængde insulin, der er tilbage og vises på startskærmen, reduceres i trin på 5 enheder ad gangen (for eksempel vil du se 140, 135, 130, 125). Når der er mindre end 40 enheder tilbage, vil den falde 1 enhed ad gangen (for eksempel vil du se 40, 39, 38, 37), indtil der kun er 1 enhed tilbage.

#### 5.5 Påfyldning af kanyle

### Fyld infusionssættets kanyle med insulin

Dette afsnit beskriver, hvordan du fylder infusionssættets kanyle med insulin, efter du har fyldt slangen.

For at fylde kanylen uden at fylde slangen skal du trykke let på INDSTILLINGER på startskærmen, derefter på Pil ned, Påfyld, Fyld kanyle, og så følge instruktionerne.

Hvis du bruger et infusionssæt med stålnål, er der ingen kanyle; spring over dette afsnit.

#### Fyld kanylen:

- 1. Tryk på Fyld kanyle.
- Isæt et nyt infusionssæt, og forbind den fyldte slange til området, og tryk på
- 3. Tryk på Rediger fyldmængde.
- ✓ Viste kanylefyldmængde er baseret på den sidste kanylefyldmængde.

Påfyldning stopper ved denne mængde.

- 4. Vælg den nødvendige mængde for fyldning af kanyle.
  - Se brugervejledningen til infusionssættet for korrekt kanylefyldmængde.
  - Hvis den nødvendige mængde ikke er angivet, skal du trykke på Anden mængde og bruge skærmtastaturet til at indtaste en værdi mellem 0.1 og 1.0 enhed.
- 5. Tryk på START.
- ✓ Skærmen "Starter påfyldning" vises.
- ✓ Skærmen "Stopper påfyldning" vises, når påfyldning er fuldført.

#### BEMÆRK: Stop påfyldning

Du kan til hver en tid trykke STOP under fyldprocessen, hvis du vil stoppe påfyldning af kanylen.

✓ Skærmen vender tilbage til menuen Påfyld, hvis påmindelsen Skift infusionssæter slået fra.  Tryk på ✓ for at genoptage insulin, hvis du er færdig. Eller tryk på Skift infusionssæt for at indstille en påmindelse. Hvis påmindelsen Skift infusionssæt er aktiv, vil pumpen automatisk vise skærmen Skift infusionssæt (se næste afsnit).

#### 5.6 Indstilling Skift infusionssæt

Dette afsnit beskriver, hvordan du indstiller påmindelsen Skift infusionssæt, efter at du har udfyldt kanylen.

For at indstille Skift infusionssæt uden at fylde kanylen skal du trykke på IND-STILLINGER på startskærmen, derefter på Pil ned, Isæt, Skift infusionssæt, og så følge instruktionerne.

#### ▲ FORHOLDSREGEL:

UNDGÅ at skifte infusionssættet lige inden sengetid eller i tilfælde, hvor du ikke kan måle dit blodsukker 1-2 timer efter, et nyt infusionssæt er indført. Det er vigtigt at bekræfte, at infusionssættet er indført korrekt og doserer insulin. Det er også vigtigt at reagere hurtigt på eventuelle problemer med indførelsen for at sikre fortsat insulindosering.

- Tryk på , hvis korrekt. Tryk på Rediger Påmindelse, hvis indstillingen skal ændres.
- 2. Tryk på **Påmind mig om**, og vælg antal dage (1–3).
- ✓ Standard for Skift infusionssæt er 3 dage
- Tryk på Påmind mig kl.. Indtast tid ved hjælp at skærmtastaturet, og tryk på
- Tryk på Tid på dagen for at indstille til AM eller PM. Tryk på . Bekræft, at påmindelsen Skift infusionssæt er indstillet korrekt, og tryk på .
- ✓ Skærmen "Indstilling gemt" vises.
- ✓ Skærmen Påfyld vises.
- 5. Tryk på 🔽.
- ✓ En påmindelse om at måle dit BG om 1 til 2 timer vises.
- 6. Tryk på 🔽

### BEMÆRK: Anvendelse første gang

Hvis det er første gang, du bruger din t:slim X2-pumpe, og der ikke er defineret en personlig profil, vil en skærm meddele dig, at en profil skal aktiveres, for at du kan genoptage insulin. Tryk på

✓ Skærmen GENOPTAG INSULIN vises midlertidigt. Kapitel 6

# Personlige profiler

#### 6.1 Oversigt over personlige profiler

#### ADVARSEL

Brug IKKE systemet, før du har rådført dig med din læge om, hvilke funktioner der er mest relevante for dig. Kun din læge kan bestemme og hjælpe dig med at justere din basalrate(r), kulhydratratio(er), insulinfølsomhedsfaktor(er), dit BG-mål og insulinvirkningens varighed. Og det er også kun din læge, der kan bestemme dine CGM-indstillinger, og hvordan du skal bruge din sensors tendensoplysninger til at hjælpe dig med at administrere din diabetes. Forkerte indstillinger kan resultere i for høj eller for lav insulindosering. Dette kan resultere i et meget højt eller lavt blodsukker.

En personlig profil er et sæt af indstillinger, der definerer basal dosering og bolusdosering inden for en 24-timersperiode. Hver profil kan personaliseres med et navn. Følgende indstillinger kan justeres i en personlig profil:

• Tidsindstillinger: basalrate, insulinfølsomhedsfaktor, kulhydratratio og BG-mål. • Bolusindstillinger: indstilling af insulinvarighed, maks. bolus og kulhydrater (til/fra).

t:slim X2-pumpen anvender indstillingerne i din aktive profil til at beregne doseringen af basal insulin, måltidsboluser og korrektionsboluser baseret på dit BG-mål. Hvis du kun definerer en basalrate i Tidsindstillinger, vil din pumpe kun dosere basal insulin, standardboluser og forlængede boluser. Din pumpe vil ikke beregne korrektionsboluser.

Der kan oprettes op til 6 forskellige personlige profiler, og der kan indstilles op til 16 forskellige tidssegmenter i hver enkelt personlige profil. Flere personlige profiler giver mere fleksibilitet til din krop og livsstil. For eksempel kan du have "Hverdags"- og "Weekends"-profiler, hvis du har forskellige behov for insulindosering på hverdage og i weekender, baseret på tidsplan, fødevareindtagelse, aktivitet og motion osv.

#### 6.2 Oprettelse af ny profil

#### Oprette personlige profiler

Du kan oprette op til 6 personlige profiler, dog kan der kun være én aktiv ad gangen. Du finder den aktive profil øverst på listen, markeret TIL, på skærmen Personlig profil. Når du opretter en personlig profil, kan du indstille følgende tidsindstillinger:

- Basalrate (din basalrate i enheder/t)
- Insulinfølsomhedsfaktor (mængden af BG som sænkes af 1 enhed insulin)
- Kulhydratratio (kulhydrater i gram, der dækkes af 1 enhed insulin)
- BG-mål (dit ideelle BG-niveau, målt i mmol/l)

Selvom du ikke behøver at definere alle indstillinger, er der nogle pumpefunktioner, der kræver at bestemte indstillinger er defineret og aktiveret. Når du opretter en ny profil, beder din pumpe dig om at indstille de nødvendige indstillinger, før du kan fortsætte.

Tidsindstillinger kan indstilles inden for følgende områder:

- Basal (område: 0 og 0.1 til 15 enheder/t)
- Insulinfølsomhedsfaktor (område: 1 enhed:0.1 mmol/l til 1 enhed: 33.3 mmol/l)
- Kulhydratratio (område: 1 enhed:1 gram til 1 enhed:300 gram)

Under en kulhydratratio på 1:10 kan der indtastes i trin af 0.1 g. For eksempel kan du programmere en kulhydratratio på 1:8.2.

BG-mål (område: 3.9 mmol/l til 13.9 mmol/l)

Du kan også vælge at indstille følgende bolusindstillinger:

• Kulhydrater (TIL angiver indtastning af kulhydrater i gram; FRA angiver indtastning af insulin i enheder)

- Insulinvarighed (hvor langt tid en bolus sænker dit BG)
- Maks. bolus (maks. mængde for en enkelt bolus)

Standardindstillinger og områder for bolusindstillinger:

- Kulhydrater (standard: FRA, hvis kulhydratratio ikke er defineret)
- Insulinvarighed (standard: 5 t; interval: 2 til 8 t)
- Maks. bolus (standard: 10 enheder; interval: 1 til 25 enheder)

### Insulinvarighed og Insulin i kroppen (IOB)

Din t:slim X2-pumpe husker, hvor meget insulin du har fået fra forrige boluser. Det gør den ved at henholde sig til insulinvarighed. Insulinvarighed angiver det tidsrum, som insulinen aktivt sænker dit BG.

Kontakt din læge for indstilling af en nøjagtig insulinvarighed.

Mens indstillingen Insulinvarighed angiver, hvor længe insulin fra tidligere boluser sænker dit BG, så angiver IOBfunktionen, hvor meget insulin der er tilbage i kroppen fra tidligere boluser. IOB vises altid på startskærmen, og bruges i beregninger af bolusdoseringer, når det er relevant. Når en BG-værdi indtastes under bolusprogrammering, vil din t:slim X2-pumpe overveje alle aktive IOB'er og beregne en justeret bolus, hvis nødvendigt.

- 1. Tryk på INDSTILLINGER fra startsiden.
- 2. Tryk på Min pumpe.
- 3. Tryk på Personlige profiler.
- 4. Tryk på NY for at oprette en ny profil.
- Indtast et profilnavn ved hjælp af skærmtastaturet (op til 16 tegn), og tryk på

Tryk én gang for første viste bogstav, 2 hurtige tryk for det mellemste bogstav og 3 hurtige tryk for det tredje bogstav. 6. Tryk på **Tryk for at indstille** for at starte indstilling af insulindoseringer.

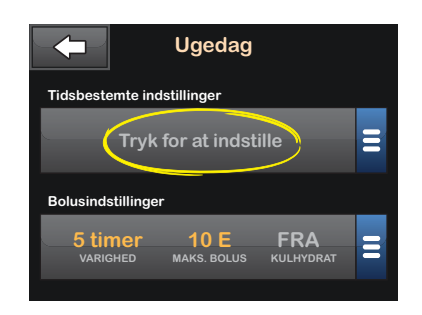

### 6.3 Programmering af ny personlig profil

Når den personlige profil er oprettet, skal du programmere indstillingerne. Det første tidssegment starter kl. 00:00 (midnat).

- Du skal programmere en basalrate for at have en personlig profil, som du kan aktivere.
- Sørg for at trykke på , når du har indtastet eller ændret en værdi.

#### ▲ FORHOLDSREGEL:

Sørg for ALTID at bekræfte, om decimalkommaet er placeret korrekt, når du indtaster oplysninger i din personlige profil. Forkert decimalplacering kan forhindre, at du får den mængde insulin, som din læge har ordineret til dig.

#### Tidsindstillinger

| $\leftarrow$   | 12:00 |                     |
|----------------|-------|---------------------|
| Basal          | Тгу   | vk for at indstille |
| Ins.føls.      | Тгу   | /k for at indstille |
| Kulhydratratio | Тгу   | /k for at indstille |
| BG-mål         | Тгу   | /k for at indstille |

- 1. Tryk på Basal, når den nye profil er oprettet.
- Indtast din basalrate ved hjælp at skærmtastaturet, og tryk på
- 3. Tryk på Insulinfølsomhedsfaktor.
- 4. Indtast din insulinfølsomhed (antal mmol/l som 1 enhed insulin vil

sænke BG) ved hjælp at skærmtastaturet, og tryk på

- 5. Tryk på Kulhydratratio.
- Indtast din insulin-til-kulhydratratio (kulhydrater i gram, der dækkes af 1 enhed insulin) ved hjælp at skærmtastaturet, og tryk på
- 7. Tryk på BG-mål.
- Indtast dit BG-mål ved hjælp at skærmtastaturet, og tryk på
- Gennemse indtastede værdier, og tryk på
- 10. Bekræft indstillinger.
  - Tryk på , hvis de indtastede data er korrekte.
  - Tryk på × for at lave ændringer.
- 11. Tryk på **C** for at se bolusindstillinger.

### Tryk på **+** for at oprette yderligere tidssegmenter.

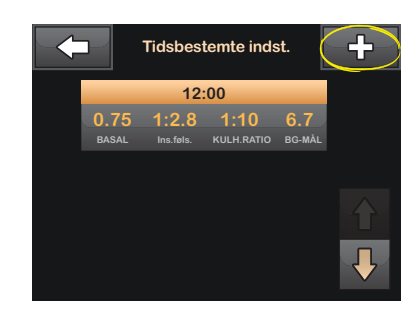

#### Tilføje flere Tidssegmenter

Når du tilføjer flere tidssegmenter, kopieres alle de indstillinger, du indtastede i det foregående tidssegment, til det nye segment. På den måde skal du kun justere de specifikke indstillinger, du ønsker, uden at skulle indtaste dem alle sammen igen.

- 1. Tryk på **Starttidspunkt** på skærmen Tilføj segment.
- Indtast tidspunktet (timer og minutter), du ønsker segmentet skal starte, ved hjælp at skærmtastaturet, og tryk på

- Tryk på Tid på dagen på skærmen Tilføj segment for at vælge AM eller PM.
- Når et tidssegment er sat til efter kl. 12:00, ændres den som standard til PM.
- 4. Tryk på 🔽.
- Gentag trin 1 til 6 fra afsnit Oprettelse af ny profil ovenfor for hvert segment, du vil oprette (op til 16).

Tryk på **Pil ned** for at finde tidssegmenter på listen, der ikke vises på det første skærmbillede.

#### Bolusindstillinger

1. Tryk på panelet Bolusindstillinger.

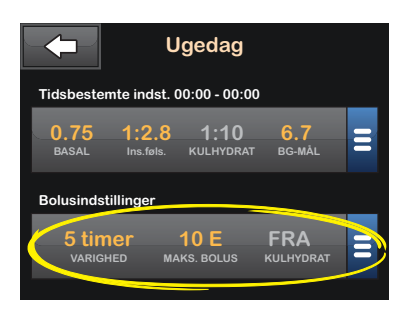

2. Tryk på Insulinvarighed.

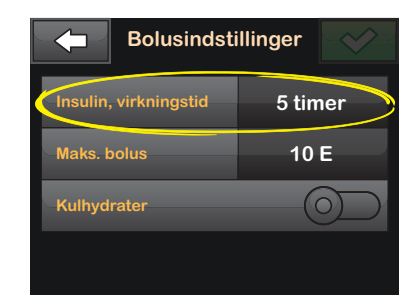

 Indtast den ønskede periode for insulinvirkningens varighed (2-8 t) ved hjælp at skærmtastaturet, og tryk på

- 4. Tryk på Maks. bolus.
- Indtast den ønskede maksimale bolusmængde (1-25 enheder) ved hjælp at skærmtastaturet, og tryk på

### BEMÆRK: Maks. bolus på 25 enheder

Du får vist en påmindelsesskærm, hvis du indstiller maks. bolus til 25 enheder, og en bolus på mere end 25 enheder beregnes ved hjælp af din kulhydratratio eller insulinfølsomhedsfaktor, efter bolus er doseret. Du vil få mulighed for at dosere den resterende bolusmængde med op til yderligere 25 enheder (se afsnit 15.12 Maks. bolus – Besked 1).

- Tryk på skyderen Kulhydrater (den skal flytte sig til højre) for at slå kulhydratratioen til og anvende den under beregning af boluser.
- 7. Gennemse indtastede værdier, og tryk på ✓.
- 8. Bekræft indstillinger.
  - Tryk på , hvis de indtastede data er korrekte.

- Tryk på 🗙 for at lave ændringer.
- 9. Tryk på **Tandem-logo** for at vende tilbage til startsiden.

#### Tilføje flere Personlige profiler

- 1. Tryk på INDSTILLINGER fra startsiden.
- 2. Tryk på Min pumpe.
- 3. Tryk på Personlige profiler.
- 4. Tryk på 🕂 .
- Navngiv den nye profil, og gentag proceduren for tids- og bolusindstillinger.

#### BEMÆRK: Kulhydratindstillinger

Hvis den første profil, du oprettede, er programmeret ved hjælp af et kulhydratratio, vil alle nye profiler også have kulhydratindstillingen slået TIL, men der skal stadig indstilles en ratio.

#### 6.4 Redigering og gennemgang af en eksisterende profil

- 1. Tryk på INDSTILLINGER på startsiden.
- 2. Tryk på Min pumpe.
- 3. Tryk på Personlige profiler.
- 4. Tryk på navnet på den personlige profil, du vil redigere eller gennemse.
- 5. Tryk på Rediger.

### BEMÆRK: Gennemgå indstillinger

Hvis du vil gennemgå indstillingerne, uden at redigere dem, skal du springe over de resterende trin i dette afsnit. Tryk på for at navigere til listen over personlige profiler, eller tryk på Tandem-logoet for at vende tilbage til startskærmen.

- 6. Tryk på panelet Tidsindstillinger.
- 7. Tryk på det ønskede tidssegment for at redigere.

- Tryk på Basal, Insulinfølsomhedsfaktor, Kulhydratratio eller BG-mål for at foretage ændringer efter behov, og brug skærmtastaturet til at indtaste ændringerne. Tryk på
- Se seneste ændringer, og tryk på
  Bekræft indstillinger.
  - Tryk på , hvis de indtastede data er korrekte.
  - Tryk på × for at lave ændringer.
- Rediger andre tidssegmenter inden for tidsindstillingerne ved at trykke på dem og bruge samme procedure, som beskrevet ovenfor.
- 11. Tryk på **Kal**, når du har redigeret alle tidssegmenter.
- 12. Tryk på panelet Bolusindstillinger for at ændre VARIGHED, MAKS. BOLUS eller KULHYDRATER efter behov. Indtast de ønskede ændringer ved hjælp af skærmtastaturet. Tryk på

- 13. Bekræft indstillinger.
  - Tryk på , hvis de indtastede data er korrekte.
  - Tryk på for at lave ændringer.
- 14. Tryk på **Tandem-logo** for at vende tilbage til startsiden.

#### BEMÆRK: Tilføj et tidssegment

Tryk på **+** for at tilføje et tidssegment, og indtast den ønskede starttid.

### BEMÆRK: Sletning af tidssegment

Tryk på X til venstre for tidssegmentet for at slette et tidssegment og på venstre for at bekræfte.

### 6.5 Duplikering af eksisterende profil

- 1. Tryk på INDSTILLINGER på startsiden.
- 2. Tryk på Min pumpe.
- 3. Tryk på Personlige profiler.

- 4. Tryk på navnet på den personlige profil, du vil duplikere.
- 5. Tryk på Dupliker.
- 6. Bekræft profilen, du ønsker at duplikere, ved at trykke på ✓.
- Indtast navnet (op til 16 tegn) ved hjælp af skærmtastaturet, og tryk på
- ✓ Skærmen Profil duplikeret vises.
- En ny personlig profil oprettes med de samme indstillinger som den kopierede profil.
- 8. Tryk på panelet **Tidsindstillinger** eller **Bolusindstillinger** for at lave ændringer i den nye profil.

### 6.6 Aktivering af eksisterende profil

- 1. Tryk på INDSTILLINGER fra startsiden.
- 2. Tryk på Min pumpe.

- 3. Tryk på Personlige profiler.
- 4. Tryk på navnet på den personlige profil, du vil aktivere.
  - Funktionerne Aktivér og Slet er deaktiverede for den aktive profil, fordi profilen allerede er aktiveret. Du kan ikke slette en profil, før du har aktiveret en anden profil.
  - Hvis du kun har 1 profil defineret, behøver du ikke aktivere den (profilen aktiveres automatisk).
- 5. Tryk på Aktiver.
- En skærm til bekræftelse af aktiveringsanmodningen vises.
- 6. Tryk på 🔽
- ✓ Skærmen Profil aktiveret vises.

#### 6.7 Omdøbning af eksisterende profil

- 1. Tryk på INDSTILLINGER fra startsiden.
- 2. Tryk på Min pumpe.
- 3. Tryk på Personlige profiler.
- 4. Tryk på navnet på den personlige profil, du vil omdøbe.
- 5. Tryk på Pil ned, og derefter Omdøb.
- Omdøb profilnavnet (op til 16 tegn) ved hjælp af skærmtastaturet, og tryk på
- 7. Tryk på **Tandem-logo** for at vende tilbage til startsiden.

#### 6.8 Sletning af eksisterende profil

- 1. Tryk på INDSTILLINGER fra startsiden.
- 2. Tryk på Min pumpe.
- 3. Tryk på Personlige profiler.
- 4. Tryk på navnet på den personlige profil, du vil slette.

#### BEMÆRK: Aktiv personlig profil Du kan ikke slette den aktive personlige

profil.

- 5. Tryk på Slet.
- 6. Tryk på 🔽
- ✓ Skærmen Profil slettet vises.
- 7. Tryk på **Tandem-logo** for at vende tilbage til startsiden.

### Kapitel 7

# Bolus

#### 7.1 Bolusoversigt

#### ADVARSEL

Sørg for IKKE at dosere en bolus, før du har gennemgået den beregnede bolusværdi på pumpens skærm. Hvis insulindosen er for høj eller for lav, kan det medføre markant højt eller lavt blodsukker. Du kan altid sætte insulinenhederne op eller ned, inden du beslutter dig for at dosere din bolus.

En bolus er en dosis insulin, der doseres hurtigt, og som regel doseres for at normalisere efter spist mad eller korrigere et højt BG.

Den mindste bolusstørrelse er 0.05 enheder. Den højeste bolusstørrelse er 25 enheder. Hvis du forsøger at dosere en bolus, der er større end mængden af insulin i reservoiret, vil du få vist en skærmmeddelelse, der angiver, at der ikke er tilstrækkelig insulin til at dosere bolus.

t:slim X2-pumpen giver dig mulighed for at dosere forskellige bolus til normalisering efter kulhydratindtag (måltidsbolus) og til at bringe dit BG tilbage til målet (korrektionsbolus). Måltids- og korrektionsbolus kan også programmeres sammen.

Hvis Kulhydrater er slået til i din aktive personlige profil, skal du indtaste kulhydrater i gram, så vil bolus blive beregnet ved hjælp af din kulhydratratio.

Hvis Kulhydrater er slået fra i din aktive personlige profil, skal du indtaste insulinenheder for at anmode om en bolus.

#### A FORHOLDSREGEL:

KONTROLLÉR dine personlige systemindstillinger jævnligt for at sikre, at de er korrekte. Forkerte indstillinger kan resultere i for stor eller for lille insulindosering. Rådfør dig om nødvendigt med din læge.

### 7.2 BG-indtastning og beregning af korrektionsbolus

Når pumpen kender din BG-værdi, enten fra CGM eller fra manuel indtastning, beslutter den, om den vil anbefale, at der tilføjes en korrektionsbolus til en anden anmodet bolus fra bolusskærmen. Når dit blodsukker ligger:

- Over BG-målet: insulin til måltidsbolus og korrektionsbolus sammenlægges. Hvis der er IOB til stede, vil det kun blive brugt i beregningen af korrektionsdelen af bolus.
- Imellem 3.9 mmol/l og BG-målet: Du får mulighed for at reducere måltidsbolus for at korrigere for lavt blodsukker. Derudover vil eventuelt IOB også blive anvendt til at reducere bolusberegningen.
- Under 3.9 mmol/l: Måltidsbolus vil blive reduceret for automatisk korrektion af for lavt blodsukker. Derudover vil eventuelt IOB også blive anvendt til at reducere bolusberegningen.

Sørg for altid at behandle hypoglykæmi (lavt blodsukker) med hurtigtvirkende kulhydrater i henhold til din læges instruktioner, og tag derefter dit blodsukker igen for at sikre, at behandlingen var vellykket.

### Auto-population, BG-værdi med CGM

Hvis du har en aktiv CGM-session, og hvis der både er en CGM-værdi og en CGM-tendenspil tilgængelig på CGMstartskærmen, vises bekræftelsesskærmen for korrektionsbolus, hvis det er relevant, så snart du trykker på bolusknappen på CGM-startskærmen.

#### Manuel indtastning af BG-værdi

Hvis du ikke bruger en CGM, eller hvis din CGM-værdi eller tendenspil ikke er tilgængelig på startskærmen, vises bekræftelsesskærmen for korrektionsbolus, hvis det er relevant, når du manuelt indtaster din BG-værdi på bolusskærmen.

- 1. Tryk på Bolus på startskærmen.
- 2. Tryk på Tilføj BG.
- Indtast din BG-værdi ved hjælp at skærmtastaturet, og tryk på 
   BG-værdien gemmes i pumpehistorik, uanset om en bolus er doseret eller ej.

#### BG er over målet

Hvis din BG er over dit BG-mål, vil pumpen give dig mulighed for at beregne og tilføje en korrektionsbolus til enhver anden bolus, du anmoder om.

| Dit BG er over målet<br>Tilføj korrektionsbolus? |                     |  |  |
|--------------------------------------------------|---------------------|--|--|
| Nuværende IOB                                    | 0 E                 |  |  |
| Nuværende BG                                     |                     |  |  |
| ×                                                | <ul><li>✓</li></ul> |  |  |

- Tryk på for at acceptere korrektionsbolus. En korrektionsbolus beregnes og vil blive føjet til en hvilken som helst måltidsbolus, du anmoder om på bolusskærmen.
- Tryk på X for at afvise korrektionsbolus. Der vil ikke blive føjet en korrektionsbolus til en måltidsbolus, du anmoder om på bolusskærmen.

#### BG er under målet

Hvis din BG er under dit BG-mål, vil pumpen give dig mulighed for at beregne og trække en korrektionsbolus fra enhver anden bolus, du anmoder om.

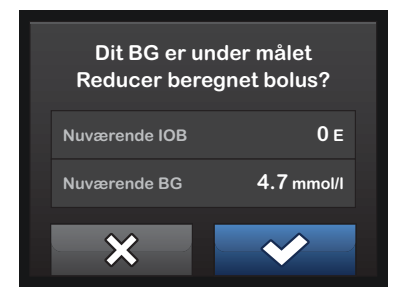

- Tryk på for at acceptere korrektionsbolus. En korrektionsbolus beregnes og vil blive trukket fra en hvilken som helst måltidsbolus, du anmoder om på bolusskærmen.
- Tryk på X for at afvise korrektionsbolus. Der vil ikke blive trukket en korrektionsbolus fra en måltidsbolus, du anmoder om på bolusskærmen.

#### BG befinder sig inden for målet

Hvis dit BG befinder sig inden for dit målområde, vises skærmen for korrektionsbolus ikke.

Du kan tilsidesætte den beregnede bolus ved at trykke på den beregnede enhedsværdi og indtaste de insulinenheder, du vil have leveret. Funktionen for bolustilsidesættelse er altid aktiv.

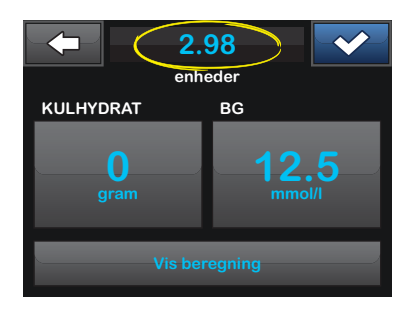

#### 7.3 Måltidsbolus i enheder

Gå til kapitel 7.4 Måltidsbolus i gram, hvis du anvender bolus udregnet efter kulhydratratio.

1. Tryk på BOLUS på startskærmen.

- 2. Tryk på 0 enheder.
- Indtast antal insulinenheder, der skal doseres, ved hjælp af skærmtastaturet, og tryk på

#### ▲ FORHOLDSREGEL:

Sørg for ALTID at bekræfte, om decimalkommaet er placeret korrekt, når bolusværdi indtastes. Forkert decimalplacering kan forhindre, at du får den mængde insulin, som din læge har ordineret til dig.

- 4. Tryk på v for at bekræfte de insulinenheder, der skal doseres.
- 5. Bekræft anmodning.
  - Tryk på , hvis de indtastede data er korrekte.
  - Tryk på x for at gå tilbage og ændre eller vise beregninger.
- 6. Tryk på 🔽
- Den bolusinitierede skærm vises midlertidigt.

#### 7.4 Måltidsbolus i gram

- 1. Tryk på BOLUS på Startskærmen.
- 2. Tryk på 0 gram.
- Indtast kulhydrater i gram ved hjælp af skærmtastaturet, og tryk på
  - For at indtaste flere kulhydratværdier skal du først trykke på + og derpå indtaste den næste værdi og trykke på +. Fortsæt, til du er færdig.
  - Tryk på -knappen for at rydde en værdi og starte forfra.
- Kontrollér, at kulhydrater i gram er indtastet det rigtige sted på skærmen.
- 5. Tryk på v for at bekræfte de insulinenheder, der skal doseres.

Du kan altid trykke på **Vis beregning**, hvis du vil se skærmen Beregning af dosering.

6. Bekræft anmodning.

- Tryk på , hvis de indtastede data er korrekte.
- Tryk på x for at gå tilbage og ændre eller vise beregninger.
- 7. Tryk på DOSÉR.
- ✓ Den bolusinitierede skærm vises midlertidigt.

#### 7.5 Forlænget bolus

Funktionen Forlænget bolus giver dig mulighed for at dosere noget af bolus nu og resten af bolus løbende over en periode på 8 timer. Dette kan være nyttigt ved meget fedtrige måltider som pizza, eller hvis du har gastroparesis (forsinket mavetømning).

Ved anvendelse af forlænget bolus, vil enhver korrektionsbolusmængde altid blive givet i DOSÉR NU-delen. Tal med din læge for at afgøre, om denne funktion er egnet til dig såvel som til anbefalinger om opdelingen mellem nu og senere og varigheden for den senere del. Kun én forlænget bolus kan være aktiv på et givent tidspunkt. Hvis en forlænget bolus' DOSÉR SENERE-del er aktiv, kan du anmode om en anden standardbolus.

- 1. Tryk på BOLUS.
- 2. Tryk på 0 gram (eller 0 enheder).
- Indtast kulhydrater i gram (eller insulinenheder) ved hjælp at skærmtastaturet. Tryk på
- Tryk på Tilføj BG, hvis ønsket, og indtast BG-værdi ved hjælp at skærmtastaturet. Tryk på
- 5. Tryk på v for at bekræfte de insulinenheder, der skal doseres.

Du kan altid trykke på **Vis beregning**, hvis du vil se skærmen Beregning af dosering.

- 6. Bekræft anmodning.
  - Tryk på , hvis de indtastede data er korrekte.

- Tryk på 🗙 for at gå tilbage og ændre eller vise beregninger.
- Tryk på FORLÆNGET for at slå forlængerfunktionen til, og tryk derefter på
- Tryk på 50 % under DOSÉR NU for at justere procentdelen af den måltidsbolus, der skal doseres med det samme.

Procentværdien DOSÉR SENERE beregnes automatisk af pumpen. Standard er 50 % NU og 50 % SENERE. Standarden for VARIGHED er 2 timer.

 Brug skærmtastaturet til at indtaste bolusprocentdelen for DOSÉR NU, og tryk på

For DOSÉR NU-delen er minimumsværdien 0.05 enheder. Hvis DOSÉR NU-delen er mindre end 0.05 enheder, vil du blive underrettet, og DOSÉR NU-delen indstilles til 0.05 enheder.

10. Tryk på 2 t under VARIGHED.

DOSÉR SENERE-delen af den forlængede bolus har også minimums- og maksimumsværdier. Hvis du programmerer en DOSÉR SENERE-værdi uden for disse grænser, vil du blive underrettet, og varighed for DOSÉR SENERE-delen justeres.

- Brug skærmtastaturet til at justere tidsperioden for bolusdoseringen, og tryk på
- 12. Tryk på 🔽

Du kan altid trykke på **Vis enheder** for at vise opdelingen af enheder, der skal doseres NU vs SENERE.

- 13. Bekræft anmodning.
  - Tryk på , hvis de indtastede data er korrekte.
  - Tryk på x for at gå tilbage og ændre eller vise beregninger.
- 14. Tryk på 🔽
- 15. Den bolusinitierede skærm vises midlertidigt.

### 7.6 Annullere eller stoppe en bolus

### Annullering af bolus, hvis dosering IKKE ER STARTET:

- 1. Tryk på 1–2–3 for at gå til startskærmen.
- 2. Tryk på X (stopikon) for at stoppe bolus.

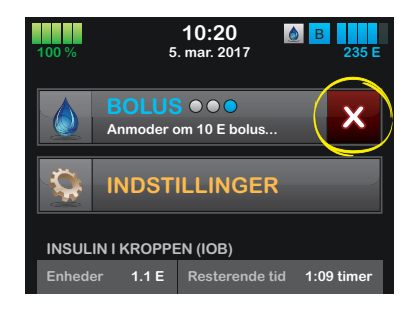

- ✓ Bolusknappen forbliver deaktiveret, imens bolus annulleres.
- ✓ Når bolus er annulleret, bliver bolusknappen aktiv igen på startskærmen.

### Stop en bolus, hvis dosering af BOLUS ER STARTET:

- 1. Tryk på 1–2–3 for at gå til startskærmen
- 2. Tryk på X (ikonet stop) for at stoppe dosering.
- 3. Tryk på 🔽.
- ✓ Skærmen BOLUS STOPPET vises, og doserede enheder beregnes.
- 4. Anmodede og doserede enheder vises. Tryk på or.

Kapitel 8

# Stop/genoptag insulin

#### 8.1 Stopper insulindosering

Du kan til hver en tid stoppe al insulindosering. Når du stopper al insulindosering, stoppes enhver aktiv bolus og enhver aktiv midl. basal øjeblikkeligt. Der kan ikke finde insulindosering sted, når pumpen er stoppet.

- 1. Tryk på INDSTILLINGER fra startsiden.
- 2. Tryk på STOP INSULIN.
- 3. Tryk på STOP.
- ✓ Skærmen Alle doseringer stoppet vises, inden du vender tilbage til startskærmen med statussen ALLE DOSERINGER STOPPET. Der vises også et rødt udråbstegn til højre for klokkeslæt og dato.

#### 8.2 Genoptager insulindosering

Hvis pumpeskærmen ikke er tændt, skal du trykke på knappen Skærm Til/ Hurtig bolus på din t:slim X2-pumpes skærm.

- 1. Tryk på 1–2–3 for at gå til startskærmen.
- 2. Tryk på GENOPTAG.
- ✓ Skærmen GENOPTAG INSULIN vises midlertidigt.
- ELLER –
- 1. Tryk på INDSTILLINGER på startsiden.
- 2. Tryk på GENOPTAG INSULIN.
- 3. Tryk på GENOPTAG.
- ✓ Skærmen GENOPTAG INSULIN vises midlertidigt.
DENNE SIDE ER BEVIDST TOM

## Afsnit 3

# Yderligere pumpebetjening

## Midlertidig basalrate

### 9.1 Indstilling af en Midl. rate

En Midl. rate bruges til at øge eller formindske (i procent) den aktuelle basalrate for en periode. Denne funktion kan være nyttig i situationer som motion eller sygdom.

Når du åbner skærmen Midl. rate, er standardværdierne 100 % (nuværende basalrate) og en varighed på 15 min. Midl. rate kan indstilles fra et minimum på 0 % af den nuværende basalrate til et maksimum på 250 % af den nuværende basalrate i trin på 1 %.

Varigheden kan indstilles fra ned til 15 minutter til op til 72 timer i trin på 1 minut.

Hvis du programmerer en Midl. rate, der er større end 0 %, men mindre end den minimalt tilladte basalrate på 0.1 enhed/t, vil du blive underrettet om, at den valgte rate er for lav, og at den vil blive indstillet til den minimalt tilladte doseringsrate.

Hvis du programmerer en Midl. rate, der er større end den maksimalt tilladte

basalrate på 15 enheder/t, vil du blive underrettet om, at den valgte rate er for høj, og at den vil blive indstillet til den maksimalt tilladte doseringsrate.

### BEMÆRK: Midl. rate og stop af insulindosering

Hvis insulindoseringen af en eller anden grund manuelt stoppes under en Midl. rate fortsætter den tilbageværende tid for den midlertidige basalrate med at tælle ned under stoppet.

- 1. Tryk på INDSTILLINGER fra startsiden.
- 2. Tryk på Midl. rate.
- Indtast den ønskede procent ved hjælp af skærmtastaturet. Den aktuelle rate er 100 %. En stigning er større end 100 %, og et fald er mindre end 100 %.

4. Tryk på 🔽

 Tryk på Varighed. Indtast Midl. rate ønskede tidslængde ved hjælp af skærmtastaturet. Tryk på Du har hele tiden mulighed for at trykke på **Vis enheder** for at få vist de aktuelle enheder, der skal doseres.

- Verificer indstillinger, og tryk på
   .
- ✓ Skærmen MIDL. RATE STARTET vises midlertidigt.
- Skærmen Skærmlås vises med ikonet, der angiver, at en Midl. rate er aktiv.
  - Et orange "T" betyder, at Midl. rate er aktiv.
  - Et rødt "T" betyder, at Midl. rate på 0 er aktiv.

### 9.2 Stop en Midl. rate

Sådan gør du for at stoppe en aktiv midl. rate:

1. Tryk på INDSTILLINGER fra startsiden.

- 2. Tryk på X (stop-ikon) på skærmen Indstillinger til højre for Midl. rate.
- Tryk på ✓ på bekræftelsesskærmen.
- ✓ Skærmen MIDL. RATE STOPPET vises, inden du vender tilbage til indstillingsskærmen.

### DENNE SIDE ER BEVIDST TOM

Hurtig bolus

### 10.1 Opsætning af Hurtig bolus

Med opsætning af funktionen Hurtig bolus kan du dosere en bolus ved et simpelt tryk på en knap. Med funktionen kan du dosere en bolus ved at følge bip-/vibrationskommandoer uden at navigere gennem eller se pumpens skærm.

Standardindstillingen for funktionen Hurtig bolus er Fra. Hurtig bolus kan indstilles til enten insulinenheder eller kulhydrater i gram. Stigningstrinnet kan indstilles til 0.5, 1.0, 2.0 og 5.0 enheder eller 2, 5, 10 og 15 gram kulhydrater.

Doseringsindstillingen for Hurtig bolus (kulhydrater i gram eller insulinenheder) er uafhængig af den aktive bolusindstilling i den personlige profil.

- 1. Tryk på INDSTILLINGER fra startsiden.
- 2. Tryk på Min pumpe.
- 3. Tryk på Pumpeindstillinger.
- 4. Tryk på Hurtig bolus

- 5. Tryk på Type stigningstrin.
- 6. Tryk på insulinenheder eller kulhydrater i gram for at vælge den.
- 7. Tryk på Stigningstrin.
- 8. Vælg det foretrukne stigningstrin.

### BEMÆRK: Stigningstrin

Ved dosering af en Hurtig bolus tilføjes valgte stigningstrin ved hvert tryk på knappen Hurtig bolus.

- Gennemse indtastede værdier, og tryk på
- 10. Bekræft indstillinger.
  - Tryk på , hvis de indtastede data er korrekte.
  - Tryk på x for at gå tilbage og foretage ændringer.
- 11. Tryk på **Tandem-logo** for at vende tilbage til startsiden.

### 10.2 Dosering af Hurtig bolus

Hvis funktionen Hurtig bolus er slået til, kan du dosere en bolus uden at skulle kigge på t:slim X2-pumpens skærm. Du skal bare trykke på knappen Hurtig bolus og dosere din bolus. Hurtige boluser doseres som standardboluser (der er ingen BG-indtastning eller forlænget bolus).

### ▲ FORHOLDSREGEL:

Se ALTID på skærmen for at bekræfte korrekt programmering af bolusmængde, når du anvender funktionen Hurtig bolus for første gang. Når du kigger på skærmen, sikres det, at du bruger bip/vibrationskommandoerne korrekt til programmering af den tilsigtede bolusmængde.

- 1. Tryk på knappen Hurtig bolus, og hold den nede. Skærmen Hurtig bolus vises. Lyt efter 2 bip (hvis Lydstyrke er indstillet til biplyde), eller mærk efter vibrationer (hvis Lydstyrke er indstillet til at vibrere).
- Tryk på knappen Hurtig bolus for hvert stigningstrin, indtil den ønskede mængde er opnået. Pumpen bipper/ vibrerer for hvert tryk.

- Pumpen bipper/vibrerer én gang for hvert trin for at bekræfte det ønskede antal.
- 4. Tryk på knappen Hurtig bolus, når pumpen bipper/vibrerer, for at dosere en bolus.

#### BEMÆRK: Sikkerhedsfunktioner

Hvis du vil annullere bolus og vende tilbage til startskærmen, skal du trykke på 🗙 på skærmen HURTIG BOLUS.

Hvis der er gået mere end 10 sekunder uden indtastning, afbrydes bolus og doseres ikke.

Du kan ikke overskride indstillingen Maks. bolus, der er defineret i din aktive personlige profil, når du bruger funktionen Hurtig bolus. Når du når mængden for Maks. bolus, vil du høre en anden lyd (hvis Hurtig bolus er indstillet til at vibrere, vil pumpen stoppe med at vibrere som ved yderligere tryk på knappen). Se på skærmen for at bekræfte bolusmængde.

Du kan ikke overskride 20 knaptryk, når du bruger funktionen Hurtig Bolus. Når du når 20 knaptryk, vil du høre en anden lyd (hvis

Hurtig bolus er indstillet til at vibrere, vil pumpen stoppe med at vibrere som ved yderligere tryk på knappen). Se på skærmen for at bekræfte bolusmængde.

Hvis du på et hvilket som helst tidspunkt under programmeringen hører en anden lyd, eller pumpen holder op med at vibrere som en reaktion på knaptryk, skal du kigge på skærmen for at bekræfte bolusmængden. Hvis skærmen Hurtig bolus ikke viser den korrekte bolusmængde, skal du bruge berøringsskærmen til at indtaste bolusoplysninger.

✓ Den bolusinitierede skærm vises midlertidigt. ω

### DENNE SIDE ER BEVIDST TOM

## t:slim X2 Pumpeindstillinger

Dette kapitel indeholder forklaringer og instruktioner for pumpeindstillinger, der ikke er omfattet af andre kapitler.

### 11.1 Skærmindstillinger

Du kan indstille tidsrummet for Skærmtimeout, dvs. tidsrummet som skærmen er tændt, inden den automatisk slukker. Standard for skærmtimeout er 30 sekunder. Indstillingerne er 15, 30, 60 og 120 sekunder.

Du kan altid slukke for skærmen, inden den selv automatisk slukker, ved at trykke på knappen Skærm til/Hurtig bolus.

- 1. Tryk på INDSTILLINGER på startsiden.
- 2. Tryk på Min pumpe.
- 3. Tryk på Pumpeindstillinger.
- 4. Tryk på Skærmindstillinger.
- 5. Tryk på Skærmtimeout
- 6. Vælg foretrukne tid, og tryk på

7. Tryk på **Tandem-logo** for at vende tilbage til startsiden.

### 11.2 Mobilenhedstilslutning

Du kan forbinde én mobilenhed til pumpen, og vise pumpens oplysninger på enheden.

Det er ikke sikkert, at mobilappen er tilgængelig i dit område.

### Par en mobilenhed

- 1. Tryk på INDSTILLINGER på startsiden.
- 2. Tryk på Min pumpe.
- 3. Tryk på Pumpeindstillinger.
- 4. Tryk på Bluetooth-indstillinger.
- 5. Tryk på skyderen Mobil forbindelse (den skal flytte sig til højre) for at slå den mobile forbindelse til. Knappen Par enhed vises.

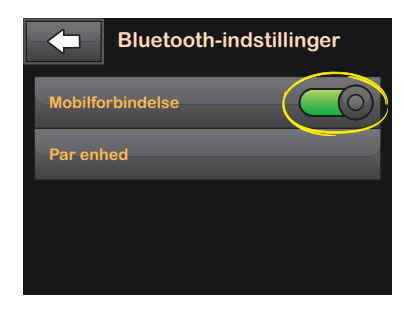

- 6. Tryk på Par enhed.
- 7. En mobilapp-påmindelse vises.
- 8. Tryk på for at generere din kode for enhedsparring.
- 9. Følg instruktionerne for at indtaste parringskoden i appen på din mobilenhed.
- 10. Tryk på ex for at lukke skærmen PARRINGSKODE. Når pumpen er parret med en mobilenhed, vises skærmen ENHED PARRET.
- 11. Tryk på v for at lukke skærmen ENHED PARRET.

ω

### Kapitel 11 – t:slim X2 Pumpeindstillinger

### 11.3 t:slim X2 Lydstyrke

Lydstyrke er forudindstillet til høj. Lydstyrken kan ændres i pumpeindstillinger.

Lydstyrke kan individualiseres for knaptryk, hurtig bolus, bolus, påmindelser, beskeder, alarmer og Fyld slange. Lydstyrkeindstillinger omfatter høj, medium, lav og vibrator.

### A FORHOLDSREGEL:

Brug IKKE vibrationsfunktionen til beskeder og alarmer, når du sover, medmindre din læge har anvist det. Når lydstyrken for beskeder og alarmer er sat til høj, er det med til at sikre, at du ikke går glip af en besked eller en alarm.

- 1. Tryk på INDSTILLINGER fra startsiden.
- 2. Tryk på Min pumpe.
- 3. Tryk på Pumpeindstillinger.
- 4. Tryk på Lydstyrke.

- 5. Tryk på den ønskede indstilling. Brug **Pil op/ned** til at vise yderligere indstillinger.
- 6. Vælg den foretrukne lydstyrke.
- Fortsæt med at foretage ændringer i lydstyrkeindstillinger ved at gentage trin 5 og 6.
- 8. Tryk på <u>2</u>, når alle ændringer er gennemførte.

Tryk på **Tandem-logo** for at vende tilbage til startsiden.

### 11.4 Slå funktionslås TIL og FRA

Funktionslås er forudindstillet til Fra. Med Funktionslås slået til kan du ikke dosere en bolus, ændre alle pumpeindstillinger eller få adgang til alle personlige profiler.

- 1. Tryk på INDSTILLINGER fra startsiden.
- 2. Tryk på Min pumpe.
- 3. Tryk på Pumpeindstillinger.

- Tryk på Funktionslås for at slå den Til og Fra, og tryk derefter på
- ✓ Der vil blive vist en skærm, hvor du kan bekræfte aktivering af Funktionslås.
- 5. Tryk på 🛃 for at bekræfte.
- 6. Tryk på 🔽
- 7. Tryk på Tandem-logo for at vende tilbage til startsiden.

### BEMÆRK: Lydstyrke

Når Funktionslås er slået til, vil lydstyrken indstilles til høj, indtil Funktionslås er slået fra.

### DENNE SIDE ER BEVIDST TOM

t:slim X2-pumpeoplysninger og -historik

### 12.1 t:slim X2 Pumpeoplysninger

Din t:slim X2-pumpe giver adgang til oplysninger om din pumpe. På skærmen Pumpeoplysninger har du adgang til oplysninger som din pumpes serienummer og software-/ hardwareversioner.

- 1. Tryk på INDSTILLINGER fra startsiden.
- 2. Tryk på Min pumpe.
- 3. Tryk på Pumpeoplysninger.
- 4. Rul igennem pumpeoplysninger ved hjælp af **Pilene op/ned**.
- 5. Tryk på **Tandem-logo** for at vende tilbage til startsiden.

### 12.2 t:slim X2 Pumpehistorik

Pumpehistorik viser en historisk log over pumpehændelser. Historikken kan vise data for mindst 90 dage. Når det maksimale antal begivenheder er nået, erstattes de ældste begivenheder fra historikloggen med de seneste begivenheder. Du kan se følgende i historikken:

Doseringsoversigt, Total daglig dosis, Bolus, Basal, Påfyld, BG, Beskeder og påmindelser samt Gennemførte.

Doseringsresumé opdeler samlet basalog bolusinsulindosering i enheder og procenter Det kan ses med den valgte tidsperiode: gennemsnittet for i dag, 7 dage, 14 dage og 30 dage.

Den samlede dagsdosis nedbryder basal- og bolusdosering i enheder og procenter for hver enkelt dag. Du kan rulle igennem hver enkelt dag for at se din samlede insulindosering.

Bolus, Basal, Påfyld, BG, Beskeder og påmindelser samt Gennemførte er kategoriseret efter dato. Hændelsesoplysningerne i hver enkelt rapport er oplistet efter tidspunkt.

Bogstavet "D" (D: Besked) inden en besked eller en alarm angiver angivelsestidspunktet. Bogstavet "C" (C: Besked) angiver tidspunktet, den blev ryddet. Bolushistorik viser bolusanmodning, bolusens starttidspunkt og gennemførelsestidspunktet for bolusen.

- 1. Tryk på INDSTILLINGER fra startsiden.
- 2. Tryk på Pil ned.
- 3. Tryk på Pumpehistorik.
- 4. Tryk på den ønskede sektion.
- 5. Tryk på **Tandem-logo** for at vende tilbage til startsiden.

## t:slim X2-pumpepåmindelser

Din t:slim X2-pumpe giver dig vigtig viden om systemet ved hiælp af påmindelser, beskeder og alarmer. Påmindelser vises for at meddele dig om indstillinger, du har angivet (for eksempel en påmindelse om at kontrollere dit BG efter en bolus). Beskeder vises automatisk for at meddele dig om sikkerhedsforhold, du skal vide (for eksempel en besked om, at dit insulinniveau er lavt). Alarmer vises automatisk for at meddele dig om en faktisk eller potentielt stoppet insulindosering (for eksempel en alarm for tomt insulinreservoir). Vær særlig opmærksom på alarmer.

Hvis flere påmindelser, beskeder og alarmer opstår på samme tid, vises alarmer først, beskeder som nummer to, og påmindelser som nummer tre. De skal alle bekræftes hver især, indtil alle er bekræftet.

Oplysningerne i dette afsnit skal lære dig, hvordan du reagerer på påmindelser.

Påmindelser meddeler dig ved hjælp af en enkelt sekvens af 3 lyde eller en enkelt vibration, afhængig af lydstyrke/ vibreringsindstillingen i Lydstyrke. De gentages hver 10 minutter, indtil de bekræftes. Påmindelser eskalerer ikke.

### 13.1 Påmindelsen Lavt BG

Påmindelsen Lavt BG beder dig om at kontrollere dit BG igen efter indtastningen af en lav BG-værdi. Når du aktiverer denne påmindelse, skal du indstille en lav BG-værdi, der udløser påmindelsen, og hvor lang tid der skal gå, inden påmindelsen indtræffer.

Standardindstilling for denne påmindelse er Deaktiveret. Hvis Påmind mig hvis under 3.9 mmol/l eller Påmind mig efter 15 min. er aktiveret, men du ser værdierne fra 3.9 mmol/l til 6.7 mmol/l eller 10 til 20 min.

- 1. Tryk på INDSTILLINGER fra startsiden.
- 2. Tryk på Min pumpe.
- 3. Tryk på Beskeder og påmindelser.
- 4. Tryk på Pumpepåmindelser.

- 5. Tryk på Lavt BG.
- 6. Lavt BG er AKTIVERET, tryk på LAVT BG for at deaktivere den.
  - a. Tryk på Påmind mig hvis under, og brug skærmtastaturet til at indtaste en Lav BG-værdi (fra 3.9 mmol/l til 6.7 mmol/l), som skal udløse påmindelsen, og tryk så på
  - b. Tryk på Påmind mig efter, og brug skærmtastaturet til at indtaste en tid (fra 10 til 20 min), og tryk så på
  - c. Tryk på . når alle ændringer er gennemførte.
  - d. Tryk på **Tandem-logo** for at vende tilbage til startsiden.

#### For at reagere på påmindelsen Lavt BG

Ryd påmindelsen ved at trykke på <u>,</u> og mål dit BG med din blodsukkermåler.

### 13.2 Påmindelsen Højt BG

Påmindelsen Høj BG beder dig om at kontrollere dit BG igen efter indtastningen af en høj BG-værdi. Når du aktiverer denne påmindelse, skal du indstille en høj BG-værdi, der udløser påmindelsen, og hvor lang tid der skal gå, inden påmindelsen indtræffer.

Standard for denne påmindelse er Deaktiveret. Påmind mig hvis over 11.1 mmol/l eller Påmind mig efter 120 min. er aktiveret, men du angive disse værdier fra 8.3 til 16.7 mmol/l eller 1 til 3 timer.

- 1. Tryk på INDSTILLINGER fra startsiden.
- 2. Tryk på Min pumpe.
- 3. Tryk på Beskeder og påmindelser.
- 4. Tryk på Pumpepåmindelser.
- 5. Tryk på Højt BG.
- 6. Højt BG er aktiveret, tryk på HØJT BG for at deaktivere den.

- a. Tryk på Påmind mig hvis over, og brug skærmtastaturet til at indtaste en Høj BG-værdi (fra 8.3 til 16.7 mmol/l), som skal udløse påmindelsen, og tryk så på .
- b. Tryk på Påmind mig efter, og brug skærmtastaturet til at indtaste tid (fra 1 til 3 timer), og tryk så på
- c. Tryk på <u>,</u> når alle ændringer er gennemførte.
- 7. Tryk på **Tandem-logo** for at vende tilbage til startsiden.

### For at reagere på påmindelsen HØJT BG

Ryd påmindelsen ved at trykke på <a>k</a>, og mål dit BG med din blodsukkermåler.

### 13.3 Påmindelsen BG efter bolus

Når påmindelsen BG-bolus har bedt dig om at måle dit BG på et bestemt tidspunkt efter dosering af bolus. Når du aktiverer denne påmindelse, skal du indstille, hvor lang tid der skal gå, inden påmindelsen indtræffer. Standard er 1 time og 30 minutter. Den kan indstilles fra 1 til 3 timer.

- 1. Tryk på INDSTILLINGER fra startsiden
- 2. Tryk på Min pumpe.
- 3. Tryk på Beskeder og påmindelser.
- 4. Tryk på Pumpepåmindelser.
- 5. Tryk på BG efter bolus.
- 6. BG efter bolus er aktiveret; tryk på BG efter bolus for at deaktivere den.
- Tryk på Påmind mig efter, og brug skærmtastaturet til at indtaste den tid (fra 1 til 3 timer), som skal udløse påmindelsen, og tryk så på
- 8. Tryk på 🛃, når alle ændringer er gennemførte.
- 9. Tryk på **Tandem-logo** for at vende tilbage til startsiden.

ω

### For at reagere på påmindelsen BG efter bolus

Ryd påmindelsen ved at trykke på <a><br/>or</a> , og mål dit BG med din blodsukkermåler.

### 13.4 Påmindelsen Glemt måltidsbolus

Påmindelsen Glemt måltidsbolus fortæller dig, hvis en bolus ikke blev doseret inden for en bestemt tidsperiode. Der findes fire forskellige påmindelser. Når du programmerer denne påmindelse, skal du vælge Dage, Starttid og Sluttid for hver påmindelse.

- 1. Tryk på INDSTILLINGER fra startsiden.
- 2. Tryk på Min pumpe.
- 3. Tryk på Beskeder og påmindelser.
- 4. Tryk på Pumpepåmindelser.
- 5. Tryk på Glemt måltidsbolus.
- 6. Tryk på den påmindelse (Påmindelse 1 til 4), du ønsker at se, på

skærmen Glemt måltidsbolus, og gør følgende:

- a. Tryk på Påmindelse 1 (eller 2, 3, 4).
- b. Påmindelse 1 er aktiveret; tryk på Påmindelse 1 hvis den skal deaktiveres.
- c. Tryk på Valgte dage, og tryk på de dage, du ønsker påmindelsen skal være aktiveret, tryk derefter på
- d. Tryk på Starttid og så Tid, og indtast en starttid ved hjælp af skærmtastaturet, tryk derefter på
- e. Tryk på Tid på dagen for at vælge AM eller PM, og tryk så på
- f. Tryk på Sluttid og så Tid, og indtast en sluttid ved hjælp af skærmtastaturet, tryk derefter på .
- g. Tryk på Tid på dagen for at vælge AM eller PM, og tryk så på

- h. Tryk på <u>,</u> når alle ændringer er gennemførte.
- 7. Tryk på **Tandem-logo** for at vende tilbage til startsiden.

### For at reagere på påmindelsen Glemt måltidsbolus

Tryk på or at rydde påmindelsesfane, og dosér en bolus, hvis nødvendigt.

### 13.5 Skift infusionssæt

Stedpåmindelse beder dig om at udskifte dit infusionssæt. Standard for denne påmindelse er Deaktiveret. Hvis påmindelsen er aktiveret, kan den indstilles til 1 til 3 dage samt din valgte tid på dagen.

Se afsnit 5.6 Indstilling Skift infusionssæt for yderligere oplysninger om funktionen Stedpåmindelse.

### For at reagere på Stedpåmindelsen

Tryk på r for at rydde påmindelsesfane og udskifte dit infusionssæt.

## Brugerjusterbare beskeder og påmindelser

### 14.1 Besked Lavt insulinniveau

Din t:slim X2-pumpe holder øje med, hvor meget insulin der er tilbage i reservoiret, og advarer dig, når niveauet er lavt. Standardindstillingen for denne besked er forudindstillet til 20 enheder. Du kan indstille denne beskedindstilling til mellem 10 og 40 enheder. Når insulinmængden når den indstillede værdi, bipper/vibrerer beskeden Lavt insulinniveau, og vises på skærmen. Når beskeden er slettet, vises den lave insulinindikator (en enkelt rød bjælke på insulinniveaudisplayet på startskærmen).

- 1. Tryk på INDSTILLINGER fra startsiden.
- 2. Tryk på Min pumpe.
- 3. Tryk på Beskeder og påmindelser.
- 4. Tryk på Pumpebeskeder.
- 5. Tryk på Lavt insulinniveau.
- Indtast antallet af enheder (fra 10 til 40 enheder), som du ønsker værdien for beskeden Lavt

insulinniveau skal indstilles til, og tryk på 🔽.

7. Tryk på 🔀, når alle ændringer er gennemførte.

### Sådan reagerer du på beskeden Lavt insulinniveau

Tryk på 🚾 for at rydde beskeden.

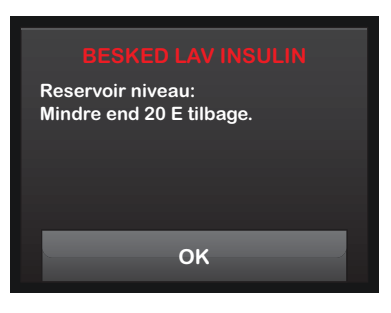

### 14.2 Auto-sluk alarm

Din t:slim X2-pumpe kan stoppe insulindosering og advare dig (eller en, der er sammen med dig), hvis der ikke har været nogen interaktion med pumpen inden for en bestemt periode. Standardindstillingen for denne alarm er forudindstillet til 12. time. Du kan indstille den til mellem 5 og 24 timer, eller Fra. Denne alarm meddeler dig, at der ikke har været nogen interaktion med pumpen i det angivne antal timer, og at pumpen vil slukke efter 30 sekunder.

Når antallet af timer, der er gået siden du trykkede på knappen Skærm til/Hurtig bolus og på en hvilken som helst interaktiv skærmoption eller doserede en Hurtig bolus, passerer indstillingsværdien, bipper auto-sluk alarm og vises på skærmen, og insulindoseringen stopper.

- 1. Tryk på INDSTILLINGER fra startsiden.
- 2. Tryk på Min pumpe.
- 3. Tryk på Beskeder og påmindelser.
- 4. Tryk på Pumpebeskeder.
- 5. Tryk på Auto-sluk alarm. En bekræftelsesskærm vises.
  - Tryk på 🛃 for at fortsætte.
  - Tryk på 🗙 for at gå tilbage.

### Kapitel 14 – Brugerjusterbare beskeder og påmindelser

- 6. Verificer, at Automatisk afbrydelse er aktiveret, og tryk på Tid.
- Indtast det antal timer (fra 5 til 24), du ønsker den automatiske afbrydelsesalarm skal udløses, ved hjælp af skærmtastaturet, og tryk på
- 8. Tryk på vog derefter vog, når alle ændringer er gennemførte.
- 9. Tryk på **Tandem-logo** for at vende tilbage til startsiden.

### Sådan reagerer du på en auto-sluk advarsel

Tryk på UNDLAD AT LUKKE NED.

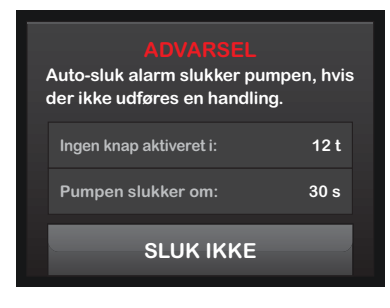

 ✓ Advarslen ryddes, og pumpen vender tilbage til normal drift.

Hvis du ikke rydder advarslen inden for en 30 sekunders nedtællingsperiode, udløses AUTO-SLUK ALARM, ledsaget af en akustisk alarm. Denne alarm meddeler dig, at din pumpe er stoppet med at dosere insulin.

#### Skærmen Auto-sluk-alarm

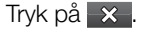

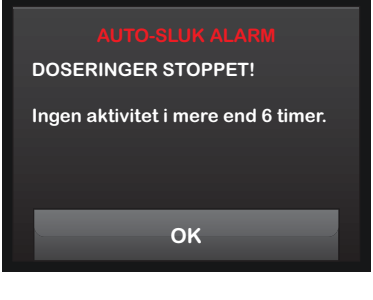

✓ Startskærmen vises og angiver statussen "Al dosering stoppet."

Du skal genoptage dosering for at fortsætte behandling. Se afsnit 8.2 Genoptager insulindosering.

ω

## Afsnit 4

# Pumpesikkerhed, beskeder og påmindelser

## t:slim X2 Pumpebeskeder

Din t:slim X2-pumpe giver dig vigtig viden om systemet ved hjælp af påmindelser, beskeder og alarmer. Påmindelser vises for at meddele dig om indstillinger, du har angivet (for eksempel en påmindelse om at kontrollere dit BG efter en bolus). Beskeder vises automatisk for at meddele dig om sikkerhedsforhold, du skal vide (for eksempel en besked om, at dit insulinniveau er lavt). Alarmer vises automatisk for at meddele dig om en faktisk eller potentielt stoppet insulindosering (for eksempel en alarm for tomt insulinreservoir). Vær særlig opmærksom på alarmer.

Hvis flere påmindelser, beskeder og alarmer opstår på samme tid, vises alarmer først, beskeder som nummer to, og påmindelser som nummer tre. De skal alle bekræftes hver især, indtil alle er bekræftet.

Oplysningerne i dette afsnit skal lære dig, hvordan du reagerer på beskeder.

Beskeder meddeler dig ved hjælp af 2 sekvenser af 3 lyde eller 2 vibrationer, afhængig af lydstyrke/vibreringsindstillingen, der er valgt i Lydstyrke. De gentages regelmæssigt, indtil de anerkendes. Beskeder eskalerer ikke.

#### BEMÆRK: CGM-beskeder

Der er en ekstra liste over beskeder og fejl relateret til brugen af CGM i kapitel 26 CGMbeskeder og -fejl.

### 15.1 Beskeden Lav insulin

| Hvad ser jeg på skærmen?                                     | Hvad betyder det?                                                                                                    |
|--------------------------------------------------------------|----------------------------------------------------------------------------------------------------|
| BESKEDEN LAV INSULIN                                         | Der er 5 enheder eller mindre tilbage i reservoiret.                                                                         |
| Udskift reservoiret, ellers stopper<br>pumpen alle dosering. | Hvordan meddeler systemet mig?                                                                                               |
|                                                              | 2 sekvenser af 3 lyde eller 2 vibrationer, afhængig af lydstyrke/vibreringsindstillingen, der er valgt i Lydstyrke.          |
| ок                                                           | Vil systemet meddele mig igen?                                                                                               |
|                                                              | Ja, hver 5 minutter, indtil den anerkendes.                                                                                  |
|                                                              | Hvordan skal jeg reagere?                                                                                                    |
|                                                              | Tryk på <a>A</a> . Udskift reservoiret så hurtigt som muligt for at undgå ALARMEN TOMT RESERVOIR og at løbe tør for insulin. |

### 15.2 Besked 1 om lavt batteriniveau

| Hvad ser jeg på skærmen?                   | Hvad betyder det?                                                                                                   |
|--------------------------------------------|----------------------------------------------------------------------------------------------------|
| ADV. LAVT BATTERINIVEAU                    | Batteriniveauet er under 25 %.                                                                                      |
| Batteriniveau:<br>Mindre end 25 % tilbage. | Hvordan meddeler systemet mig?                                                                                      |
|                                            | 2 sekvenser af 3 lyde eller 2 vibrationer, afhængig af lydstyrke/vibreringsindstillingen, der er valgt i Lydstyrke. |
| ок                                         | Vil systemet meddele mig igen?                                                                                      |
|                                            | Ja, hver 5 minutter, indtil den anerkendes.                                                                         |
|                                            | Hvordan skal jeg reagere?                                                                                           |
|                                            | Tryk på 🔤 Oplad pumpen hurtigst muligt for at undgå BESKED OM LAVT BATTERINIVEAU nummer to.                         |

#### BEMÆRK: Visning af lavt batteriniveau

Når BESKEDEN LAVT BATTERINIVEAU opstår, vises indikatoren for lavt batteriniveau (en enkelt rød bjælke på batteriniveaudisplayet på startskærmen).

| 15.3 | Lavt batte | riniveau – | Besked 2 |
|------|------------|------------|----------|
|------|------------|------------|----------|

| Hvad ser jeg på skærmen?                                                       | Hvad betyder det?                                                                                                    |
|--------------------------------------------------------------------------------|----------------------------------------------------------------------------------------------------|
| ADV. LAVT BATTERINIVEAU<br>Genoplad pumpen, ellers stopper<br>alle doseringer. | Batteriniveauet er under 5 %. Insulindoseringen fortsætter i 30 minutter, derefter slukker pumpen, og insulindoseringen stopper. |
|                                                                                | Hvordan meddeler systemet mig?                                                                                                   |
|                                                                                | 2 sekvenser af 3 lyde eller 2 vibrationer, afhængig af lydstyrke/vibreringsindstillingen, der er valgt i Lydstyrke.              |
|                                                                                | Vil systemet meddele mig igen?                                                                                                   |
|                                                                                | Ja, hver 5 minutter, indtil den anerkendes.                                                                                      |
|                                                                                | Hvordan skal jeg reagere?                                                                                                    |
|                                                                                | Tryk på <a>A</a> . Oplad straks pumpen for at undgå ALARM FOR LAVT BATTERINIVEAU, og at systemet lukker ned.                     |

#### BEMÆRK: Visning af lavt batteriniveau

Når BESKEDEN LAVT BATTERINIVEAU opstår, vises indikatoren for lavt batteriniveau (en enkelt rød bjælke på batteriniveaudisplayet på startskærmen).

### 15.4 Beskeden Ufuldstændig bolus

| Hvad ser jeg på skærmen?                          | Hvad betyder det?                                                                                                    |
|---------------------------------------------------|----------------------------------------------------------------------------------------------------|
| UFULDSTÆNDIG BOLUS<br>Denne bolus er ikke doseret | Du påbegyndte en bolusanmodning, men afsluttede ikke anmodningen inden for<br>90 sekunder.                                                                   |
| Denne bolus el Ikke doseret.                      | Hvordan meddeler systemet mig?                                                                                                    |
|                                                   | 2 sekvenser af 3 lyde eller 2 vibrationer, afhængig af lydstyrke/vibreringsindstillingen, der er valgt i Lydstyrke.                                          |
| ОК                                                | Vil systemet meddele mig igen?                                                                                                    |
|                                                   | Ja, hver 5 minutter, indtil den anerkendes.                                                                                                    |
|                                                   | Hvordan skal jeg reagere?                                                                                                    |
|                                                   | <ul> <li>Tryk på </li> <li>Bolusskærmen vises. Fortsæt din bolusanmodning. Tryk på </li> <li>hvis du ikke ønsker at fortsætte din bolusanmodning.</li> </ul> |

### 15.5 Beskeden Ufuldstændig midl. rate Hvad ser jeg på skærmen? Hvad betyder det? Du påbegyndte indstilling af en midl. rate, men afsluttede ikke anmodningen inden for 90 sekunder. Denne midlertidige basal er ikke startet. Hvordan meddeler systemet mig? 2 sekvenser af 3 lyde eller 2 vibrationer, afhængig af lydstyrke/vibreringsindstillingen, der er valgt i Lydstyrke. OK Vil systemet meddele mig igen? Ja, hver 5 minutter, indtil den anerkendes. Hvordan skal jeg reagere? Tryk på \_\_\_\_\_. Skærmen Midl. rate vises. Fortsæt med at indstille midl. rate. Tryk på • , hvis du ikke ønsker at fortsætte med at opsætte midl. rate.

### 15.6 Beskeden Ufuldstændig udskiftning af reservoir

| Hvad ser jeg på skærmen? | Hvad betyder det?                                                                                                   |
|--------------------------|----------------------------------------------------------------------------------------------------|
| UDSKIFT RESERVOIR        | Du har valgt Udskift reservoir fra menuen Påfyld, men afsluttede ikke processen inden for 3 minutter.               |
| ikke fuldført.           | Hvordan meddeler systemet mig?                                                                                      |
|                          | 2 sekvenser af 3 lyde eller 2 vibrationer, afhængig af lydstyrke/vibreringsindstillingen, der er valgt i Lydstyrke. |
| ОК                       | Vil systemet meddele mig igen?                                                                                      |
|                          | Ja, hver 5 minutter, indtil den anerkendes.                                                                         |
|                          | Hvordan skal jeg reagere?                                                                                           |
|                          | Tryk på 🚾. Færdiggør processen for udskiftning af reservoir.                                                        |

### 15.7 Beskeden Ufuldstændig påfyldning af slange

| Hvad ser jeg på skærmen?                                          | Hvad betyder det?                                                                                                   |
|-------------------------------------------------------------------|----------------------------------------------------------------------------------------------------|
| BESKED FYLD SLANGEN<br>Fyldningen af slangen er ikke<br>fuldført. | Du har valgt Fyld slange fra menuen Påfyld, men afsluttede ikke processen inden for 3 minutter.                     |
|                                                                   | Hvordan meddeler systemet mig?                                                                                      |
|                                                                   | 2 sekvenser af 3 lyde eller 2 vibrationer, afhængig af lydstyrke/vibreringsindstillingen, der er valgt i Lydstyrke. |
| ОК                                                                | Vil systemet meddele mig igen?                                                                                      |
|                                                                   | Ja, hver 5 minutter, indtil den anerkendes.                                                                         |
|                                                                   | Hvordan skal jeg reagere?                                                                                           |
|                                                                   | Tryk på 🚾. Færdiggør processen for fyld slange.                                                                     |

### 15.8 Beskeden Ufuldstændig påfyldning af kanyle

| Hvad ser jeg på skærmen? | Hvad betyder det?                                                                                                   |
|--------------------------|----------------------------------------------------------------------------------------------------|
| BESKED FYLD KANYLEN      | Du har valgt Fyld kanyle fra menuen Påfyld, men afsluttede ikke processen inden for<br>3 minutter.                  |
| fuldført.                | Hvordan meddeler systemet mig?                                                                                      |
|                          | 2 sekvenser af 3 lyde eller 2 vibrationer, afhængig af lydstyrke/vibreringsindstillingen, der er valgt i Lydstyrke. |
| ОК                       | Vil systemet meddele mig igen?                                                                                      |
|                          | Ja, hver 5 minutter, indtil den anerkendes.                                                                         |
|                          | Hvordan skal jeg reagere?                                                                                           |
|                          | Tryk på 🚾. Færdiggør processen for fyld kanyle.                                                                     |

| 15.9 Beskeden Ufuldstændig indstilling                                         |                                                                                                    |
|--------------------------------------------------------------------------------|----------------------------------------------------------------------------------------------------|
| Hvad ser jeg på skærmen?                                                       | Hvad betyder det?                                                                                                    |
| INDSTIL, IKKE FULDFØRT<br>En indstilling blev ændret, men<br>den er ikke gemt. | Du påbegyndte opsætningen af en ny personlig profil, men gemte eller afsluttede ikke programmeringen inden for 5 minutter. |
|                                                                                | Hvordan meddeler systemet mig?                                                                                             |
|                                                                                | 2 sekvenser af 3 lyde eller 2 vibrationer, afhængig af lydstyrke/vibreringsindstillingen, der er valgt i Lydstyrke.        |
|                                                                                | Vil systemet meddele mig igen?                                                                                             |
|                                                                                | Ja, hver 5 minutter, indtil den anerkendes.                                                                                |
|                                                                                | Hvordan skal jeg reagere?                                                                                                  |
|                                                                                | Tryk på 🔍 Færdiggør programmering af den personlige profil.                                                                |

### 15.10 Beskeden Basalrate påkrævet

| Hvad ser jeg på skærmen?         | Hvad betyder det?                                                                                                    |
|----------------------------------|----------------------------------------------------------------------------------------------------|
| Basairate påkrævet               | Du indtastede ikke en basalrate i et tidssegment i personlige profiler. En basalrate skal<br>indtastes i hvert tidssegment (rate kan være 0 u/t). |
| tidssegment, før det kan gemmes. | Hvordan meddeler systemet mig?                                                                                                    |
|                                  | Kun skærmbillede.                                                                                                    |
| ОК                               | Vil systemet meddele mig igen?                                                                                                    |
|                                  | Nej. En basalrate skal indtastes for at gemme tidssegmentet.                                                                                      |
|                                  | Hvordan skal jeg reagere?                                                                                                    |
|                                  | Tryk på 🚾 . Indtast en basalrate i tidssegmentet.                                                                                                 |
#### 15.11 Beskeden Maks. bolus pr. time Hvad ser jeg på skærmen? Hvad betyder det? I de foregående 60 minutter har du anmodet om total bolusdosering, der er mere end 1.5 gange din indstilling for Maks. bolus. Din maksimale bolus pr. time er overskredet. Hvordan meddeler systemet mig? Vil du bekræfte den anmodede Kun skærmbillede. 14 E bolus? Vil systemet meddele mig igen? × Nej. Du skal trykke på 🗙 eller 🗸 for at levere bolus. Hvordan skal jeg reagere? Tryk på 🗙 for at vende tilbage til bolusskærmen og justere mængden af • bolusdosering. Tryk på 🔽 for at bekræfte bolus. •

# 15.12 Maks. bolus – Besked 1

| Hvad ser jeg på skærmen?                                                                                        | Hvad betyder det?                                                                                            |
|----------------------------------------------------------------------------------------------------|----------------------------------------------------------------------------------------------------|
| ADVARSEL - MAKS. BOLUS<br>Din 20 E Maks. bolus-indstilling<br>overskredet.<br>Vil du bekræfte en bolus på 20 E? | Du anmodede om en bolus, der er større end indstillingen for Maks. bolus i din aktive personlige profil.     |
|                                                                                                    | Hvordan meddeler systemet mig?                                                                               |
|                                                                                                    | Kun skærmbillede.                                                                                            |
|                                                                                                    | Vil systemet meddele mig igen?                                                                               |
|                                                                                                    | Nej. Du skal trykke på 🔀 eller ✔ for at levere bolus.                                                        |
|                                                                                                    | Hvordan skal jeg reagere?                                                                                    |
|                                                                                                    | <ul> <li>Tryk på x for at vende tilbage til bolusskærmen og justere mængden af<br/>bolusdosering.</li> </ul> |
|                                                                                                    | <ul> <li>Tryk på var for at bekræfte mængden af din indstillede Maks. bolus.</li> </ul>                      |

## 15.13 Maks. bolus – Besked 2

Følgende gælder kun, hvis du har kulhydrater aktiveret i den aktive personlige profil, og at mængden for maks. bolus er sat til 25 enheder.

| Hvad ser jeg på skærmen?                                    | Hvad betyder det?                                                                                                    |
|-------------------------------------------------------------|----------------------------------------------------------------------------------------------------|
| Din 25 E maks. bolus er<br>doseret. Der er 10 E tilbage fra | Din maks. bolus er indstillet til 25 enheder, og du har anmodet om en bolus, der er større end 25 enheder.                                          |
| den aktuelle anmodning.<br>Vil du anmode om den resterende  | Hvordan meddeler systemet mig?                                                                                                    |
| 10 E?                                                       | Kun skærmbillede.                                                                                                    |
| ×                                                           | Vil systemet meddele mig igen?                                                                                                    |
|                                                             | Nej. Du skal trykke på 🔀 eller < for at dosere resten af den anmodede bolusmængde.                                                                  |
|                                                             | Hvordan skal jeg reagere?                                                                                                    |
|                                                             | Inden du reagerer på denne besked, skal du huske at overveje, om dine behov for bolusinsulin har ændret sig, siden du bad om den oprindelige bolus. |
|                                                             | <ul> <li>Tryk på for at dosere resten af den anmodede bolusmængde.<br/>En bekræftelsesskærm vises.</li> </ul>                                       |
|                                                             | • Tryk på 🗙, hvis du ikke ønsker at dosere resten af den anmodede bolusmængde.                                                                      |

# 15.14 Maks. basal – Besked 1

| Hvad ser jeg på skærmen?                                                                                                    | Hvad betyder det?                                                                                                    |
|----------------------------------------------------------------------------------------------------|----------------------------------------------------------------------------------------------------|
| ADVARSEL - MAKS, BASAL<br>Du vil overstige din højeste<br>basalindstilling med 2x. Vil du<br>tilsidesætte denne meddelelse? | Når en basalrate angives, eller der anmodes om Midl. rate, har du anmodet om en basalrate mindst to gange højere end pumpens højeste basalindstilling. |
|                                                                                                    | Hvordan meddeler systemet mig?                                                                                                    |
|                                                                                                    | Kun skærmbillede.                                                                                                    |
| × •                                                                                                    | Vil systemet meddele mig igen?                                                                                                    |
|                                                                                                    | Nej.                                                                                                    |
|                                                                                                    | Hvordan skal jeg reagere?                                                                                                    |
|                                                                                                    | Tryk på 🔀, og gennemgå din aktuelle midl. rate i menuen Indstillinger.                                                                                 |
|                                                                                                    | Tryk på <mark></mark> for at afvise beskeden og fortsætte med anmodningen.                                                                             |

## 15.15 Maks. basal – Besked 2

| Hvad ser jeg på skærmen?                                                                                                    | Hvad betyder det?                                                                                                    |
|----------------------------------------------------------------------------------------------------|----------------------------------------------------------------------------------------------------|
| BESKED MAKS. BASAL<br>Du har overskredet din højeste<br>basalindstilling med 2x. Gennemgå<br>din aktuelle midl. rate i menuen<br>Indstillinger. | Basalraten i den aktive personlige profils aktuelle tidssegment er højere end pumpens<br>indstillede maks. basal, som gælder for alle personlige profiler. Pumpen har begrænset<br>basalraten til pumpens højeste basalindstilling. |
|                                                                                                    | Hvordan meddeler systemet mig?                                                                                                    |
|                                                                                                    | Kun skærmbillede.                                                                                                    |
| ОК                                                                                                    | Vil systemet meddele mig igen?                                                                                                    |
|                                                                                                    | Nej.                                                                                                    |
|                                                                                                    | Hvordan skal jeg reagere?                                                                                                    |
|                                                                                                    | Tryk på 🚾, og gennemgå basalraten i den aktive personlige profil.                                                                                                    |

# 15.16 Min. basal – Besked 1

| Hvad ser jeg på skærmen?                                                                                                    | Hvad betyder det?                                                                                                    |
|----------------------------------------------------------------------------------------------------|----------------------------------------------------------------------------------------------------|
| ADVARSEL - MIN. BASAL<br>Den programmerede rate er<br>mindre end halvdelen af din<br>laveste basalindstilling. Ønsker du<br>at fortsætte? | Da du indtastede en basalrate eller anmodede om en midl. basal, anmodede du om en<br>basalrate, der er mindre end halvt så stor som den laveste basalrate, der er defineret i<br>din personlige profil. |
|                                                                                                    | Hvordan meddeler systemet mig?                                                                                                    |
|                                                                                                    | Kun skærmbillede.                                                                                                    |
|                                                                                                    | Vil systemet meddele mig igen?                                                                                                    |
|                                                                                                    | Nej. Du skal trykke på 🗙 eller ✔ for at gå videre.                                                                                                    |
|                                                                                                    | Hvordan skal jeg reagere?                                                                                                    |
|                                                                                                    | • Tryk på 🗙 for at vende tilbage til den forrige skærm og justere mængden.                                                                                                    |
|                                                                                                    | <ul> <li>Tryk på var for at afvise beskeden og fortsætte med anmodningen.</li> </ul>                                                                                                    |

## 15.17 Min. basal – Besked 2

| Hvad ser jeg på skærmen?                                              | Hvad betyder det?                                                                                                    |
|-----------------------------------------------------------------------|----------------------------------------------------------------------------------------------------|
| BESKEDEN MIN, BASAL                                                   | En aktiv midl. rate var mindre end halvt så stor som den laveste basalindstilling, der er defineret i din personlige profil. |
| halvdelen af din laveste basalind-<br>stilling. Gennemse din aktuelle | Hvordan meddeler systemet mig?                                                                                               |
| midl. rate i menuen Indstillinger.                                    | 2 sekvenser af 3 lyde eller 2 vibrationer, afhængig af lydstyrke/vibreringsindstillingen, der er valgt i Lydstyrke.          |
| ОК                                                                    | Vil systemet meddele mig igen?                                                                                               |
|                                                                       | Ja, hver 5 minutter, indtil den anerkendes.                                                                                  |
|                                                                       | Hvordan skal jeg reagere?                                                                                                    |
|                                                                       | Tryk på 🚾, og gennemgå din aktuelle midl. rate i menuen Indstillinger.                                                       |

# 15.18 Beskeden Forbindelsesfejl

| Hvad ser jeg på skærmen?                                                                                                    | Hvad betyder det?                                                                                                    |
|----------------------------------------------------------------------------------------------------|----------------------------------------------------------------------------------------------------|
| BESKEDEN FORBINDELSESFEJL<br>Pumpen kan ikke oprette<br>forbindelse til computeren. Luk<br>denne besked, og tilslut USB-kab-<br>let igen for at prøve endnu<br>en gang. | Du har tilsluttet din t:slim X2-pumpe til en computer med USB-kablet for at oplade den, og der kunne ikke oprettes forbindelse. |
|                                                                                                    | Hvordan meddeler systemet mig?                                                                                                  |
|                                                                                                    | 2 sekvenser af 3 lyde eller 2 vibrationer, afhængig af lydstyrke/vibreringsindstillingen, der er valgt i Lydstyrke.             |
|                                                                                                    | Vil systemet meddele mig igen?                                                                                                  |
|                                                                                                    | Ja, hver 5 minutter, indtil den anerkendes.                                                                                     |
|                                                                                                    | Hvordan skal jeg reagere?                                                                                                    |
|                                                                                                    | Tryk på 🚾. Tag USB-kablet ud, og sæt det i igen for at prøve igen.                                                              |

# 15.19 Parringskode udløbet

| Hvad ser jeg på skærmen?                                    | Hvad betyder det?                                                                                                    |
|-------------------------------------------------------------|----------------------------------------------------------------------------------------------------|
| PARRINGSKODE UDLØBET                                        | Du forsøgte at tilslutte en mobilenhed til pumpen, men parringsprocessen tog for lang tid (mere end 5 minutter) og mislykkedes. |
| på knappen Par enhed for at<br>generere en ny parringskode. | Hvordan meddeler systemet mig?                                                                                                  |
|                                                             | 2 sekvenser af 3 lyde eller 2 vibrationer, afhængig af lydstyrke/vibreringsindstillingen, der er valgt i Lydstyrke.             |
| LUK                                                         | Vil systemet meddele mig igen?                                                                                                  |
|                                                             | Nej.                                                                                                    |
|                                                             | Hvordan skal jeg reagere?                                                                                                    |
|                                                             | Tryk på 🚾. Prøv at parre mobilenheden igen.                                                                                     |

# 15.20 Beskeden Strømkilde

| Hvad ser jeg på skærmen?            | Hvad betyder det?                                                                                                   |
|-------------------------------------|----------------------------------------------------------------------------------------------------|
| BESKEDEN STRØMKILDE                 | Du har tilsluttet din t:slim X2-pumpe til en strømkilde, der ikke er stærk nok til at oplade pumpen.                |
| hjælp af den aktuelle strømkilde.   | Hvordan meddeler systemet mig?                                                                                      |
| Prøv en anden strømforsyningskilde. | 2 sekvenser af 3 lyde eller 2 vibrationer, afhængig af lydstyrke/vibreringsindstillingen, der er valgt i Lydstyrke. |
| ОК                                  | Vil systemet meddele mig igen?                                                                                      |
|                                     | Ja, hver 5 minutter, indtil den anerkendes.                                                                         |
|                                     | Hvordan skal jeg reagere?                                                                                           |
|                                     | Tryk på 🚾 . Tilslut pumpen til en anden strømkilde med henblik på opladning.                                        |

## 15.21 Beskeden Datafejl

| Hvad ser jeg på skærmen?                                              | Hvad betyder det?                                                                                                    |
|-----------------------------------------------------------------------|----------------------------------------------------------------------------------------------------|
| BESKED DATAFEJL                                                       | Din t:slim X2-pumpe stødte på en tilstand, der potentielt kan medføre tab af data.                                                                                   |
| Bekræft, at din aktive profil og<br>pumpeindstillingerne er korrekte. | Hvordan meddeler systemet mig?                                                                                                    |
|                                                                       | 2 sekvenser af 3 lyde eller 2 vibrationer, afhængig af lydstyrke/vibreringsindstillingen, der er valgt i Lydstyrke.                                                  |
| ок                                                                    | Vil systemet meddele mig igen?                                                                                                    |
|                                                                       | Ja, hver 5 minutter, indtil den anerkendes.                                                                                                    |
|                                                                       | Hvordan skal jeg reagere?                                                                                                    |
|                                                                       | Tryk på Kontrollér dine personlige profiler og pumpeindstillinger for at sikre, at de er korrekte. Se afsnit 6.4 Redigering og gennemgang af en eksisterende profil. |

# DENNE SIDE ER BEVIDST TOM

Kapitel 16

# t:slim X2-pumpealarmer

#### ▲ FORHOLDSREGEL:

KONTROLLÉR jævnligt dit system for potentielle alarmforhold, der kan opstå. Det er vigtigt at være opmærksom på forhold, som kan påvirke insulindosering og kræver din opmærksomhed, så du kan reagere hurtigst muligt.

Din t:slim X2-pumpe giver dig vigtig viden om systemet ved hjælp af påmindelser, beskeder og alarmer, Påmindelser vises for at meddele dig om indstillinger, du har angivet (for eksempel en påmindelse om at kontrollere dit BG efter en bolus). Beskeder vises automatisk for at meddele dig om sikkerhedsforhold, du skal vide (for eksempel en besked om, at dit insulinniveau er lavt). Alarmer vises automatisk for at meddele dig om en faktisk eller potentielt stoppet insulindosering (for eksempel en alarm for tomt insulinreservoir). Vær særlig opmærksom på alarmer.

Hvis flere påmindelser, beskeder og alarmer opstår på samme tid, vises alarmer først, beskeder som nummer to, og påmindelser som nummer tre. De skal alle bekræftes hver især, indtil alle er bekræftet. Oplysningerne i dette afsnit skal lære dig, hvordan du reagerer på alarmer.

Alarmer meddeler dig ved hjælp af 3 sekvenser af 3 lyde eller 3 vibrationer, afhængig af lydstyrke/ vibreringsindstillingen, der er valgt i Lydstyrke. Hvis de ikke anerkendes, vil alarmerne eskalere til højeste lydstyrke og vibration. Alarmerne gentages jævnligt, indtil problemet, der udløste alarmen, er blevet løst.

BEMÆRK: CGM-beskeder og -fejl Der er en ekstra liste over beskeder og fejl relateret til brugen af CGM i kapitel 26 CGMbeskeder og -feil.

#### 16.1 Alarmen Genoptag pumpedrift Hvad ser jeg på skærmen? Hvad betyder det? Du trykkede på STOP INSULIN i menuen Indstillinger, og insulindosering har været stoppet i mere end 15 minutter. Pumpen er været stoppet i en længere periode. Hvordan meddeler systemet mig? Vælg GENOPTAG INSULIN i 3 sekvenser af 3 lyde eller 3 vibrationer, afhængig af lydstyrke/vibreringsindstillingen, menuen Indstillinger for at der er valgt i Lydstyrke. fortsætte behandling. OK Vil systemet meddele mig igen? Ja. Hvis den ikke bekræftes ved at trykke på 🥂 , vil systemet gøre dig opmærksom • hver 3 minutter ved højeste lydstyrke og vibration. Hvis den anerkendes ved at trykke på or , vil systemet gøre dig opmærksom igen ٠ om 15 minutter. Hvordan skal jeg reagere? Trvk på GENOPTAG INSULIN i menuen Indstillinger for at genoptage insulindoseringen, og tryk på GENOPTAG for at bekræfte.

# 16.2 Lavt batteriniveau – Alarm 1

| Hvad ser jeg på skærmen?    | Hvad betyder det?                                                                                                   |
|-----------------------------|----------------------------------------------------------------------------------------------------|
| ALARM LAVT BATTERI          | Din t:slim X2-pumpe registrerede et strømniveau på 1 % eller mindre, og alle doseringer er stoppet.                 |
| Pumpen er ved at lukke ned. | Hvordan meddeler systemet mig?                                                                                      |
| Oplad pumpen med det samme. | 3 sekvenser af 3 lyde eller 3 vibrationer, afhængig af lydstyrke/vibreringsindstillingen, der er valgt i Lydstyrke. |
| ОК                          | Vil systemet meddele mig igen?                                                                                      |
|                             | Ja, systemet meddeler dig hver 3 minutter, indtil det løber tør for strøm, og pumpen<br>lukker ned.                 |
|                             | Hvordan skal jeg reagere?                                                                                           |
|                             | Tryk på 🚾. Oplad din pumpe med det samme, og genoptag insulindosering.                                              |

# 16.3 Lavt batteriniveau – Alarm 2

| Hvad ser jeg på skærmen?                                                                          | Hvad betyder det?                                                                                                    |
|---------------------------------------------------------------------------------------------------|----------------------------------------------------------------------------------------------------|
|                                                                                                   | Din t:slim X2-pumpe har registreret et spændingsniveau, der er for lavt til at kunne sikre normal funktion, og al dosering er stoppet. |
| DOSERINGER STOPPET!<br>Pumpen er ved at lukke ned.<br>Oplad pumpen med det samme.<br>AFBRYD ALARM | Hvordan meddeler systemet mig?                                                                                                    |
|                                                                                                   | En serie hurtige bip ved maksimal lydstyrke i mindst 20 sekunder, inden systemet lukker ned.                                           |
|                                                                                                   | Vil systemet meddele mig igen?                                                                                                    |
|                                                                                                   | Pumpen tænder igen, når den er tilsluttet en opladningskilde og har nået et passende opladningsniveau.                                 |
|                                                                                                   | Hvordan skal jeg reagere?                                                                                                    |
|                                                                                                   | Tryk på LYDLØS ALARM. Oplad din pumpe med det samme, og genoptag insulindosering.                                                      |

# 16.4 Alarmen Tomt reservoir

| Hvad ser jeg på skærmen?                                           | Hvad betyder det?                                                                                                    |
|--------------------------------------------------------------------|----------------------------------------------------------------------------------------------------|
| TOMT RESERVOIR ALARM                                               | Din t:slim X2-pumpe har registreret, at reservoiret er tomt, og al dosering er stoppet.                                                                                                    |
| DOSERINGER STOPPET!                                                | Hvordan meddeler systemet mig?                                                                                                    |
| Udskift reservoir, og påfyld insulin<br>for at genoptage dosering. | 3 sekvenser af 3 lyde eller 3 vibrationer, afhængig af lydstyrke/vibreringsindstillingen, der er valgt i Lydstyrke.                                                                                                   |
| ок                                                                 | Vil systemet meddele mig igen?                                                                                                    |
|                                                                    | Ja. Systemet meddeler dig hver 3 minutter, indtil du udskifter reservoiret.                                                                                                    |
|                                                                    | Hvordan skal jeg reagere?                                                                                                    |
|                                                                    | Tryk på <a> </a> <li>Udskift reservoiret med det samme ved at trykke på INDSTILLINGER fra<br/>startskærmen og derefter Påfyld, og følg vejledningen i afsnit 5.3 Påfyldning og<br/>isætning af t:slim-reservoir.</li> |

| Hvad ser jeg på skærmen?                                                   | Hvad betyder det?                                                                                                    |
|----------------------------------------------------------------------------|----------------------------------------------------------------------------------------------------|
| RESERVOIR ALARM<br>DOSERINGER STOPPET!<br>Dette reservoir kan ikke bruges. | Din t:slim X2-pumpe har registreret, at et reservoir ikke kunne bruges, og al dosering<br>er stoppet . Dette kan skyldes en reservoirdefekt, at de korrekte procedurer for<br>isætning af reservoir ikke er fulgt eller overfyldning af reservoiret (med mere end<br>300 insulinenheder). |
| Fjern og udskift med et nyt reservoir.                                     | Hvordan meddeler systemet mig?                                                                                                    |
| ок                                                                         | 3 sekvenser af 3 lyde eller 3 vibrationer, afhængig af lydstyrke/vibreringsindstillingen, der er valgt i Lydstyrke.                                                                                                    |
|                                                                            | Vil systemet meddele mig igen?                                                                                                    |
|                                                                            | Ja. Systemet meddeler dig hver 3 minutter, indtil du udskifter reservoiret.                                                                                                    |
|                                                                            | Hvordan skal jeg reagere?                                                                                                    |
|                                                                            | Tryk på <u>v</u> . Udskift reservoiret med det samme ved at trykke på INDSTILLINGER fra startskærmen og derefter <b>Påfyld</b> , og følg vejledningen i afsnit 5.3 Påfyldning og isætning af t:slim-reservoir.                                                                            |

# 16.6 Alarmen Fjernelse af reservoir

| Hvad ser jeg på skærmen?                                                                               | Hvad betyder det?                                                                                                   |
|----------------------------------------------------------------------------------------------------|----------------------------------------------------------------------------------------------------|
|                                                                                                    | Din t:slim X2-pumpe har registreret, at reservoiret er blevet flyttet, og al dosering er stoppet.                   |
| Reservoiret kan ikke registreres.                                                                      | Hvordan meddeler systemet mig?                                                                                      |
| installere et nyt reservoir, eller<br>tryk på TILSLUT for at tilslutte det<br>aktuelle reservoir igen. | 3 sekvenser af 3 lyde eller 3 vibrationer, afhængig af lydstyrke/vibreringsindstillingen, der er valgt i Lydstyrke. |
| TILSLUT                                                                                                | Vil systemet meddele mig igen?                                                                                      |
|                                                                                                    | Ja. Systemet meddeler dig hver 3 minutter, indtil du kobler reservoiret til eller udskifter den.                    |
|                                                                                                    | Hvordan skal jeg reagere?                                                                                           |
|                                                                                                    | Tryk på TILSLUT for at tilkoble det eksisterende reservoir. Tryk på INSTALLER for at isætte et nyt reservoir.       |

| Hvad ser jeg på skærmen?                               | Hvad betyder det?                                                                                                    |
|--------------------------------------------------------|----------------------------------------------------------------------------------------------------|
| TEMPERATUR ALARM<br>DOSERINGER STOPPET!                | Din t:slim X2-pumpe har registreret interne temperaturer under 2°C (35°F) eller over 45°C (113°F), eller en batteritemperatur under 2°C (35°F) eller over 52°C (125°F), og al dosering er stoppet. |
| Fjern pumpen fra ekstreme<br>temperaturer, og genoptag | Hvordan meddeler systemet mig?                                                                                                    |
| derefter insulindosering.<br>OK                        | 3 sekvenser af 3 lyde eller 3 vibrationer, afhængig af lydstyrke/vibreringsindstillingen, der er valgt i Lydstyrke.                                                                                |
|                                                        | Vil systemet meddele mig igen?                                                                                                    |
|                                                        | Ja. Systemet meddeler dig hver 3 minutter, indtil der registreres temperaturer inden for driftsområdet.                                                                                            |
|                                                        | Hvordan skal jeg reagere?                                                                                                    |
|                                                        | Tryk på 🚾. Fjern pumpen fra de ekstreme temperaturer, og genoptag insulindosering.                                                                                                    |

#### 16.8 Okklusionalarm 1

| Hvad ser jeg på skærmen?                                            | Hvad betyder det?                                                                                                    |
|---------------------------------------------------------------------|----------------------------------------------------------------------------------------------------|
| OKKLUSIONS ALARM<br>DOSERINGER STOPPET!                             | Din t:slim X2-pumpe har registreret, at insulindosering er blokkeret, og al dosering er stoppet. Se afsnit 30.4 t:slim X2 Egenskaber for pumpeydelse for yderligere oplysninger om, hvor lang tid det tager systemet at registrere en okklusion.                       |
| Doseringen kan være blokeret.<br>Kontrollér reservoiret, slangen og | Hvordan meddeler systemet mig?                                                                                                    |
| indstiksstedet.<br>OK                                               | 3 sekvenser af 3 lyde eller 3 vibrationer, afhængig af lydstyrke/vibreringsindstillingen, der er valgt i Lydstyrke.                                                                                                    |
|                                                                     | Vil systemet meddele mig igen?                                                                                                    |
|                                                                     | Ja. Systemet meddeler dig hver 3 minutter, indtil du genoptager insulindosering.                                                                                                    |
|                                                                     | Hvordan skal jeg reagere?                                                                                                    |
|                                                                     | Tryk på <a> </a> <li>Kontrollér reservoir, slange og infusionsområde for tegn på skade eller<br/>blokering, og løs problemet, hvis nødvendigt. Tryk på GENOPTAG INSULIN i menuen<br/>Indstillinger for at genoptage insulin, og tryk på GENOPTAG for at bekræfte.</li> |

#### BEMÆRK: Okklusion under bolus

Hvis okklusionalarmen opstår under bolusdosering, vil du, når du har trykket på et all en anmodede bolus der nåede at blive doseret før okklusionalarmen. Når okklusionen er ryddet, kan nogle eller alle de tidligere anmodede insulinvolumener doseres. Mål dit BG på tidspunktet for alarmen, og følg din læges instruktioner til håndtering af potentielle eller bekræftede okklusioner.

| Hvad ser jeg på skærmen?                                  | Hvad betyder det?                                                                                                    |
|-----------------------------------------------------------|----------------------------------------------------------------------------------------------------|
| OKKLUSIONS ALARM                                          | Din t:slim X2-pumpe har registreret en okklusionalarm mere kort efter den første okklusionalarm, og al dosering er stoppet.                                                |
| Doseringen kan være blokeret.                             | Hvordan meddeler systemet mig?                                                                                                    |
| Skift indstikssted, og kontrollér dit<br>BG om 1-2 timer. | 3 sekvenser af 3 lyde eller 3 vibrationer, afhængig af lydstyrke/vibreringsindstillingen, der er valgt i Lydstyrke.                                                        |
| ОК                                                        | Vil systemet meddele mig igen?                                                                                                    |
|                                                           | Ja. Systemet meddeler dig hver 3 minutter, indtil du genoptager insulindosering.                                                                                           |
|                                                           | Hvordan skal jeg reagere?                                                                                                    |
|                                                           | Tryk på Udskift reservoiret, slangen og infusionsområdet for at sikre korrekt insulindosering. Genoptag insulin efter udskiftning af reservoir, slange og infusionsområde. |

#### BEMÆRK: Okklusion under bolus

Hvis okklusionalarm nummer to opstår under bolusdosering, vil du, når du har trykket på kist en skærm, der fortæller dig, at mængden af doseret bolus ikke kunne bestemmes og derfor ikke er blevet føjet til din IOB.

# 16.10 Alarmen Skærm til/Hurtig bolus-knap.

| Hvad ser jeg på skærmen?                               | Hvad betyder det?                                                                                                    |
|--------------------------------------------------------|----------------------------------------------------------------------------------------------------|
|                                                        | Knappen Skærm til/Hurtig bolus (øverst på din t:slim X2-pumpe) sidder fast eller fungerer ikke korrekt, og al dosering er stoppet. |
| Knappen Start/Hurtig bolus kan<br>sidde fast.          | Hvordan meddeler systemet mig?                                                                                                    |
| Kontakt kundeservice på<br>tandemdiabetes.com/contact. | 3 sekvenser af 3 lyde eller 3 vibrationer, afhængig af lydstyrke/vibreringsindstillingen, der er valgt i Lydstyrke.                |
| ОК                                                     | Vil systemet meddele mig igen?                                                                                                    |
|                                                        | Ja. Systemet meddeler dig hver 3 minutter, indtil problemet er løst.                                                               |
|                                                        | Hvordan skal jeg reagere?                                                                                                    |
|                                                        | Tryk på 🚾. Kontakt din lokale Tandem Diabetes Care®-repræsentant.                                                                  |

# 16.11 Højdealarm

| Hvad ser jeg på skærmen?                                      | Hvad betyder det?                                                                                                    |
|---------------------------------------------------------------|----------------------------------------------------------------------------------------------------|
| ALARM HØJ HØJDE<br>DOSERINGER STOPPET!                        | Din t:slim X2-pumpe har registreret en forskel imellem trykket inde i reservoiret og den omgivende luft inden for det validerede driftsområde på -400 meters til 3000 meters, og al dosering er stoppet. |
| Fjern reservoiret fra pumpen,<br>tilslut reservoiret igen, og | Hvordan meddeler systemet mig?                                                                                                    |
| genoptag insulin derefter.<br>OK                              | 3 sekvenser af 3 lyde eller 3 vibrationer, afhængig af lydstyrke/vibreringsindstillingen, der er valgt i Lydstyrke.                                                                                      |
|                                                               | Vil systemet meddele mig igen?                                                                                                    |
|                                                               | Ja. Systemet meddeler dig hver 3 minutter, indtil problemet er løst.                                                                                                    |
|                                                               | Hvordan skal jeg reagere?                                                                                                    |
|                                                               | Tryk på Fjern reservoiret fra pumpen (dette giver reservoiret mulighed for fuld ventilation), og tilslut det til igen.                                                                                   |

# 16.12 Pumpen er nulstillet

| Hvad ser jeg på skærmen?                                                              | Hvad betyder det?                                                                                                    |
|---------------------------------------------------------------------------------------|----------------------------------------------------------------------------------------------------|
| PUMPEN ER NULSTILLET                                                                  | Din t:slim X2-pumpe har registreret, at en af dens mikroprocessorer er blevet nulstillet, og al dosering er stoppet. |
| Al aktiv dosering er stoppet, og<br>din IOB og maks. bolus pr. time er<br>nulstillet. | Hvordan meddeler systemet mig?                                                                                       |
| Kontakt kundesupport på<br>tandemdiabetes.com/contact.                                | 3 sekvenser af 3 lyde eller 3 vibrationer, afhængig af lydstyrke/vibreringsindstillingen, der er valgt i Lydstyrke.  |
| ОК                                                                                    | Vil systemet meddele mig igen?                                                                                       |
|                                                                                       | Ja. Systemet meddeler dig hver 3 minutter, til du trykker på 🛛 👓 .                                                   |
|                                                                                       | Hvordan skal jeg reagere?                                                                                            |
|                                                                                       | Tryk på 🚾. Kontakt din lokale Tandem Diabetes Care-repræsentant.                                                     |

Kapitel 17

# Funktionsfejl på t:slim X2-pumpen

#### 17.1 Funktionsfejl

Hvis din t:slim X2-pumpe registrerer en systemfejl, vises skærmen FUNKTIONSFEJL, og al dosering stoppes. Kontakt din lokale Tandem Diabetes Care®-repræsentant.

Funktionsfejl meddeler dig via 3 sekvenser af 3 lyde på den højeste lydstyrke og 3 vibrationer. De gentages med jævne mellemrum, indtil de anerkendes ved at trykke på LYDLØS ALARM.

#### ▲ FORHOLDSREGEL:

Rådfør dig ALTID med din læge, og få specifikke retningslinjer, hvis du af en eller anden grund vil eller er nødt til at tage pumpen af. Afhængigt af hvor lang tid og af hvilken grund du er koblet fra, skal du måske erstatte den basale insulindosering og/eller bolusinsulindosering, du er gået glip af. Kontrollér dit blodsukker, før du tager pumpen af og igen, når du tager den på, og behandl høje blodsukkerniveauer (BG) som anbefalet af din læge.

| Hvad ser jeg på skærmen?                                   | Hvad betyder det?                                                                                                    |
|------------------------------------------------------------|----------------------------------------------------------------------------------------------------|
|                                                            | Din t:slim X2-pumpe har registreret en systemfejl, og al dosering er stoppet.                                                     |
| Pumpen virker ikke. Kontakt<br>kundesupport med det samme. | Hvordan meddeler systemet mig?                                                                                                    |
| Kundesupport:<br>tandemdiabetes.com/contact                | 3 sekvenser af 3 lyde, på den højeste lydstyrke, og 3 vibrationer.                                                                |
| Fejlkode:<br>99-0x999                                      | Vil systemet meddele mig igen?                                                                                                    |
| AFBRYD ALARM                                               | Ja. Systemet meddeler dig hver 3 minutter, indtil du anerkender funktionsfejlen ved at trykke på LYDLØS ALARM.                    |
|                                                            | Hvordan skal jeg reagere?                                                                                                    |
|                                                            | Skriv funktionsfejlens kode ned, der vises på skærmen.                                                                            |
|                                                            | <ul> <li>Tryk på LYDLØS ALARM. Skærmen FUNKTIONSFEJL vises fortsat på pumpen,<br/>selvom alarmen er sat på lydløs.</li> </ul>     |
|                                                            | <ul> <li>Kontakt din lokale Tandem Diabetes Care-repræsentant og opgiv den kode, du<br/>skrev ned for funktionsfejlen.</li> </ul> |

# Afsnit 5

# Kom godt i gang med dit CGM-system

Kapitel 18

# Dexcom G5 Oversigt over Mobile CGM

#### 18.1 CGM-systemoversigt

Dette kapitel i brugervejledningen dækker anvisninger til brug af Dexcom G5-Mobile, løbende glukoseovermåling(CGM) sammen med din t:slim X2pumpe. Brug af Dexcom G5 Mobile CGM er valgfrit. Anvendelse giver mulighed for, at din sensors aflæsninger vises på t:slim X2-pumpeskærmen. Dexcom G5 mobil CGM består af to dele, en sensor og en sender. Du skal også bruge en kommercielt tilgængelig blodsukkermåler til systemet.

Dexcom G5-Mobile sensoren er en engangsenhed, der indsættes under huden for at overvåge glukoseniveauer løbende i op til 7 dage. Dexcom G5-Mobile senderen forbindes til sensorkapslen, hvor den trådløst sender aflæsninger til pumpeskærmen hver 5 minutter. Skærmen viser sensorens glukoseaflæsninger, tendenskurve og pile for retning og ændringshastighed. Du kan også programmere din pumpe til at meddele dig, når dine CGM-aflæsninger er over et bestemt niveau eller stiger og falder meget hurtigt. I modsætning til aflæsningerne fra en standardblodsukkermåler giver CGMaflæsninger dig mulighed for at se tendenser i realtid og indsamle oplysninger på tidspunkter, hvor du ellers ikke kan kontrollere dit blodsukker, f.eks. mens du sover. Disse oplysninger kan være nyttige for dig og din læge, når du overvejer at ændre i din behandling. Derudover kan de programmerbare beskeder hjælpe dig med at få øje på potentielt lave eller høje glukoseværdier hurtigere, end hvis du kun bruger en blodsukkermåler.

#### BEMÆRK: Enhedsforbindelser

Dexcom G5 Mobile CGM tillader kun parring med én medicinsk enhed ad gangen (enten t:slim X2-pumpen eller Dexcom-modtageren), men du kan stadig bruge Dexcom-Mobile appen og din t:slim X2-pumpe med samme sender-id samtidigt.

#### 18.2 Sensoroversigt

Sensoren er pakket i en steril forseglet æske af sikkerhedsmæssige hensyn. Når du åbner æsken for første gang, ser din sensor ud som om, den blot består af et enkelt element, men faktisk består den af tre: applikatoren, sensorkapsel og sensortråd.

Indføringsenheden hjælper dig med at indsætte sensortråden i sensorkapslen under din hud. Fjern indføringsenheden, når du har indsat sensortråden. Sensortråden bliver i sensorkapslen med kapslen fastgjort til din hud med et plaster. Sensortråden er lavet af sølv og platin med polymermembraner. Når den tynde og fleksible tråd er indsat, måler den dine glukoseniveauer i væsken mellem dine celler (interstitiel væske) i op til syv dage.

#### Dexcom G5 Mobile sensor Diagram

- 1. Stempel
- 2. Indføringscylinder
- 3. Senderlås
- 4. Frigivelsesfane
- 5. Sikkerhedslås
- 6. Krave
- 7. Sensorkapsel
- 8. Klæbende plaster

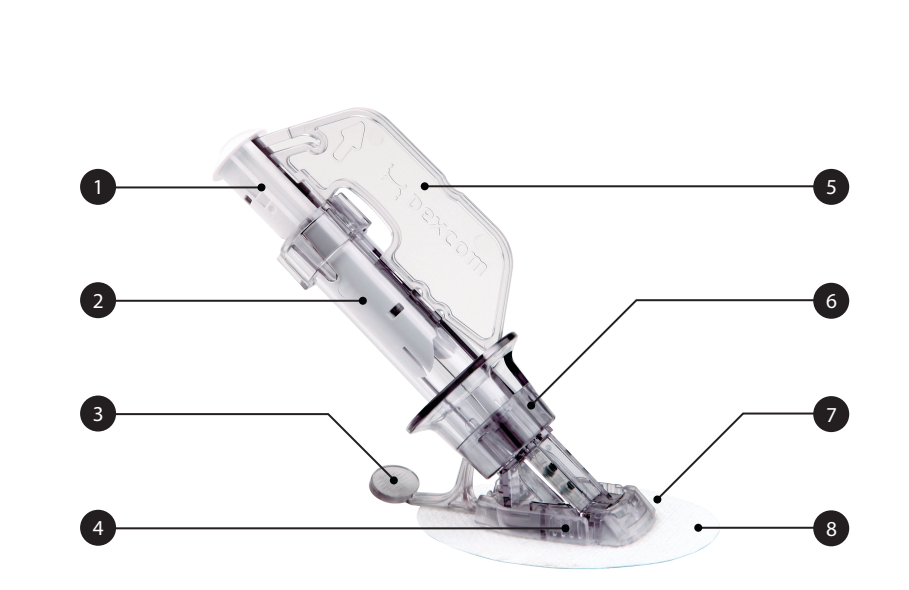

#### 18.3 Modtager (t:slim X2-pumpe) Oversigt

- 1. Visning af tid og dato: Viser aktuelle tid og dato.
- 2. Antenne: Angiver kommunikationsstatus imellem pumpe og sender.
- Batteriniveau: Viser batteriniveau. Når den oplader, vises ikonet for opladning (et lyn).
- 4. Indstilling af beskeden Højt glukoseniveau
- 5. Glukosemålområde
- 6. Indstilling af beskeden Lavt glukoseniveau
- 7. Diagram over sensorens seneste glukoseaflæsninger
- 8. Indstillinger: Stop/genoptag insulindosering, administrer pumpeog CGM-indstillinger, programmér en Midl. rate, isæt reservoir og vis historik.

- 9. Bolus: Programmér og dosér en bolus.
- 10. Status: Viser aktuelle systemindstillinger og insulindoseringsstatus.
- 11. Insulinniveau: Viser den aktuelle mængde insulin i reservoiret.
- 12. Seneste 5-minutters glukoseaflæsning
- 13. Tendenspil: Angiver ændringens retning og hastighed.
- 14. Tidsperiode for tendensgraf (timer): 1-, 3-, 6-, 12- og 24-timersvisning er tilgængelig.
- 15. Insulin i kroppen (IOB): Mængde og tilbageværende tid for eventuel aktiv insulin i kroppen.

Se CGM-oplysninger på fuld skærm:

Tryk hvor som helst på CGMtendensgrafen fra startskærmen.

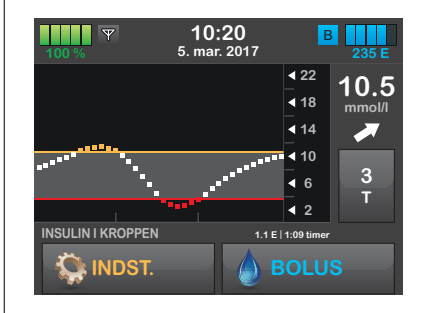

Tryk på ikonet "minimer" for at vende tilbage til startskærmen.

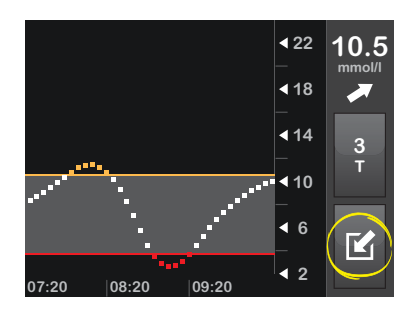

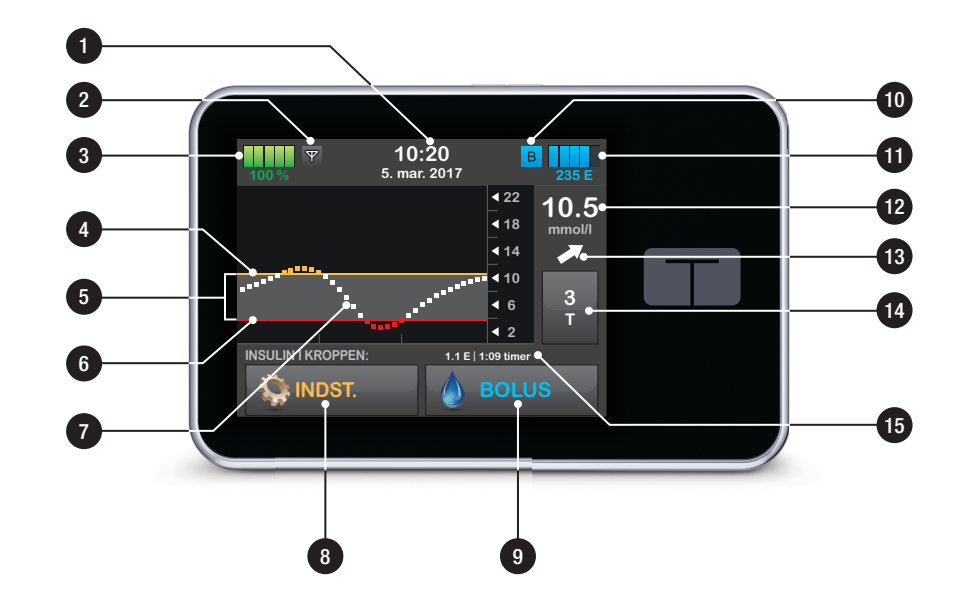

#### 18.4 Oversigt over sender

Senderen, der klikkes på plads i sensorkapslen, sender dine glukoseoplysninger trådløst til dine skærmenheder – modtager og/eller smartenhed. Hvis du har en ny sender, skal du først åbne pakken, når du skal bruge den.

Senderens egenskaber:

- Genanvendelig
  - Bortskaffes ikke efter sensorsession.
  - Kun til eget brug, må ikke deles med andre.
- Vandafvisende
- Kan sende data til dine skærmenheder med en afstand på op til 6 meter
  - Rækkevidden er mindre, når du er i eller under vand.
- Batteriet varer cirka 90 dage

- Modtager eller smartenheder meddeler dig, når batteriniveauet er lavt.
- Serienummeret sidder bagpå

#### ▲ FORHOLDSREGEL:

UNDGÅ, at senderen og pumpen er mere end 6 meter fra hinanden. Afstanden fra senderen til pumpen kan være op til 6 meter uden hindringer. Trådløs kommunikation fungerer ikke godt igennem vand, så rækkevidden er meget mindre, hvis du befinder dig i en swimmingpool, et badekar eller på en vandseng osv. Hindringstyper afviger og er ikke testet. Hvis din sender og pumpe er længere fra hinanden end 6 meter eller har en forhindring imellem sig, kan de muligvis ikke kommunikere eller kommunikationsafstanden kan være kortere og resultere i, at du ikke opdager alvorlige hændelser som hypoglykæmi (lavt blodsukker) eller hyperglykæmi (højt blodsukker).

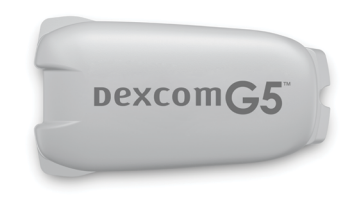

Senderens batteri varer mindst 90 dage. Hvis du ser en beskeden Lavt batteriniveau i sender, skal du udskifte senderen snarest muligt. Efter denne besked kan din senders batteri tømmes på helt ned til 7 dage.

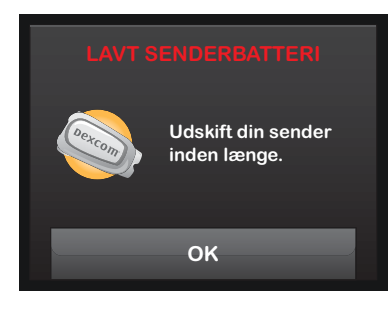
Kapitel 19

# CGM-indstillinger

#### 19.1 Om Bluetooth

Bluetooth<sup>®</sup> Lav energi (BLE) er en form for trådløs kommunikation, der anvendes i mobiltelefoner og mange andre enheder. Din t:slim X2-pumpe parres trådløst med andre enheder, herunder Dexcom G5 Mobile sender, ved hjælp af BLE-kommunikation. Dette gør, at pumpen og parrede enheder kan kommunikere sikkert og kun med hinanden.

#### 19.2 Afbryd fra Dexcommodtageren

Dexcom G5 Mobile CGM tillader kun parring med én medicinsk enhed ad gangen. Sørg for, at din CGM-sender ikke tilsluttes Dexcom-modtageren, før den er parret med pumpen på følgende måde:

Inden du indtaster dit CGM-sender-id i t:slim X2-insulinpumpen, skal du slukke Dexcom-modtageren og vente 15 minutter. Dette gør, at Dexcom G5-senderen glemmer den nuværende forbindelse til Dexcom G5-modtageren.

#### BEMÆRK: Sluk modtager

Det er ikke nok at stoppe sensorsessionen på din Dexcom-modtager inden parring med t:slim X2-pumpen. Strømmen til modtageren skal være helt slået fra for at undgå problemer med forbindelsen.

Du kan stadig bruge en smartphone med Dexcom-Mobile app og din t:slim X2-insulinpumpe samtidigt med samme sender-id.

#### **19.3** Indtastning af dit sender-id

For at aktivere BLE-kommunikationen skal du indtaste det unikke sender-id på din pumpe. Når sender-id'et er blevet indtastet på din pumpe, kan de to enheder parres, så sensorens glukosemålinger kan vises på din t:slim X2-pumpe.

Hvis du har brug for at udskifte din sender, skal du indtaste det nye sender-id på pumpen. Hvis du har brug for at udskifte din pumpe, skal du genindtaste sender-id'et på pumpen.

- 1. Tag senderen ud af dens emballage.
- 2. Tryk på INDSTILLINGER på startsiden.
- 3. Tryk på Min CGM.
- 4. Tryk på CGM-indstillinger.
- 5. Tryk på Sender-id.
- 6. Indtast det unikke sender-id ved hjælp af skærmtastaturet.

Du finder sender-id'et på bunden (flad overflade) af din sender.

Bogstaverne I, O, V og Z findes ikke i sender-id'et og skal ikke bruges i indtastningen. Hvis et af disse bogstaver indtastes, vil du blive underrettet om, at et ugyldigt id er indtastet, og du vil blive bedt om at indtaste et gyldigt id.

- 7. Tryk på 🗸
- 8. For at sikre, at det korrekte senderid er indtastet, vil du blive bedt om at indtaste det igen.

Gentag trin 6 ovenfor, og tryk på
.

Hvis dine indtastede sender-id'er ikke stemmer, vil du blive bedt om at starte processen igen.

✓ Når accepterede værdier er indtastet, vil du blive sendt tilbage til skærmen CGM-indstillinger, og det sender-id, du indtastede, vil være markeret i gult.

10. Tryk på 🛃

#### 19.4 Indstilling af CGM'ens lydstyrke

Du kan tilpasse lydmønsteret og lydstyrken for CGM-beskeder og påmindelser til dine individuelle behov. Påmindelser, beskeder og alarmer for insulindoseringsfunktioner adskiller sig fra beskeder og fejl for CGM-funktioner og følger ikke samme mønster og lydstyrke.

Se afsnit 11.3 t:slim X2 Lydstyrke for indstilling af lydstyrke.

#### Indstillinger af CGM-lydstyrke:

#### Vibrering

Når du vil sætte CGM-lydstyrken på lydløs, og varsles ved vibration. Den eneste undtagelse herfra er beskeden Fast lav på 3.1 mmol/l, som meddeler dig med først en vibration efterfulgt af bip 5 minutter senere, hvis den ikke er bekræftet.

#### Blød

Når du vil have, at beskeder er mindre hørlige. Dette indstiller alle beskeder og alarmer til biplyde med lavere lydstyrke.

#### Normal

Standardprofil ved levering af systemet. Dette indstiller alle beskeder og alarmer til biplyde med højere lydstyrke.

#### HypoSnooze

Meget lig den normale profil, men gentager beskeden Fast lav hvert 5. sekund, indtil sensorens glukoseaflæsning stiger til over 3.1 mmol/l, eller bekræftes. Dette er praktisk, når du ønsker ekstra beskeder ved alvorligt lave sensorglukoseaflæsninger. Den CGM-lydstyrkeindstilling, du vælger, gælder for alle CGM-beskeder, -fejl og -påmindelser, der har deres eget unikke lydmønster, tone og lydstyrke. Det gør, at du kan identificere hver enkelt fejl og dens betydning.

Beskeden Fast lav på 3.1 mmol/l kan ikke deaktiveres eller ændres.

Indstillingerne Blød, Normal og HypoSnooze følger følgende sekvens:

- Første besked er kun vibrationer.
- Hvis beskeden ikke bekræftes inden for 5 minutter, vibrerer og bipper systemet.
- Hvis beskeden ikke bekræftes inden for yderligere 5 minutter, vibrerer og bipper systemet højere. Dette fortsætter ved samme lydstyrke hvert 5. minut, indtil den bekræftes.

#### Kun for HypoSnooze-indstillinger:

Hvis beskeden bekræftes, og din sensors glukoseaflæsning fortsætter med at være lig eller under 3.1 mmol/l, ы

gentager dit system beskedsekvensen efter 30 minutter.

#### CGM-lydstyrkeoplysninger

| CGM'ens lydstyrke               | Vibration                             | Blød                                  | Normal                                | HypoGentag                                                          |
|---------------------------------|---------------------------------------|---------------------------------------|---------------------------------------|---------------------------------------------------------------------|
| Beskeden Høj                    | 2 lange vibrationer                   | 2 lange vibrationer +<br>2 lave bip   | 2 lange vibrationer +<br>2 mellem bip | 2 lange vibrationer +<br>2 mellem bip                               |
| Beskeden Lav                    | 3 korte vibrationer                   | 3 korte vibrationer +<br>3 lave bip   | 3 korte vibrationer +<br>3 mellem bip | 3 korte vibrationer +<br>3 mellem bip                               |
| Beskeden Stigning               | 2 lange vibrationer                   | 2 lange vibrationer +<br>2 lave bip   | 2 lange vibrationer +<br>2 mellem bip | 2 lange vibrationer +<br>2 mellem bip                               |
| Beskeden Fald                   | 3 korte vibrationer                   | 3 korte vibrationer +<br>3 lave bip   | 3 korte vibrationer +<br>3 mellem bip | 3 korte vibrationer +<br>3 mellem bip                               |
| Beskeden Uden for<br>rækkevidde | 1 lang vibration                      | 1 lang vibration +<br>1 lavt bip      | 1 lang vibration +<br>1 mellem bip    | 1 lang vibration +<br>1 mellem bip                                  |
| Beskeden Fast lav               | 4 korte vibrationer +<br>4 mellem bip | 4 korte vibrationer +<br>4 mellem bip | 4 korte vibrationer +<br>4 mellem bip | 4 korte vibrationer +<br>4 mellem bip +<br>pause + gentagen sekvens |
| Alle andre beskeder             | 1 lang vibration                      | 1 lang vibration +<br>1 lavt bip      | 1 lang vibration +<br>1 mellem bip    | 1 lang vibration +<br>1 mellem bip                                  |

#### At vælge CGM-lydstyrke:

- 1. Tryk på INDSTILLINGER på startsiden.
- 2. Tryk på Min CGM.
- 3. Tryk på CGM-indstillinger.
- 4. Tryk på CGM-lydstyrke for at ændre dine indstillinger. Standardindstillingen er Normal.
- 5. Tryk på Vibrer, Blød, Normal eller HypoSnooze for at vælge en indstilling.
- Når du har valgt en værdi, vil pumpen vende tilbage til forrige skærm.
- 6. Tryk på 🔽

#### 19.5 CGM-oplysninger

CGM-oplysninger indeholder vigtige oplysninger om din enhed. Du finder følgende i CGM-oplysninger:

- Firmwarerevision
- Hardwarerevision

Du kan når som helst vende tilbage til disse oplysninger.

- 1. Tryk på INDSTILLINGER på startsiden.
- 2. Tryk på Min CGM.
- 3. Tryk på CGM-indstillinger.
- 4. Tryk på CGM-oplysninger.

Kapitel 20

# Indstilling af CGM-beskeder

#### Indstilling af dine CGM-beskeder

Du kan oprette personlige indstillinger for, hvordan og hvornår du vil have systemet til at fortælle dig, hvad der sker.

Beskederne Højt og Lavt glukoseniveau fortæller dig, når din sensors glukosemålinger er uden for dit glukosemålområde.

Beskederne Stigning og Fald (ændringsrate) meddeler dig, når dine glukoseniveauer ændrer sig hurtigt.

Systemet har også beskeden Fast lav 3.1 mmol/l, der ikke kan ændres eller deaktiveres. Denne sikkerhedsfunktion fortæller dig, at dit glukoseniveau muligvis er faretruende lavt.

Beskeden Uden for rækkevidde meddeler dig, når senderen og pumpen ikke kommunikerer. Hav ikke senderen og pumpen længere end 6 meter fra hinanden, uden forhindringer. Når senderen og pumpen er for langt fra hinanden, vil du ikke få sensorglukosemålinger og -beskeder.

## Beskederne Højt og Lavt glukoseniveau

Du kan tilpasse beskederne Højt og Lavt glukoseniveau, som fortæller dig, når din sensors glukosemålinger er uden for dit glukosemålområde. Når du har både beskeden Høj og Lav aktiveret, viser en grå zone på din tendensgraf dit målområde. Standardindstilling for beskeden Høj er 11.1 mmol/l. Standardindstilling for beskeden Lav er 4.4 mmol/l. Kontakt din læge, inden du indstiller beskedindstillingen Højt og Lavt glukoseniveau.

#### 20.1 Indstilling af Beskeden Højt glukoseniveau og Gentagelsesfunktion

- 1. Tryk på INDSTILLINGER på Startskærmen.
- 2. Tryk på Min CGM.
- 3. Tryk på CGM-beskeder.
- 4. Tryk på Høj og Lav.

- 5. Tryk på **Beskeden Høj** for at indstille beskeden Høj.
- 6. Tryk på Giv mig besked over.

Standardindstilling for beskeden Høj er 11.1 mmol/l.

## BEMÆRK: Nedlukning af besked

Tryk på FRA/TIL for at lukke beskeden Høj. Skærmen angiver, at FRA er valgt.

- Indtast ved hjælp af skærmtastaturet den værdi, over hvilken du ønsker at få besked. Den kan indstilles imellem 6.7 og 22.2 mmol/l i trin på 0.1 mmol/l.
- 8. Tryk på 🔽

Gentagelsesfunktionen giver dig mulighed for at indstille et tidspunkt, hvor beskeden Høj skal lyde igen og vises på din pumpe, så længe sensorens glukosemåling forbliver over værdien for Høj. Standardværdien er: Aldrig (beskeden vil ikke lyde igen). Du kan indstille gentagelsesfunktionen til at lyde igen hver 15 minutter, 30 minutter, 1 time, 2 timer, 3 timer, 4 timer eller 5 timer, så længe sensorens glukosemåling forbliver over værdien for Høj.

## Opsætning af gentagelsesfunktionen:

- 9. Tryk på Gentag.
- 10. For at vælge gentagelsestidspunktet skal du trykke på det tidspunkt, du vil have beskeden til at lyde igen. Hvis du f.eks. vælger 1 time, vil beskeden lyde hver time, så længe sensorens glukosemåling forbliver over værdien Høj.

Brug pil op/ned for at få vist alle gentagelsesindstillinger.

 Når du har valgt en værdi, vil pumpen vende tilbage til forrige skærm.

11. Tryk på 🔽.

#### 20.2 Indstilling af beskeden Lavt glukoseniveau og Gentagelsesfunktion

- 1. Tryk på INDSTILLINGER på startsiden.
- 2. Tryk på Min CGM.
- 3. Tryk på CGM-beskeder.
- 4. Tryk på Høj og Lav.
- 5. Tryk på **beskeden Lav** for at indstille beskeden Lav.
- 6. Tryk på Giv mig besked under.

Standardindstillinger for beskeden Lav er 4.4 mmol/l.

## BEMÆRK: Nedlukning af besked

Tryk på FRA/TIL for at lukke beskeden Lav. Skærmen angiver, at FRA er valgt.

 Indtast ved hjælp af skærmtastaturet den værdi, under hvilken du ønsker at få besked. Den kan indstilles imellem 3.3 og 5.6 mmol/l i trin på 0.1 mmol/l.

8. Tryk på 🔽.

Gentagelsesfunktionen giver dig mulighed for at indstille et tidspunkt, hvor beskeden Lav skal lyde igen og vises på din pumpe, så længe sensorens glukosemåling forbliver under værdien for Lav. Standardværdien er: Aldrig (beskeden vil ikke lyde igen). Du kan indstille gentagelsesfunktionen til at lyde igen hver 15 minutter, 30 minutter, 1 time, 2 timer, 3 timer, 4 timer eller 5 timer, så længe sensorens glukosemåling forbliver under værdien for Lav.

## Opsætning af gentagelsesfunktionen:

- 9. Tryk på Gentag.
- 10. For at vælge gentagelsestidspunktet skal du trykke på det tidspunkt, du vil have beskeden til at lyde igen. Hvis du f.eks. vælger 1 time, vil beskeden lyde hver time, så længe sensorens glukosemåling forbliver under værdien Lav.

Brug pil op/ned for at få vist alle gentagelsesindstillinger.

- Når du har valgt en værdi, vil pumpen vende tilbage til forrige skærm.
- 11. Tryk på 🔽.

#### 20.3 Ratebeskeder

Ratebeskeder fortælle dig, når dit glukoseniveau stiger (beskeden Stigning) eller falder (beskeden Fald) og med hvor meget. Du kan vælge at blive meddelt, når din sensors glukosemåling stiger eller falder 0.11 mmol/l eller mere pr. minut eller 0.17 mmol/l eller mere pr. minut. Standardværdien for både beskeden Fald og Stigning er deaktiveret. Når den er slået til, er standardindstillingen 0.17 mmol/l. Kontakt din læge, inden du indstiller beskedindstillingen Fald og Stigning.

#### Eksempler

Hvis du indstiller beskeden Fald til 0.11 mmol/l pr. minut, og din sensors glukosemålinger falder med denne hastighed eller hurtigere, vises BESKEDEN CGM FALDER med en pil ned. Pumpen vibrerer eller bipper i henhold til dit CGM-lydstyrkevalg.

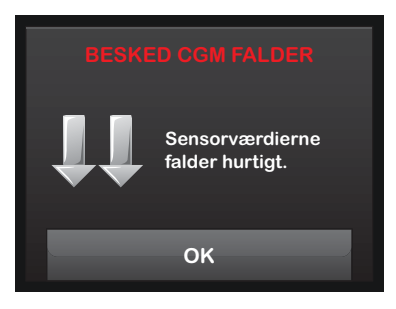

Hvis du indstiller beskeden Stigning til 0.17 mmol/l pr. minut, og din sensors glukosemålinger stiger med denne hastighed eller hurtigere, vises BESKEDEN CGM STIGER med to pile op. Pumpen vibrerer eller bipper i henhold til dit CGM-lydstyrkevalg.

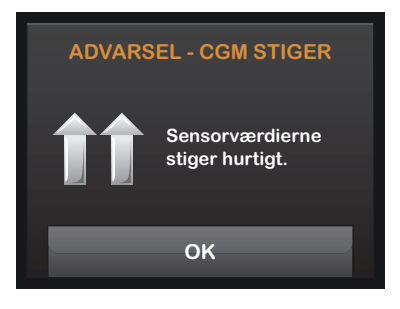

#### 20.4 Indstilling af beskeden Stigning

- 1. Tryk på INDSTILLINGER fra startsiden.
- 2. Tryk på Min CGM.
- 3. Tryk på CGM-beskeder.
- 4. Tryk på Stigning og Fald.
- 5. Tryk på beskeden Stigning.
- 6. Tryk på v for at vælge standard af 0.17 mmol/l/min.

Tryk på Rate for at ændre dit valg.

## BEMÆRK: Nedlukning af besked

Tryk på FRA/TIL for at lukke beskeden Stigning.

- 7. Tryk på 0.11 mmol/l/min for at vælge.
- Når du har valgt en værdi, vil pumpen vende tilbage til forrige skærm.
- 8. Tryk på 🔀

#### 20.5 Indstilling af beskeden Fald

- 1. Tryk på INDSTILLINGER på startsiden.
- 2. Tryk på Min CGM.
- 3. Tryk på CGM-beskeder.
- 4. Tryk på Stigning og Fald.
- 5. Tryk på beskeden Fald
- 6. Tryk på v for at vælge standard af 0.17 mmol/l/min.

Tryk på Rate for at ændre dit valg.

#### BEMÆRK: Nedlukning af besked

Tryk på FRA/TIL for at lukke beskeden Fald

- 7. Tryk på 0.11 mmol/l/min for at vælge.
- Når du har valgt en værdi, vil pumpen vende tilbage til forrige skærm.
- 8. Tryk på 🔽

## 20.6 Indstilling af beskeden Uden for området

Afstanden fra senderen til pumpen kan være op til 6 meter uden hindringer.

Beskeden Uden for rækkevidde fortæller dig, når din sender og pumpe ikke kommunikerer med hinanden. Hav ikke senderen og pumpen længere end 6 meter fra hinanden, uden forhindringer. Når senderen og pumpen ikke kommunikerer, vil du ikke få sensorglukosemålinger og -beskeder. Standardværdien er Fra; 30 minutter, hvis slået til. Symbolet Uden for rækkevidde vises på pumpens startskærm og på skærmen Uden for rækkevidde (hvis den er tændt), når senderen og pumpen ikke kommunikerer. Den samlede tid uden for rækkevidde vises også på beskedskærmen. Den vil fortsætte med alarmere, indtil senderen og pumpen er tilbage inden for rækkevidde.

## Indstilling af beskeden Uden for rækkevidde

- 1. Tryk på INDSTILLINGER fra startsiden.
- 2. Tryk på Min CGM.
- 3. Tryk på CGM-beskeden.
- 4. Tryk på Uden for rækkevidde.

Standardværdien er Fra; 30 minutter, hvis slået til.

5. Tryk på v for at vælge standard på 30 min.

Tryk på **Meddel efter** for at ændre tiden.

С

- Indtast det tidspunkt, du vil blive meddelt (mellem 20 minutter og 3 timer og 20 minutter), ved hjælp af skærmtastaturet, og tryk derefter på
- 7. Tryk på 🛃.

Kapitel 21

# Indføring af sender og placering af sender

For at bruge kontinuerlig glukosemåling (CGM) sammen med din t:slim X2pumpe skal du bruge en Dexcom G5 Mobile sensor, en sender, en blodsukkermåler og teststrimler til kalibrering. Efter indføring og kalibrering måler og viser sensoren kontinuerligt glukosemålinger i op til 7 dage. Følgende sektioner vil vise dig, hvordan du indfører sensoren, tilslutter senderen og starter en ny CGM-session.

#### ADVARSEL

LAD VÆRE med at ignorere knæk på sensor. Sensorer kan i sjældne tilfælde knække. Hvis en sensor knækker, og der ikke er noget af den, der er synligt over huden, må du ikke forsøge at fjerne den. Søg professionel lægehjælp, hvis du har symptomer på infektion eller inflammation – smerte, hævelse eller rødmen - ved indføringsstedet. Hvis du oplever en knækket sensor, skal du indberette det til din lokale Tandem Diabetes Care-repræsentant, MRItesting in-vitro registrerede ingen sikkerhedsfarer for patienter, der har en knækket tråd fra en Dexcom G5 Mobile sensor under foretagelsen af en MRI. Der var ingen signifikant migrering eller opvarmning af tråden. og billeddannelsesartifakter var begrænset til området omkring tråden.

#### 21.1 Inden du går i gang

- Vask hænderne grundigt.
- Sørg for, at dato og tid på t:slim X2pumpen er indstillet korrekt.
- Sørg for, at det korrekte sender-id er indtastet på pumpen (se sektion 19.1 Om Bluetooth). Du skal kun indtaste et nyt sender-id, hvis pumpe eller sender er blevet udskiftet.
- Kontroller udløbsdatoen på sensorens emballagemærkat.
  Formatet er ÅÅÅÅ-MM-DD. Indfør sensorer på eller før udløbsdatoen.
- Følg producentens anvisninger for brug af blodsukkermåler, så du får nøjagtige blodsukkerværdier til kalibrering og behandlingsbeslutninger (kontroller kode og brug kontrolløsning).
- Tør bunden af senderen med en fugtig klud eller en serviet med alkohol. Stil senderen til tørre på en

ren, tør klud, inden du starter en ny sensorsession.

- Sørg for, at tiden på din pumpe og din CGM er indstillet ens.
- Inspicer posen grundigt, og tjek om den er blevet beskadiget. Hvis dette er tilfældet, må du ikke anvende den
- Tag sensorens indføringsenhed ud af posen.
- Inspicer sensoren grundigt, og tjek om den er blevet beskadiget. Hvis dette er tilfældet, må du ikke anvende den.
- Gem sensorens emballage, til sensorsessionen er færdig.

#### ADVARSEL

GEM sensoren ved temperaturer imellem 2 °C (36 °F) og 25 °C (77 °F) i hele sensorens livstid. Du kan opbevare sensoren i køleskabet, hvis dets temperaturindstilling er inden for dette temperaturområde. Sensoren må ikke opbevares i en fryser. Ukorrekt opbevaring af sensoren kan forårsage ukorrekte glukosemålinger, og det kan resultere i, at du ikke opdager alvorlige hændelser af hypoglykæmi (lavt blodsukker) og hyperglykæmi (højt blodsukker).

#### Kapitel 21 – Indføring af sender og placering af sender

#### Se billedet for CGM-sensorindføringsenheden, inden en ny sensor tages i brug

- 1. Stempel
- 2. Applikator
- 3. Senderlås
- 4. Frigivelsesfane
- 5. Sikkerhedslås
- 6. Krave
- 7. Sensorkapsel
- 8. Klæbende plaster

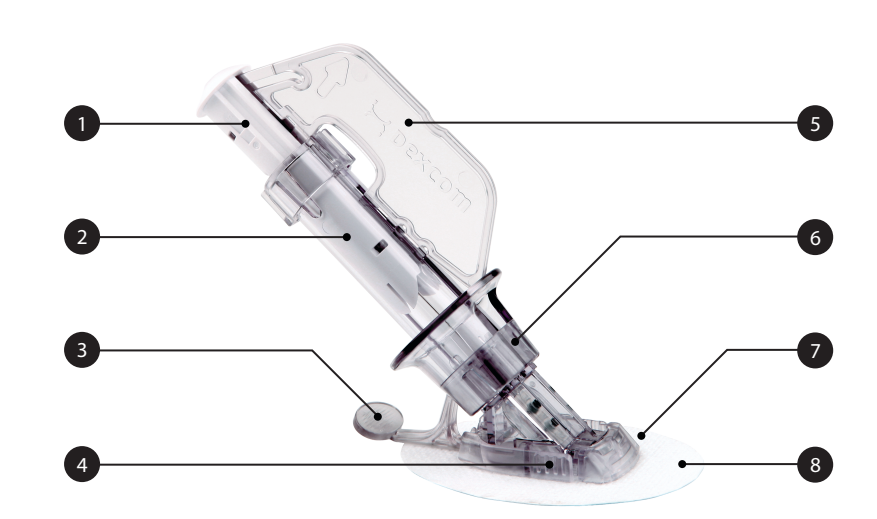

## 21.2 Sådan tager du sensoren ud af emballagen

#### **FORHOLDSREGEL:**

Brug IKKE sensoren, hvis dens sterile emballage er blevet beskadiget eller er åben. Brug af en usteril sensor kan forårsage infektion.

- Vask hænderne grundigt, og tør dem.
- Tag forsigtigt sensoren ud af emballagen. Gennemgå sensoren grundigt for at sikre, at den ikke er beskadiget.
- Indføringsenheden er til engangsbrug og kan bortskaffes.
- Sikkerhedslåsen forhindrer dig i at frigøre nålen ved et uheld, inden du er klar.

#### 21.3 Valg af inføringssted

#### **A** FORHOLDSREGEL:

UNDGÅ at indføre sensoren steder, hvor der er sandsynlighed for, at den bliver slået, skubbet eller trykket, eller hudområder med ardannelse,

tatoveringer eller irritation, da disse ikke er ideelle steder til måling af glukose. Dette kan resultere i, at du ikke opdager alvorlige hændelser som hypoglykæmi (lavt blodsukker) og hyperglykæmi (højt blodsukker).

#### A FORHOLDSREGEL:

UNDGÅ at injicere insulin eller placere et infusionssæt inden for 8 centimeters af sensoren. Insulinen kan påvirke sensorens præcision og resultere i, at du ikke opdager alvorlige hændelser af hypoglykæmi (lavt blodsukker) og hyperglykæmi (højt blodsukker).

For voksne (18+) er det kun maven, der er godkendt til sensorindføring. For børn (6–17 år) er begge sider af maven samt den øvre del af ballerne godkendt til sensorindføring.

Ingen andre sensorindføringssteder er testet, og det vides ikke, hvordan sensoren fungerer andre steder. Det bedste sted at placere din sensor er som regel på flade områder, der ikke er tilbøjelige til at blive gnubbet, såsom langs taljen, og der hvor sikkerhedsselen sidder.

- Vælg et område mindst 8 centimeters fra dit insulinpumpeinfusionssæt eller injektionssted.
- Det kan være nødvendigt at barbere det område, du planlægger at sætte sensoren fast på, så plastret sidder ordentligt fast.
- Sørg for, at der ikke er spor af creme, parfume eller medicin på området.

#### ▲ FORHOLDSREGEL:

UNDGÅ at bruge det samme sted flere gange til sensorinføring. Skift mellem dine sensorplaceringssteder, og brug ikke det samme sted til 2 sensorsessioner i træk. Brug af det samme sted kan give ar eller hudirritation.

#### 21.4 Placering af CGM-sensor

 Rengør din hud med en alkoholvædet serviet, hvor sensoren skal sidde. Sørg for, at området er rent og helt tørt, inden du indfører sensoren. ы

 Fjern bagsiden af det klæbende plaster på sensorkapslen en halvdel af gangen ved hjælp af de hvide flapper på bagsiden. Hold på sonsorens indføringscylinder, og undgå at røre ved det klæbende stykke.

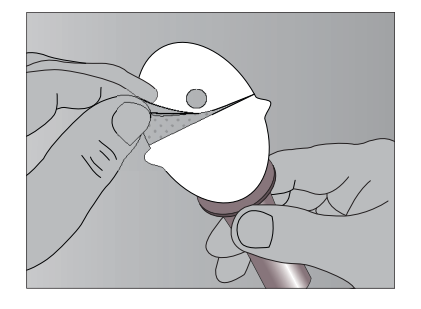

3. Placer sensoren vandret (side til side), som vist på billedet. Undgå at

placere sensoren lodret (op og ned) på huden.

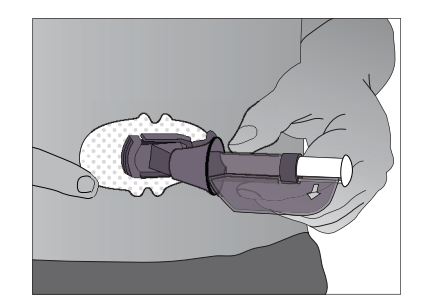

- Flyt fingrene rundt på klæbeplasteret for at udjævne eventuelle rynker og fastgøre plasteret godt på huden.
- 5. Hold fast i indføringsenheden, og træk sikkerhedslåsen lige ud af

enheden i retning af pilene på billedet.

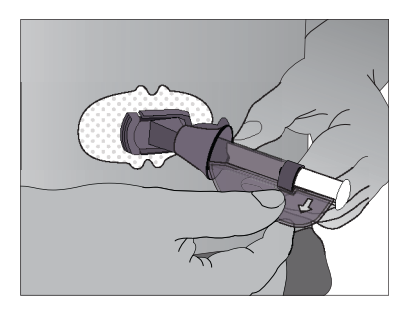

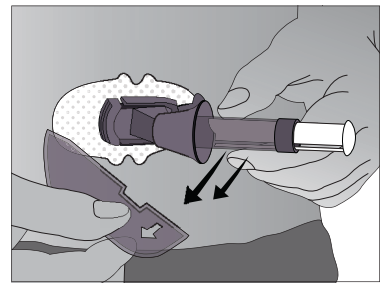

6. Gem sikkerhedslåsen, indtil du skal fjerne senderen i slutningen af din sensorsession. Sikkerhedslåsen kan anvendes til at fjerne senderen, men den er ikke absolut nødvendig.

#### 21.5 Indføring af CGM-sensor

Når du har anbragt indføringsenheden på din hud og fjernet sikkerhedslåsen, er du klar til at indføre sensoren. Følg nedenstående procedure til indføring af sensor.

- Placer fingrene på den ene hånd ved kanten af det hvide klæbemiddel (på modsatte side af sensoren fra senderens lås). Du kan løfte lidt op i huden med samme hånd. Undgå at hive op i den midterste del af plastikbasen.
- 2. Placer to fingre fra den anden hånd over kraven på indføringscylinderen, så de hviler over kraven.

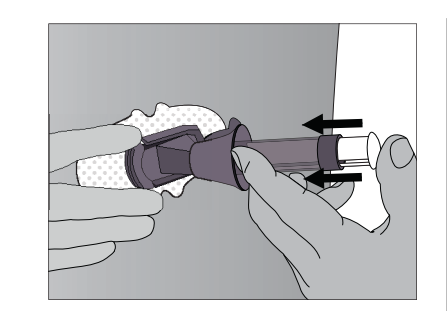

 Placer din tommelfinger på det hvide stempel. Skub stemplet helt ned, og sørg for, at det flugter med indføringscylinderen. Der lyder 2 klik. Dette fører nålen og sensoren ind under din hud. Undgå at trække kraven tilbage, når du skubber stemplet ned.

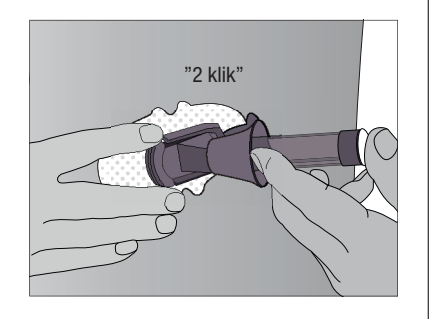

4. Bliv ved med at løfte op i huden med den ene hånd. Sæt to fingre under kraven. Hold tommelfingeren let oven på det hvide stempel, og træk kraven tilbage mod tommelfingeren, indtil du hører 2 klik eller ikke kan trække længere tilbage. Dette efterlader sensoren under huden og fjerner nålen fra din krop.

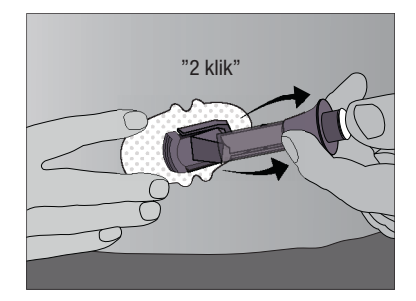

 Klem på midten af de ribbede frigivelsesfaner på siderne af sensorkapslen for at fjerne indføringscylinderen. Kun sensorkapslen bliver siddende på din krop. С

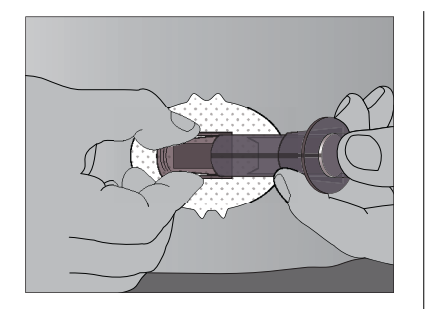

- Sørg for, at senderens lås er nede (mod kroppen), før du klemmer på fanerne for at fjerne indføringscylinderen.
- Klem på midten af den ribbede del af frigivelsesfanerne.
- Mens du klemmer på fanerne, skal du føre indføringscylinderen frem og væk fra kroppen.

Gem sensoren, og kontakt din lokale Tandem Diabetes Care-repræsentant, hvis du har problemer med indsættelsen.

#### 21.6 Tilslutning af CGM-sender

CGM-senderen sender trådløst dine glukosemålinger til din t:slim X2-pumpe. Klik senderen på plads i sensorkapslen, når du har indført sensoren. Følg nedenstående procedure for at fastgøre senderen.

- Tør bunden af senderen med en fugtig klud eller en serviet med alkohol inden hver enkelt brug.
  - Lad ikke din hud komme i kontakt med metalcirklerne i bunden af senderen.
  - Rids ikke bunden af senderen, da ridser kan kompromittere den vandtætte forsegling.
- Placer senderen i sensorkapslen med den flade side ned og den smalle side væk fra senderens lås.

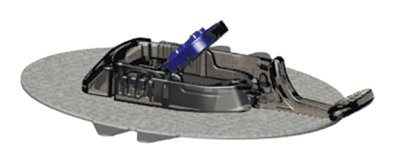

3. Klik senderen på plads:

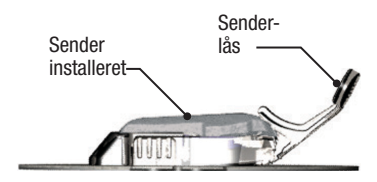

- Det kan være en god ide at løfte lidt op i huden med én hånd i kanten af det hvide klæbemiddel.
- Sæt en finger på senderen for at holde den på plads.
- Med din anden hånd trækker du låsen op og frem, hen over

senderen, for at klikke den på plads. Senderen skal ligge helt fladt i sensorkapslen.

- Sørg for, at du hører to klik, når du klikker senderen på plads. Hvis den ikke er klikket helt på plads, kan det resultere i en dårlig tilslutning, så der kan løbe væske ind under senderen. Dette kan resultere i unøjagtige glukosemålinger fra sensoren.
- Nu kan du slippe taget i din hud ved plastret.
- Sørg for, at senderen sidder ordentlig fast, ved at føre en finger ind under hver langside på sensorkapslen og trykke ned på senderen med tommelfingeren fra samme hånd, som om du vil klemme den.
- 4. Fjern senderens lås ved at holde på siderne af sensorkapslen med én hånd og hurtigt vride låsen af i retningen væk fra kroppen med den anden.

5. Du må ikke fjerne senderen fra sensorkapslen, når kapslen er i kontakt med din hud.

Sensorkapslen skal blive på huden ved hjælp af dens eget plaster. Men hvis plasteret med klæbemidlet løsner sig, kan du bruge medicinsk tape som ekstra klæbemiddel. Hvis du bruger tape, skal du kun tape over det hvide klæbende plaster på alle sider for jævn støtte. Undgå at sætte tape hen over senderen og alle sensorkapslens plastikdele. Undgå at sætte tape under sensorkapslen eller efterlade noget på huden, hvor du indfører sensoren.

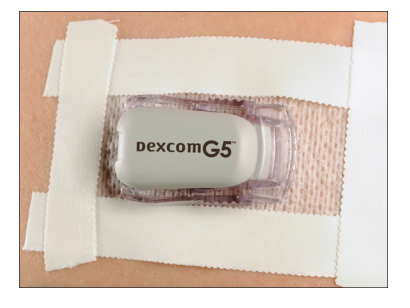

С

### DENNE SIDE ER BEVIDST TOM

## Kapitel 22

## Starte en CGM-sensorsession

#### 22.1 Sensorstart

Du er klar til at starte en CGM-session, når du har indtastet dit sender-id, isat sensoren og fastgjort din sender. Følg nedenstående procedure.

- 1. Tryk på INDSTILLINGER på startsiden.
- 2. Tryk på Min CGM.
- 3. Tryk på START SENSOR.
- ✓ Når du starter en sensorsession, erstattes indstillingen START SENSOR med STOP SENSOR.
- 4. Tryk på 🛃 for at bekræfte.
- Skærmen "SENSOR STARTET" vises og fortæller dig, at din 2-timers sensoropstart er gået i gang.
- ✓ Din t:slim X2 vil vende tilbage til CGM-startskærmen og vise en 3-timers tendensgraf.

- 5. Kontrollér din t:slim X2-pumpes CGM-startskærm 10 minutter efter start af din sensorsession for at sikre, at din pumpe og sender kommunikerer. Antennesymbolet skal være hvidt og være placeret til højre for batteriindikatoren.
- Hvis du ser symbolet Uden for rækkevidde under insulinindikatoren, og antennesymbolet er gråt, skal du følge disse fejlfindingstips:
  - a. Sørg for, at din t:slim X2-pumpe og sender ikke er længere end 6 meter fra hinanden, uden forhindringer. Kontrollér igen om 10 minutter for at se, om symbolet Uden for rækkevidde stadig er aktivt.
  - Hvis pumpen og senderen stadig ikke kommunikerer, skal du kontrollere skærmen CGMoplysninger for at sikre, at det korrekte sender-id er indtastet.
  - c. Hvis det korrekte sender-id er indtastet, og pumpen og senderen stadig ikke

kommunikerer, skal du kontakte din lokale Tandem Diabetes Care-repræsentant.

#### 22.2 Sensorens opstartsperiode

Sensoren skal bruge 2 timer til opstart for at indstille sig på at være under din hud. Du vil ikke modtage glukosemålinger eller -beskeder fra sensoren, før 2-timersopstarten er færdig, og du har færdiggjort dine første kalibreringer.

Under opstartsprocessen viser CGM-startskærmen på din t:slim X2-pumpe et 2-timers nedtællingssymbol øverst til højre på skærmen. Nedtællingssymbolet udfyldes over tid for at vise, at du nærmer dig tiden for den første kalibrering.

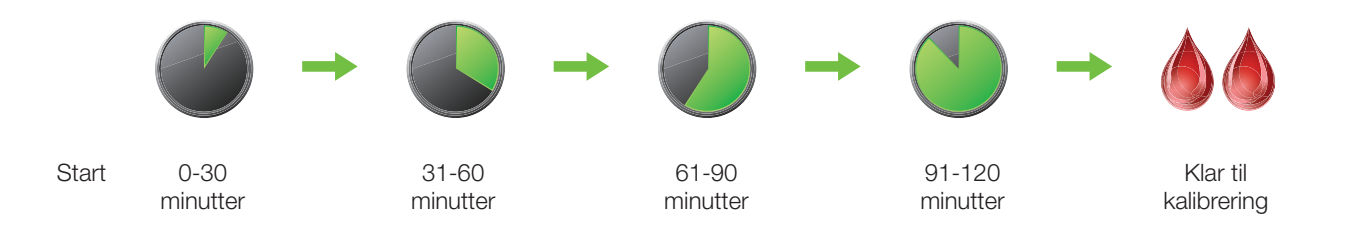

#### BEMÆRK:

Når din sensorsession er afsluttet, skal du afslutte den aktuelle session, før du kan starte en ny.

Ы

#### Eksempler

Hvis du for eksempel startede din sensorsession for 20 minutter siden, ville du se dette nedtællingssymbol på CGM-startskærmen.

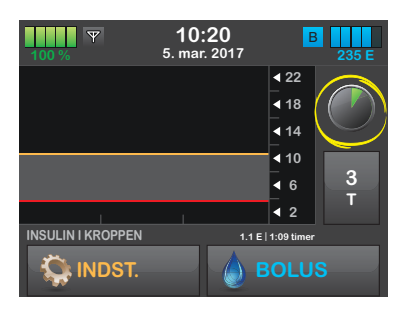

Hvis du startede din sensorsession for 90 minutter siden, ville du se dette nedtællingssymbol på CGMstartskærmen.

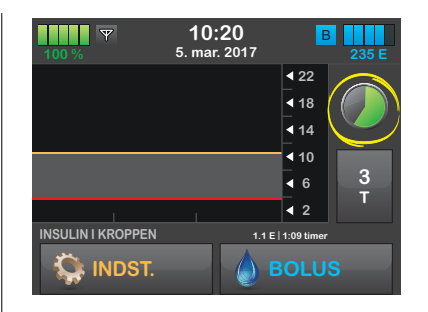

Ved udgangen af den 2 timer lange opstartstid bliver du bedt om at indtaste 2 kalibreringsværdier, hvorefter du vil se 2 dråber blod på det sted, hvor nedtællingssymbolet var.

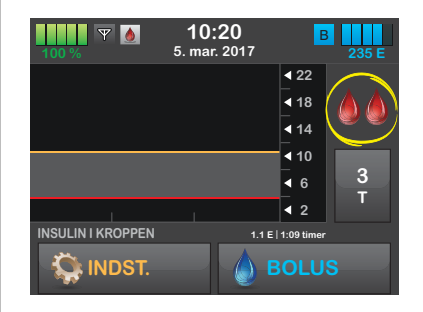

Følg instruktionerne i næste afsnit for at kalibrere din sensor.

#### BEMÆRK:

Når din sensorsession er afsluttet, skal du afslutte den aktuelle session, før du kan starte en ny.

Kapitel 23

# Kalibrering af dit CGM-system

#### 23.1 Kalibreringsoversigt

Dit CGM-system skal kalibreres ved hjælp af blodsukkerværdier (BG), der er taget fra en kommercielt tilgængelig blodsukkermåler, for at vise sensorens kontinuerlige glukoseaflæsninger og tendensoplysninger. Tidspunkter, hvor det er vigtigt at kalibrere:

- 2-timers opstart: 2 timer efter du starter din sensorsession
- 12-timers opdatering: hver 12. time efter 2-timers opstartskalibreringen
- Der er behov for yderligere oplysninger ved andre årsager

På den første dag for din sensorsession skal du indtaste 2 blodsukkerværdier på din pumpe for at kalibrere den. Du skal indtaste en blodsukkerværdi for at kalibrere hver 12. time efter din første opstartskalibrering. Pumpen vil minde dig om, når systemet skal kalibreres. Derudover kan du blive bedt om at indtaste yderligere blodsukkerværdier for at kalibrere efter behov.

#### **A** KONTRAINDIKATION

Hvis du tager medicin med acetaminofen/ paracetamol, mens du bruger sensoren, kan du risikere, at sensorens glukosemålinger kunstigt øges. Graden af unøjagtighed afhænger af mængden af aktivt acetaminofen/paracetamol i din krop og kan være forskelligt fra person til person.

#### **ADVARSEL**

KALIBRER din CGM mindst én gang hver 12. time. Kalibrering sjældnere end hver 12. time kan medføre, at sensorens glukoseaflæsninger bliver unøjagtige, og glukosebeskederne bliver upålidelige. Dette kan resultere i, at du ikke opdager alvorlige hændelser som hypoglykæmi (lavt blodsukker) og hyperglykæmi (højt blodsukker).

#### ▲ FORHOLDSREGEL:

Sørg for IKKE at kalibrere, hvis dit blodsukker ændrer sig hurtigt, typisk mere end 0.11 mmol/l pr. minut. Sørg for ikke at kalibrere, når din modtagerskærm viser en stigende eller faldende enkelt- eller dobbeltpil, da det betyder, at blodsukkeret er hurtigt stigende eller faldende. Kalibrering under markante blodsukkerstigninger eller -fald kan påvirke sensorens nøjagtighed og resultere i, at du ikke opdager alvorlige hændelser af hypoglykæmi (lavt blodsukker) eller hyperglykæmi (højt blodsukker). Når du kalibrerer, skal du indtaste dine blodsukkerværdier manuelt på pumpen. Du kan anvende enhver kommercielt tilgængelig blodsukkermåler. Du skal kalibrere med nøjagtige værdier fra blodsukkermåleren for at få nøjagtige glukoseaflæsninger fra sensoren.

#### Følg disse vigtige instruktioner, når du henter blodsukkerværdier til kalibrering:

- Blodsukkerværdier, der skal anvendes til kalibrering, skal være imellem 2.2 til 22.2 mmol/l og skal være taget inden for de seneste 5 minutter.
- Din sensor kan ikke kalibreres, hvis glukoseværdien fra din blodsukkermåler er under 2.2 mmol/l. Hvis dit blodsukker er lavt, skal du af sikkerhedsmæssige årsager først behandle det lave blodsukker.
- Sørg for, at sensorens glukoseaflæsninger vises øverst til højre på CGM-startskærmen, inden kalibrering.

- Sørg for, at antennesymbolet er synligt til højre for batteriindikatoren på CGM-startskærmen, og at det er aktivt (hvidt, ikke gråtonet), inden kalibrering.
- Brug altid den samme måler til at kalibrere med, som du rutinemæssigt bruger til at måle dit blodsukker. Sluk ikke måleren midt i en sensorsession. Nøjagtigheden af blodsukkermåler og -strimmel kan variere imellem de forskellige mærker af blodsukkermålere.
- Nøjagtigheden af blodsukkermåleren, der anvendes til kalibrering, kan påvirke nøjagtigheden af sensorens glukosemålinger. Følg instruktionerne fra producenten af blodsukkermåleren, når du måler dit blodsukker.

#### 23.2 Opstartskalibrering

To timer efter at du har startet sensorsessionen, vises skærmen KALIBRER CGM, så du ved, at der skal indtastes 2 separate blodsukkerværdier fra din måler. Du kan ikke se sensorens glukoseaflæsninger, før pumpen har accepteret blodsukkerværdierne.

- 1. Tryk på 🚾 på skærmen Kalibrer CGM.
- ✓ CGM-startskærmen vises med to bloddråber øverst til højre på skærmen. De 2 bloddråber forbliver på skærmen, indtil du indtaster to separate blodsukkerværdier til kalibrering.
- Vask og tør dine hænder, sørg for, at dine glukoseteststrimler ikke er udløbet og er blevet opbevaret korrekt, og sørg for, at din måler er korrekt kodet (hvis det er nødvendigt).
- Tag dit blodsukker med din blodsukkermåler. Påfør forsigtigt blodprøven på teststrimlen efter anvisningerne fra producenten af din måler.

#### **A**FORHOLDSREGEL:

BRUG IKKE blod fra alternative blodsukker prøvesteder (blod fra håndfladen eller underarmen etc.) til kalibrering. Blodsukkerværdier fra alternative prøvesteder kan være forskellige fra dem, der er taget fra et fingerstik, og de repræsenterer muligvis ikke en præcis blodsukkerværdi. Brug kun en blodsukkerværdi fra et stik i fingeren til kalibrering. Kalibrering under markante blodsukkerstigninger eller -fald kan påvirke sensorens nøjagtighed og resultere i, at du ikke opdager alvorlige hændelser af hypoglykæmi (lavt blodsukker) eller hyperglykæmi (højt blodsukker).

- 4. Tryk på INDSTILLINGER.
- 5. Tryk på Min CGM.
- 6. Tryk på Kalibrer CGM.
- Indtast blodsukkerværdien fra din måler ved hjælp at skærmtastaturet.

#### ▲ FORHOLDSREGEL:

SØRG FOR at indtaste den nøjagtige blodsukkerværdi fra din blodsukkermålers skærm inden for 5 minutter af en nøje foretaget blodsukkermåling. Lad være med at indtaste sensorens glukoseaflæsninger for kalibrering. Indtastning af forkerte blodsukkerværdier, blodsukkerværdier der er hentet mere end 5 minutter før indtastning, eller sensorens glukoseaflæsninger kan påvirke б

nøjagtigheden af sensoren og resultere i, at du ikke opdager alvorlige hændelser af hypoglykæmi (lavt blodsukker) eller hyperglykæmi (højt blodsukker).

- 8. Tryk på 🔽.
- 9. Tryk på v for at bekræfte kalibrering.

Tryk på **X**, hvis BG-værdien ikke er i præcis overensstemmelse med din måleraflæsning. Skærmtastaturet vises igen. Indtast den nøjagtige måling fra din måler.

- ✓ Skærmen "KALIBRERING ACCEPTERET" vises.
- ✓ Skærmen Min CGM vises.
- 10. Tryk på Kalibrer CGM for at indtaste din anden blodsukkerværdi.
- ✓ Skærmtastaturet vises.
- Vask og tør dine hænder, sørg for, at dine glukoseteststrimler ikke er udløbet og er blevet opbevaret korrekt, og sørg for, at din måler er

korrekt kodet (hvis det er nødvendigt).

- 12. Tag dit blodsukker med din blodsukkermåler. Påfør forsigtigt blodprøven på teststrimlen efter anvisningerne fra producenten af din måler.
- 13. Følg trin 8–10 for at indtaste din anden blodsukkerværdi.
- 14. Påfør forsigtigt blodprøven på teststrimlen efter anvisningerne fra producenten af din måler.
- 15. Følg trin 9 -10 for at indtaste din anden blodsukkerværdi.

#### 23.3 Kalibrering af blodsukkerværdi og korrektionsbolus

t:slim X2<sup>®</sup>-pumpen anvender den indtastede blodsukkerværdi til kalibrering for at bestemme, om der er behov for en korrektionsbolus, eller til at give andre vigtige oplysninger om din insulin i kroppen og dit blodsukker.

- Hvis du indtaster en kalibreringsværdi, der er over BG-målet i din personlige profil, vil du få vist skærmmeddelelsen "DIT BG ER OVER MÅLET". Tryk på var for at tilføje en korrektionsbolus. Følg anvisningerne i kapitel 7.2 BG-indtastning og beregning af korrektionsbolus for at dosere en korrektionsbolus.
- Hvis du indtaster en kalibreringsværdi, der er under BG-målet i din personlige profil, vil du få vist skærmmeddelelsen "DIT BG ER UNDER MÅLET", og andre vigtige oplysninger vises også på skærmen.
- Hvis du indtaster dit BG-mål som en kalibreringsværdi, vender pumpen tilbage til CCM-startskærmen.

#### 23.4 12 timers kalibreringsopdatering

Kalibrer dit CGM-system mindst hver 12. time efter din første kalibrering (2-timers opstartskalibrering) for at sikre, at sensorens glukosemålinger bliver ved med at være nøjagtige og tæt på dine blodsukkerværdier. Du kan indtaste blodsukkerværdier, inden der er gået 12. time, hvis du vil. Hvis du ikke har indtastet blodsukkerværdier de sidste 12. time, vil pumpen bede dig om at indtaste en blodsukkerværdi for at opdatere kalibreringen.

#### ADVARSEL

KALIBRER din CGM mindst én gang hver 12. time. Kalibrering sjældnere end hver 12. time kan medføre, at sensorens glukoseaflæsninger bliver unøjagtige, og glukoseadvarslerne bliver upålidelige. Dette kan resultere i, at du ikke opdager alvorlige hændelser som hypoglykæmi (lavt blodsukker) og hyperglykæmi (højt blodsukker).

2 timer efter at du har startet sensorsessionen og hver 12. time herefter vises skærmen KALIBRER CGM, så du ved, at du skal indtaste en blodsukkerværdi fra din måler. Derudover vises en bloddråbe til højre for antennesymbolet, hvor den bliver, indtil en blodsukkerværdi indtastes til kalibrering.

1. Tryk på 🚾 på skærmen Kalibrer CGM.

#### ▲ FORHOLDSREGEL:

UNDGÅ at tage blod fra andre blodprøvesteder (blod fra håndfladen eller underarmen etc.) til kalibrering. Blodsukkerværdier fra andre steder end prøvestedet kan være forskellige fra dem, der er taget fra et fingerstik, og de repræsenterer muligvis ikke en præcis blodsukkerværdi. Brug kun en blodsukkerværdi fra et stik i fingeren til kalibrering. Kalibrering under markante blodsukkerstigninger eller -fald kan påvirke sensorens nøjagtighed og resultere i, at du ikke opdager alvorlige hændelser af hypoglykæmi (lavt blodsukker).

#### 2. Tryk på INDSTILLINGER.

- 3. Tryk på Min CGM.
- 4. Tryk på Kalibrer CGM.
- Indtast blodsukkerværdien fra din måler ved hjælp at skærmtastaturet.

#### ▲ FORHOLDSREGEL:

SØRG FOR at indtaste den nøjagtige blodsukkerværdi fra din blodsukkermålers skærm inden for 5 minutter af en nøje foretaget blodsukkermåling. Lad være med at indtaste sensorens glukoseaflæsninger for kalibrering. Indtastning af forkerte blodsukkerværdier, blodsukkerværdier, der er hentet mere end 5 minutter før indtastning, eller sensorens glukoseaflæsninger kan påvirke nøjagtigheden af sensoren og resultere i, at du ikke opdager alvorlige hændelser af hypoglykæmi (lavt blodsukker) eller hyperglykæmi (højt blodsukker).

- 6. Tryk på 🔽
- 7. Tryk på v for at bekræfte kalibrering.

Tryk på X, hvis BG-værdien ikke er i præcis overensstemmelse med din måleraflæsning. Skærmtastaturet vises. Indtast den nøjagtige måling fra din måler.

✓ Skærmen "KALIBRERING ACCEPTERET" vises, efterfulgt af CGM-startskærmen eller en boluspåmindelse. ы

## 23.5 Andre årsager til, at du er nødt til at kalibrere

Du kan være nødt til at kalibrere, hvis dit system ikke accepterede den sidste kalibrering, eller hvis din indtastede blodsukkerværdi til kalibrering er meget forskellig fra sensorens glukoseaflæsning.

Når du ser skærmen KALIBRER CGM, skal du kalibrere ved at følge instruktionerne i de foregående kapitler.

Hvis du ser skærmen KALIBRERINGSFEJL, vil du blive bedt om at indtaste en blodsukkerværdi til kalibrering efter enten 15 minutter eller en time afhængigt af fejlen. Kapitel 24

# Sådan viser du CGM-data på din t:slim X2-pumpe

#### 24.1 Oversigt

Der sendes CGM-målinger til din t:slim X2-pumpe hvert 5. minut under en aktiv sensorsession. Dette afsnit lærer dig, hvordan du kan se sensorens glukosemålinger og tendensoplysninger. Tendensgrafen giver oplysninger, som din blodsukkermåler ikke kan. Den viser din nuværende glukoseværdi, i hvilken retning den bevæger sig, og hvor hurtigt den ændrer sig. Tendensgrafen kan også vise dig, hvor din glukoseværdi har ligget over tid.

Din blodsukkermåler måler glukose i blodet. Din sensor måler glukose i interstitiel væske (væsken under huden). Fordi der måles glukose i forskellige væsker, kan målingerne fra din blodsukkermåler og din sensor afvige.

Den største fordel ved at bruge kontinuerlig glukoseovervågning er tendensoplysningerne. Det er vigtigt, at du fokuserer på tendenserne og ændringshastighederne på din modtager i stedet for den præcise glukosemålingen.

#### **A** KONTRAINDIKATION

Hvis du tager medicin med acetaminofen/ paracetamol, mens du bruger sensoren, kan du risikere, at sensorens glukosemålinger blive kunstigt øget. Graden af unøjagtighed afhænger af mængden af aktivt acetaminofen/ paracetamol i din krop og kan være forskelligt fra person til person.

Tryk på knappen Skærm til for at tænde skærmen. Hvis en CGM-session er aktiv, vil du se CGM-startskærmen, der viser en tendensgraf for 3 timer.

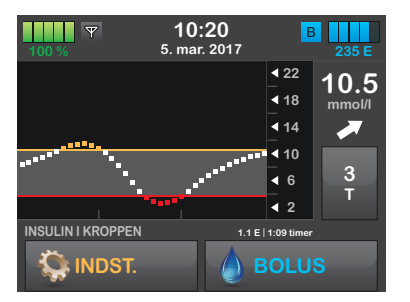

- Den aktuelle tid og dato vises øverst på skærmen i midten.
- Hver "prik" på tendensgrafen er en sensorglukosemåling rapporteret hvert 5. minut.

- Din beskedindstilling for Høj vises som en orange linje hen over trendgrafen.
- Din beskedindstilling for Lav vises som en rød linje hen over trendgrafen.
- Den grå zone fremhæver dit målglukoseområde, baseret på dine beskedindstillinger for Høj og Lav.
- Sensors glukosemålinger vises i millimol per liter (mmol/l).
- Hvis din sensors glukosemåling er mellem dine beskedindstillinger for Høj og Lav, vises den i hvid.
- Hvis din sensors glukosemåling er over din beskedindstilling for Høj, vises den i orange.
- Hvis din sensors glukosemåling er under din beskedindstilling for Lav, vises den i rød.
- Hvis beskedindstillingen Lav ikke er indstillet, og din glukosemåling er 3.1 mmol/l eller under, vises den i rød.
- Punkterne på trendgrafen ændrer også farve baseret på dine besked-

indstillinger for Høj og Lav: hvid, hvis de er mellem beskedindstillingerne for Høj og Lav, orange hvis de er over beskedindstillingen for Høj, rød hvis de er under beskedindstillingen for Lav.

#### 24.2 CGM-tendensgrafer

Du kan se tidligere tendensoplysninger om sensorens glukoseværdier på CGM'ens startskærm.

Der kan vælges 1, 3, 6, 12 eller 24-timers tendensvisning. 3-timers tendensgrafer er standardvisningen, og vises på startskærmen, selvom en anden tendensgraf blev vist, da skærmen lukkede ned.

Sensors glukoseoplysninger rapporteres kun for værdier imellem 2.2 til 22.2 mmol/l. Din tendensgraf viser en flad linje eller punkter ved 2.2 til 22.2 mmol/l, når din glukoseværdi er uden for området.

For at se forskellige tendensgraftidspunkter skal du trykke på Tendensgraftidspunkt (Timer) og rulle igennem indstillingerne. 3-timers tendensgraf (standardvisning) viser dig din nuværende glukosemåling sammen med sensorens glukosemålinger for de sidste 3 timer.

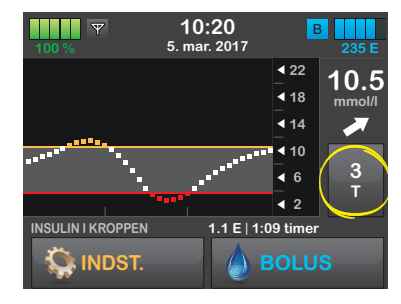

6-timers tendensgraf viser dig din nuværende glukosemåling sammen med sensorens glukosemålinger for de sidste 6 timer.

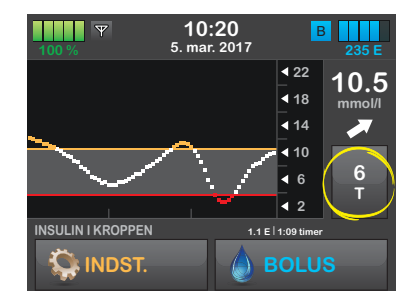

12-timers tendensgraf viser dig din nuværende glukosemåling sammen med sensorens glukosemålinger for de sidste 12. time.

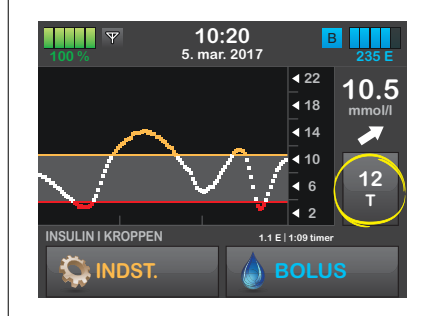

24-timers tendensgraf viser dig din nuværende glukosemåling sammen med sensorens glukosemålinger for de sidste 24 timer.

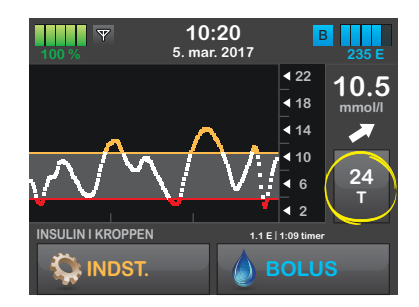

ы

1-times tendensgraf viser dig din nuværende glukosemåling sammen med sensorens glukosemålinger for den sidste time.

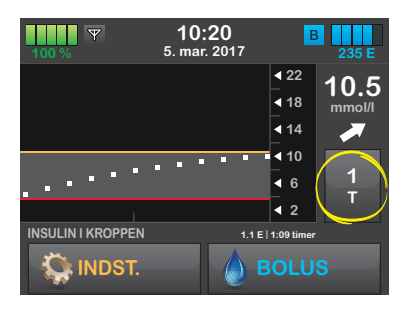

LAV viser dig, når dine seneste sensorglukosemålinger er under 2.2 mmol/l.

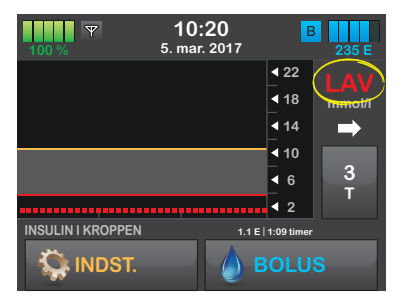

HØJ viser dig, når dine seneste sensorglukosemålinger er over 22.2 mmol/l.

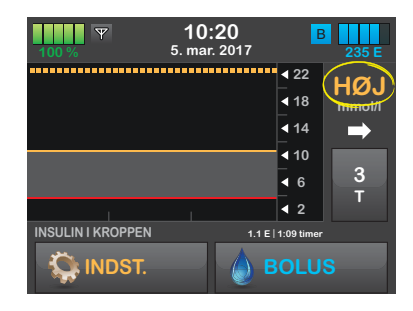

#### 24.3 Pile for ændringers hastighed

Dine pile for ændringers hastighed oplyser om dine glukoseændringers retning og hastighed de sidste 15-20 minutter. Tendenspilene under din sensors glukosemålinger.

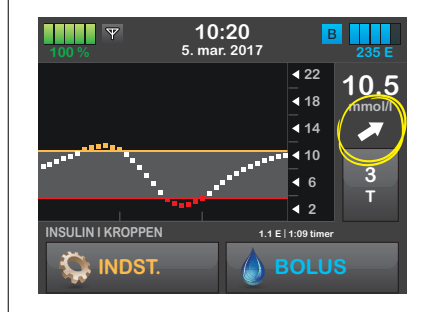

Du skal ikke overreagere på pilene for ændringers hastighed. Tænk over seneste insulindoseringer, aktiviteter, fødeindtag, din overordnede tendensgraf og din blodsukkerværdi, inden du foretager dig noget.

Hvis der i løbet af de sidste 15-20 minutter har manglet kommunikation mellem sensoren og din t:slim X2-pumpe, fordi de har været uden for rækkevidde eller på grund af en fejltilstand, vises en pil muligvis ikke. Hvis tendenspilen mangler, og du er bekymret for, om dit blodsukkerniveau er ved at stige eller fald, skal du måle blodsukkeret med din blodsukkermåler.
#### ADVARSEL

LAD VÆRE med at ignorere symptomer på højt og lavt blodsukker. Hvis din sensors glukosebeskeder og -målinger ikke passer til dine symptomer, skal du måle dit blodsukker med en blodsukkermåler, selvom din sensor ikke befinder sig i det høje eller lave område. Hvis behandlingsbeslutninger udelukkende baseres på sensorens glukosebeskeder og målinger kan det resultere i, at du ikke opdager alvorlige hændelser af hypoglykæmi (lavt blodsukker) og hyperglykæmi (højt blodsukker).

С

#### Nedenstående tabel viser de forskellige tendenspile, din modtager kan bruge:

| • | Konstant: Dit glukoseniveau er konstant (ikke mere<br>stigende/faldende end 0.06 mmol/l hvert minut). Dit<br>glukoseniveau kan stige eller falde op til 0.9 mmol/l på<br>15 minutter.                 | 1            | Langsomt faldende: Dit glukosetal falder 0.06 – 0.11 mmol/l<br>hvert minut. Hvis det fortsætter med at falde med denne<br>hastighed, kan dit glukosetal falde op til 1.7 mmol/l på<br>15 minutter.    |
|---|----------------------------------------------------------------------------------------------------|--------------|----------------------------------------------------------------------------------------------------|
|   | Langsomt stigende: Dit glukosetal stiger 0.06 – 0.11 mmol/l<br>hvert minut. Hvis det fortsætter med at stige med denne<br>hastighed, kan dit glukosetal stige op til 1.7 mmol/l på<br>15 minutter.    | ↓            | Faldende: Dit glukosetal falder 0.11 – 0.17 mmol/l hvert<br>minut. Hvis det fortsætter med at falde med denne hastighed,<br>kan dit glukosetal falde op til 2.5 mmol/l på 15 minutter.                |
| 1 | Stigende: Dit glukosetal stiger 0.11 – 0.17 mmol/l hvert<br>minut. Hvis det fortsætter med at stige med denne<br>hastighed, kan dit glukosetal stige op til 2.5 mmol/l på<br>15 minutter.             | ++           | Hurtigt faldende: Dit glukosetal falder mere end 0.17 mmol/l<br>hvert minut. Hvis det fortsætter med at falde med denne<br>hastighed, kan dit glukosetal falde mere end 2.5 mmol/l på<br>15 minutter. |
|   | Hurtigt stigende: Dit glukosetal stiger mere end 0.17 mmol/l<br>hvert minut. Hvis det fortsætter med at stige med denne<br>hastighed, kan dit glukosetal stige mere end 2.5 mmol/l på<br>15 minutter. | Ingen<br>pil | Ingen oplysninger om hastighedsændringer: Systemet kan<br>ikke beregne, hvor hurtigt din glukose stiger eller falder på<br>dette tidspunkt.                                                           |

#### 24.4 Yderligere CGMstatussymboler

Følgende symboler kan også vises på din CGM-startskærm, der hvor din sensors glukosemålinger plejer at blive vist: De meddeler dig om vigtige systemoplysninger.

Du vil ikke modtage sensorglukosemålinger, når statussymbolet vises, undtagen under den normale besked om 12-timers kalibrering. ы

| ۵      | Behov for opstartskalibrering<br>Dette symbol, der befinder sig, hvor sensorens<br>glukosemåling normalt vises, betyder, at du skal indtaste<br>opstartskalibreringsværdier. Det forbliver på skærmen, til du<br>kalibrerer dine BG-værdier.                                                                                                    | ®⁄ | Sensorsessionen sluttede<br>Dette symbol, der befinder sig, hvor sensorens<br>glukosemålinger normalt vises, betyder, at din<br>sensorsession er slut.                                                                                                    |
|--------|----------------------------------------------------------------------------------------------------|----|----------------------------------------------------------------------------------------------------|
| ۱      | Yderligere kalibrering er påkrævet<br>Dette symbol, der befinder sig, hvor sensorens<br>glukosemåling normalt vises, betyder, at du skal indtaste en<br>opstartskalibreringsværdi mere. Det forbliver på skærmen,<br>til du kalibrerer en BG-værdi.                                                                                                    |    | Senderfejl<br>Dette symbol, der befinder sig, hvor sensorens<br>glukosemålinger normalt vises, betyder, at der er sket en<br>senderfejl. Senderen skal udskiftes.                                                                                                    |
| ۵      | Behov for kalibrering<br>Dette symbol, der er placeret til højre for antennen, betyder,<br>at du skal indtaste en kalibreringsværdi. Det viser, når det er<br>tid til din 12-timers kalibreringsopdatering, eller når der er<br>behov for yderligere kalibrering.                                                                                                    | S  | Sensorfejl<br>Dette symbol, der befinder sig, hvor sensorens<br>glukosemålinger normalt vises, betyder, at der er en sensor<br>fejl. Sensoren skal fjernes, og en ny indsættes.                                                                                                    |
| ž 🌢    | Vent 15 minutter – kalibreringsfejl<br>Dette symbol, der befinder sig, hvor sensorens<br>glukosemålinger normalt vises, betyder, at sensoren ikke<br>kan kalibreres lige nu. Hvis du ser dette, skal du indtaste<br>mindst en kalibreringsblodsukkerværdi efter 15 minutter.<br>Hvis sensoren stadig ikke kalibrerer efter det, skal sensoren<br>fjernes, og en ny indsættes. | Ø  | Uden for rækkevidde<br>Dette symbol, der befinder sig, hvor sensorens<br>glukosemålinger normalt vises, betyder, at din sender og<br>din pumpe ikke kommunikerer. Tendensgrafen vil ikke vise<br>sensorglukosemålinger. Sørg for, at senderen og pumpen<br>ikke er længere end 6 meter fra hinanden, uden<br>forhindringer. |
| mmol/L | Fejl Ingen sensorglukosemålinger<br>Dette symbol, der befinder sig, hvor sensorens<br>glukosemålinger normalt vises, betyder, at pumpen ikke<br>forstår sensorsignalet, men det vil sandsynligvis rette sig.<br>Dette symbol vedrører kun sensoren. Afvent yderligere<br>oplysninger fra systemet og undgå at indtaste<br>kalibreringsværdier, når du ser dette symbol.       |    |                                                                                                    |

#### 24.5 CGM-historik

CGM-historik viser den historiske log over CGM-hændelser. Historikken kan vise data for mindst 90 dage. Når det maksimale antal begivenheder er nået, erstattes de ældste begivenheder fra historikloggen med de seneste begivenheder. Du kan se følgende sektioner i historikken:

- Sessioner og kalibreringer
- Beskeder og fejl
- Komplet

Hver sektion ovenfor er organiseret efter dato. Hvis der ikke er nogen begivenheder forbundet med en dato, vil dagen ikke blive vist på listen.

Afsnittet Sessioner og kalibreringer indeholder starttidspunkt og -dato for hver sensorsession, stoptidspunkt og dato for hver sensorsession og alle indtastede kalibreringsblodsukkerværdier. Sektionen for beskeder og fejl omfatter dato og tidspunkt for alle indtrufne beskeder og fejl. Bogstavet "D" (D: Besked) inden en besked eller en alarm angiver angivelsestidspunktet. Bogstavet "C" (C: Besked) angiver tidspunktet, den blev ryddet.

Afsnittet Komplet historik indeholder alle oplysninger fra afsnittene Sessioner og kalibreringer og Beskeder og fejl samt eventuelle ændringer af indstillinger.

- 1. Tryk på INDSTILLINGER på startsiden.
- 2. Tryk på Pil ned.
- 3. Tryk på CGM-historik.
- 4. Tryk på den sektion, du gerne vil se. Hver sektion er organiseret efter dato. Tryk på datoen for at se hændelser fra den pågældende dag. Brug **Pil ned** til at rulle flere datoer frem.

б

DENNE SIDE ER BEVIDST TOM Kapitel 25

# Afslutter din CGM-sensorsession

#### Afslutter din sensorsession

Din sensor leverer glukoseaflæsninger i op til 7 dage. Sensorens ydeevne er ikke testet ud over 7 dage. Når sensorsessionen slutter, skal du udskifte sensoren og starte en ny sensorsession. I nogle tilfælde kan din sensorsession afslutte, inden du har haft en 7-dages periode. Du kan også vælge at slutte sensorsessionen tidligere.

Glukosebeskeder og -alarmer virker ikke, når sensorsessionen er slut.

# 25.1 Automatisk deaktivering af sensor

Din t:slim X2-pumpe fortæller dig, hvor lang tid, der er tilbage, til din sensorsession er gennemført. Skærmen SENSOR UDLØBER SNART vises ved 6 timer tilbage, 2 timer tilbage, og 30 minutter tilbage af din 7-dagessession. Du vil fortsætte med at modtage sensorens glukoseaflæsninger efter hver påmindelse. Når du ser skærmen SENSOR UDLØBER SNART:

- 1. Tryk på 🗙 for at vende tilbage til forrige skærm.
- ✓ Skærmen SENSOR UDLØBER SNART vises igen, når der er 2 timer tilbage, og når der er 30 minutter tilbage.
- ✓ Efter de sidste 30 minutter vises skærmen UDSKIFT SENSOR.
- 2. Tryk på 🗙 .
- Startskærmen vises med ikonet for "Udskift sensor", hvor din sensors glukoseaflæsninger plejer at blive vist.

Nye sensorglukoseaflæsninger vises ikke på din t:slim X2-pumpe, når din sensorsession er slut. Du skal fjerne din sensor, og indsætte en ny.

#### 25.2 Afslutte en sensorsession inden automatisk deaktivering

Du kan når som helst afslutte din sensorsession, inden automatisk deaktivering af sensor. For at afslutte din sensorsession tidligt:

- 1. Tryk på INDSTILLINGER på startsiden.
- 2. Tryk på Min CGM.
- 3. Tryk på STOP SENSOR.
- 4. Tryk på < for at bekræfte.
- ✓ Skærmen "SENSOR STOPPET" vises midlertidigt.
- ✓ Startskærmen vises med ikonet for "Udskift sensor", hvor din sensors glukoseaflæsninger plejer at blive vist.

Nye sensorglukoseaflæsninger vises ikke på din t:slim X2-pumpe, når din sensorsession er slut. Du skal fjerne din sensor, og indsætte en ny.

#### 25.3 Fjern sensor og sender

#### **ADVARSEL**

Lad være med at ignorere knæk på sensoren. Sensorer kan i sjældne tilfælde knække. Hvis en sensor knækker, og der ikke er noget af den, der er synligt over huden, må du ikke forsøge at fjerne den. Søg professionel lægehjælp, hvis du har symptomer på infektion eller inflammation – smerte, hævelse eller rødmen – ved indføringsstedet. Hvis du oplever en knækket sensor, skal du indberette det til din lokale Tandem Diabetes Care-repræsentant.

Du må ikke fjerne senderen fra sensorkapslen, når kapslen er i kontakt med din hud. Når du fjerner sensoren, skal du sørge for at trække sensorkapslen ud, imens senderen stadig er forbundet.

Træk forsigtigt sensorkapslens klæbende plaster af din hud. Dette vil trække sensoren ud.

### A FORHOLDSREGEL:

Bortskaf IKKE senderen. Den er genanvendelig. Du bruger den samme sender til sessionerne, indtil senderens batteriliv er slut. Når sensorkapslen er taget af din krop, skal du fjerne senderen, så den kan anvendes igen. Anvend en af de to nedenstående metoder til fjernelse af sender.

#### Metode 1

Sikkerhedslåsen, som du fjernede fra indføringsenheden (se afsnit 21.4 Placering af CGM-sensor), kan bruges som værktøj til fjernelse af senderen.

- 1. Tag fat i enden af det klæbende plaster. Træk plasteret op og væk fra dig selv for at fjerne sensorkapsel og sender.
- 2. Læg sensorkapsel på en plan overflade.
- 3. Placer sensorkapslen på en plan overflade.
- 4. Hold på sikkerhedslåsens afrundede kant.
- Sørg for, at sikkerhedslåsens takkede kant vender nedad, med pilen pegende opad.

 Skub sikkerhedslåsen ned, til den ikke kan komme længere. Senderen "hopper" ud af sensorkapslen.

Sikkerhedslås

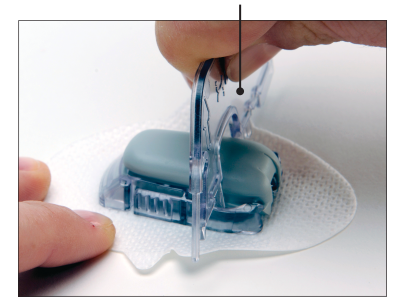

Sender med sikkerhedslås

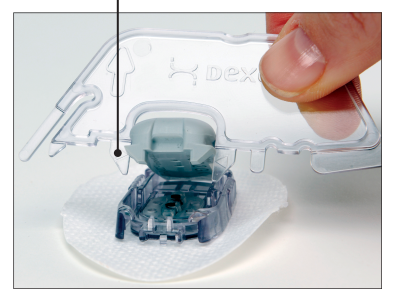

ъ

#### Metode 2

Hvis du ikke gemte sikkerhedslåsen, da du indsatte sensoren, kan du bruge fingrene til at sprede tappene bag på sensorkapslen.

- 1. Tag fat i enden af det klæbende plaster. Træk plasteret op og væk fra dig selv for at fjerne sensorkapsel og sender.
- 2. Læg sensorkapslen på en plan overflade.
- 3. Tag fat i sensorkapslens bredde ende med to fingre, og placer fingrene i åbningerne i siden.
- 4. Træk fanerne væk fra senderen.

# DENNE SIDE ER BEVIDST TOM

# Afsnit 6

# CGM-beskeder, fejl og fejlfinding

Kapitel 26

# CGM-beskeder og -fejl

Dette afsnit beskriver de CGMbeskeder og -fejl, der vises på din t:slim X2-startskærm. Kapitlet gælder kun for CGM-delen af systemet. CGMbeskeder og -fejl følger ikke det samme vibrations- og bipmønster som insulindoseringspåmindelser, -beskeder og -alarmer.

Se kapitel 14 Brugerjusterbare beskeder og påmindelser, 15 t:slim X2 Pumpebeskeder og 16 t:slim X2pumpealarmer for oplysninger om insulindoseringspåmindelser, -beskeder og -alarmer.

## 26.1 Beskeden Opstartskalibrering

| Hvad ser jeg på skærmen?                       | Hvad betyder det?                                                                                                  |
|------------------------------------------------|----------------------------------------------------------------------------------------------------|
| KALIBRER CGM                                   | 2-timers CGM-opstartsperiode er komplet.                                                                           |
| RALIBITER COM                                  | Hvordan meddeler systemet mig?                                                                                     |
| Indtast 2 BG'er for at kalibrere CGM-sensoren. | 1 vibration, derefter vibration/biplyd hver 5 minutter, indtil den bekræftes.                                      |
|                                                | Vil systemet meddele mig igen?                                                                                     |
| ОК                                             | Ja, hver 15 minutter, indtil du kalibrerer.                                                                        |
|                                                | Hvordan skal jeg reagere?                                                                                          |
|                                                | Tryk på 🚾, og indtast 2 separate blodsukkerværdier til kalibrering af systemet, og start derefter din CGM-session. |

# 26.2 Anden besked om opstartskalibrering

| Hvad ser jeg på skærmen? | Hvad betyder det?                                                                                        |
|--------------------------|----------------------------------------------------------------------------------------------------|
| KALIBRER CGM             | Systemet har brug for en blodsukkerværdi mere for at kunne gennemføre opstartskalibreringen.             |
| Indtast 1 BG for at      | Hvordan meddeler systemet mig?                                                                           |
| kalibrere CGM-sensoren.  | 1 vibration, derefter vibration/biplyd hver 5 minutter, indtil den bekræftes.                            |
| ок                       | Vil systemet meddele mig igen?                                                                           |
|                          | Ja, hver 15 minutter, indtil den anden kalibrering indtastes.                                            |
|                          | Hvordan skal jeg reagere?                                                                                |
|                          | Tryk på 🚾, og indtast en blodsukkerværdi til kalibrering af systemet, og start derefter din CGM-session. |

#### 26.3 Beskeden 12 timers kalibrering

| Hvad ser jeg på skærmen?                     | Hvad betyder det?                                                     |
|----------------------------------------------|-----------------------------------------------------------------------|
| KALIBRER CGM                                 | Systemet har brug for en blodsukkerværdi for at kunne kalibrere.      |
|                                              | Hvordan meddeler systemet mig?                                        |
| Indtast et BG for at kalibrere CGM-sensoren. | Kun på skærmen uden vibration eller biplyd.                           |
|                                              | Vil systemet meddele mig igen?                                        |
| ОК                                           | Ja, hver 15 minutter.                                                 |
|                                              | Hvordan skal jeg reagere?                                             |
|                                              | Tryk på 🚾, og indtast en blodsukkerværdi til kalibrering af systemet. |

#### **ADVARSEL**

KALIBRER din CGM mindst én gang hver 12. time. Kalibrering sjældnere end hver 12. time kan medføre, at sensorens glukoseaflæsninger bliver unøjagtige, og glukosebeskederne bliver upålidelige. Dette kan resultere i, at du ikke opdager alvorlige hændelser som hypoglykæmi (lavt blodsukker) og hyperglykæmi (højt blodsukker).

6

# 26.4 Ufuldstændig kalibrering

| Hvad ser jeg på skærmen? | Hvad betyder det?                                                                                                    |
|--------------------------|----------------------------------------------------------------------------------------------------|
| UFULDSTÆNDIG KALIBRERING | Hvis du starter med at indtaste en kalibreringsværdi ved hjælp af tastaturet og ikke færdiggør indtastningen inden for 90 sekunder, vil du se denne skærm. |
| fuldført.                | Hvordan meddeler systemet mig?                                                                                                    |
| ок                       | 2 bip eller vibrationer afhængig af valgte lydstyrke.                                                                                                    |
|                          | Vil systemet meddele mig igen?                                                                                                    |
|                          | Ja, hver 5 minutter, indtil den bekræftes.                                                                                                    |
|                          | Hvordan skal jeg reagere?                                                                                                    |
|                          | Tryk på, og færdiggør din kalibrering ved at indtaste værdien ved hjælp af skærmtastaturet.                                                                |

# 26.5 Timeout for kalibrering

| Hvad ser jeg på skærmen?                      | Hvad betyder det?                                                                                                    |
|-----------------------------------------------|----------------------------------------------------------------------------------------------------|
| TIMEOUT FOR KALIBRERING                       | Hvis du starter med at indtaste en kalibreringsværdi ved hjælp af tastaturet og ikke færdiggør indtastningen inden for fem minutter, vil du se denne skærm. |
| tid til kalibrering af din CGM.               | Hvordan meddeler systemet mig?                                                                                                    |
| Benyt en ny BG-måling til<br>CGM-kalibrering. | 2 bip eller vibrationer afhængig af valgte pumpevolumen.                                                                                                    |
| ок                                            | Vil systemet meddele mig igen?                                                                                                    |
|                                               | Ja, hver 5 minutter, indtil den bekræftes.                                                                                                    |
|                                               | Hvordan skal jeg reagere?                                                                                                    |
|                                               | Tryk på, og lav en ny blodsukkermåling ved hjælp af din måler. Indtast værdien til at kalibrere systemet ved hjælp af skærmtastaturet.                      |

# 26.6 Beskeden Timeout for kalibrering – vent 15 minutter

| Hvad ser jeg på skærmen?                | Hvad betyder det?                                                                                                    |
|-----------------------------------------|----------------------------------------------------------------------------------------------------|
| KALIBRERINGSFEJL                        | Sensoren kan ikke kalibrere.                                                                                                    |
|                                         | Hvordan meddeler systemet mig?                                                                                                    |
| Indtast en kalibrering<br>BG om 15 min. | 1 vibration, derefter vibration/biplyd hver 5 minutter, indtil den bekræftes.                                                                                                    |
|                                         | Vil systemet meddele mig igen?                                                                                                    |
| ОК                                      | Nej.                                                                                                    |
|                                         | Hvordan skal jeg reagere?                                                                                                    |
|                                         | Tryk på ex for at bekræfte. Vent 15 minutter, og indtast så en blodsukkerværdi mere.<br>Vent 15 minutter. Hvis fejlskærmen stadig vises, skal du indtaste en blodsukkerværdi<br>mere. Vent 15 minutter. Hvis der ikke vises nogen glukoseaflæsninger, skal sensoren<br>udskiftes. |

# 26.7 Beskeden Kalibrering påkrævet

| Hvad ser jeg på skærmen? | Hvad betyder det?                                                                                                    |
|--------------------------|----------------------------------------------------------------------------------------------------|
| KALIBRER CGM             | Systemet har brug for en blodsukkerværdi for at kunne kalibrere. Sensorens glukoseaflæsninger vil ikke blive vist på dette tidspunkt. |
| Indtast et BG for at     | Hvordan meddeler systemet mig?                                                                                                    |
| kalibrere CGM-sensoren.  | 1 vibration, derefter vibration/biplyd hver 5 minutter, indtil den bekræftes.                                                         |
| ок                       | Vil systemet meddele mig igen?                                                                                                    |
|                          | Ja, hver 15 minutter.                                                                                                    |
|                          | Hvordan skal jeg reagere?                                                                                                    |
|                          | Tryk på 🚾, og indtast en blodsukkerværdi til kalibrering af systemet.                                                                 |

# 26.8 CGM-advarslen Høj

| Hvad ser jeg på skærmen?              | Hvad betyder det?                                                                                                    |
|---------------------------------------|----------------------------------------------------------------------------------------------------|
| ADVARSEL - CGM HØJ                    | Din sensors seneste glukoseaflæsning er lig eller over beskedindstillingen for Høj.                                                               |
|                                       | Hvordan meddeler systemet mig?                                                                                                    |
| Sensorværdi<br>11.1./ er 11.1 mmol/l. | 2 vibrationer, så 2 vibrationer/biplyde hver 5 minutter, indtil den bekræftes, eller din blodsukkerværdi falder til under niveauet for en besked. |
| ок                                    | Vil systemet meddele mig igen?                                                                                                    |
|                                       | Nej, kun hvis du har aktiveret funktionen Gentag.                                                                                                 |
|                                       | Hvordan skal jeg reagere?                                                                                                    |
|                                       | Tryk på 🚾 for at bekræfte.                                                                                                    |

## 26.9 CGM-beskeden Lav

| Hvad ser jeg på skærmen?      | Hvad betyder det?                                                                                                    |
|-------------------------------|----------------------------------------------------------------------------------------------------|
| ADVARSEL - CGM LAV            | Din sensors seneste glukoseaflæsning er lig eller under beskedindstillingen for Lav.                                                             |
|                               | Hvordan meddeler systemet mig?                                                                                                    |
| Sensorværdi<br>er 3.9 mmol/l. | 3 vibrationer, så 3 vibrationer/biplyde hver 5 minutter, indtil den bekræftes, eller din blodsukkerværdi stiger til over niveauet for en besked. |
| ок                            | Vil systemet meddele mig igen?                                                                                                    |
|                               | Kun hvis du har aktiveret funktionen Gentag.                                                                                                    |
|                               | Hvordan skal jeg reagere?                                                                                                    |
|                               | Tryk på 🚾 for at bekræfte.                                                                                                    |

# 26.10 CGM-beskeden Fast lav

| Hvad ser jeg på skærmen? | Hvad betyder det?                                                                                                    |
|--------------------------|----------------------------------------------------------------------------------------------------|
| ADVARSEL - CGM LAV       | Din sensors seneste glukoseaflæsning er lig eller under 3.1 mmol/l.                                                                  |
|                          | Hvordan meddeler systemet mig?                                                                                                    |
| 3,1<br>kulhydrater.      | 4 vibrationer, så 4 vibrationer/biplyde hver 5 minutter, indtil den bekræftes, eller din blodsukkerværdi stiger til over 3.1 mmol/l. |
| ок                       | Vil systemet meddele mig igen?                                                                                                    |
|                          | Ja, 30 minutter efter hver bekræftelse, indtil din blodsukkerværdi stiger til over 3.1 mmol/l.                                       |
|                          | Hvordan skal jeg reagere?                                                                                                    |
|                          | Tryk på 🚾 for at bekræfte.                                                                                                    |

# 26.11 Beskeden CGM stiger

| Hvad ser jeg på skærmen? | Hvad betyder det?                                                                                          |
|--------------------------|----------------------------------------------------------------------------------------------------|
| ADVARSEL - CGM STIGER    | Dit blodsukker stiger med 0.11 mmol/l eller hurtigere pr. minut (mindst 1.7 mmol/l inden for 15 minutter). |
| Sensorværdierne          | Hvordan meddeler systemet mig?                                                                             |
| stiger hurtigt.          | 2 vibrationer, derefter 2 vibrationer/biplyde hver 5 minutter, eller indtil den bekræftes.                 |
| ок                       | Vil systemet meddele mig igen?                                                                             |
|                          | Nej.                                                                                                    |
|                          | Hvordan skal jeg reagere?                                                                                  |
|                          | Tryk på or at bekræfte.                                                                                    |

# 26.12 Beskeden CGM stiger hurtigt

| Hvad ser jeg på skærmen? | Hvad betyder det?                                                                                          |
|--------------------------|----------------------------------------------------------------------------------------------------|
| ADVARSEL - CGM STIGER    | Dit blodsukker stiger med 0.17 mmol/l eller hurtigere pr. minut (mindst 2.5 mmol/l inden for 15 minutter). |
| Sensorværdierne          | Hvordan meddeler systemet mig?                                                                             |
| stiger hurtigt.          | 2 vibrationer, derefter 2 vibrationer/biplyde hver 5 minutter, eller indtil den bekræftes.                 |
| ок                       | Vil systemet meddele mig igen?                                                                             |
|                          | Nej.                                                                                                    |
|                          | Hvordan skal jeg reagere?                                                                                  |
|                          | Tryk på 🛛 for at bekræfte.                                                                                 |

# 26.13 Beskeden CGM falder

| Hvad ser jeg på skærmen? | Hvad betyder det?                                                                                          |
|--------------------------|----------------------------------------------------------------------------------------------------|
| BESKED CGM FALDER        | Dit blodsukker falder med 0.11 mmol/l eller hurtigere pr. minut (mindst 1.7 mmol/l inden for 15 minutter). |
| Sensorværdierne          | Hvordan meddeler systemet mig?                                                                             |
| falder hurtigt.          | 3 vibrationer, derefter 3 vibrationer/biplyde hver 5 minutter, eller indtil den bekræftes.                 |
| ок                       | Vil systemet meddele mig igen?                                                                             |
|                          | Nej.                                                                                                    |
|                          | Hvordan skal jeg reagere?                                                                                  |
|                          | Tryk på 🚾 for at bekræfte.                                                                                 |

# 26.14 Beskeden CGM falder hurtigt

| Hvad ser jeg på skærmen? | Hvad betyder det?                                                                                          |
|--------------------------|----------------------------------------------------------------------------------------------------|
| BESKED CGM FALDER        | Dit blodsukker falder med 0.17 mmol/l eller hurtigere pr. minut (mindst 2.5 mmol/l inden for 15 minutter). |
| Sensorværdierne          | Hvordan meddeler systemet mig?                                                                             |
| falder hurtigt.          | 3 vibrationer, derefter 3 vibrationer/biplyde hver 5 minutter, eller indtil den bekræftes.                 |
| ок                       | Vil systemet meddele mig igen?                                                                             |
|                          | Nej.                                                                                                    |
|                          | Hvordan skal jeg reagere?                                                                                  |
|                          | Tryk på 🛛 for at bekræfte.                                                                                 |

#### 26.15 Ukendt sensoraflæsning

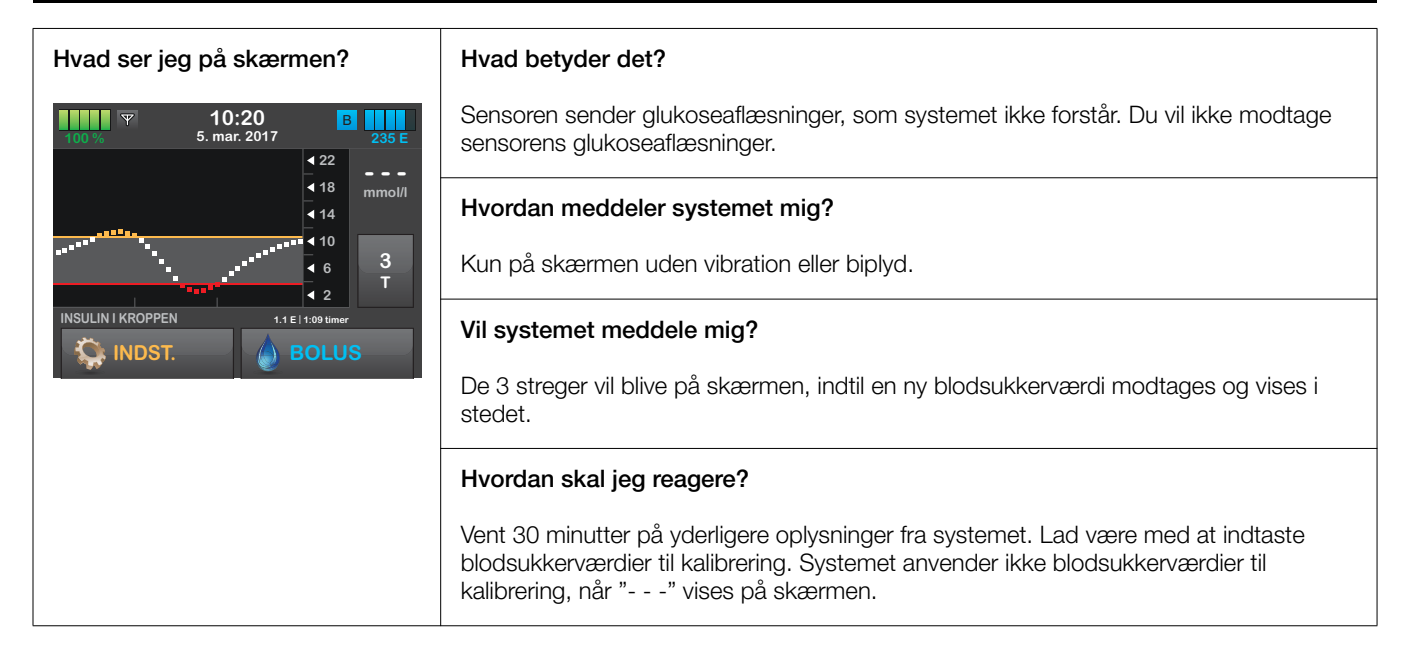

# 26.16 Beskeden Uden for område

| Hvad ser jeg på skærmen? | Hvad betyder det?                                                                                           |
|--------------------------|----------------------------------------------------------------------------------------------------|
| BESKEDEN UDEN FOR OMRÅDE | Sender og pumpe kommunikerer ikke, og du vil ikke modtage sensorens<br>glukoseaflæsninger.                  |
| Sender uden for          | Hvordan meddeler systemet mig?                                                                              |
| området i 30 min.        | 1 vibration, derefter vibration/biplyd hver 5 minutter, indtil sender og pumpe er indenfor området.         |
| ОК                       | Vil systemet meddele mig igen?                                                                              |
|                          | Ja, hvis sender og pumpe forbliver uden for området.                                                        |
|                          | Hvordan skal jeg reagere?                                                                                   |
|                          | Tryk på er for at bekræfte og flytte sender og pumpe tættere sammen eller flytte forhindringen imellem dem. |

# 26.17 Beskeden Lavt batteriniveau i sender

| Hvad ser jeg på skærmen?           | Hvad betyder det?                                                                         |
|------------------------------------|-------------------------------------------------------------------------------------------|
| LAVT SENDERBATTERI                 | Senderens batteriniveau er lavt.                                                          |
|                                    | Hvordan meddeler systemet mig?                                                            |
| Udskift din sender<br>inden længe. | 1 vibration, derefter vibration/biplyd hver 5 minutter, indtil den bekræftes.             |
|                                    | Vil systemet meddele mig igen?                                                            |
| ОК                                 | Ja, alarmen vil meddele dig, når der er 21, 14 og 7 dage af senderens batteriliv tilbage. |
|                                    | Hvordan skal jeg reagere?                                                                 |
|                                    | Tryk på 🚾 for at bekræfte. Udskift senderen hurtigst muligt.                              |

# 26.18 Senderfejl

| Hvad ser jeg på skærmen? | Hvad betyder det?                                                                                                    |
|--------------------------|----------------------------------------------------------------------------------------------------|
| SENDEREEJI               | Senderen fejlede, og CGM-sessionen stoppede.                                                                            |
|                          | Hvordan meddeler systemet mig?                                                                                          |
| Udskift din sender nu.   | 1 vibration, derefter vibration/biplyd hver 5 minutter.                                                                 |
|                          | Vil systemet meddele mig igen?                                                                                          |
| MERE INFO                | Nej.                                                                                                    |
|                          | Hvordan skal jeg reagere?                                                                                               |
|                          | Tryk på FLERE OPLYSNINGER. En skærm vises og meddeler dig, at CGM-sessionen er stoppet, men insulindosering fortsætter. |
|                          | Udskift senderen med det samme.                                                                                         |

# 26.19 Defekt sensor

| Hvad ser jeg på skærmen? | Hvad betyder det?                                                                                                    |
|--------------------------|----------------------------------------------------------------------------------------------------|
| DEFEKT SENSOR            | Sensoren fungerer ikke korrekt, og CGM-sessionen er stoppet.                                                            |
|                          | Hvordan meddeler systemet mig?                                                                                          |
| Udskift din CGM-sensor.  | 1 vibration, derefter vibration/biplyd hver 5 minutter.                                                                 |
|                          | Vil systemet meddele mig igen?                                                                                          |
| MERE INFO                | Nej.                                                                                                    |
|                          | Hvordan skal jeg reagere?                                                                                               |
|                          | Tryk på FLERE OPLYSNINGER. En skærm vises og meddeler dig, at CGM-sessionen er stoppet, men insulindosering fortsætter. |
|                          | Udskift sensoren, og start en ny CGM-session.                                                                           |

# 26.20 CGM-systemfejl

| Hvad ser jeg på skærmen?                                        | Hvad betyder det?                                                                                                    |
|-----------------------------------------------------------------|----------------------------------------------------------------------------------------------------|
| CGM-FEJL<br>Bluetooth-hardwaren kan ikke                        | Dit CGM-system fungerer ikke korrekt: CGM-sessionen er stoppet, og systemet kan ikke længere bruges.                                                                              |
| betjenes. Kontakt kundesupport.                                 | Hvordan meddeler systemet mig?                                                                                                    |
| tandesupport<br>tandemdiabetes.com/contact<br>Fejlkode:<br>EER7 | 1 vibration, derefter vibration/biplyd hver 5 minutter.                                                                                                    |
| MERE INFO                                                       | Vil systemet meddele mig igen?                                                                                                    |
|                                                                 | Nej.                                                                                                    |
|                                                                 | Hvordan skal jeg reagere?                                                                                                    |
|                                                                 | Tryk på FLERE OPLYSNINGER. En skærm vises og meddeler dig, at CGM-sessionen er stoppet, men insulindosering fortsætter. Kontakt din lokale Tandem Diabetes Care-<br>repræsentant. |

Kapitel 27

# Fejlfinding, CGM

Dette kapitel indeholder nyttige tips og instruktioner, der kan hjælpe dig med at løse problemer under brug af CGMdelen af dit system.

Hvis fejlfindingsprocedurerne i dette kapitel ikke løser problemet, skal du kontakte din lokale Tandem Diabetes Care-repræsentant.

### 27.1 Fejlfinding, CGM-parring

#### Muligt problem:

Svært ved at parre Dexcom G5 Mobil CGM med din t:slim X2-insulinpumpe.

#### Fejlfindingstip:

Dexcom G5 Mobil CGM tillader kun parring med én medicinsk enhed ad gangen. Sørg for, at din CGM ikke tilsluttes Dexcom-modtageren, før den er parret med pumpen. Du kan stadig bruge en smartphone med Dexcommobilapp og din t:slim X2-insulinpumpe samtidigt med samme sender-id. Referenceafsnit 19.2 Afbryd fra Dexcom-modtageren.

## 27.2 Fejlfinding, Kalibrering

Følg disse vigtige tips for at sikre korrekt kalibrering af din CGM.

Inden du henter en blodsukkerværdi til kalibrering skal du vaske og tørre dine hænder, sørge for at dine glukoseteststrimler er blevet opbevaret korrekt og ikke er udløbet, samt sørge for at din måler er korrekt kodet (hvis det er nødvendigt). Påfør forsigtigt blodprøven på teststrimlen efter anvisningerne, der følger med din måler eller strimlerne.

Undgå at kalibrere, hvis du ser symbolet for Uden for rækkevidde, der hvor din sensors glukoseaflæsninger plejer at blive vist på skærmen.

Undgå at kalibrere, hvis du ser "- - -", der hvor din sensors glukoseaflæsninger plejer at blive vist på skærmen.

Undgå at kalibrere, hvis din blodsukkerværdi er under 2.2 mmol/l eller over 22.2 mmol/l.

Sørg for, at du ikke tager medicin, der indeholder acetaminofen/paracetamol.

## 27.3 Fejlfinding, Sensorindsættelse

#### Muligt problem:

Du har problemer med at tage sikkerhedslåsen af sensorens indføringscylinder.

#### Fejlfindingstips:

 Sørg for at trække sikkerhedslåsen lige ud og væk fra dig selv. Brug pilene på sikkerhedslåsen som vejledning.

#### Muligt problem:

Du kan ikke hive kraven op af indføringscylinderen efter indføring af sensor.

#### Fejlfindingstip:

- Sørg for, at det hvide stempel er trykket helt i bund, inden kraven hives op.
- Prøv at bruge flere kræfter, når du hiver i kraven.
#### Muligt problem:

Du kan ikke fjerne indføringscylinderen fra sensorkapslen.

#### Fejlfindingstip:

- Sørg for, at kraven er trykket helt op. Du bør høre "2 klik", når du hiver kraven op. Kraven skal være så tæt som muligt på toppen af indføringsenheden.
- Sørg for, at senderlåsen ligger fladt mod plastret på din krop, inden du trykker på frigivelsestabene.
- Klem på midten af de ribbede frigivelsesfaner på siderne af sensorkapslen, og løft indføringsenheden væk fra din krop.

#### Muligt problem:

Du kan ikke fjerne senderlåsen fra sensorkapslen.

#### Fejlfindingstip:

- Hold på sensorkapslen med én hånd, og drej senderlåsen med den anden for at fjerne den.
- Forsøg ikke at hive den direkte af.

#### Muligt problem:

Sensorkapsel sidder ikke godt nok fast på kroppen.

#### Fejlfindingstip:

- Sørg for, at din hud er ren, fri for creme og lotion og helt tør, inden du indfører sensoren.
- Hvis hår forhindrer sensorkapslen i at klæbe, skal du barbere din hud, før du indfører sensoren.
- Du kan bruge medicinsk tape (f.eks. Blenderm<sup>™</sup>, Tegaderm<sup>™</sup>, IV 3000, 3M-tape) hen over det hvide, klæbende stykke på sensorkapslen, men placer ikke tapen hen over

senderen eller sensorkapslens plastikdele.

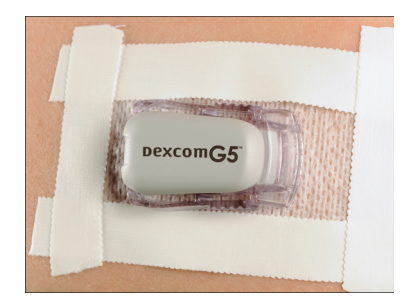

## 27.4 Fejlfinding, Ukendt sensoraflæsning

Når din CGM-sensor ikke kan levere en glukoseaflæsning, vises "- - -" på det sted, hvor din sensors glukoseaflæsning normalt vises på skærmen. Det betyder, at systemet midlertidigt er ude af stand til at forstå sensorens signal.

Ofte kan systemet løse problemet og fortsætte med at levere sensorglukosemålinger. Hvis det er mindst 3 timer siden sensorens sidste glukoseaflæsning, skal du kontakte din lokale Tandem Diabetes Care-repræsentant. 6

Lad være med at indtaste glukoseaflæsninger til kalibrering, når du ser "- - -" på skærmen. Systemet anvender ikke blodsukkerværdier til kalibrering, når "- - -" vises på skærmen.

Hvis du ofte ser "- - -" under en sensorsession, skal du følge nedenstående fejlfindingstips, inden du indfører en anden sensor.

- Sørg for, at din sensor ikke er udløbet.
- Sørg for, at din sensorkapsel ikke har løsrevet sig eller sidder løst nogen steder.
- Sørg for, at din sender sidder ordentligt fast.
- Sørg for, at der ikke er noget, der berører sensorkapslen (f.eks. tøj, seler m.m.).
- Sørg for, at vælge et godt indføringssted.
- Sørg for, at dit indføringssted er rent og tørt, inden sensoren indføres.

 Tør bunden af senderen med en fugtig klud eller en serviet med isopropylalkohol. Placer senderen på en ren, tør klud, og lad den tørre i 2–3 minutter.

#### 27.5 Fejlfinding, Uden for rækkevidde/Ingen antenne

#### ▲ FORHOLDSREGEL:

UNDGÅ, at senderen og modtageren er mere end 6 meter fra hinanden. Afstanden fra sender til modtager kan være op til 6 meter uden hindringer. Trådløs kommunikation fungerer ikke godt igennem vand, så rækkevidden er meget mindre, hvis du befinder dig i en swimmingpool, et badekar eller på en vandseng osv. Hindringstyper afviger og er ikke testet. Hvis din sender og modtager er længere fra hinanden end 6 meter eller har en forhindring imellem sig, kan de muligvis ikke kommunikere eller kommunikationsafstanden kan være kortere og resultere i, at du ikke opdager alvorlige hændelser som hypoglykæmi (lavt blodsukker).

Hvis du ser ikonet Uden for rækkevidde på skærmen på det sted, hvor din sensors glukoseaflæsning normalt er vist, er din t:slim X2-pumpe ikke i stand til at kommunikere med din sender og sensor. Glukosemålinger vises ikke på skærmen. Hver gang du starter en ny sensorsession, skal du vente 10 minutter, til din t:slim X2-pumpe begynder at kommunikere med din sender. Når en sensorsession er aktiv, kan du sommetider opleve tab af kommunikation i 10 minutter ad gangen. Dette er normalt.

Hvis du ser ikonet Uden for rækkevidde i mere end 10 minutter, skal du flytte din t:slim X2-pumpe og CGM-sender tættere på hinanden og fjerne eventuelle forhindringer. Vent 10 minutter, så skulle kommunikationen være genoprettet.

For at modtage sensorens glukoseaflæsninger skal du indtaste dit sender-id korrekt på pumpen (se afsnit 19.1 Om Bluetooth). Sørg for, at du har fjernet din sensor og stoppet din sensorsession, inden du kontrollerer eller ændrer dit sender-id. Du kan ikke ændre dit sender-id under en sensorsession.

Hvis du stadig har problemer med at modtage sensorens glukoseaflæsninger, skal du kontakte din lokale Tandem Diabetes Care-repræsentant.

#### 27.6 Fejlfinding, Fejl på sensor

Det kan være, at systemet har registreret nogle problemer med din sensor, der gør, at den ikke kan fastslå dine glukoseaflæsninger. Sensorsessionen slutter, og skærmen "FEJL PÅ SEN-SOR" vises på din t:slim X2-pumpe. Hvis du ser denne skærm, betyder det, at din CGM-session er slut.

- Fjern din sensor, og indsæt en ny.
- Følg fejlfindingstippene nedenfor for at forbedre sensorens fremtidige ydeevne.
- Sørg for, at din sensor ikke er udløbet.
- Sørg for, at din sensorkapsel ikke har løsrevet sig eller sidder løst nogen steder.
- Sørg for, at din sender sidder ordentligt fast.
- Sørg for, at der ikke er noget der berører sensorkapslen (f.eks. tøj, seler m.m.).

• Sørg for, at du har valgt et godt indføringssted.

#### 27.7 Sensorunøjagtigheder

Unøjagtigheder er som regel kun forbundet med sensoren og ikke senderen eller pumpen. Din sensors glukoseaflæsninger er kun beregnet til måling af tendenser. Sensoren måler glukose i væsken under huden – ikke i blodet – og sensorens glukoseaflæsninger er ikke identiske med aflæsninger fra blodsukkermålere.

#### ADVARSEL

KALIBRER din CGM mindst én gang hver 12. time. Kalibrering sjældnere end hver 12. time kan medføre, at sensorens glukoseaflæsninger bliver unøjagtige, og glukosebeskederne bliver upålidelige. Dette kan resultere i, at du ikke opdager alvorlige hændelser som hypoglykæmi (lavt blodsukker) og hyperglykæmi (højt blodsukker).

#### ▲ FORHOLDSREGEL:

SØRG FOR at indtaste den nøjagtige blodsukkerværdi fra din blodsukkermålers skærm inden for 5 minutter af en nøje foretaget blodsukkermåling for at kalibrere dit CGM-system. Lad være med at indtaste sensorens glukoseaflæsninger til kalibrering. Indtastning af forkerte blodsukkerværdier, blodsukkerværdier, der er hentet mere end 5 minutter før indtastning, kan påvirke sensorens glukoseaflæsninger og nøjagtigheden af sensoren og resultere i alvorlige hændelser af hypoglykæmi (lavt blodsukker) eller hyperglykæmi (højt blodsukker).

Hvis forskellen imellem sensorens glukoseaflæsninger og dine blodsukkeraflæsninger er mere end 20 % af blodsukkerværdien for sensoraflæsninger > 4.4 mmol/l eller mere end 20 point for sensoraflæsninger < 4.4 mmol/l, skal du vaske dine hænder og måle dit blodsukker igen. Hvis forskellen imellem den næste blodsukkeraflæsning og sensorens stadig er mere end 20 % af blodsukkerværdien for sensoraflæsninger > 4.4 mmol/l eller mere end 20 point for sensoraflæsninger < 4.4 mmol/l, skal du kalibrere sensoren ved hiælp af den anden blodsukkerværdi. Sensorens glukoseaflæsninger vil tilpasse sig inden for de næste 15 minutter. Hvis forskellen på sensorens alukosemålinger og blodsukkerværdierne ligger uden for det acceptable område, skal du følge nedenstående feilfindingstips, inden du indsætter en anden sensor:

- Sørg for, at din sensor ikke er udløbet.
- Sørg for, at du ikke kalibrerer, når "- - -" eller ikonet for Uden for rækkevidde vises på skærmen.
- UNDGÅ at tage blod fra andre steder end blodsukkerprøvestedet (blod fra håndfladen eller underarmen m.m.) til kalibrering, da blodsukkerværdier fra andre steder end prøvestedet kan være forskellige fra dem, der er taget fra blodsukkerprøvestedet. Brug kun en blodglukoseværdi, der er taget fra et fingerstik til kalibrering.
- Brug kun blodglukoseværdier imellem 2.2–22.2 mmol/l til kalibrering. Hvis en eller flere af dine værdier ligger uden for dette område, vil modtageren ikke blive kalibreret.
- Brug den samme måler til at kalibrere med, som du rutinemæssigt bruger til at måle dit blodsukker. Skift ikke måleren midt i en sensorsession. Nøjagtigheden af blodsukkermåler og -strimmel kan variere

imellem de forskellige mærker af blodsukkermålere.

- Inden du tager en blodsukkermåling til kalibrering, skal du vaske og tørre dine hænder, sørge for, at dine glukoseteststrimler er blevet opbevaret korrekt og ikke er udløbet samt sørge for, at din måler er korrekt kodet (hvis det er nødvendigt). Påfør forsigtigt blodprøven på teststrimlen efter anvisningerne, der følger med din måler eller strimlerne.
- Sørg for at bruge din blodsukkermåler efter producentens anvisninger, så du får en nøjagtig blodsukkerværdi til kalibrering.
- Sørg for, at du ikke har taget medicin, der indeholder acetaminofen/paracetamol, for at sikre, at du får en nøjagtig blodsukkerværdi til kalibrering.

### DENNE SIDE ER BEVIDST TOM

Afsnit 7

# At leve med og passe på systemet

## Kapitel 28

## Livsstilsproblematikker og rejser

#### 28.1 Oversigt

Mens t:slim X2-systemets bekvemmelighed og fleksibilitet gør det muligt for de fleste brugere at deltage i forskellige aktiviteter, kan det være nødvendigt med nogle livsstilsændringer. Derudover kan dit insulin behov ændre sig som følge af livsstilsændringer.

#### **A** FORHOLDSREGEL:

RÅDFØR dig med din læge angående livsstilsændringer såsom vægtøgning eller -tab og træningsstart eller -stop. Dit insulin behov kan ændre sig som følge af livsstilsændringer.. Din basalrate(r) og andre indstillinger skal eventuelt justeres.

#### Fysisk aktivitet

t:slim X2-system kan bæres under de fleste former for motion, såsom løb, cykling, vandreture og vægttræning. Under træning kan pumpen bæres i den medfølgende taske, i lommen eller i andre sportstasker fra tredjeparter.

For aktiviteter, hvor kropskontakt er aktuelt, som f.eks. hockey, kampsport eller basketball, kan du afkoble din pumpe i korte perioder. Hvis du planlægger at afkoble din pumpe, skal du lægge en plan sammen med din læge, der kan kompensere for den basal insulindosering, du går glip af, når du er afkoblet, og sørg for, at du fortsat kontrollerer dine blodsukkerniveauer. Selv hvis du tager slangen ud af infusionsstedet, vil t:slim X2-pumpen fortsætte med at modtage data fra senderen, så længe den er inden for en afstand af 6 meter uden hindringer.

#### Vandaktiviteter

#### A FORHOLDSREGEL:

UNDGÅ at nedsænke pumpen i væske med en dybde af 1 meter eller mere i mere end 30 minutter (IPX7-klassificering). Hvis din pumpe har været udsat for væske ud over disse grænser, skal du kontrollere, om der er tegn på indtrængt. Hvis der er tegn på væskeindtrængen, skal du stoppe al brug af pumpen og kontakte din lokale Tandem Diabetes Care-repræsentant.

Din t:slim X2-pumpe er vandresistent i dybder på op til 1 meter i op til 30 minutter (IPX7-klassificering), men den er ikke vandtæt. Din pumpe bør ikke bæres ved svømning, dykning, surfing og andre aktiviteter, der kan nedsænke pumpen i vand i længere tid. Du bør ikke bære pumpen i boblebad og jacuzzi.

Dexcom G5 Mobile sensor er vandafvisende, når du tager brusebad, bader eller svømmer, hvis senderen er korrekt klikket på plads. Sensoren er testet til at være vandafvisende i op til 2.5 meters vand i op til 24 timer. Undervandsbrug påvirker evnen til at kommunikere med t:slim X2-pumpen, så rækkevidden vil være meget mindre end under normal brug. Længere kontakt med vand kan svække klæbemidlet på infusionssæt og Dexcom CGM-sensorer og få dem til at falde af for tidligt.

#### Ekstreme højder

Nogle aktiviteter, såsom vandreture, skiløb eller snowboarding, kan udsætte din pumpe for ekstreme højder. t:slim X2-pumpen er testet ved højder på op til 3000 meters ved standard driftstemperaturer.

#### Ekstreme temperaturer

Du bør undgå aktiviteter, der kan udsætte dit system for temperaturer under 5 °C (40 °F) eller over 37 °C (99 °F), da insulin fryser ved lave temperaturer, og nedbrydes ved høje temperaturer.

## Andre aktiviteter, der kræver, at du fjerner din pumpe

Der er andre aktiviteter, såsom ved badning og intimitet, hvor det kan være mere hensigtsmæssigt for dig at fjerne din pumpe. Det er sikkert at fjerne pumpen i korte intervaller. Hvis du planlægger at afkoble din pumpe, skal du lægge en plan sammen med din læge, der kan kompensere for eventuel basisk dosering, du går glip af, når du er afkoblet, og sørg for jævnligt at kontrollere dine blodsukkerniveauer. Manglende basale doseringer kan forårsage, at dit blodsukker stiger.

#### Rejser

Den fleksibilitet, som en insulinpumpe giver, kan forenkle nogle aspekter ved rejser, men det kræver stadig planlægning. Sørg for at bestille dine pumpeforsyninger inden rejsen, så du har nok forsyninger med dig, når du er væk hjemmefra. Ud over pumpeforsyninger bør du også altid medbringe følgende:

- Emnerne oplistet i nødsættet som beskrevet i afsnit 2.8 Nødsæt.
- En recept til både hurtigtvirkende og langtidsvirkende insulin af den type, som din læge har anbefalet, hvis du får brug for at tage insulin ved injektion.
- Et brev fra HCP, der forklarer din insulinpumpe og andre forsyningers medicinske behov.

#### Flyrejser

#### ▲ FORHOLDSREGEL:

UNDGÅ at udsætte dit system for røntgenscreening ved kontrol af indtjekket bagage og håndbagage. De nye helkropscannere, der anvendes til sikkerhedsscreening i lufthavne, er også en form for røntgenstråler, som dit system ikke bør udsættes for. Underret en repræsentant for lufthavnssikkerhed om, at dit system ikke må udsættes for røntgenapparater, og bed om et alternativ til screening.

Dit system er designet til at modstå almindelig elektromagnetisk interferens, herunder lufthavnsmetaldetektorer.

Systemet er sikkert til brug i kommercielle amerikanske luftfartsselskaber. Dexcom G5 Mobile sender er en M-PED med emmisionsniveauer, der overholder FAA-standarder, og den kan bruges om bord på flyet uden yderligere operatørtestning.

Opbevar dine pumpeforsyninger i din håndbagage. PAK IKKE dine forsyninger ned i den indtjekkede bagage, da den kan blive forsinket eller gå tabt.

Hvis du rejser internationalt, skal du inden rejsen kontakte din lokale Tandem Diabetes Care-repræsentant for at få udleveret en udlånspumpe til rejser i tilfælde af, at din pumpe stopper med at fungere uden for dit udskiftningsområde.

### DENNE SIDE ER BEVIDST TOM

Kapitel 29

Sådan passer du dit t:slim X2-syst<u>em</u>

#### 29.1 Oversigt

Dette afsnit indeholder oplysninger om pleje og vedligeholdelse af dit system.

#### Rengøring af dit system

Brug en fugtig fnugfri klud til at rengøre din t:slim X2-pumpe. Brug ikke husholdnings- eller industrielle rengøringsmidler, opløsningsmidler, blegemidler, skuresvampe, kemikalier eller skarpe instrumenter. Undgå at nedsænke pumpen i vand eller bruge en anden væske til at rengøre den. Sæt ikke pumpen i opvaskemaskinen eller brug meget varmt vand til at rengøre den. Brug kun et meget mildt rengøringsmiddel, som f.eks. lunkent vand med lidt flydende sæbe i. Brug et blødt håndklæde til at tørre pumpen. Sæt aldrig pumpen i en mikrobølgeovn eller almindelig ovn for at tørre den.

Tør senderen af udvendig med en fugtig, fnugfri klud eller en serviet med isopropylalkohol imellem brug.

### Undersøgelse af dit system for skade.

#### ▲ FORHOLDSREGEL:

Brug IKKE din pumpe, hvis du tror den kan være blevet beskadiget af at være blevet tabt eller stødt mod en hård overflade. Bekræft, at systemet fungerer korrekt ved at tilslutte en strømkilde til USB-porten og bekræfte, at skærmen tænder, du hører nogle biplyde, føler pumpen vibrere og ser den grønne LED-lampe blinke rundt om kanten af knappen Skærm til. Hvis du er usikker på, om systemet er beskadiget, skal du stoppe al brug og kontakte din lokale Tandem Diabetes Care-repræsentant.

Hvis du taber din t:slim X2-pumpe, eller den rammer noget hårdt, skal du sørge for, at den stadig fungerer korrekt. Kontrollér, at berøringsskærmen virker og er tydelig, og at reservoiret og infusionssættet sidder rigtigt på plads. Kontrollér, om der er lækager omkring reservoiret og ved slangeforbindelsen til infusionssættet. Kontakt straks din lokale Tandem Diabetes Carerepræsentant, hvis du opdager nogen revner, afslåede stykker eller andre former for skade. Brug ikke din sender, hvis den er beskadiget eller revnet. Kontakt straks din lokale Tandem Diabetes Carerepræsentant, hvis du opdager nogen revner eller andre former for skade.

Brug ikke sensoren, hvis dens sterile emballage er blevet beskadiget eller er åben.

#### Opbevaring af dit system

Hvis du ikke skal bruge din t:slim X2pumpe i lang tid, kan du opbevare pumpen i lagertilstand. For at opbevare pumpen i opbevaringstilstand skal du tilslutte pumpen til en strømkilde og derefter holde knappen Skærm til/ Hurtig bolus nede i 25 sekunder. Pumpen bipper 3 gange, inden den går i opbevaringstilstand. Tag pumpen ud af strømforsyningen.

Hold pumpen beskyttet, når den ikke er i brug. Opbevar ved temperaturer på imellem -20 °C (-4 °F) og 60 °C (140 °F) og en relativ fugtighed på imellem 20 % og 90 %.

Kapitel 29 – Sådan passer du dit t:slim X2-system

For at bringe pumpen ud af opbevaringstilstand skal du blot slutte den til en strømforsyning.

Hold sensoren i dens sterile emballage, indtil du er klar til brug. Opbevar ved temperaturer på imellem 2 °C (36 °F) og 25 °C (77 °F) og en relativ fugtighed på imellem 15 % og 85 %. Opbevaring uden for dette temperaturområde kan resultere i reduceret sensorrespons på glucose og kan resultere i unøjagtige CGM-målinger. Du kan opbevare dine sensorer i køleskabet, hvis dets temperaturindstilling er inden for ovenstående temperaturområde. Sensorer må ikke opbevares i en fryser.

Indfør ikke sensorer, der har overskrevet deres udløbsdato. Udløbsdatoens format er ÅÅÅÅ-MM-DD. Indfør sonsorer på, eller inden, udløbsdagen, der står skrevet på sensoraflæsninger mærkat.

Hold senderen beskyttet, når den ikke er i brug. Opbevar ved temperaturer på imellem 0 °C (32 °F) og 45 °C (113 °F) og en relativ fugtighed på imellem 10 % og 95 %.

#### Bortskaffelse af systemkomponenter

Kontakt din læge for at få vejledning i bortskaffelse af apparater, der indeholder elektronisk affald, som din pumpe og sender, samt instruktioner om bortskaffelse af potentielt biologisk farligt materiale, såsom brugte reservoirer, nåle, sprøjter, infusionssæt og sensorer.

## Afsnit 8

# Tekniske specifikationer

Kapitel 30

## Tekniske specifikationer

#### 30.1 Oversigt

Dette afsnit indeholder tabeller med tekniske specifikationer, ydelsesegenskaber, optioner, indstillinger og elektromagnetisk overholdelsesinformation for t:slim X2systemet. Specifikationerne i dette afsnit overholder de internationale standarder fremsat i IEC 60601-1 og IEC 60601-2-24.

#### 30.2 t:slim X2 Systemspecifikationer

#### t:slim X2 Systemspecifikationer (inklusive t:slim X2-pumpe og Dexcom G5 Mobilsensor og sender)

| Specifikationstype              | Specifikationsoplysninger                                                                       |
|---------------------------------|-------------------------------------------------------------------------------------------------|
| Driftsforhold                   | Temperatur: 5 °C (41 °F) til 37 °C (98,6 ° F)<br>Fugtighed: 20 % til 90 % RH ikke-kondenserende |
| Opbevaringsforhold              | Temperatur: 2 °C (36 °F) til 25 °C (77 °F)<br>Fugtighed: 20 % til 85 % RH ikke-kondenserende    |
| Driftshøjde                     | -396 meter til 3.048 meter                                                                      |
| Fugtbeskyttelse                 | IPX7: Vandresistent op til en dybde på 1 meter i op til 30 minutter                             |
| Beskyttelse imod elektrisk stød | Type BF-anvendt del                                                                             |

#### t:slim X2 Pumpespecifikationer

| Specifikationstype     | Specifikationsoplysninger                                                                                                    |
|------------------------|----------------------------------------------------------------------------------------------------|
| Klassifikation         | Ekstern PSU: Klasse II, infusionspumpe. Internt drevet udstyr, Type BF-anvendt del. Risikoen for at pumpen skulle være årsag til antændelse af brændbare anæstetika og eksplosive gasser er usandsynlig. Selvom denne risiko er usandsynlig, anbefales det ikke at betjene t:slim X2-pumpen i nærheden af brandfarlige anæstetika eller eksplosive gasser. |
| Størrelse              | 7,95 cm x 5,08 cm x 1,52 cm (3,13" x 2,0" x 0,6") (L x B x H)                                                                                                    |
| Vægt (fuldt diponibel) | 112 gram (3,95 ounces)                                                                                                    |
| Driftsforhold          | Temperatur: 5 °C (41 °F) til 37 °C (98,6 °F)<br>Fugtighed: 20 % til 90 % RH ikke-kondenserende                                                                                                    |
| Opbevaringsforhold     | Temperatur: -20 °C (-4 °F) til 60 °C (140 °F)<br>Fugtighed: 20 % til 90 % RH ikke-kondenserende                                                                                                    |
| Atmosfærisk tryk       | -396 meter til 3.048 meter                                                                                                    |
| Fugtbeskyttelse        | IPX7: Vandresistent op til en dybde på 1 meter i op til 30 minutter                                                                                                    |
| Reservoirvolumen       | 3,0 ml eller 300 enheder                                                                                                    |
| Kanylefyldmængde       | 0,1 til 1,0 enheder insulin                                                                                                    |
| Insulinkoncentration   | U-100                                                                                                    |
| Alarmtype              | Visuel, auditiv og vibrerende                                                                                                    |

t:slim X2 Pumpespecifikationer (Del 1 af 3)

| Specifikationstype                                                                                                    | Specifikationsoplysninger                                                                                                    |
|----------------------------------------------------------------------------------------------------|----------------------------------------------------------------------------------------------------|
| Nøjagtig basal dosering ved alle<br>infusionshastigheder (testet ifølge<br>IEC 60601-2-24)                                                        | $\pm$ 5 %<br>Systemet er designet til automatisk at lukke, når der er forskel på trykket inde i reservoiret og i den omgivende<br>luft. Under visse forhold, som f.eks. en gradvis stigningsændring på 300 meter, kan det være, at systemet ikke<br>straks ventilerer, og doseringssnøjagtigheden kan variere op til 15 %, indtil 3 enheder er blevet leveret, eller<br>stigningen ændres med mere end 305 meter. |
| Nøjagtig bolusdosering ved alle<br>infusionshastigheder (testet ifølge<br>IEC 60601-2-24)                                                         | ±5 %                                                                                                    |
| Patientbeskyttelse fra luftinfusion                                                                                                    | Pumpen giver subkutan dosering til interstitielt væv og leverer ikke intravenøse injektioner. Klare slanger hjælper med at registrere luft.                                                                                                    |
| Maksimalt genereret infusionstryk og okklusionsalarmtærskel                                                                                       | 2 bar                                                                                                    |
| Hyppigheden af basal dosering                                                                                                    | 5 minutter for alle basalrater                                                                                                    |
| Retentionstid for elektronisk<br>hukommelse, når det interne<br>systembatteri er fuldt afladet (inklusive<br>alarmindstillinger og alarmhistorik) | Mere end 30 dage                                                                                                    |
| Infusionssæt anvendt til testning                                                                                                    | Unomedical Comfort <sup>™</sup> -infusionssæt                                                                                                    |
| Varigheden af internt systembatteri                                                                                                    | Mindst 4 år under normale driftsbetingelser                                                                                                    |
| Typisk driftstid, når systemet betjenes<br>ved mellemrate                                                                                         | Under normal brug er mellemrate 2 enheder/t – batteriniveauet kan med rimelighed forventes at vare op til 7 dage (5 dage hvis du bruger CGM) fra fuldt opladet tilstand til fuldstændig afladet tilstand                                                                                                    |

t:slim X2 Pumpespecifikationer (Del 2 af 3)

| Specifikationstype                                                  | Specifikationsoplysninger                                                                                                    |
|---------------------------------------------------------------------|----------------------------------------------------------------------------------------------------|
| Håndtering af for meget infusion og for lidt infusion               | Doseringsmetoden isolerer insulinkammeret fra patienten, og softwaren foretager hyppig overvågning af systemstatus. Flere softwareskærme giver redundant beskyttelse mod usikre forhold.                                                                                                    |
|                                                                     | For meget infusion begrænses ved løbende selvtest, lag af redundans og bekræftelser samt talrige andre<br>beskyttelsesalarmer. Brugere skal gennemgå og bekræfte alle detaljer om bolusdosering, basalrate og<br>midl.basalrate for at garantere sikker dosering, inden den påbegyndes. Derudover får brugeren, når<br>bolusdosering er bekræftet, 5 sekunder til at annullere doseringen, inden den påbegyndes. En valgfri<br>Auto-Fra-alarm udløses, når brugeren ikke har interageret med pumpens brugergrænseflade i en foruddefineret<br>tidsperiode.<br>For lidt infusion begrænses ved hjælp af okklusionsdetektering og blodsukkerovervågning, i og med<br>blodsukkerindtastninger registreres. Brugere bliver bedt om at behandle højt blodsukker med en<br>korrektionsbolus. |
| Bolusvolumen ved frigivelse af okklusion (2 enheder basal pr. time) | Mindre end 3 enheder med VariSoft <sup>™</sup> (110 cm) Infusionssæt                                                                                                    |
| Insulinrest tilbage i reservoiret (ubrugeligt)                      | Cirka 15 enheder                                                                                                    |
| Minimum auditiv alarmlydstyrke                                      | 45 dBA ved 1 meter                                                                                                    |

t:slim X2 Pumpespecifikationer (Del 3 af 3)

#### Dexcom G5 Mobil-CGM Produktspecifikationer

Brugeren er den eneste operatør i hjemmemiljøet. Brug af andet tilbehør og andre transducere og kabler end dem, der er specificeret eller leveret af producenten af dette udstyr, kan resultere i øgede elektromagnetiske emissioner eller nedsat elektromagnetisk immunitet for dette udstyr og dermed ukorrekt drift. Rør ikke metalstikkene på bunden af senderen og andre åbne stik på modtageren, opladerkablet og opladeren.

#### Dexcom G5 Mobilsensor Specifikationer

| Specifikationstype | Specifikationsoplysning                                                 |
|--------------------|-------------------------------------------------------------------------|
| Glukosemålområde   | 2,2 – 22,2 mmol/l                                                       |
| Sensorliv          | Op til 7 dage                                                           |
| Kalibrering        | Kommercielt tilgængelig blodsukkermåler.                                |
| Kalibreringsområde | 2,2 – 22,2 mmol/l                                                       |
| Opbevaringsforhold | Temperatur: 2 °C – 25 °C (36 °F til 77 °F)<br>Fugtighed: 15 % – 85 % RH |
| Sterilisering      | Steril ved stråling                                                     |

ω

#### Dexcom G5 Mobilsender Specifikationer

| Specifikationstype              | Specifikationsoplysning                                                         |
|---------------------------------|---------------------------------------------------------------------------------|
| Delnummer                       | P/N 9438-06                                                                     |
| Mål (inklusive sensorkapsel)    | Længde: 38,1 millimeter<br>Bredde: 22,8 millimeter<br>Tykkelse: 12,7 millimeter |
| Vægt (inklusive sensorkapsel)   | 11,34 g                                                                         |
| Strømforsyning                  | Sølvoxidbatterier (ikke udskiftelige)                                           |
| Driftsforhold                   | Temperatur: 10 °C til 42 °C (50 °F til 107,6 °F)<br>Fugtighed: 10 % til 95 % RH |
| Opbevaringsforhold              | Temperatur: 0 °C til 45 °C (32 °F til 113 °F)<br>Fugtighed: 10 % til 95 % RH    |
| Driftshøjde                     | -396 meter til 4.206 meter                                                      |
| Begrænset garanti               | 3 måneder                                                                       |
| Fugtbeskyttelse                 | IP28: kortvarig nedsænkning                                                     |
| Beskyttelse imod elektrisk stød | Type BF-anvendt del                                                             |

#### USB-opladning/Download kabelspecifikationer

| Specifikationstype | Specifikationsoplysning |
|--------------------|-------------------------|
| Tandem P/N         | 004113                  |
| Længde             | 2 meter                 |
| Туре               | USB A til USB Micro B   |

#### Strømforsyning/oplader, vekselstrøm, vægmontering, USB-specifikationer

| Specifikationstype | Specifikationsoplysning                |
|--------------------|----------------------------------------|
| Tandem P/N         | 007866                                 |
| Input              | 100 til 240 Volt vekselstrøm, 50/60 Hz |
| Udgangsspænding    | 5 Volt jævnstrøm                       |
| Maks. udgangsstrøm | 5 Watt                                 |
| Udgangsstik        | USB type A                             |

Biladapter (ikke inkluderet), specifikationer

| Specifikationstype | Specifikationsoplysning |
|--------------------|-------------------------|
| Tandem P/N         | 003934                  |
| Input              | 12 Volt jævnstrøm       |
| Udgangsspænding    | 5 Volt jævnstrøm        |
| Maks. udgangsstrøm | mnimum 5 Watt           |
| Udgangsstik        | USB type A              |

#### PC, USB-konnektor, specifikationer

| Specifikationstype                   | Specifikationsoplysning                 |
|--------------------------------------|-----------------------------------------|
| Udgangsspænding                      | 5 Volt jævnstrøm                        |
| Udgangsstik                          | USB type A                              |
| Overholdelse af sikkerhedsstandarder | 60950-1 eller 60601-1 eller tilsvarende |

#### PC, krav til opladning

t:slim X2-systemet skal forbindes med en pc-vært for batteriopladning og dataoverførsel til t:connect. Pc-værten skal have følgende minimumsegenskaber.

- USB 1.1-port (eller senere)
- PC overholder 60950-1 eller tilsvarende sikkerhedsstandard

Forbindes t:slim X2-systemet til en pcvært, der er forbindet med andet udstyr kan resultere i tidligere uidentificerede risici for patienten, operatøren eller en tredjepart. Brugeren skal identificere, analysere, evaluere og kontrollere disse ricisi.

Efterfølgende ændringer til pc-værten kan introducere nye risici og kræve yderligere analyse. Disse ændringer kan omfatte, men er ikke begrænset til, at ændre pc'ens konfiguration, tilslutte ekstra elementer til pc'en, afbryde elementer fra pc'en og opdatere eller opgradere udstyr, der er tilsluttet pc'en.

#### 30.3 t:slim X2 Pumpeoptioner og -indstillinger

| Type option/indstilling                   | Options/indstillingsdetalje                                                                                                    |
|-------------------------------------------|----------------------------------------------------------------------------------------------------|
| Tid                                       | 12- eller 24-timersformat                                                                                                    |
| Makasimal basalrate                       | 15 enheder/t                                                                                                    |
| Insulindoseringsprofiler (basal og bolus) | 6                                                                                                    |
| Basalratesegmenter                        | 16 pr. doseringsprofil                                                                                                    |
| Stigningstrin for basalrate               | 0,001 ved programmerede hastigheder, der er lig med eller større end 0,1 enhed/t                                                                                                    |
| Midl. basalrate                           | 15 minutter til 72 timer med 1 minut opløsning inden for et område på 0 % til 250 %                                                                                                    |
| Bolusopsætning                            | Kan dosere baseret på kulhydratinput (gram) eller insulininput (enheder). Standardindstilling er enheder.<br>(Kulhydratområdet er 1 til 999 gram, insulinområdet er 0,05 til 25 enheder) |
| Insulin-til-kulhydrat-ratio (IC)          | 16 tidssegmenter pr. 24-timersperiode; Ratio: 1 insulinenhed pr. x kulhydratgram; 1:1 til 1:300 (kan indstilles til 0,1 under 10)                                                        |
| BG-korrektionsmålværdi                    | 16 tidssegmenter. 3,9–13,9 mmol/l i trin på 0,1 mmol/l                                                                                                    |
| Insulinfølsomhedsfaktor (ISF)             | 16 tidssegmenter; Ratio: 1 insulinenhed reducerer glukose x mmol/l; 1:0,1 til 1:33,3 (i trin på 0,1 mmol/l)                                                                              |
| Insulinvirkningens varighed               | 1 tidssegment; 2 til 8 timer i trin på 1-minut (standardindstilling er 5 t)                                                                                                    |
| Bolustrin                                 | 0,01 ved volumener, der er større end 0,05 enheder                                                                                                    |
| Type option/indstilling                   | Options/indstillingsdetaljer                                                                                                    |

t:slim X2 Pumpeoptioner og -indstillinger (Del 1 af 3)

| Type option/indstilling              | Options/indstillingsdetalje                                                                                                    |
|--------------------------------------|----------------------------------------------------------------------------------------------------|
| Stigningstrin for Hurtig bolus       | Når sat til: 0,5, 1, 2, 5 enheder (standardindstilling er 0,5 enheder), eller når sat til gram/kulh.: 2, 5, 10, 15 gram (standardindstilling er 2 g)         |
| Maks. forlænget bolustid             | 8 timer                                                                                                    |
| Maksimal bolusstørrelse              | 25 enheder                                                                                                    |
| Indikator for lav reservoirervolumen | Statusindikator synlig på startskærmen; Beskeden Lav insulin er brugerjusterbar fra 10 til 40 enheder (standardindstilling er 20 enheder).                   |
| Auto-Fra-alarm                       | Til eller Fra (standardindstilling er Til), brugerjusterbar (5 til 24 timer, standardindstilling er 12. time, hvilket du kan ændre, når den er sat til Til). |
| Historikopbevaring                   | mindst 90 dages data                                                                                                    |
| Sprog                                | Dansk                                                                                                    |
| Funktionslås                         | Blokerer adgangen til insulindoserings- og pumpeindstillingsskærme (standardindstilling er Fra).                                                             |
| Skærmlås                             | Beskytter imod utilsigtede skærmtryk.                                                                                                    |
| Stedpåmindelse                       | Beder brugeren om at udskifte infusionssæt. Kan sættes 1 til 3 dage ad gangen, valgt af brugeren (standardindstilling er Fra).                               |
| Påmindelsen Glemt måltidsbolus       | Giver brugeren besked, hvis en bolus ikke er indtruffet i løbet af en indstillet periode. 4 tilgængelige påmindelser (standardindstilling er Fra).           |
| Påmindelsen Efter bolus              | Giver brugeren besked på at måle BG, et bestemt tidsrum efter en bolus er blevet doseret. Kan indstillet til 1 til 3 timer (standardindstilling er Fra).     |
| Påmindelsen Højt BG                  | Beder brugeren om at måle BG, efter en Høj BG er blevet indtastet. Bruger vælger Høj BG-værdi og tidspunkt for påmindelse (standardindstilling er Fra).      |

t:slim X2 Pumpeoptioner og -indstillinger (Del 2 af 3)

| Type option/indstilling | Options/indstillingsdetalje                                                                                                    |  |  |  |  |
|-------------------------|----------------------------------------------------------------------------------------------------|--|--|--|--|
| Påmindelsen Lavt BG     | Beder brugeren om at måle BG, efter en Lav BG er blevet indtastet. Bruger vælger Lav BG-værdi og tidspunkt for påmindelse (standardindstilling er Fra). |  |  |  |  |
|                         |                                                                                                    |  |  |  |  |

t:slim X2 Pumpeoptioner og -indstillinger (Del 3 af 3)

#### 30.4 t:slim X2 Egenskaber for pumpeydelse

#### Doseringshastighed

| Egenskaber                             | Værdi                   |
|----------------------------------------|-------------------------|
| Bolusdoseringshastighed på 25 enheder  | Typisk 2,97 enheder/min |
| Bolusdoseringshastighed på 2,5 enheder | Typisk 1,43 enheder/min |
| Priming 20 enheder                     | Typisk 9,88 enheder/min |

#### Bolusvarighed

| Egenskaber                   | Værdi                         |  |  |
|------------------------------|-------------------------------|--|--|
| Bolusvarighed på 25 enheder  | Typisk 8 minutter 26 sekunder |  |  |
| Bolusvarighed på 2,5 enheder | Typisk 1 minutter 45 sekunder |  |  |

#### Tid til okklusionsalarm\*

| Driftsratio                  | Typisk               | Maksimal   |  |
|------------------------------|----------------------|------------|--|
| Bolus (3 enheder eller mere) | 1 minut 2 sekunder   | 3 minutter |  |
| Basal (2 enheder/t)          | 1 time 4 minutter    | 2 timer    |  |
| Basal (0,1 enheder/t)        | 19 timer 43 minutter | 36 timer   |  |

\*Tiden til okklusionsalarm er baseret på ikke-doseret insulinvolumen. Det er ikke sikkert, at bolusser under 3 enheder udløser en okklusionsalarm under en okklusionhændelse, hvis der ikke er doseret basal insulin. Bolusmængden vil reducere tid til okklusion afhængig af basalrate.

#### BEMÆRK: Lave basalrate og okklulsioner

Ved meget lav basalrate kan en hyppig kontrol af dit blodsukker give dig en tidlig indikation på okklusion

#### 30.5 Dexcom G5 Mobil-CGM Egenskaber for senders ydelse

| Parameter                | Ydelsesegenskaber                     |  |  |
|--------------------------|---------------------------------------|--|--|
| TX/RX-frekvenser         | 2,402-2,480 GHz                       |  |  |
| Båndbredde               | 1,02 MHz                              |  |  |
| Maksimal udgangsstrøm    | 1,0 mW EIRP                           |  |  |
| Modulation               | Gaussisk frekvensforskydningstastning |  |  |
| Dataratio                | 1 Mbps                                |  |  |
| Datakommunikationsområde | 6 meters                              |  |  |

Det mobile Dexcom G5-system for kontinuerlig glukoseovervågning er sikkert til brug i kommercielle, amerikanske luftfartsselskaber. Dexcom G5 Mobilsender er en M-PED med emissionsniveauer, der opfylder RTCA/DO160, Sektion 21, Kategori M. Per FAA Advisory, Circular nr. 91-21, 1B, dateret 8/25/06. Enhver M-PED, der opfylder denne standard i alle tilstande kan uden yderligere brugertest anvendes på flyet Denne enhed kan modstå, at blive udsat for almindelig elektrostatisk (ESD) og elektromagnetisk interferens (EMI). ω

#### 30.6 Dexcom G5 Ydelsesegenskaber for mobil CGM-sensor

Vi anbefaler, at du læser informationen i dette kapitel sammen med din læge for at forstå Dexcom G5 Mobil-CGM's præstationsevne.

Dexcom G5 Mobil-CGM anvender en alukosesensor til kontinuerlig måling og overvågning af dine glukoseniveauer. Sensoren er "kalibreret" ved hjælp af en kommercielt tilgængelig blodsukkermåler. Efter kalibrering rapporterer CGM glukosemålinger op til hvert 5. minut. CGM er evalueret i en klinisk undersøgelse, hvor CGM-sensormålinger blev sammenlignet med blodglukoseværdier for at vurdere dens vdeevne, og hvor godt CGM-målingerne kan sammenlignes med en laboratorietestmetode, der måler blodsukkerværdier. Derudover udførte patienterne selvovervågede tests af blodsukkermåler derhjemme for at vurdere CGM-ydeevnen i reelle brugermiljøer.

Selvom CGM'ens ydelsesegenskaber er præsenteret i det følgende, er der ingen almindeligt anerkendt statistisk tilgang til indfangning af ydeevnen for systemer for kontinuerlig glukoseovervågning (CGM'er), såsom Dexcom G5 Mobil-CGM-systemet.

#### Oversigt over klinisk undersøgelse

CGM'ens ydeevne blev evalueret i fire individuelle prospektive, kliniske undersøgelser. I alle fire undersøgelser skulle forsøgspersonerne bekræfte glukosemålinger med deres SMBG-måler, inden de traf nogen behandlingsbeslutninger. To undersøgelser inkluderede voksne, og to undersøgelser inkluderede pædiatriske patienter. I følgende afsnit og tabeller identificeres undersøgelserne på følgende måde:

Undersøgelser med voksne (18 år og ældre) Oprindelige undersøgelse med

voksne: modtageren inkluderede softwareversion SW10050

Software 505-undersøgelse med voksne: modtageren inkluderede softwareversion SW10505

Undersøgelser med pædiatriske patienter (2 til 17 år) Oprindelige undersøgelse med pædiatriske patienter: modtageren inkluderede softwareversion SW10050

Software 505-undersøgelse med pædiatriske patienter: modtageren inkluderede softwareversion SW10505

Dexcom G5 Mobil-CGM-systemet indkorporerer algoritme fra softwareversion SW10505 og har et nyt softwarenummer.

### Oversigt over undersøgelser med voksne

CGM'ens ydeevne for voksne blev evalueret i to individuelle prospektive, kliniske undersøgelser.

Oprindelige undersøgelse med voksne (software SW10050) og Software 505-undersøgelse med voksne (software SW10505).

Forskellene mellem undersøgelserne omfatter antallet af tilmeldte forsøgspersoner, antallet af hver enkelt deltagers sensorer, den anvendte SMBG-måler og antallet af klinikdage, som hver forsøgsperson deltog i under studiet. En oversigt over hver undersøgelse er angivet her.

Den Oprindelige undersøgelse med voksne havde 72 tilmeldte forsøgspersoner. og Software 505-undersøgelsen med voksne havde 51 tilmeldte forsøgspersoner. Alle forsøgspersoner havde type 1 eller type 2 diabetes mellitus og havde behov for insulin eller oral medicin for at administrere deres diabetes. I den Oprindelige voksenundersøgelse havde 83 % af de tilmeldte forsøgspersoner diabetes type 1 og 17 % af de tilmeldte forsøgspersoner havde diabetes 2. | Software 505undersøgelsen med voksne havde 86 % af forsøgspersonerne type 1 diabetes, og 14 % havde type 2 diabetes. Begge undersøgelser omfattede forsøgspersoner, der var ældre end 18 år.

Forsøgspersonerne i begge undersøgelser anvendte CGM i syv dage. I den Oprindelige undersøgelse med voksne bar seksogtredive forsøgspersoner 2 sensorer; i Software 505undersøgelsen med voksne bar alle forsøgspersoner kun 1 sensor. I løbet af de 7 dage sensoren blev båret, blev den kalibreret med et gennemsnit på 2 fingerprik om dagen (ca. en gang hver 12. time). I den **Oprindelige undersøgelse med voksne** brugte forsøgspersonerne LifeScan<sup>®</sup> OneTouch<sup>®</sup> Ultra<sup>®</sup> 2-målere og i **Software 505-undersøgelsen med voksne** brugte forsøgspersonerne Bayers CONTOUR<sup>®</sup> NEXT USB-måler.

I den Oprindelige undersøgelse med voksne blev alle forsøgspersoner evalueret i et kontrolleret klinisk miljø alle tre klinikdage:

Dag 1, dag 4, og dag 7 af den 7-dagesperiode, sensoren blev båret. I Software 505-undersøgelsen med voksne blev forsøgspersonerne evalueret en af de tre klinikdage, så der er færre dataprøver end i den Oprindelige undersøgelse med voksne. Under anvendelsen af CGM i klinikken fik forsøgspersonerne målt deres blodsukker hvert 15. minut ved hjælp af en pålidelig laboratoriemetode, Yellow Springs Instrument 2300 STAT Plus<sup>™</sup>-glukoseanalysatoren. Der henvises til dette instrument med

"YSI." CGM-målinger blev rapporteret hvert 5. minut og parret med YSI-værdier for at karakterisere, hvor godt CGM-målingerne harmonerede med blodsukkerresultater af laboratoriestandard. Resten af undersøgelsen fandt sted hjemme hos personen selv, og CGM-ydeevnen blev også parret med sammenlignende måleresultater, benævnt "SMBG".

#### Oversigt over undersøgelser med pædiatriske patienter

CGM-præstationen for børn og unge blev evalueret i to individuelle prospektive, kliniske undersøgelser: den Oprindelige undersøgelse med pædiatriske patienter (SW10050) og Software 505-undersøgelsen med pædiatriske patienter (SW10505). Forskellene mellem undersøgelserne omfatter antallet af tilmeldte forsøgspersoner, antallet af hver enkelt deltagers CGM, den anvendte SMBGmåler, hvor længe forsøgspersonerne blev evalueret i et kontrolleret klinisk miljø, og om forsøgspersonerne i alderen 13-17 fik manipuleret deres glukoseniveauer under undersøgelsen. En oversigt over hver undersøgelse er angivet her.

#### Den Oprindelige undersøgelse med pædiatriske patienter havde 176 tilmeldte forsøgspersoner, hvor af

16 % var under 6 år, og Software 505undersøgelsen med pædiatriske patienter havde 79 tilmeldte forsøgspersoner, hvor af 20 % var under 6 år. Alle forsøgspersoner havde type 1 eller type 2 diabetes mellitus og havde behov for insulin eller oral medicin for at administrere deres diabetes. I den Oprindelige undersøgelse med pædiatriske patienter havde 99 % af forsøgspersonerne type 1 diabetes, og 1 % havde type 2 diabetes. I Software 505-undersøgelsen med pædiatriske patienter havde alle forsøgspersonerne type 1 diabetes. Sensorer blev indført i enten maven eller øvre baller.

Forsøgspersonerne i alle undersøgelser anvendte CGM i syv dage. I den Oprindelige undersøgelse med pædiatriske patienter bar alle forsøgspersoner 2 sensorer; i Software 505undersøgelsen med pædiatriske patienter bar alle forsøgspersoner kun 1 sensor. I løbet af de 7 dage sensoren blev båret, blev den kalibreret med et gennemsnit på 2 fingerprik om dagen (ca. en gang hver 12. time) ved hjælp af selvovervågede blodsukkermålerværdier (SMBG). Den Oprindelige undersøgelse med pædiatriske patienter anvendte LifeScan® OneTouch® Verio® IQ-måleren. Software 505-undersøgelse med pædiatriske patienter anvendte Bayers CONTOUR® NEXT USB-måleren.

Alle forsøgspersoner blev evalueret i et kontrolleret klinisk miljø på dag 1, dag 4 eller dag 7 af den 7-dagesperiode, sensoren blev båret. Under anvendelsen af CGM i klinikken fik forsøgspersonerne foretaget mindst to fingerprikmålinger i timen, og forsøgspersoner imellem 6 og 17 år leverede også venøst blod til sammenligning med laboratoriemetode, Yellow Springs Instrument 2300 STAT Plus<sup>™</sup>-glukoseanalysatoren. Der henvises til dette instrument med "YSI." I den Oprindelige undersøgelse med pædiatriske patienter blev forsøgspersonernes glukoseniveauer ikke med vilje manipuleret i denne undersøgelse. I Software 505-undersøgelsen med pædiatriske patienter fik forsøgspersoner i alderen

13-17 år deres glukoseniveauer manipuleret med vilje under klinikbesøget. CGM-målinger blev rapporteret hvert 5. minut og parret med YSI-værdier indhentet hvert 15. minut for at karakterisere, hvor godt CGM-målingerne harmonerede med blodsukkerresultater af laboratoriestandard. Resten af undersøgelsen fandt sted hjemme hos personen selv, og CGM-ydeevnen blev også parret med sammenlignende måleresultater, benævnt "SMBG".

| CGM-<br>glukoseområde <sup>1</sup><br>(mmol/l) | Undersøgelse <sup>2</sup> | Antal parrede<br>CGM-YSI | Procent inden<br>for 15/15 % YSI | Procent inden<br>for 20/20 % YSI | Procent inden<br>for 30/30 % YSI | Procent større<br>end 40/40 % YSI |
|------------------------------------------------|---------------------------|--------------------------|----------------------------------|----------------------------------|----------------------------------|-----------------------------------|
| Samlet                                         | Original                  | 9152                     | 71 %                             | 82 %                             | 92 %                             | 3 %                               |
|                                                | Software 505              | 2263                     | 86 %                             | 93 %                             | 98 %                             | 1 %                               |
| 2,2–3,3                                        | Original                  | 512                      | 67 %                             | 78 %                             | 88 %                             | 6 %                               |
|                                                | Software 505              | 120                      | 89 %                             | 94 %                             | 98 %                             | 0 %                               |
| 3,4–4,4                                        | Original                  | 781                      | 73 %                             | 85 %                             | 94 %                             | 2 %                               |
|                                                | Software 505              | 226                      | 91 %                             | 96 %                             | 99 %                             | 0 %                               |
| 4,5–10                                         | Original                  | 3853                     | 67 %                             | 78 %                             | 91 %                             | 3 %                               |
|                                                | Software 505              | 738                      | 84 %                             | 92 %                             | 98 %                             | 1 %                               |
| 10,1–16,6                                      | Original                  | 2784                     | 72 %                             | 84 %                             | 93 %                             | 4 %                               |
|                                                | Software 505              | 798                      | 86 %                             | 93 %                             | 98 %                             | 1 %                               |
| 16,7–19,4                                      | Original                  | 775                      | 82 %                             | 91 %                             | 97 %                             | 2 %                               |
|                                                | Software 505              | 229                      | 86 %                             | 94 %                             | 98 %                             | 1 %                               |
| 19,5–22,2                                      | Original                  | 447                      | 74 %                             | 84 %                             | 91 %                             | 5 %                               |
|                                                | Software 505              | 152                      | 80 %                             | 92 %                             | 97 %                             | 0 %                               |

Tabel 1-A. Godkendelse af YSI inden for CGM-glukoseområder (voksen)

1. CGM-målinger er inden for 2,2–22,2 mmol/l, inklusive.

2. Begge sæt undersøgelsesdata præsenteres og er mærket som Oprindelig (SW10050) eller Software 505 (SW10505).

#### Tabel 1-B. YSIs overensstemmelse med CGM-glukoseområder (pædiatrisk)

| CGM-<br>glukoseområde <sup>1</sup><br>(mmol/l) | Undersøgelse <sup>2</sup> | Antal parrede<br>CGM-YSI | Procent inden<br>for 15/15 % YSI | Procent inden<br>for 20/20 % YSI | Procent inden<br>for 30/30 % YSI | Procent større<br>end 40/40 % YSI |
|------------------------------------------------|---------------------------|--------------------------|----------------------------------|----------------------------------|----------------------------------|-----------------------------------|
| Samlet                                         | Original                  | 2922                     | 55 %                             | 68 %                             | 85 %                             | 7 %                               |
|                                                | Software 505              | 2262                     | 81 %                             | 91 %                             | 96 %                             | 2 %                               |
| 2,2–3,3                                        | Original                  | 19                       | 63 %                             | 74 %                             | 79 %                             | 21 %                              |
|                                                | Software 505              | 86                       | 54 %                             | 74 %                             | 91 %                             | 3 %                               |
| 3,4-4,4                                        | Original                  | 76                       | 61 %                             | 82 %                             | 92 %                             | 4 %                               |
|                                                | Software 505              | 142                      | 77 %                             | 82 %                             | 90 %                             | 3 %                               |
| 4,5–10                                         | Original                  | 1155                     | 56 %                             | 69 %                             | 84 %                             | 6 %                               |
|                                                | Software 505              | 805                      | 78 %                             | 88 %                             | 97 %                             | 1 %                               |
| 10,1–16,6                                      | Original                  | 1380                     | 55 %                             | 68 %                             | 85 %                             | 7 %                               |
|                                                | Software 505              | 957                      | 89 %                             | 96 %                             | 99 %                             | 1 %                               |
| 16,7–19,4                                      | Original                  | 206                      | 48 %                             | 62 %                             | 80 %                             | 11 %                              |
|                                                | Software 505              | 209                      | 81 %                             | 91 %                             | 94 %                             | 5 %                               |
| 19,5–22,2                                      | Original                  | 86                       | 48 %                             | 61 %                             | 79 %                             | 12 %                              |
|                                                | Software 505              | 63                       | 64 %                             | 81 %                             | 83 %                             | 8 %                               |

1. CGM-målinger er inden for 2,2–22,2 mmol/l, inklusive.

2. Begge sæt undersøgelsesdata præsenteres og er mærket som Oprindelig (SW10050) eller Software 505 (SW10505).
#### Overensstemmelse vedrørende YSI

Overensstemmelse imellem CGM og blodsukkerværdier er karakteriseret ved hjælp af parrede CGM- og YSI-værdier. CGM- og YSI-resultaterne blev sammenlignet ved at parre YSI-blodsukkerværdien med en CGM-glukosemåling, som indtraf, umiddelbart efter YSI blev indhentet.

Overensstemmelsen imellem CGM og blodglukoseværdier blev vurderet ved at beregne procentdelen af CGMmålinger, der lå inden for 15 %, 20 %, 30 % og over 40 % af YSI-værdierne. For målinger mindre end eller lig med 4.4 mmol/l blev den absolutte forskel i mmol/I mellem de to glucoseresultater beregnet. For værdier større end 4.4 mmol/l blev YSI-værdiernes absolutte procentforskel (%) beregnet. Procentdelene af de samlede målinger inden for 0,8 mmol/l eller 15 %, 1,1 mmol/l eller 20 %, 1,7 mmol/l eller 30 % eller større end 2.2 mmol/l eller 40 % er angivet i tabel 1-A og 1-B. Tabellerne er kategoriseret inden for CGMglukoseområderne. Når du ser en CGM-måling på din modtager, viser denne tabel dig, hvor sandsynligt det

er, at denne måling svarer til dit blodsukkerniveau (målt ved YSI i undersøgelsen).

I SW10505-voksenundersøgelsen for eksempel (Tabel 1-A) var det samlede antal datapar, der blev taget i betragtning i analysen, 2263. Af disse falder 93 % af CGM-målingerne inden for ± 1,1 mmol/l af YSI-blodsukkerværdierne 4,4 mmol/l og inden for ± 20 % af YSI-blodsukkerværdierne> 4,4 mmol/l. ω

| CGM-<br>målinger |              | CGM-YSI-<br>par      | < 3,1 | < 3,3 | < 3,9 | < 4,4 | > 4,4 | Samlede |
|------------------|--------------|----------------------|-------|-------|-------|-------|-------|---------|
| "LAV"            | Original     | n                    | 66    | 84    | 123   | 142   | 13    | 155     |
|                  |              | Kumulativ<br>procent | 42 %  | 54 %  | 79 %  | 92 %  | 8 %   |         |
|                  |              | n                    | 11    | 16    | 17    | 18    | 0     | 18      |
|                  | Software 505 | Kumulativ<br>procent | 61 %  | 89 %  | 94 %  | 100 % | 0 %   |         |

|                  |              | _                    |        |        |        |        |        |         |
|------------------|--------------|----------------------|--------|--------|--------|--------|--------|---------|
| CGM-<br>målinger |              | CGM-YSI-<br>par      | > 18,9 | > 17,8 | > 15,5 | > 13,3 | ? 13,3 | Samlede |
| "HØJ"            | Original     | n                    | 189    | 220    | 238    | 246    | 2      | 248     |
|                  |              | Kumulativ<br>procent | 76 %   | 89 %   | 96 %   | 99 %   | 1 %    |         |
|                  |              | n                    | 40     | 43     | 45     | 45     | 0      | 45      |
|                  | Software 505 | Kumulativ<br>procent | 89 %   | 96 %   | 100 %  | 100 %  | 0 %    |         |

| CGM-<br>målinger | Undersøgelse <sup>1</sup> | CGM-YSI-<br>par      | < 3,1 | < 3,3 | < 3,9 | < 4,4 | > 4,4 | Samlede |
|------------------|---------------------------|----------------------|-------|-------|-------|-------|-------|---------|
| "LAV"            | Original<br>Software 505  | n                    | 0     | 0     | 0     | 0     | 13    | 13      |
|                  |                           | Kumulativ<br>procent | 0 %   | 0 %   | 0 %   | 0 %   | 100 % |         |
|                  |                           | n                    | 3     | 5     | 10    | 15    | 1     | 16      |
|                  |                           | Kumulativ<br>procent | 19 %  | 31 %  | 63 %  | 94 %  | 6 %   |         |

| Tabel 2-D. Antaliet og procentuelen af forværulei, har ogivi-malinger er Lave eller høje (pæula | Tabel 2-B. Antallet og proc | entdelen af YSI-værdier, | når CGM-målinger er | "Lave" eller "Høje" | ' (pædiatrisk |
|-------------------------------------------------------------------------------------------------|-----------------------------|--------------------------|---------------------|---------------------|---------------|
|-------------------------------------------------------------------------------------------------|-----------------------------|--------------------------|---------------------|---------------------|---------------|

| CGM-<br>målinger | Undersøgelse <sup>1</sup> | CGM-YSI-<br>par      | > 18,9 | > 17,8 | > 15,5 | > 13,3 | ≤ 13,3 | Samlede |
|------------------|---------------------------|----------------------|--------|--------|--------|--------|--------|---------|
| "HØJ"            |                           | n                    | 38     | 51     | 68     | 69     | 1      | 70      |
|                  | Original                  | Kumulativ<br>procent | 54 %   | 73 %   | 97 %   | 99 %   | 1 %    |         |
|                  |                           | n                    | 14     | 19     | 22     | 23     | 1      | 24      |
|                  | Software 505              | Kumulativ<br>procent | 58 %   | 79 %   | 92 %   | 96 %   | 4 %    |         |

## Overensstemmelse, når CGM er "LAV" eller "HØJ"

CGM rapporterer glukosemålinger imellem 2,2 og 22,2 mmol/l. Når CGM bestemmer, at glukosemålingen er under 2,2 mmol/l, viser pumpens startskærm "LAV". Når CGM bestemmer. at alukoseniveauet er over 22.2 mmol/l. viser pumpens startskærm "HØJ". Da CGM ikke viser glucoseværdier under 2,2 mmol/l og over 22,2 mmol/l, er sammenligningerne med de faktiske blodsukkerniveauer (som bestemt af YSI-analysatoren), når CGM er klassificeret som "LAV" eller "HØJ", inkluderet enkeltvis i tabel 2-A og 2-B. Tabellerne inkluderer tallene og de kumulative procentsatser, når YSI-værdierne er mindre end visse glukoseniveauer (for "LAV"), og når YSI-værdierne er større end visse alukoseniveauer (for "HØJ").

Når CGM'en i Software 505-undersøgelsen med voksne (Tabel 2-A) for eksempel viser "LAV" (18 tilfælde), er 100 % (18 ud af 18) af YSI-værdierne mindre end 4,4 mmol/l, og 94 % (17 ud af 18) af YSI-værdierne mindre end 3,9 mmol/l. Når CGM viste "HØJ" (45 tilfælde), var 100 % (45 ud af 45) af YSI værdierne større end 13,3 mmol/l, og 100 % (45 ud af 45) af YSI-værdierne var større end 15,5 mmol/l.

| CGM           |       |         | Rækk    | eprocente | Y<br>n af match | 'SI (mmol/<br>lede par i l | l)<br>hvert CGM | -glukoseo     | mråde         |               |        | Antal<br>parrede |
|---------------|-------|---------|---------|-----------|-----------------|----------------------------|-----------------|---------------|---------------|---------------|--------|------------------|
| mmol/I        | < 2,2 | 2,2-3,3 | 3,4-4,4 | 4,5-6,7   | 6,7-8,9         | 8,9-<br>11,1               | 11,1-<br>13,9   | 13,9-<br>16,7 | 16,7-<br>19,5 | 19,5-<br>22,2 | > 22,2 | CGM-<br>YSI      |
| < 2,2         | 6 %   | 48 %    | 37 %    | 7 %       | 1 %             | 0 %                        | 0 %             | 0 %           | 0 %           | 0 %           | 0 %    | 155              |
| 2,2–3,3       | 4 %   | 49 %    | 36 %    | 11 %      | 1 %             | 0 %                        | 0 %             | 0 %           | 0 %           | 0 %           | 0 %    | 512              |
| 3,4-4,4       | 0 %   | 22 %    | 51 %    | 24 %      | 1 %             | 0 %                        | 0 %             | 0 %           | 0 %           | 0 %           | 0 %    | 781              |
| 4,5–6,7       | 0 %   | 2 %     | 17 %    | 66 %      | 13 %            | 1 %                        | 0 %             | 0 %           | 0 %           | 0 %           | 0 %    | 1706             |
| 6,7–8,9       | 0 %   | 0 %     | 1 %     | 25 %      | 60 %            | 13 %                       | 2 %             | 0 %           | 0 %           | 0 %           | 0 %    | 1492             |
| 8,9–11,1      | 0 %   | 0 %     | 0 %     | 2 %       | 28 %            | 53 %                       | 16 %            | 2 %           | 0 %           | 0 %           | 0 %    | 1240             |
| 11,1–<br>13,9 | 0 %   | 0 %     | 0 %     | 0 %       | 3 %             | 21 %                       | 51 %            | 21 %          | 3 %           | 1 %           | 0 %    | 1181             |
| 13,9–<br>16,7 | 0 %   | 0 %     | 0 %     | 0 %       | 0 %             | 4 %                        | 19 %            | 49 %          | 24 %          | 3 %           | 0 %    | 1018             |
| 16,7–<br>19,4 | 0 %   | 0 %     | 0 %     | 0 %       | 0 %             | 0 %                        | 3 %             | 28 %          | 51 %          | 16 %          | 1 %    | 775              |
| 19,5–<br>22,2 | 0 %   | 0 %     | 0 %     | 0 %       | 0 %             | 0 %                        | 3 %             | 10 %          | 43 %          | 38 %          | 7 %    | 447              |
| > 22,2        | 0 %   | 0 %     | 0 %     | 0 %       | 0 %             | 0 %                        | 1 %             | 6 %           | 21 %          | 57 %          | 15 %   | 248              |

| Tabel 3-A. | Sammenfatning af | CGM-målinger og | YSI-værdier | (Oprindelige | undersøgelse med | voksne) |
|------------|------------------|-----------------|-------------|--------------|------------------|---------|
|            | <b>J</b>         |                 |             | <b>V</b> - F | J                | /       |

| CGM           | YSI (mmol/l)<br>Rækkeprocenten af matchede par i hvert CGM-glukoseområde |         |         |         |         |              |               |               |               |               |        |             |
|---------------|--------------------------------------------------------------------------|---------|---------|---------|---------|--------------|---------------|---------------|---------------|---------------|--------|-------------|
| mmol/I        | < 2,2                                                                    | 2,2-3,3 | 3,4-4,4 | 4,5-6,7 | 6,7-8,9 | 8,9-<br>11,1 | 11,1-<br>13,9 | 13,9-<br>16,7 | 16,7-<br>19,4 | 19,5-<br>22,2 | > 22,2 | CGM-<br>YSI |
| < 2,2         | 6 %                                                                      | 83 %    | 11 %    | 0 %     | 0 %     | 0 %          | 0 %           | 0 %           | 0 %           | 0 %           | 0 %    | 18          |
| 2,2–3,3       | 2 %                                                                      | 74 %    | 22 %    | 3 %     | 0 %     | 0 %          | 0 %           | 0 %           | 0 %           | 0 %           | 0 %    | 120         |
| 3,4–4,4       | 0 %                                                                      | 19 %    | 68 %    | 13 %    | 0 %     | 0 %          | 0 %           | 0 %           | 0 %           | 0 %           | 0 %    | 226         |
| 4,5–6,7       | 0 %                                                                      | 0 %     | 19 %    | 72 %    | 8 %     | 1 %          | 0 %           | 0 %           | 0 %           | 0 %           | 0 %    | 347         |
| 6,7–8,9       | 0 %                                                                      | 0 %     | 0 %     | 17 %    | 72 %    | 11 %         | 0 %           | 0 %           | 0 %           | 0 %           | 0 %    | 246         |
| 8,9–11,1      | 0 %                                                                      | 0 %     | 0 %     | 0 %     | 25 %    | 59 %         | 16 %          | 0 %           | 0 %           | 0 %           | 0 %    | 286         |
| 11,1–<br>13,9 | 0 %                                                                      | 0 %     | 0 %     | 0 %     | 0 %     | 16 %         | 70 %          | 13 %          | 1 %           | 0 %           | 0 %    | 376         |
| 13,9–<br>16,7 | 0 %                                                                      | 0 %     | 0 %     | 0 %     | 0 %     | 2 %          | 16 %          | 61 %          | 14 %          | 7 %           | 0 %    | 281         |
| 16,7–<br>19,4 | 0 %                                                                      | 0 %     | 0 %     | 0 %     | 0 %     | 0 %          | 2 %           | 28 %          | 59 %          | 10 %          | 1 %    | 229         |
| 19,5–<br>22,2 | 0 %                                                                      | 0 %     | 0 %     | 0 %     | 0 %     | 0 %          | 0 %           | 4 %           | 47 %          | 45 %          | 5 %    | 152         |
| > 22,2        | 0 %                                                                      | 0 %     | 0 %     | 0 %     | 0 %     | 0 %          | 0 %           | 0 %           | 20 %          | 38 %          | 42 %   | 45          |

Tabel 3-B. Sammenfatning af CGM-målinger og YSI-værdier (Software 505-undersøgelse med voksne)

| CGM           |       |         | Rækk    | eprocente | Y<br>n af match | 'SI (mmol/<br>lede par i l | l)<br>hvert CGM | -glukoseo     | mråde         |               |        | Antal<br>parrede |
|---------------|-------|---------|---------|-----------|-----------------|----------------------------|-----------------|---------------|---------------|---------------|--------|------------------|
| mmol/l        | < 2,2 | 2,2-3,3 | 3,4-4,4 | 4,5-6,7   | 6,7-8,9         | 8,9-<br>11,1               | 11,1-<br>13,9   | 13,9-<br>16,7 | 16,7-<br>19,4 | 19,5-<br>22,2 | > 22,2 | CGM-<br>YSI      |
| < 2,2         | 0 %   | 0 %     | 0 %     | 54 %      | 31 %            | 15 %                       | 0 %             | 0 %           | 0 %           | 0 %           | 0 %    | 13               |
| 2,2–3,3       | 0 %   | 21 %    | 58 %    | 16 %      | 5 %             | 0 %                        | 0 %             | 0 %           | 0 %           | 0 %           | 0 %    | 19               |
| 3,4-4,4       | 0 %   | 21 %    | 45 %    | 30 %      | 4 %             | 0 %                        | 0 %             | 0 %           | 0 %           | 0 %           | 0 %    | 76               |
| 4,5-6,7       | 0 %   | 1 %     | 20 %    | 66 %      | 12 %            | 1 %                        | 0 %             | 0 %           | 0 %           | 0 %           | 0 %    | 338              |
| 6,7–8,9       | 0 %   | 0 %     | 1 %     | 36 %      | 54 %            | 7 %                        | 1 %             | 0 %           | 0 %           | 0 %           | 0 %    | 511              |
| 8,9–11,1      | 0 %   | 0 %     | 0 %     | 4 %       | 40 %            | 48 %                       | 6 %             | 1 %           | 0 %           | 0 %           | 0 %    | 596              |
| 11,1–<br>13,9 | 0 %   | 0 %     | 0 %     | 1 %       | 9 %             | 44 %                       | 41 %            | 5 %           | 0 %           | 0 %           | 0 %    | 658              |
| 13,9–<br>16,7 | 0 %   | 0 %     | 0 %     | 0 %       | 2 %             | 7 %                        | 50 %            | 36 %          | 3 %           | 0 %           | 2 %    | 432              |
| 16,7–<br>19,4 | 0 %   | 0 %     | 0 %     | 0 %       | 0 %             | 2 %                        | 18 %            | 59 %          | 21 %          | 0 %           | 0 %    | 206              |
| 19,5–<br>22,2 | 0 %   | 0 %     | 0 %     | 0 %       | 0 %             | 0 %                        | 3 %             | 28 %          | 50 %          | 16 %          | 2 %    | 86               |
| > 22,2        | 0 %   | 0 %     | 0 %     | 0 %       | 0 %             | 0 %                        | 1 %             | 14 %          | 41 %          | 36 %          | 7 %    | 70               |

| CGM           | YSI (mmol/l)<br>Rækkeprocenten af matchede par i hvert CGM-glukoseområde |         |         |         |         |              |               |               |               |               |        |             |
|---------------|--------------------------------------------------------------------------|---------|---------|---------|---------|--------------|---------------|---------------|---------------|---------------|--------|-------------|
| mmol/l        | < 2,2                                                                    | 2,2-3,3 | 3,4-4,4 | 4,5-6,7 | 6,7-8,9 | 8,9-<br>11,1 | 11,1-<br>13,9 | 13,9-<br>16,7 | 16,7-<br>19,4 | 19,5-<br>22,2 | > 22,2 | CGM-<br>YSI |
| < 2,2         | 6 %                                                                      | 25 %    | 63 %    | 6 %     | 0 %     | 0 %          | 0 %           | 0 %           | 0 %           | 0 %           | 0 %    | 16          |
| 2,2–3,3       | 0 %                                                                      | 33 %    | 60 %    | 6 %     | 1 %     | 0 %          | 0 %           | 0 %           | 0 %           | 0 %           | 0 %    | 86          |
| 3,4–4,4       | 0 %                                                                      | 8 %     | 64 %    | 26 %    | 2 %     | 0 %          | 0 %           | 0 %           | 0 %           | 0 %           | 0 %    | 142         |
| 4,5–6,7       | 0 %                                                                      | 1 %     | 15 %    | 69 %    | 13 %    | 1 %          | 1 %           | 0 %           | 0 %           | 0 %           | 0 %    | 314         |
| 6,7–8,9       | 0 %                                                                      | 0 %     | 0 %     | 15 %    | 66 %    | 18 %         | 1 %           | 0 %           | 0 %           | 0 %           | 0 %    | 313         |
| 8,9–11,1      | 0 %                                                                      | 0 %     | 0 %     | 1 %     | 18 %    | 66 %         | 15 %          | 0 %           | 0 %           | 0 %           | 0 %    | 355         |
| 11,1–<br>13,9 | 0 %                                                                      | 0 %     | 0 %     | 0 %     | 1 %     | 17 %         | 68 %          | 14 %          | 0 %           | 0 %           | 0 %    | 444         |
| 13,9–<br>16,7 | 0 %                                                                      | 0 %     | 0 %     | 0 %     | 0 %     | 0 %          | 26 %          | 58 %          | 16 %          | 0 %           | 0 %    | 336         |
| 16,7–<br>19,4 | 0 %                                                                      | 0 %     | 0 %     | 0 %     | 0 %     | 0 %          | 4 %           | 40 %          | 46 %          | 9 %           | 0 %    | 209         |
| 19,5–<br>22,2 | 0 %                                                                      | 0 %     | 0 %     | 0 %     | 0 %     | 0 %          | 3 %           | 14 %          | 62 %          | 21 %          | 0 %    | 63          |
| > 22,2        | 0 %                                                                      | 0 %     | 0 %     | 0 %     | 0 %     | 0 %          | 4 %           | 13 %          | 29 %          | 38 %          | 17 %   | 24          |

Tabel 3-D. Sammenfatning af CGM-målinger og YSI-værdier (Software 505-undersøgelse med pædiatriske patienter)

## Sammenfatning af CGM-målinger og laboratoriereference

Tabel 3-A (Oprindelige undersøgelse med voksne), 3-B (Software 505undersøgelse med voksne), 3-C (Oprindelige undersøgelse med pædiatriske patienter) og 3-D (Software 505-undersøgelse med pædiatriske patienter) er kategoriceres efter områder af CGM-glukosemålinger. Disse tabeller beskriver, for hver række CGMglukosemåling, hvilken procentdel af de parrede YSI-værdier der er i samme glukoseområde (grå) eller i glukoseområder over og under de parrede CGMmålinger.

Når CGM-målinger baseret på Software 505-undersøgelsen med voksne for eksempel er inden for 4,5 til 6,7 mmol/l, kan du forvente, at dine blodsukkerniveauer er inden for 4,5 til 6,7 mmol/l 72 % af tiden.

| Tabel 4-A. Fo | orskel på YSI | inden for | CGM-glukose | områder | (voksen) |
|---------------|---------------|-----------|-------------|---------|----------|
|---------------|---------------|-----------|-------------|---------|----------|

| CGM-<br>glukoseområde <sup>1</sup><br>(mmol/l) | Undersøgelse <sup>2</sup> | Antal parrede<br>CGM-YSI | Gennemsnitlig<br>procentforskel | Middelværdiens<br>procentforskel | Gennemsnitlig<br>absolut<br>procentforskel | Middelværdiens<br>absolutte<br>procentforskel |
|------------------------------------------------|---------------------------|--------------------------|---------------------------------|----------------------------------|--------------------------------------------|-----------------------------------------------|
| Samlat                                         | Original                  | 9152                     | 2,9 %                           | 1,7 %                            | 13,3 %                                     | 9,8 %                                         |
| Samer                                          | Software 505              | 2263                     | 2,5 %                           | 2,4 %                            | 9,0 %                                      | 7,0 %                                         |
| *00.00                                         | Original                  | 512                      | -10,0                           | -8,2                             | 13,5                                       | 9,7                                           |
| 2,2-3,5                                        | Software 505              | 120                      | -3,3                            | -2,1                             | 6,9                                        | 4,8                                           |
| *0 4 4 4                                       | Original                  | 781                      | -2,4                            | -0,4                             | 11,4                                       | 8,6                                           |
| 3,4-4,4                                        | Software 505              | 226                      | 0,8                             | 1,4                              | 6,7                                        | 5,4                                           |
| 45 100                                         | Original                  | 3853                     | 4,8 %                           | 3,0 %                            | 13,8 %                                     | 9,8 %                                         |
| 4,0-10,0                                       | Software 505              | 738                      | 3,9 %                           | 4,1 %                            | 9,6 %                                      | 8,2 %                                         |
| 10.1.16.6                                      | Original                  | 2784                     | 2,1 %                           | 0,0 %                            | 11,9 %                                     | 9,2 %                                         |
| 10,1-10,0                                      | Software 505              | 798                      | 0,6 %                           | 0,4 %                            | 8,0 %                                      | 6,1 %                                         |
| 167 104                                        | Original                  | 775                      | 3,8 %                           | 2,8 %                            | 9,8 %                                      | 7,9 %                                         |
| 16,7–19,4                                      | Software 505              | 229                      | 4,1 %                           | 3,4 %                            | 8,0 %                                      | 5,8 %                                         |
| 105 22 2                                       | Original                  | 447                      | 10,4 %                          | 7,7 %                            | 12,8 %                                     | 9,1 %                                         |
| 19,0-22,2                                      | Software 505              | 152                      | 7,2 %                           | 6,3 %                            | 9,2 %                                      | 7,2 %                                         |

1. CGM-målinger er inden for 2,2–22,2 mmol/l, inklusive. 2. Begge sæt undersøgelsesdata præsenteres og er mærket som Oprindelig (SW10050) eller Software 505 (SW10505). \* Forskel og absolut forskel i mmol/l er inkluderet i stedet for procentforskelle (%) for CGM 4,4 mmol/l.

| CGM-<br>glukoseområde <sup>1</sup><br>(mmol/l) | Undersøgelse <sup>2</sup> | Antal parrede<br>CGM-YSI | Gennemsnitlig<br>procentforskel | Middelværdiens<br>procentforskel | Gennemsnitlig<br>absolut<br>procentforskel | Middelværdiens<br>absolutte<br>procentforskel |
|------------------------------------------------|---------------------------|--------------------------|---------------------------------|----------------------------------|--------------------------------------------|-----------------------------------------------|
| Samlat                                         | Original                  | 2922                     | 13,5 %                          | 11,6 %                           | 17,4 %                                     | 13,5 %                                        |
| Samer                                          | Software 505              | 2262                     | 1,8 %                           | 1,2 %                            | 10,4 %                                     | 7,9 %                                         |
| *00.00                                         | Original                  | 19                       | -18,1                           | -9,1                             | 19,2                                       | 9,1                                           |
| 2,2-3,3                                        | Software 505              | 86                       | -15,3                           | -13,2                            | 16,1                                       | 13,2                                          |
| *3,4–4,4                                       | Original                  | 76                       | -3,7                            | -2,3                             | 13,4                                       | 10,6                                          |
|                                                | Software 505              | 142                      | -4,8                            | -1,0                             | 11,8                                       | 7,7                                           |
| 4 5 10 0                                       | Original                  | 1155                     | 11,9 %                          | 9,7 %                            | 17,0 %                                     | 13,0 %                                        |
| 4,5-10,0                                       | Software 505              | 805                      | 1,9 %                           | 0,7 %                            | 10,6 %                                     | 8,1 %                                         |
| 10.1.10.0                                      | Original                  | 1380                     | 14,8 %                          | 12,4 %                           | 17,4 %                                     | 13,3 %                                        |
| 10,1-10,0                                      | Software 505              | 957                      | 2,2 %                           | 1,0 %                            | 8,1 %                                      | 6,5 %                                         |
| 167 104                                        | Original                  | 206                      | 19,2 %                          | 15,9 %                           | 19,4 %                                     | 15,9 %                                        |
| 10,7-19,4                                      | Software 505              | 209                      | 7,8 %                           | 6,5 %                            | 11,0 %                                     | 7,9 %                                         |
| 10 5 22 2                                      | Original                  | 86                       | 18,5 %                          | 15,5 %                           | 19,1 %                                     | 15,5 %                                        |
| 19,0-22,2                                      | Software 505              | 63                       | 14,9 %                          | 11,6 %                           | 15,2 %                                     | 11,6 %                                        |

Tabel 4-B. Forskel på YSI inden for CGM-glukoseområder (pædiatrisk)

1. CGM-målinger er inden for 2,2–22,2 mmol/l, inklusive. 2. Begge sæt undersøgelsesdata præsenteres og er mærket som Oprindelig (SW10050) eller Software 505 (SW10505). \* Forskel og absolut forskel i mmol/l er inkluderet i stedet for procentforskelle (%) for CGM ≤ 4,4 mmol/l. ω

#### Nøjagtighed vedrørende YSI

Nøjagtigheden mellem matchede par blev også estimeret ved at beregne procentforskellen imellem CGMmålingen og YSI-værdien. Hvis YSIværdien for eksempel er 5,5 mmol/l, og CGM-målingen er 5,0 mmol/l, rapporteres en forskel på 10 % imellem CGM og YSI. CGM- og YSI-værdierne blev sammenlignet ved at parre CGMmålingen, som indtraf, umiddelbart efter YSI-værdien blev indhentet.

I eksemplet ovenfor er CGM-målingen mindre end YSI-værdien, så målingens procentforskel er negativ. Den gennemsnitlige procentforskel er gennemsnittet af alle positive og negative procentforskelle imellem de to enheder; den angiver, om CGM'en i gennemsnit er højere eller lavere end YSI inden for hvert glukoseområde.

Et andet skøn brugt til at vise CGM'ens nøjagtighed er den absolutte procentforskel. Den absolutte procentforskel angiver procentforskellen eller 'afstanden' mellem CGM- og YSI-værdierne, men fortæller dig ikke, om CGM'en i gennemsnit er højere eller lavere end YSI-laboratoriestandarden. Den gennemsnitlige absolutte procentforskel er den gennemsnitlige "afstand" (uanset om det er positivt eller negativt) imellem CGM-målinger og YSI-værdier.

Nøjagtigheden i mål af forskelle for både Oprindelig voksen og Software 505-undersøgelsen med voksne er opsummeret i Tabel 4-A. Nøjagtigheden i mål af forskelle for både Oprindelig pædiatriske patienter og Software 505-undersøgelsen pædiatriske patienter er opsummeret i Tabel 4-B. Tabel 4-A og 4-B er kategoriseret inden for CGM-glukoseområderne.

For eksempel er der i Software 505undersøgelsen med voksne samlet set, i gennemsnit 2,5 % forskel (gennemsnitlig procentforskel) på CGM og referencen, og 9,0 % absolut forskel (gennemsnitlig absolut forskel) på CGM og referenceværdierne. Middelværdiens procentforskel viser, at halvdelen af tiden er CGM'en 2,4 % eller mindre end YSI-blodglukoseværdierne, og middelværdiens absolutte procentforskel viser, at halvdelen af tiden er CGM ca. 7,0 % eller mindre end YSIblodglukoseværdierne.

| Hypoglykæmisk<br>beskedniveau<br>(mmol/l) | Undersøgelse <sup>1</sup> | Sand beskedrate | Falsk beskedrate | Registreringsratio<br>for hypoglykæmi | Registreringsratio<br>for forsømt<br>hypoglykæmi |
|-------------------------------------------|---------------------------|-----------------|------------------|---------------------------------------|--------------------------------------------------|
| 3.0                                       | Original                  | 50 %            | 50 %             | 71 %                                  | 29 %                                             |
| 0,0                                       | Software 505              | 71 %            | 29 %             | 68 %                                  | 32 %                                             |
| 3,3                                       | Original                  | 64 %            | 36 %             | 75 %                                  | 25 %                                             |
|                                           | Software 505              | 85 %            | 15 %             | 83 %                                  | 17 %                                             |
| 2.0                                       | Original                  | 79 %            | 21 %             | 83 %                                  | 17 %                                             |
| 5,9                                       | Software 505              | 92 %            | 8 %              | 91 %                                  | 9 %                                              |
| 4.4                                       | Original                  | 87 %            | 13 %             | 86 %                                  | 14 %                                             |
| 4,4                                       | Software 505              | 95 %            | 5 %              | 90 %                                  | 10 %                                             |
| 5.0                                       | Original                  | 90 %            | 10 %             | 89 %                                  | 11 %                                             |
| 5,0                                       | Software 505              | 96 %            | 4 %              | 94 %                                  | 6 %                                              |

Tabel 5-A. Hypoglykæmisk besked og Evaluering af registreringsratio i forhold til YSI 15 minutter inden og efter (voksen)

Tabel 5-B. Hypoglykæmisk besked og Evaluering af registreringsratio i forhold til YSI 15 minutter inden og efter (pædiatrisk, imellem 6 og 17 år)

| Hypoglykæmisk<br>beskedniveau<br>(mmol/l) | Undersøgelse <sup>1</sup> | Sand beskedrate | Falsk beskedrate | Registreringsratio<br>for hypoglykæmi | Registreringsrate<br>for forsømt<br>hypoglykæmi |
|-------------------------------------------|---------------------------|-----------------|------------------|---------------------------------------|-------------------------------------------------|
| 2.0                                       | Original                  | 0 %             | 100 %            | 0 %                                   | 100 %                                           |
| 5,0                                       | Software 505              | 22 %            | 78 %             | 75 %                                  | 25 %                                            |
| 2.2                                       | Original                  | 11 %            | 89 %             | 25 %                                  | 75 %                                            |
| 0,0                                       | Software 505              | 42 %            | 58 %             | 78 %                                  | 23 %                                            |
| 2.0                                       | Original                  | 47 %            | 53 %             | 50 %                                  | 50 %                                            |
| 5,9                                       | Software 505              | 68 %            | 32 %             | 75 %                                  | 25 %                                            |
| 4.4                                       | Original                  | 55 %            | 45 %             | 55 %                                  | 45 %                                            |
| 4,4                                       | Software 505              | 86 %            | 14 %             | 91 %                                  | 9 %                                             |
| 5.0                                       | Original                  | 69 %            | 31 %             | 62 %                                  | 38 %                                            |
| 5,0                                       | Software 505              | 90 %            | 10 %             | 93 %                                  | 7 %                                             |
| 5.5                                       | Original                  | 75 %            | 25 %             | 62 %                                  | 38 %                                            |
| 0,0                                       | Software 505              | 91 %            | 9 %              | 93 %                                  | 7 %                                             |

Tabel 5-C. Hypoglykæmisk besked og Evaluering af registreringsratio i forhold til SMBG 30 minutter inden og efter (pædiatrisk, imellem 2 og 5 år)

| Hypoglykæmisk<br>advarselsniveau<br>(mmol/l) | Undersøgelse <sup>1</sup> | Sand beskedrate | Falsk beskedrate | Registreringsratio<br>for hypoglykæmi | Registreringsrate<br>for forsømt<br>hypoglykæmi |
|----------------------------------------------|---------------------------|-----------------|------------------|---------------------------------------|-------------------------------------------------|
| 3.0                                          | Original                  | 3 %             | 97 %             | 57 %                                  | 43 %                                            |
| 5,0                                          | Software 505              | 25 %            | 75 %             | 100 %                                 | 0 %                                             |
| 2.2                                          | Original                  | 11 %            | 89 %             | 62 %                                  | 38 %                                            |
| 3,3                                          | Software 505              | 20 %            | 80 %             | 100 %                                 | 0 %                                             |
| 0.0                                          | Original                  | 29 %            | 71 %             | 77 %                                  | 23 %                                            |
| 3,9                                          | Software 505              | 20 %            | 80 %             | 100 %                                 | 0 %                                             |
| 4.4                                          | Original                  | 35 %            | 65 %             | 85 %                                  | 15 %                                            |
| 4,4                                          | Software 505              | 61 %            | 39 %             | 100 %                                 | 0 %                                             |
| E O                                          | Original                  | 51 %            | 49 %             | 89 %                                  | 11 %                                            |
| 5,0                                          | Software 505              | 78 %            | 22 %             | 100 %                                 | 0 %                                             |
| 5.5                                          | Original                  | 64 %            | 36 %             | 91 %                                  | 9 %                                             |
| 5,5                                          | Software 505              | 82 %            | 18 %             | 100 %                                 | 0 %                                             |

# Beskederne Lavt og højt glukoseniveau

CGM'ens evne til at registrere høje og lave glukoseniveauer vurderes ved at sammenligne CGM-resultater med YSIresultater ved lave og høje blodsukkerniveauer og bestemme, om beskeden kan have lydt. CGM- og YSIværdierne blev sammenlignet ved at parre CGM-målingen, som indtraf, umiddelbart efter YSI-værdien blev indhentet. Vi anbefaler, at du spørger din læge, hvilke beskedindstillinger, der passer til dig.

#### Beskeden Lavt glukoseniveau

Estimater af, hvor godt den justerbare beskeden Lavt glukoseniveau udføres, er angivet i Tablel 5-A, 5-B og 5-C. Tabel 5-A angiver evalueringen af hypoglykæmisk besked inden 15 minutter efter YSI-værdien i voksenundersøgelserne. Tabel 5-B repræsenterer beskedevalueringen inden for 15 minutter af YSI-værdien for en del af den pædiatriske population – forsøgspersoner i alderen 6 til 17 år, der fik foretaget YSI-målinger hvert 15. minut. Tabel 5-C repræsenterer beskedevalueringen inden for 30 minutter af en SMBG-måling for 2- til 5-årige forsøgspersooner i de pædiatriske undersøgelser.

#### Beskedratio for hypoglykæmi

Beskedratio viser, hvor ofte beskeden er korrekt og ukorrekt. Den sande beskedratio er % af tiden, som enheden var i beskedtilstand, da blodsukkerniveauet var lig eller under beskedindstillingen inden for 15 eller 30 minutter før eller efter enheden gik i beskedtilstand. Den falske beskedratio er % af tiden, som enheden var i beskedtilstand, da blodsukkerniveauet var over beskedindstillingen inden for 15 eller 30 minutter før eller efter enheden gik i beskedtilstand.

Hvis du for eksempel indstiller beskeden Lavt glukoseniveau til 3,9 mmol/l, og din alarm lyder, hvor ofte kan du så forvente at dit blodsukker faktisk er lavt? **ISoftware 505-undersøgelsen med voksne** (Tabel 5-A) kan du forvente, at når din alarm lyder, så er dit blodsukker under 3,9 mmol/l cirka 92 % af tiden og over 3,9 mmol/l ca. 8 % af tiden inden for 15-minuttersperioden før eller efter din alarm lyder.

#### Registreringsratio for hypoglykæmi

Registreringsratioen viser, hvor ofte enheden genkender og advarer dig om en hypoglykæmihændelse, eller hvor ofte den går glip af en sådan hændelse. Registreringsratio for hypoglykæmi er % af tiden, som blodsukkerniveauet var lig eller under beskedindstillingen, og enheden gik i beskedtilstand inden for 15 eller 30 minutter før eller efter blodsukkeret var lig eller under beskedindstillingerne. Registreringsratio for Forsømt hypoglykæmi er % af tiden, som blodsukkerniveauet var lig eller under beskedindstillingen, men enheden gik ikke i beskedtilstand inden for 15 eller 30 minutter før eller efter blodsukkeret var lig eller under beskedindstillingen.

Hvis du for eksempel indstiller beskeden Lavt glukoseniveau til 3,9 mmol/l, hvor ofte vil din alarm så advare dig om, at dit blodsukker er under 3,9 mmol/l? ISoftware 505-undersøgelsen med voksne (Tabel 5-A) kan du forvente, at når dit blodsukker kommer under 3,9 mmol/l, vil din alarm lyde cirka 91 % af tiden og ikke lyde ca. 9 % af tiden inden for en 15-minuttersperiode, før eller efter dit blodsukker kommer under 3,9 mmol/l.

| Hypoglykæmisk<br>beskedniveau<br>(mmol/l) | Undersøgelse <sup>1</sup> | Sand beskedrate | Falsk beskedrate | Registreringsratio<br>for hyperglykæmi | Registreringsrate<br>for forsømt<br>hyperglykæmi |
|-------------------------------------------|---------------------------|-----------------|------------------|----------------------------------------|--------------------------------------------------|
| 6.7                                       | Original                  | 95 %            | 5 %              | 98 %                                   | 2 %                                              |
| 0,7                                       | Software 505              | 98 %            | 2 %              | 100 %                                  | 0 %                                              |
| 7.0                                       | Original                  | 94 %            | 6 %              | 97 %                                   | 3 %                                              |
| 7,0                                       | Software 505              | 97 %            | 3 %              | 99 %                                   | 1 %                                              |
| 10,0                                      | Original                  | 92 %            | 8 %              | 97 %                                   | 3 %                                              |
|                                           | Software 505              | 97 %            | 3 %              | 99 %                                   | 1 %                                              |
| 11 1                                      | Original                  | 92 %            | 8 %              | 97 %                                   | 3 %                                              |
| 11,1                                      | Software 505              | 96 %            | 4 %              | 98 %                                   | 2 %                                              |
| 10.0                                      | Original                  | 91 %            | 9 %              | 95 %                                   | 5 %                                              |
| 12,2                                      | Software 505              | 94 %            | 6 %              | 98 %                                   | 2 %                                              |
| 10.0                                      | Original                  | 91 %            | 9 %              | 94 %                                   | 6 %                                              |
| 13,3                                      | Software 505              | 93 %            | 7 %              | 95 %                                   | 5 %                                              |
| 16.7                                      | Original                  | 82 %            | 18 %             | 86 %                                   | 14 %                                             |
| 10,7                                      | Software 505              | 86 %            | 14 %             | 90 %                                   | 10 %                                             |

Tabel 6-A. Hyperglykæmisk besked og Evaluering af registreringsratio i forhold til YSI 15 minutter inden og efter (voksen)

Tabel 6-B. Hyperglykæmisk besked og Evaluering af registreringsratio i forhold til YSI 15 minutter inden og efter (pædiatrisk, imellem 6 og 17 år)

| Hypoglykæmisk<br>beskedniveau<br>(mmol/l) | Undersøgelse <sup>1</sup> | Sand beskedrate | Falsk beskedrate | Registreringsratio<br>for hyperglykæmi | Registreringsrate<br>for forsømt<br>hyperglykæmi |
|-------------------------------------------|---------------------------|-----------------|------------------|----------------------------------------|--------------------------------------------------|
| 6.7                                       | Original                  | 91 %            | 9 %              | 98 %                                   | 2 %                                              |
| 0,7                                       | Software 505              | 98 %            | 2 %              | 99 %                                   | 1 %                                              |
| 7.9                                       | Original                  | 87 %            | 13 %             | 99 %                                   | 1 %                                              |
| 7,0                                       | Software 505              | 97 %            | 3 %              | 98 %                                   | 2 %                                              |
| 10,0                                      | Original                  | 75 %            | 25 %             | 99 %                                   | 1 %                                              |
|                                           | Software 505              | 94 %            | 6 %              | 98 %                                   | 2 %                                              |
| 11.1                                      | Original                  | 71 %            | 29 %             | 98 %                                   | 2 %                                              |
| 11,1                                      | Software 505              | 94 %            | 6 %              | 97 %                                   | 3 %                                              |
| 10.0                                      | Original                  | 67 %            | 33 %             | 97 %                                   | 3 %                                              |
| 12,2                                      | Software 505              | 93 %            | 7 %              | 96 %                                   | 4 %                                              |
| 10.0                                      | Original                  | 62 %            | 38 %             | 96 %                                   | 4 %                                              |
| 10,0                                      | Software 505              | 88 %            | 12 %             | 94 %                                   | 6 %                                              |
| 16.7                                      | Original                  | 43 %            | 57 %             | 93 %                                   | 7 %                                              |
| 10,7                                      | Software 505              | 69 %            | 31 %             | 84 %                                   | 16 %                                             |

Tabel 6-C. Hyperglykæmisk besked og Evaluering af registreringsratio i forhold til SMBG 30 minutter inden og efter (pædiatrisk, imellem 2 og 5 år)

| Hypoglykæmisk<br>beskedniveau<br>(mmol/l) | Undersøgelse <sup>1</sup> | Sand beskedrate | Falsk beskedrate | Registreringsratio<br>for hyperglykæmi | Registreringsrate<br>for forsømt<br>hyperglykæmi |
|-------------------------------------------|---------------------------|-----------------|------------------|----------------------------------------|--------------------------------------------------|
| 6.7                                       | Original                  | 92 %            | 8 %              | 98 %                                   | 2 %                                              |
| 0,7                                       | Software 505              | 97 %            | 3 %              | 99 %                                   | 1 %                                              |
| 7.9                                       | Original                  | 90 %            | 10 %             | 98 %                                   | 2 %                                              |
| 7,0                                       | Software 505              | 98 %            | 2 %              | 100 %                                  | 0 %                                              |
| 10.0                                      | Original                  | 87 %            | 13 %             | 96 %                                   | 4 %                                              |
| 10,0                                      | Software 505              | 99 %            | 1 %              | 93 %                                   | 7 %                                              |
| 11 1                                      | Original                  | 85 %            | 15 %             | 96 %                                   | 4 %                                              |
| 11,1                                      | Software 505              | 98 %            | 2 %              | 93 %                                   | 7 %                                              |
| 10.0                                      | Original                  | 81 %            | 19 %             | 95 %                                   | 5 %                                              |
| 12,2                                      | Software 505              | 100 %           | 0 %              | 97 %                                   | 3 %                                              |
| 12.2                                      | Original                  | 80 %            | 20 %             | 95 %                                   | 5 %                                              |
| 10,0                                      | Software 505              | 99 %            | 1 %              | 98 %                                   | 2 %                                              |
| 16.7                                      | Original                  | 71 %            | 29 %             | 90 %                                   | 10 %                                             |
| 16,7                                      | Software 505              | 95 %            | 5 %              | 96 %                                   | 4 %                                              |

1. Begge sæt undersøgelsesdata præsenteres og er mærket som Oprindelig (SW10050) eller Software 505 (SW10505).

 $\infty$ 

#### Beskeden Højt glukoseniveau

Estimater af, hvor godt den justerbare besked Højt glukoseniveau udføres, er angivet i Tablel 6-A. 6-B og 6-C. Tabel 6-A angiver evalueringen af hyperglykæmisk besked inden 15 minutter efter YSI-værdien i voksenundersøgelserne. Tabel 6-B repræsenterer beskedevalueringen inden for 15 minutter af YSI-værdien for en del af den pædiatriske population - forsøgspersoner i alderen 6 til 17 år. der fik foretaget YSI-målinger hvert 15. minut. Tabel 6-C repræsenterer beskedevalueringen inden for 30 minutter af en SMBG-måling for 2- til 5-årige forsøgspersoner i de pædiatriske undersøgelser.

### Beskedratio for hyperglykæmi

Beskedratioen viser, hvor ofte beskeden er korrekt og ukorrekt. Den sande beskedratio er % af tiden, som enheden var i beskedtilstand, da blodsukkerniveauet var lig eller over beskedindstillingen inden for 15 eller 30 minutter før eller efter enheden gik i beskedtilstand. Den falske beskedratio er % af tiden, som enheden var i beskedtilstand, da blodsukkerniveauet var under beskedindstillingen inden for 15 eller 30 minutter før eller efter enheden gik i beskedtilstand.

Hvis du for eksempel indstiller beskeden Højt glukoseniveau til 11,1 mmol/l, og din alarm lyder, hvor ofte kan du så forvente at dit blodsukker faktisk er højt? **ISoftware 505-undersøgelsen med voksne** (Tabel 6-A) kan du forvente, at når din alarm lyder, så er dit blodsukker 11,1 mmol/l eller over cirka 96 % af tiden og ikke over 11,1 mmol/l ca. 4 % af tiden inden for en 15-minuttersperiode før eller efter din alarm lyder.

### Registreringsratio for hyperglykæmi

Registreringsratioen viser, hvor ofte enheden genkender og advarer dig om en hyperglykæmihændelse, eller hvor ofte den går glip af en sådan hændelse. Registreringsratio for hyperglykæmi er % af tiden, som blodsukkerniveauet var lig eller over beskedindstillingen, og enheden gik i beskedtilstand inden for 15 eller 30 minutter før eller efter blodsukkeret var lig eller over beskedindstillingerne. Registreringsratio for Forsømt hyperglykæmi er % af tiden, som blodsukkerniveauet var lig eller over beskedindstillingen, men enheden gik ikke i beskedtilstand inden for 15 eller 30 minutter før eller efter blodsukkeret var lig eller over beskedindstillingen.

Hvis du for eksempel indstiller beskeden Højt glukoseniveau til 11,1 mmol/l, hvor ofte vil din alarm så advare dig om, at dit blodsukker er lig eller over 11,1 mmol/l? ISoftware 505-undersøgelsen med voksne (Tabel 56A) kan du forvente, at når dit blodsukker kommer over 11,1 mmol/l, vil din alarm lyde cirka 98 % af tiden og ikke lyde ca. 2 % af tiden inden for en 15-minuttersperiode, før eller efter dit blodsukker kommer over 11,1 mmol/l. Tabel 7-A. Procentdelen af CGM-målinger<sup>1</sup> Inden for YSI-værdier med data lagdelt i trin på 2 timer efter kalibrering (voksen)

| Tidspunkt fra<br>kalibrering | Undersøgelse <sup>2</sup> | Antal parrede<br>CGM-YSI | Procent inden<br>for 15/15 % YSI | Procent inden<br>for 20/20 % YSI | Procent inden<br>for 30/30 % YSI | Procent større<br>end 40/40 % YSI |
|------------------------------|---------------------------|--------------------------|----------------------------------|----------------------------------|----------------------------------|-----------------------------------|
| 0.2 timor                    | Original                  | 1929                     | 78 %                             | 88 %                             | 96 %                             | 2 %                               |
|                              | Software 505              | 469                      | 93 %                             | 97 %                             | 99 %                             | 0 %                               |
| 2.4 timor                    | Original                  | 1516                     | 69 %                             | 81 %                             | 91 %                             | 4 %                               |
| 2-4 (1116)                   | Software 505              | 389                      | 90 %                             | 97 %                             | 99 %                             | 0 %                               |
| 1.6 timor                    | Original                  | 1547                     | 69 %                             | 79 %                             | 91 %                             | 5 %                               |
| 4-0 11110                    | Software 505              | 383                      | 85 %                             | 91 %                             | 97 %                             | 2 %                               |
| 6 9 timor                    | Original                  | 1520                     | 68 %                             | 79 %                             | 92 %                             | 3 %                               |
|                              | Software 505              | 380                      | 79 %                             | 90 %                             | 97 %                             | 2 %                               |
| 9 10 timor                   | Original                  | 1555                     | 71 %                             | 82 %                             | 92 %                             | 4 %                               |
| o-io umei                    | Software 505              | 347                      | 83 %                             | 92 %                             | 98 %                             | 0 %                               |
| 10, 10 timor                 | Original                  | 1068                     | 65 %                             | 77 %                             | 91 %                             | 4 %                               |
|                              | Software 505              | 295                      | 80 %                             | 90 %                             | 98 %                             | 0 %                               |
| 12 14 timor                  | Original                  | 17                       | 65 %                             | 76 %                             | 82 %                             | 12 %                              |
|                              | Software 505              | 0                        |                                  |                                  |                                  |                                   |

1. CGM-målinger er inden for 2,2–22,2 mmol/l, inklusive.

Tabel 7-B. Procentdelen af CGM-målinger<sup>1</sup> Inden for YSI-værdier med data stratificeret i trin på 2 timer efter kalibrering (pædiatrisk)

| Tidspunkt fra<br>kalibrering | Undersøgelse <sup>2</sup> | Antal parrede<br>CGM-YSI | Procent inden<br>for 15/15 % YSI | Procent inden<br>for 20/20 % YSI | Procent inden<br>for 30/30 % YSI | Procent større<br>end 40/40 % YSI |
|------------------------------|---------------------------|--------------------------|----------------------------------|----------------------------------|----------------------------------|-----------------------------------|
| 0.2 timor                    | Original                  | 648                      | 65 %                             | 75 %                             | 87 %                             | 7 %                               |
|                              | Software 505              | 545                      | 83 %                             | 91 %                             | 97 %                             | 1 %                               |
| 2.4 timor                    | Original                  | 649                      | 51 %                             | 67 %                             | 86 %                             | 7 %                               |
| 2-4 แกย                      | Software 505              | 460                      | 72 %                             | 89 %                             | 96 %                             | 2 %                               |
| 4.6 timor                    | Original                  | 630                      | 51 %                             | 61 %                             | 80 %                             | 10 %                              |
|                              | Software 505              | 428                      | 77 %                             | 88 %                             | 95 %                             | 2 %                               |
| 6.9 timor                    | Original                  | 409                      | 52 %                             | 68 %                             | 85 %                             | 5 %                               |
|                              | Software 505              | 325                      | 88 %                             | 92 %                             | 94 %                             | 3 %                               |
| 8 10 timor                   | Original                  | 296                      | 53 %                             | 69 %                             | 84 %                             | 7 %                               |
|                              | Software 505              | 305                      | 86 %                             | 93 %                             | 97 %                             | 1 %                               |
| 10, 12 timor                 | Original                  | 253                      | 58 %                             | 74 %                             | 89 %                             | 5 %                               |
|                              | Software 505              | 198                      | 89 %                             | 94 %                             | 98 %                             | 0 %                               |
| 10.14 timor                  | Original                  | 37                       | 32 %                             | 38 %                             | 65 %                             | 22 %                              |
| 12-14 UIIIei                 | Software 505              | 1                        | 100 %                            | 100 %                            | 100 %                            | 0 %                               |

1. CGM-målinger er inden for 2,2–22,2 mmol/l, inklusive.

#### Kalibreringsstabilitet

CGM'en skal kalibreres hver 12. time. For at demonstrere CGM'ens ydeevne over en 12-timers kalibreringsperiode blev sensorer evalueret for at verificere, at ydeevnen forbliver konsistent i løbet af en periode på 12. time. CGM'er blev evalueret i trin på 2 timer efter kalibrering, Ydeevnen blev estimeret hver 2 timer og stratificeret efter glukoseværdier ved at beregne procentdelen af CGM-målinger inden for 0,8 mmol/l eller 15 %, 1,1 mmol/l eller 20 %, 1,7 mmol/l eller 30 %, 2,2 mmol/l eller 40 % og større end 2,2 mmol/l eller 40 % af YSI-værdierne i Tabel 7-A og 7-B.

## Tabel 8-A. Sensorstabilitet vedrørende YSI (Nøjagtighed over tid<sup>1</sup>) – (voksen)

| Dagen den<br>blev båret | Undersøgelse <sup>2</sup> | Antal<br>parrede<br>CGM-YSI | Gennemsnit-<br>lig absolut<br>procentfor-<br>skel | Middelvær-<br>diens abso-<br>lutte<br>procentfor-<br>skel | Procent<br>inden for<br>15/15 % YSI | Procent<br>inden for<br>20/20 % YSI | Procent<br>inden for<br>30/30 % YSI | Procent<br>større end<br>40/40 % YSI |
|-------------------------|---------------------------|-----------------------------|---------------------------------------------------|-----------------------------------------------------------|-------------------------------------|-------------------------------------|-------------------------------------|--------------------------------------|
| Dag 1                   | Original                  | 3023                        | 16,7 %                                            | 13,2 %                                                    | 59 %                                | 71 %                                | 86 %                                | 6 %                                  |
| Day                     | Software 505              | 680                         | 10,7 %                                            | 7,9 %                                                     | 77 %                                | 84 %                                | 96 %                                | 2 %                                  |
| Dag 4                   | Original                  | 3108                        | 11,4 %                                            | 8,2 %                                                     | 77 %                                | 87 %                                | 95 %                                | 2 %                                  |
| Day 4                   | Software 505              | 777                         | 8,0 %                                             | 6,4 %                                                     | 89 %                                | 96 %                                | 99 %                                | 0 %                                  |
| Dag 7                   | Original                  | 3021                        | 11,9 %                                            | 8,9 %                                                     | 76 %                                | 87 %                                | 95 %                                | 2 %                                  |
| Day /                   | Software 505              | 806                         | 8,5 %                                             | 7,2 %                                                     | 90 %                                | 97 %                                | 99 %                                | 0 %                                  |

1. CGM-målinger er inden for 2,2–22,2 mmol/l, inklusive.

| Dagen den<br>blev båret | Undersøgelse <sup>2</sup> | Antal<br>parrede<br>CGM-YSI | Gennemsnit-<br>lig absolut<br>procentfor-<br>skel | Middelvær-<br>diens abso-<br>lutte<br>procentfor-<br>skel | Procent<br>inden for<br>15/15 % YSI | Procent<br>inden for<br>20/20 % YSI | Procent<br>inden for<br>30/30 % YSI | Procent<br>større end<br>40/40 % YSI |
|-------------------------|---------------------------|-----------------------------|---------------------------------------------------|-----------------------------------------------------------|-------------------------------------|-------------------------------------|-------------------------------------|--------------------------------------|
| Dag 1                   | Original                  | 1016                        | 21,2 %                                            | 15,8 %                                                    | 48 %                                | 61 %                                | 78 %                                | 15 %                                 |
|                         | Software 505              | 740                         | 12,7 %                                            | 8,5 %                                                     | 75 %                                | 83 %                                | 91 %                                | 4 %                                  |
| Dag 4                   | Original                  | 810                         | 16,0 %                                            | 13,9 %                                                    | 52 %                                | 66 %                                | 87 %                                | 3 %                                  |
| Dag 4                   | Software 505              | 795                         | 8,1 %                                             | 6,7 %                                                     | 89 %                                | 97 %                                | 100 %                               | 0 %                                  |
| Dag 7                   | Original                  | 1096                        | 15,1 %                                            | 11,3 %                                                    | 63 %                                | 76 %                                | 89 %                                | 4 %                                  |
|                         | Software 505              | 727                         | 10,4 %                                            | 8,4 %                                                     | 80 %                                | 91 %                                | 98 %                                | 1 %                                  |

Tabel 8-B. Sensorstabilitet vedrørende YSI (Nøjagtighed over tid<sup>1</sup>) – (pædiatrisk, imellem 6 og 17 år)

1. CGM-målinger er inden for 2,2–22,2 mmol/l, inklusive.

Tabel 8-C. Sensorstabilitet vedrørende SMBG (Nøjagtighed over tid<sup>1</sup>) – (pædiatrisk, imellem 6 og 17 år)

| Dagen den<br>blev båret | Undersøgelse <sup>2</sup> | Antal<br>parrede<br>CGM-SMBG | Gennemsnit-<br>lig absolut<br>procentfor-<br>skel | Middelværdi-<br>ens abso-<br>lutte<br>procentfor-<br>skel | Procent<br>inden for<br>15/15 %<br>SMBG | Procent<br>inden for<br>20/20 %<br>SMBG | Procent<br>inden for<br>30/30 %<br>SMBG | Procent<br>større end<br>40/40 %<br>SMBG |
|-------------------------|---------------------------|------------------------------|---------------------------------------------------|-----------------------------------------------------------|-----------------------------------------|-----------------------------------------|-----------------------------------------|------------------------------------------|
| Dag 1                   | Original                  | 3216                         | 18,8 %                                            | 14,2 %                                                    | 53 %                                    | 65 %                                    | 81 %                                    | 10 %                                     |
| Day I                   | Software 505              | 893                          | 14,8 %                                            | 10,7 %                                                    | 64 %                                    | 79 %                                    | 91 %                                    | 5 %                                      |
| Dog 2                   | Original                  | 2148                         | 16,2 %                                            | 12,4 %                                                    | 60 %                                    | 74 %                                    | 87 %                                    | 6 %                                      |
| Day 2                   | Software 505              | 436                          | 13,2 %                                            | 10,4 %                                                    | 69 %                                    | 81 %                                    | 95 %                                    | 3 %                                      |
| Dog 2                   | Original                  | 1977                         | 15,2 %                                            | 11,0 %                                                    | 63 %                                    | 76 %                                    | 89 %                                    | 5 %                                      |
| Day 5                   | Software 505              | 441                          | 13,8 %                                            | 11,3 %                                                    | 66 %                                    | 77 %                                    | 91 %                                    | 2 %                                      |
| Dog 4                   | Original                  | 2830                         | 14,0 %                                            | 10,9 %                                                    | 66 %                                    | 79 %                                    | 91 %                                    | 4 %                                      |
| Day 4                   | Software 505              | 850                          | 10,7 %                                            | 8,5 %                                                     | 79 %                                    | 91 %                                    | 97 %                                    | 1 %                                      |
| Dag 5                   | Original                  | 1768                         | 15,4 %                                            | 10,7 %                                                    | 67 %                                    | 78 %                                    | 90 %                                    | 5 %                                      |
| Day J                   | Software 505              | 374                          | 11,4 %                                            | 8,7 %                                                     | 74 %                                    | 86 %                                    | 96 %                                    | 1 %                                      |
| Dog 6                   | Original                  | 1704                         | 14,3 %                                            | 9,8 %                                                     | 68 %                                    | 79 %                                    | 90 %                                    | 4 %                                      |
| Dag 6                   | Software 505              | 410                          | 12,3 %                                            | 9,2 %                                                     | 72 %                                    | 80 %                                    | 93 %                                    | 2 %                                      |
| Dog 7                   | Original                  | 2675                         | 12,4 %                                            | 9,2 %                                                     | 72 %                                    | 83 %                                    | 94 %                                    | 3 %                                      |
| Day 7                   | Software 505              | 860                          | 11,3 %                                            | 8,6 %                                                     | 79 %                                    | 90 %                                    | 96 %                                    | 2 %                                      |

1. CGM-målinger er inden for 2,2–22,2 mmol/l, inklusive.

### Sensorstabilitet

#### Vedrørende YSI

Sensorer kan bæres i op til 7 dage. Ydeevnen blev estimeret ved at beregne procentdelen af CGM-målinger indenfor 0,8 mmol/l eller 15 %, 1,1 mmol/l eller 20 %, 1,7 mmol/l eller 30 %, 2,2 mmol/l eller 40 % og mere end 2,2 mmol/l eller 40 % af YSI-værdierne ved begyndelsen (dag 1), midten (dag 4) og slutningen (dag 7) af CGMlivscyklussen. Gennemsnittet og middelværdien af de absolutte procentforskelle er medtaget i Tabel 8-A og 8-B, der viser konsistent nøjagtighed og sensorstabilitet over sensorens 7 dages levetid.

# Vedrørende SMBG (Pædiatrisk undersøgelse)

Ydeevnen blev også estimeret ved at beregne procentdelen af CGM-målinger inden for forskellige procentdele af SMBG-værdierne hver dag, sensoren bæres (Tabel 8-C). Gennemsnittet og middelværdien af de absolutte procentforskelle er omfattet af tabellen.

## Sensormålingernes nøjagtighed

Nogle af forsøgspersonerne havde to sensorer på på samme tid. Dette var for at se, hvordan to forskellige sensorer fungerer på samme forsøgsperon (sensornøjagtighed). Nøjagtigheden blev evalueret ved at sammenligne glukosemålingerne fra de to sensorer, der blev båret af samme forsøgsperson på samme tid.

I den Oprindelige undersøgelse med voksne bar 36 forsøgspersoner to sensorer. Resultaterne viste, at sensormålinger fra de to sensorer generelt var enige inden for 9 % (absolut procentforskel) med en variationskoefficient på 7 %. I den Oprindelige undersøgelse med pædiatriske patienter bar alle forsøgspersonerne to sensorer. Resultaterne viste, at sensormålinger fra de to sensorer generelt var enige inden for 10 % (absolut procentforskel) med en variationskoefficient på 7 %. Der blev kun båret én sensor i Software 505-undersøgelsen med voksne og Software 505-undersøgelsen med pædiatriske patienter, så der blev ikke indhentet nogle nøjagtighedsdata.

### Sensorliv

Sensorer kan bæres i op til 7 dage (168 dage). For at estimere, hvor længe en sensor vil fungere over 7 dage, blev alle bårede sensorer evalueret for at bestemme, hvor mange målingsdage/timer, hver sensor leverede.

I den **Oprindelige undersøgelse med voksne** blev 108 sensorer evalueret. Fireoghalvfems procent (94 %) af sensorerne varede til dag 7 (145-168 timer). 6 (6 %) sensorer stoppede tidligt, fire af dem varede mere end 3 dage.

I Software 505-undersøgelsen med voksne blev 51 sensorer evalueret. Otteoghalvfems procent (98 %) af sensorerne varede til dag 7 (145-168 timer). 1 (2 %) sensor stoppede tidligt, den varede til dag 5.

## I den Oprindelige undersøgelse med pædiatriske patienter blev

351 sensorer evalueret. Femogfirs procent (85 %) af sensorerne varede til dag 7 (145-168 timer). I Software 505-undersøgelsen med pædiatriske patienter blev 77 sensorer evalueret. Fireoghalvfems procent (94 %) af sensorerne varede til dag 7 (145-168 timer).

| % af den leverede samlede,<br>mulige måling | Undersøgelse <sup>1</sup> | Leverede samlede måling<br>(MinMaks.) | % af systemer, der leverer det<br>antal målinger |
|---------------------------------------------|---------------------------|---------------------------------------|--------------------------------------------------|
| 0.25%                                       | Original                  | 167–491                               | 2 %                                              |
| 0-20%                                       | Software 505              | 0                                     | 0 %                                              |
| 26 50%                                      | Original                  | 719–914                               | 4 %                                              |
| 20-30%                                      | Software 505              | 856–856                               | 2 %                                              |
| 51 750/                                     | Original                  | 1267–1267                             | 1 %                                              |
| 51-75%                                      | Software 505              | 1253–1253                             | 2 %                                              |
| 76 100%                                     | Original                  | 1811–1992                             | 94 %                                             |
| 70-100%                                     | Software 505              | 1497–1992                             | 96 %                                             |

| Tabel 9-A. Antal målinger, hver enkelt sensor leverede over 7 dage (vokse | sen | ) |
|---------------------------------------------------------------------------|-----|---|
|---------------------------------------------------------------------------|-----|---|

## Tabel 9-B. Antal målinger, hver enkelt sensor leverede over 7 dage (pædiatrisk)

| % af den leverede samlede,<br>mulige måling | Undersøgelse <sup>1</sup> | Leverede samlede måling<br>(MinMaks.) | % af systemer, der leverer det<br>antal målinger |
|---------------------------------------------|---------------------------|---------------------------------------|--------------------------------------------------|
| 0_25%                                       | Original                  | 103–427                               | 3 %                                              |
| 0-25%                                       | Software 505              | 60–223                                | 4 %                                              |
| 26 50%                                      | Original                  | 569–954                               | 3 %                                              |
| 20-30 /0                                    | Software 505              | 877–891                               | 3 %                                              |
| 51 750/                                     | Original                  | 1006–1484                             | 9 %                                              |
| 01-70%                                      | Software 505              | 1131–1342                             | 3 %                                              |
| 76 100%                                     | Original                  | 1518–1992                             | 86 %                                             |
| 10-100%                                     | Software 505              | 1623–1990                             | 91 %                                             |

| Statistik         | Undersøgel<br>se <sup>1</sup> | Dag 1 | Dag 2 | Dag 3 | Dag 4 | Dag 5 | Dag 6 | Dag 7 | Alle dage <sup>2</sup> |
|-------------------|-------------------------------|-------|-------|-------|-------|-------|-------|-------|------------------------|
| Gennemsnitlig     | Original                      | 98 %  | 98 %  | 98 %  | 98 %  | 97 %  | 99 %  | 95 %  | 97 %                   |
|                   | Software 505                  | 98 %  | 99 %  | 98 %  | 98 %  | 96 %  | 99 %  | 97 %  | 98 %                   |
| Middelværdi       | Original                      | 100 % | 100 % | 100 % | 100 % | 100 % | 100 % | 100 % | 100 %                  |
|                   | Software 505                  | 99 %  | 100 % | 100 % | 100 % | 100 % | 100 % | 100 % | 100 %                  |
| Standardafvigelse | Original                      | 5 %   | 3 %   | 9 %   | 8 %   | 10 %  | 3 %   | 11 %  | 8 %                    |
|                   | Software 505                  | 3 %   | 2 %   | 8 %   | 11 %  | 15 %  | 2 %   | 13 %  | 9 %                    |

### Tabel 10-A. CGM-målinger i dagene, som sensorerne blev båret (voksen)

1. Begge sæt undersøgelsesdata præsenteres og er mærket som Oprindelig (SW10050) eller Software 505 (SW10505).

2. Samlet var 108 sensorer inkluderet i den Oprindelige undersøgelse og 51 sensorer i Software 505-undersøgelsen.

| Statistik         |              | Dag 1 | Dag 2 | Dag 3 | Dag 4 | Dag 5 | Dag 6 | Dag 7 | Alle dage <sup>2</sup> |
|-------------------|--------------|-------|-------|-------|-------|-------|-------|-------|------------------------|
| Gennemsnitlig     | Original     | 97 %  | 96 %  | 96 %  | 95 %  | 94 %  | 94 %  | 92 %  | 97 %                   |
|                   | Software 505 | 96 %  | 96 %  | 95 %  | 96 %  | 93 %  | 95 %  | 93 %  | 96 %                   |
| Middelværdi       | Original     | 99 %  | 99 %  | 99 %  | 99 %  | 99 %  | 99 %  | 98 %  | 99 %                   |
|                   | Software 505 | 99 %  | 98 %  | 99 %  | 99 %  | 97 %  | 97 %  | 98 %  | 99 %                   |
| Standardafvigelse | Original     | 6 %   | 10 %  | 9 %   | 12 %  | 14 %  | 14 %  | 17 %  | 6 %                    |
|                   | Software 505 | 9 %   | 6 %   | 12 %  | 10 %  | 15 %  | 7 %   | 12 %  | 9 %                    |

### Tabel 10-B. CGM-målinger i dagene, som sensorerne blev båret (pædiatrisk)

1. Begge sæt undersøgelsesdata præsenteres og er mærket som Oprindelig (SW10050) eller Software 505 (SW10505).

2. Samlet var 108 sensorer inkluderet i den Oprindelige undersøgelse og 77 sensorer i Software 505-undersøgelsen.

#### Antal leverede målinger

CGM kan levere en måling op til hvert 5. minut eller op til 288 målinger om dagen. Der kan være forskellige årsager til, at CGM'en ikke viser en glukosemåling, og at målinger "hoppes over". Tabel 9-A og 9-B estimerer antallet af målinger, som du kan forvente at modtage fra CGM'en i løbet af hele 7-dagesperioden efter kalibrering. Tabel 10-A og 10-B viser antallet af målinger, som du kan forvente at modtage fra sensoren hver dag systemet bæres.

For Software 505-undersøgelsen med voksne (SW10505) leverede 96 % CGM'er 1.497 og 1.992 gyldige glukosemålinger (eller mere end 75 % af det forventede antal målinge), som vist i Tabel 9-A. CGM'en i Software 505-undersøgelsen med voksne, som justeres hver dag, den bæres, leverede gennemsnitlig 98 % af alle forventede glukosemålinger (288), som vist i Tabel 10-A.

## Tabel 11-A. SMBGs overensstemmelse med CGM-glukoseområder (voksen)

| CGM-<br>glukoseområde <sup>1</sup><br>(mmol/l) | Undersøgelse <sup>2</sup> | Antal parrede<br>CGM-SMBG | Procent inden<br>for 15/15 %<br>SMBG | Procent inden<br>for 20/20 %<br>SMBG | Procent inden<br>for 30/30 %<br>SMBG | Procent større<br>end 40/40 %<br>SMBG |
|------------------------------------------------|---------------------------|---------------------------|--------------------------------------|--------------------------------------|--------------------------------------|---------------------------------------|
| Samlat                                         | Original                  | 7508                      | 69 %                                 | 81 %                                 | 94 %                                 | 2 %                                   |
| Jamier                                         | Software 505              | 2992                      | 77 %                                 | 87 %                                 | 96 %                                 | 1 %                                   |
| 22.22                                          | Original                  | 731                       | 75 %                                 | 84 %                                 | 92 %                                 | 4 %                                   |
| 2,2-3,3                                        | Software 505              | 221                       | 73 %                                 | 80 %                                 | 87 %                                 | 7 %                                   |
| 0444                                           | Original                  | 968                       | 78 %                                 | 86 %                                 | 95 %                                 | 1 %                                   |
| 3,4-4,4                                        | Software 505              | 336                       | 77 %                                 | 85 %                                 | 95 %                                 | 1 %                                   |
| 45 100                                         | Original                  | 3141                      | 65 %                                 | 78 %                                 | 93 %                                 | 2 %                                   |
| 4,5-10,0                                       | Software 505              | 1362                      | 74 %                                 | 85 %                                 | 96 %                                 | 1 %                                   |
| 10.1.16.6                                      | Original                  | 1960                      | 68 %                                 | 81 %                                 | 94 %                                 | 3 %                                   |
| 10,1-10,0                                      | Software 505              | 826                       | 80 %                                 | 90 %                                 | 97 %                                 | 1 %                                   |
| 167 104                                        | Original                  | 450                       | 77 %                                 | 88 %                                 | 98 %                                 | 1 %                                   |
| 10,7-19,4                                      | Software 505              | 161                       | 83 %                                 | 93 %                                 | 99 %                                 | 0 %                                   |
| 105.000                                        | Original                  | 258                       | 75 %                                 | 85 %                                 | 95 %                                 | 2 %                                   |
| 19,0-22,2                                      | Software 505              | 86                        | 90 %                                 | 93 %                                 | 98 %                                 | 1 %                                   |

1. CGM-målinger er inden for 2,2–22,2 mmol/l, inklusive.

| CGM-<br>glukoseområde <sup>1</sup><br>(mmol/l) | Undersøgelse <sup>2</sup> | Antal parrede<br>CGM-SMBG | Procent inden<br>for 15/15 %<br>SMBG | Procent inden<br>for 20/20 %<br>SMBG | Procent inden<br>for 30/30 %<br>SMBG | Procent større<br>end 40/40 %<br>SMBG |
|------------------------------------------------|---------------------------|---------------------------|--------------------------------------|--------------------------------------|--------------------------------------|---------------------------------------|
| Samlat                                         | Original                  | 16318                     | 64 %                                 | 76 %                                 | 89 %                                 | 5 %                                   |
| Samer                                          | Software 505              | 4264                      | 73 %                                 | 84 %                                 | 94 %                                 | 2 %                                   |
| 00.00                                          | Original                  | 487                       | 44 %                                 | 55 %                                 | 68 %                                 | 19 %                                  |
| 2,2-3,3                                        | Software 505              | 240                       | 54 %                                 | 71 %                                 | 86 %                                 | 7 %                                   |
| 3,4–4,4                                        | Original                  | 1340                      | 59 %                                 | 70 %                                 | 85 %                                 | 7 %                                   |
|                                                | Software 505              | 399                       | 64 %                                 | 76 %                                 | 92 %                                 | 2 %                                   |
| 45.400                                         | Original                  | 7084                      | 62 %                                 | 74 %                                 | 90 %                                 | 5 %                                   |
| 4,5-10,0                                       | Software 505              | 1650                      | 72 %                                 | 84 %                                 | 95 %                                 | 2 %                                   |
| 10.1.10.0                                      | Original                  | 5627                      | 69 %                                 | 80 %                                 | 90 %                                 | 5 %                                   |
| 10,1-10,0                                      | Software 505              | 1526                      | 79 %                                 | 89 %                                 | 97 %                                 | 2 %                                   |
| 167 104                                        | Original                  | 1176                      | 65 %                                 | 77 %                                 | 90 %                                 | 4 %                                   |
| 16,7–19,4                                      | Software 505              | 319                       | 72 %                                 | 83 %                                 | 94 %                                 | 2 %                                   |
| 10 5 22 2                                      | Original                  | 604                       | 58 %                                 | 72 %                                 | 86 %                                 | 6 %                                   |
| 19,5–22,2                                      | Software 505              | 130                       | 69 %                                 | 79 %                                 | 86 %                                 | 8 %                                   |

Tabel 11-B. SMBGs overensstemmelse med CGM-glukoseområder (pædiatrisk)

1. CGM-målinger er inden for 2,2–22,2 mmol/l, inklusive.

## Tabel 12-A. CGMs forskel på SMBG inden for CGM-glukoseområder (voksen)

| CGM-<br>glukoseområder <sup>1</sup><br>(mmol/l) | Undersøgelse <sup>2</sup> | Antal parrede<br>CGM-SMBG | Gennemsnitlig<br>procentforskel | Middelværdiens<br>procentforskel | Gennemsnitlig<br>absolut<br>procentforskel | Middelværdiens<br>absolutte<br>procentforskel |
|-------------------------------------------------|---------------------------|---------------------------|---------------------------------|----------------------------------|--------------------------------------------|-----------------------------------------------|
| Samlat                                          | Original                  | 7508                      | -0,4 %                          | -1,4 %                           | 14,0 %                                     | 11,0 %                                        |
| Jamer                                           | Software 505              | 2992                      | -2,6 %                          | -2,7 %                           | 11,3 %                                     | 8,6 %                                         |
| *0 0 0 0                                        | Original                  | 731                       | -9,3                            | -8,0                             | 11,7                                       | 8,0                                           |
| 2,2-3,3                                         | Software 505              | 221                       | -10,3                           | -6,0                             | 13,0                                       | 8,0                                           |
| *0 4 4 4                                        | Original                  | 968                       | -1,0                            | 1,0                              | 10,7                                       | 8,0                                           |
| 3,4-4,4                                         | Software 505              | 336                       | -4,0                            | -2,0                             | 10,1                                       | 7,0                                           |
| 45 10.0                                         | Original                  | 3141                      | 1,4 %                           | 0,0 %                            | 14,2 %                                     | 11,0 %                                        |
| 4,5-10,0                                        | Software 505              | 1362                      | -2,6 %                          | -3,1 %                           | 11,4 %                                     | 8,9 %                                         |
| 10.1.16.6                                       | Original                  | 1960                      | -0,7 %                          | -2,8 %                           | 13,0 %                                     | 10,3 %                                        |
| 10,1-10,0                                       | Software 505              | 826                       | -1,4 %                          | -2,0 %                           | 9,5 %                                      | 7,4 %                                         |
| 167 104                                         | Original                  | 450                       | -0,7 %                          | -2,6 %                           | 10,5 %                                     | 8,6 %                                         |
| 10,7-19,4                                       | Software 505              | 161                       | 0,0 %                           | 0,0 %                            | 8,3 %                                      | 6,0 %                                         |
| 105 22 2                                        | Original                  | 258                       | 5,0 %                           | 3,0 %                            | 11,9 %                                     | 8,6 %                                         |
| 19,0-22,2                                       | Software 505              | 7508                      | -0,4 %                          | -1,4 %                           | 14,0 %                                     | 11,0 %                                        |

1. CGM-målinger er inden for 2,2–22,2 mmol/l, inklusive. 2. Begge sæt undersøgelsesdata præsenteres og er mærket som Oprindelig (SW10050) eller Software 505 (SW10505). \* Forskellene i mmol/l er inkluderet i stedet for procentforskelle (%) for CGM ≤ 4,4 mmol/l.
| CGM-<br>glukoseområder <sup>1</sup><br>(mmol/l) | Undersøgelse <sup>2</sup> | Antal parrede<br>CGM-SMBG | Gennemsnitlig<br>procentforskel | Middelværdiens<br>procentforskel | Gennemsnitlig<br>absolut<br>procentforskel | Middelværdiens<br>absolutte<br>procentforskel |
|-------------------------------------------------|---------------------------|---------------------------|---------------------------------|----------------------------------|--------------------------------------------|-----------------------------------------------|
| Samlet                                          | Original                  | 7508                      | -0,4 %                          | -1,4 %                           | 14,0 %                                     | 11,0 %                                        |
|                                                 | Software 505              | 2992                      | -2,6 %                          | -2,7 %                           | 11,3 %                                     | 8,6 %                                         |
| *2,2–3,3                                        | Original                  | 731                       | -9,3                            | -8,0                             | 11,7                                       | 8,0                                           |
|                                                 | Software 505              | 221                       | -10,3                           | -6,0                             | 13,0                                       | 8,0                                           |
| *3,4–4,4                                        | Original                  | 968                       | -1,0                            | 1,0                              | 10,7                                       | 8,0                                           |
|                                                 | Software 505              | 336                       | -4,0                            | -2,0                             | 10,1                                       | 7,0                                           |
| 4,5–10,0                                        | Original                  | 3141                      | 1,4 %                           | 0,0 %                            | 14,2 %                                     | 11,0 %                                        |
|                                                 | Software 505              | 1362                      | -2,6 %                          | -3,1 %                           | 11,4 %                                     | 8,9 %                                         |
| 10,1–16,6                                       | Original                  | 1960                      | -0,7 %                          | -2,8 %                           | 13,0 %                                     | 10,3 %                                        |
|                                                 | Software 505              | 826                       | -1,4 %                          | -2,0 %                           | 9,5 %                                      | 7,4 %                                         |
| 16,7–19,4                                       | Original                  | 450                       | -0,7 %                          | -2,6 %                           | 10,5 %                                     | 8,6 %                                         |
|                                                 | Software 505              | 161                       | 0,0 %                           | 0,0 %                            | 8,3 %                                      | 6,0 %                                         |
| 19,5–22,2                                       | Original                  | 258                       | 5,0 %                           | 3,0 %                            | 11,9 %                                     | 8,6 %                                         |
|                                                 | Software 505              | 7508                      | -0,4 %                          | -1,4 %                           | 14,0 %                                     | 11,0 %                                        |

Tabel 12-B. CGMs forskel på SMBG inden for CGM-glukoseområder (pædiatrisk)

1. CGM-målinger er inden for 2,2–22,2 mmol/l, inklusive. 2. Begge sæt undersøgelsesdata præsenteres og er mærket som Oprindelig (SW10050) eller Software 505 (SW10505). \* Forskellene i mmol/l er inkluderet i stedet for procentforskelle (%) for CGM ≤ 4,4 mmol/l. ω

## Overensstemmelse og nøjagtighed vedrørende SMBG

Overensstemmelse imellem CGM og blodsukkerværdier er karakteriseret ved hjælp af parrede CGM- og SMBGresultater. (Tabel 11-A/B til 12-A/B).

CGM- og SMBG-værdierne blev sammenlignet ved at parre den sammenlignelige SMBG-måling med en CGMglukosemåling, som indtraf, umiddelbart efter SMBG-værdien blev indhentet. Disse resultater karakteriserer den vdeevne, forsøaspersonerne forventer under brug af CGM i realtid i deres daglige diabetesforvaltning, når man sammenligner CGM-målingerne med deres blodsukkermålerresultater. For målinger mindre end eller lig med 4.4 mmol/l blev den absolutte forskel i mmol/l mellem de to alucoseresultater bereanet. For værdier større end 4.4 mmol/l blev SMBG-værdiernes absolutte procentforskel (%) beregnet. Procentdelene af de samlede målinger inden for 0,8 mmol/l eller 15 %, 1,1 mmol/l eller 20 %, 1,7 mmol/l eller 30 %, 2,2 mmol/ l eller 40 % eller større end 2.2 mmol/l eller 40 % blev derefter beregnet.

Hvis CGM'en f.eks. viser 5,5 mmol/l, så er den inden for 4,5–10,0 mmol/lområdet, og du kan forvente, at CGMmålingerne er inden for 20 % af SMBGværdierne 85 % af tiden for Software 505-undersøgelsen med voksne, som vist i Tabel 11-A.

Samlet set viser CGM'en i Software 505-undersøgelsen med voksne i gennemsnit 2,6 % lavere (gennemsnitlig procentforskel) end SMBG-værdier og 11,3 % absolut forskel (gennemsnitlig absolut forskel) på SMBG-værdierne. Middelværdiens procentforskel viser, at halvdelen af tiden viser CGM'en lavere i 2,7 % eller mindre end SMBGværdierne, og middelværdiens absolutte procentforskel viser, at halvdelen af tiden er CGM ca. 8,6 % eller mindre forskellig fra SMBGværdierne, som vist i Tabel 12-A.

#### Bivirkninger

Der opstod ingen alvorlige bivirkninger eller alvorlige enhedsrelaterede bivirkninger i løbet af undersøgelserne. Mild til moderat hudirritation, såsom erytem eller ødem, forekom i området for indføring af sensornål eller omkring klæbemiddelområdet. Der opstod ingen infektion, blå mærker eller blødning i området for indføring af sensornål eller klæbemiddelområdet.

# 30.7 Elektromagnetisk kompatibilitet

Oplysningerne i dette afsnit er specifikt relateret til t:slim X2-systemet. Disse oplysninger giver rimelig sikkerhed for normal drift, men garanterer ikke en sådan sikkerhed under alle forhold. Hvis t:slim X2-systemet skal bruges i nærheden af andet elektrisk udstyr, bør systemet overvåges for at kontrollere normal drift. Der skal tages særlige forholdsregler for elektromagnetisk kompatibilitet ved anvendelse af medicinsk elektrisk udstvr. Svstemet skal sendes til servicering i henhold til de her leverede EMC-oplysninger. Brug af kabler og tilbehør, der ikke er angivet i denne brugervejledning, kan have en negativ indvirkning på sikkerhed, ydeevne og elektromagnetisk kompatibilitet, herunder øgede emissioner og/eller nedsat immunitet.

#### For IEC 60601-1-testing er den grundlæggende ydeevne for t:slim X2-systemet defineret som:

Systemet vil ikke dosere en for stor klinisk signifikant mængde insulin.

- Systemet vil ikke dosere en for lille klinisk signifikant mængde insulin, uden at underrette brugeren.
- Systemet vil ikke dosere en klinisk signifikant mængde insulin efter okklusionfrigivelse.
- Systemet vil ikke stoppe med at rapportere CGM-data uden at underrette brugeren.

# Dette afsnit indeholder følgende oplysningstabeller:

- Elektromagnetiske emissioner
- Elektromagnetisk immunitet
- Afstanden imellem t:slim X2systemet og RF-udstyr

## 30.8 Elektromagnetiske emissioner

t:slim X2-systemet er beregnet til brug i de elektromagnetiske miljøer, der er angivet nedenfor. Sørg altid for, at systemet anvendes i sådanne miljøer.

#### Vejledning og producenterklæring – Elektromagnetiske emmisioner

| Emissionstest                                        | Overholdelse | Elektromagnetisk miljø – Vejledning                                                                                                    |  |
|------------------------------------------------------|--------------|----------------------------------------------------------------------------------------------------|--|
| RF-emissioner, CISPR 11                              | Gruppe 1     | Systemet bruger kun RF-energi til interne funktioner.<br>Derfor er systemets RF-emissioner meget lave og kan<br>ikke forårsage forstyrrelser i det nærliggende<br>elektroniske udstyr. |  |
| RF-emissioner, CISPR 11                              | Klasse B     | Systemet er egnet til brug i alle typer institutioner,                                                                                                    |  |
| Harmoniske emissioner, IEC 61000-3-2                 | I/R          | forbunder hjemmemiljø og miljøer, der er direkte<br>forbundet med det offentlige lavspændingsnetværk,                                                                                  |  |
| Spændingsudsving/Flimmeremissioner,<br>IEC 61000-3-3 | I/R          | som leverer til husholdningsbrug.                                                                                                    |  |

t:slim X2-systemet er beregnet til brug i de elektromagnetiske miljøer, der er angivet nedenfor. Sørg altid for, at systemet anvendes i sådanne miljøer.

#### Vejledning og producenterklæring – Elektromagnetisk immunitet

| Immunitetstest                                             | IEC 60601-testniveau                                                                                              | Overholdelsesniveau                                                                                       | Elektromagnetisk miljø –<br>Vejledning                                                                                                    |
|------------------------------------------------------------|----------------------------------------------------------------------------------------------------|----------------------------------------------------------------------------------------------------|----------------------------------------------------------------------------------------------------|
| Elektrostatisk udladning (ESD)<br>IEC 61000-4-2            | ± 8 kV kontakt<br>± 15 kV luft                                                                                    | $\pm$ 8 kV kontakt $\pm$<br>$\pm$ 15 kV luft                                                              | Gulvet skal være træ, beton eller<br>keramiske fliser. Hvis gulvet er<br>dækket af et syntetisk materiale, skal<br>den relative luftfugtighed være<br>mindst 30 %. |
| Elektrisk hurtig transient/<br>bygetransient IEC 61000-4-4 | $\pm$ 2 kV for strømforsyningsledninger<br>$\pm$ 1 kV for input/output-ledninger<br>(100 kHz repetitionsfrekvens) | ± 2 kV for strømforsyningsledninger<br>± 1 kV for input/output-ledninger<br>(100 kHz repetitionsfrekvens) | Strømkvaliteten bør svare til et typisk virksomheds- eller hospitalsmiljø.                                                                                         |
| IEC 61000-4-5-bølge                                        | $\pm$ 1 kV differentieret tilstand $\pm$ 2 kV almindelig tilstand                                                 | $\pm$ 1 kV differentieret tilstand<br>$\pm$ 2 kV almindelig tilstand                                      | Strømkvaliteten bør svare til et typisk virksomheds- eller hospitalsmiljø.                                                                                         |

Vejledning og producenterklæring – Elektromagnestisk immunitet (Del 1 af 4)

| Immunitetstest                                                                                             | IEC 60601-testniveau                                                                                                    | Overholdelsesniveau                                                                                                    | Elektromagnetisk miljø –<br>Vejledning                                                                                                    |
|----------------------------------------------------------------------------------------------------|----------------------------------------------------------------------------------------------------|----------------------------------------------------------------------------------------------------|----------------------------------------------------------------------------------------------------|
| Spændingsdyk, korte afbrydelser og<br>spændingsvariationer i<br>strømforsyningsledninger<br>IEC 61000-4-11 | 70 % UR (30 % dyk i Ur) i<br>25 cyklusser<br>0% Ur (100 % dyk i Ur) for 1 cyklus<br>ved 0 grader<br>0 % Ur (100 % dyk i Ur) i<br>0,5 cyklusser ved 0, 45, 90, 135,<br>180, 225, 270 og 315 grader<br>0 % UR (100 % dyk i Ur) i<br>250 cyklusser | 70 % UR (30 % dyk i Ur) i<br>25 cyklusser<br>0% Ur (100 % dyk i Ur) for 1 cyklus<br>ved 0 grader<br>0 % Ur (100 % dyk i Ur) i<br>0,5 cyklusser ved 0, 45, 90, 135,<br>180, 225, 270 og 315 grader<br>0 % UR (100 % dyk i Ur) i<br>250 cyklusser | Strømkvaliteten bør svare til et typisk<br>virksomheds- eller hospitalsmiljø.<br>Hvis pumpens bruger har brug for<br>fortsat drift under strømafbrydelser,<br>anbefales det, at pumpen tilsluttes<br>en uafbrydelig strømforsyning eller et<br>batteri.<br>BEMÆRK: Ur er vekselstrømmens<br>netspænding forud for anvendelse af<br>testniveauet. |
| Netfrekvens (50/60 Hz) Magnetfelt<br>IEC 61000-4-8                                                         | 30 A/m                                                                                                    | 400 A/m (IEC 60601-2-24)                                                                                                    | Magnetfelterne med magnetfrekvens<br>bør svare til et typisk virksomheds-<br>eller hospitalsmiljø.                                                                                                    |

Vejledning og producenterklæring – Elektromagnestisk immunitet (Del 2 af 4)

| Immunitetstest                   | IEC 60601-testniveau                                                                                                    | Overholdelsesniveau                                                                                                    | Elektromagnetisk miljø –<br>Vejledning                                                                                                    |
|----------------------------------|----------------------------------------------------------------------------------------------------|----------------------------------------------------------------------------------------------------|----------------------------------------------------------------------------------------------------|
| Gennemført RF IEC 61000-4-6      | 3 Vrms 150 kHz til 80 MHz                                                                                                    | 10 V                                                                                                    | Bærbart og mobilt RF-                                                                                                    |
| RF-udstråling IEC 61000-4-3      | 10 V/m<br>80 MHz til 2,7 GHz                                                                                                    | 30 V/m                                                                                                    | kommunikationsudstyr må ikke<br>anvendes tættere på pumpens dele,<br>herunder kabler, end den anbefalede<br>afstand beregnet ud fra ligningen,<br>der gælder for senderens frekvens.<br>Anbefalet adskillelsesafstand:<br>150 kHz til 80 MHz, d = $1,20\sqrt{P}$<br>80 MHz til 800 MHz, d = $1,20\sqrt{P}$<br>800 MHz til 2,5 GHz, d = $2,30\sqrt{P}$<br>Hvor P er senderens maksimale<br>udgangseffekt i watt (W) i henhold til<br>senderens producent, og d er den<br>anbefalede adskillelsesafstand i<br>meter (m).<br>Feltstyrker fra faste RF-sendere, som<br>bestemt af en elektromagnetisk<br>måling på stedet <sup>a</sup> , bør være mindre<br>end overholdelsesniveauet i hvert<br>frekvensområde <sup>b</sup> .<br>Interferens kan forekomme i<br>nærheden af udstyr mærket med<br>følgende symbol: <b>(vg)</b> |
| Nærhedsfelt fra trådløse sendere | 385 MHz: 27 V/m ved 18 Hz<br>impulsmodulation<br>450 MHz: 28 V/m ved FM-<br>modulation 710 MHz, 745 MHz,<br>780 MHz:<br>9 V/m ved 217 Hz<br>impulsemodulation<br>810 MHz, 870 MHz, 930 MHz:<br>28 V/m ved 18 Hz impulsmodulation<br>1720 MHz, 1845 MHz, 1970 MHz:<br>28 V/m ved 217 Hz<br>impulsmodulation<br>2450 MHz: 28 V/m ved 217 Hz<br>impulsmodulation<br>5240 MHz, 5500 MHz, 5785 MHz:<br>9 V/m ved 217 Hz 28 V/m | 385 MHz: 27 V/m ved 18 Hz<br>impulsmodulation<br>450 MHz: 28 V/m ved FM-<br>modulation 710 MHz, 745 MHz,<br>780 MHz:<br>9 V/m ved 217 Hz<br>impulsemodulation<br>810 MHz, 870 MHz, 930 MHz:<br>28 V/m ved 18 Hz impulsmodulation<br>1720 MHz, 1845 MHz, 1970 MHz:<br>28 V/m ved 217 Hz<br>impulsmodulation<br>2450 MHz: 28 V/m ved 217 Hz<br>impulsmodulation<br>5240 MHz, 5500 MHz, 5785 MHz:<br>9 V/m ved 217 Hz 28 V/m |                                                                                                    |

Vejledning og producenterklæring – Elektromagnestisk immunitet (Del 3 af 4)

| BEMÆRKNING 1: Ved 80 MHz og 800 MHz, det højeste frekvensområde gælder.<br>BEMÆRKNING 2: Det er ikke sikkert, at disse retningslinjer gælder i alle situationer. Elektromagnetisk spredning påvirkes af absorbering og refleksion fra<br>strukturer, objekter og mennesker.                                                                                                    |  |  |  |  |  |
|----------------------------------------------------------------------------------------------------|--|--|--|--|--|
| <sup>a</sup> Feltstyrker fra faste sendere, som f.eks. basestationer for radiotelefoner (cellulære/trådløse) og landmobilradioer, amatørradio, AM- og FM-<br>radioudsendelser og tv-udsendelser, kan ikke forudsiges teoretisk med nøjagtighed. For at bestemme et elektromagnetiske miljø med faste RF-sendere,<br>bør der overvejes en elektromagnetisk måling på stedet. Hvis den målte feltstyrke på det sted, hvor pumpen bruges, overstiger det gældende RF-<br>overholdelsesniveau ovenfor, skal pumpen observeres for at sikre normal drift. Hvis der registreres unormal ydeevne, kan der være behov for yderligere<br>foranstaltninger, f.eks. at dreje eller flytte systemet. |  |  |  |  |  |
| <sup>b</sup> Over frekvensområdet 150 kHz til 80 MHz bør feltstyrker være mindre end 10 V/m.                                                                                                    |  |  |  |  |  |
| _                                                                                                    |  |  |  |  |  |

Vejledning og producenterklæring – Elektromagnestisk immunitet (Del 4 af 4)

#### 30.10 Afstanden imellem t:slim X2-pumpe og RF-udstyr

t:slim X2-systemet er beregnet til brug i sådanne elektromagnetiske miljøer, som typisk findes i hjemmet, på arbejdet, i butikkerne og på steder, hvor de daglige aktiviteter og fritidsaktiviteter foregår. Skemaet nedenfor kan bruges som vejledning til bestemmelse af den minimumsafstand, det anbefales at opretholde imellem en radiofrekvenssender (RF) og t:slim X2-systemet. For specifikke problemer vedrørende en bestemt RF-sender, der forstyrrer systemfunktionen, bedes du kontakte producenten af denne sender og bede om dens nominelle effekt og frekvens.

| Sondorono nominallo                                                                                                    | Adskillelsesafstand ifølge senderens frekvens i meter |                                   |                                    |  |
|----------------------------------------------------------------------------------------------------|-------------------------------------------------------|-----------------------------------|------------------------------------|--|
| maksimaludgangseffekt i watt                                                                                                    | 150 kHz til 80 MHz<br>(d = 1,2√P)                     | 80 MHz til 800 MHz<br>(d = 1,2√P) | 800 MHz til 2,5 GHz<br>(d = 2,3√P) |  |
| 0,01 W                                                                                                    | 0,12 m                                                | 0,12 m                            | 0,23 m                             |  |
| 0,1 W                                                                                                    | 0,38 m                                                | 0,38 m                            | 0,73 m                             |  |
| 1 W                                                                                                    | 1,2 m                                                 | 1,2 m                             | 2,3 m                              |  |
| 10 W                                                                                                    | 3,8 m                                                 | 3,8 m                             | 7,3 m                              |  |
| 100 W                                                                                                    | 12 m                                                  | 12 m                              | 23 m                               |  |
| For sendere, der er bedømt til en maksimal udgangseffekt, som ikke er anført ovenfor, kan den anbefalede adskillelsesafstand (d) i meter (m) bestemmes ved |                                                       |                                   |                                    |  |

brug af ligningen, der gælder for frekvensen af senderen, hvor P er senderens maksimale udgangseffekt i watt (W) ifølge senderens producent. BEMÆRKNING 1: Ved 80 MHz og 800 MHz, gælder adskillelsesafstanden for det højeste frekvensområde.

BEMÆRKNING 2: Det er ikke sikkert, at disse retningslinjer gælder i alle situationer. Elektromagnetisk spredning påvirkes af absorbering og refleksion fra strukturer, objekter og mennesker.

ω

Tabellen nedenfor indeholder en liste over typiske sendere med forskellige niveauer effekt og frekvens og de anbefalede adskillelsesafstande fra senderen og systemet.

| Senderens nominelle<br>maksimaludgangseffekt i watt | Typiske enheder                                                                                                    | Anbefalet adskillelsesafstand i meter |                   |
|-----------------------------------------------------|----------------------------------------------------------------------------------------------------|---------------------------------------|-------------------|
| 0,001 W                                             | Bluetooth Klasse 3 (standard er en<br>rækkevidde på 1 meter). Almindeligt<br>anvendt som Bluetooth®-<br>hovedtelefoner. | 0,07 m                                | ■-((() <b>(</b> ) |
| 0,01 W                                              | Internet til musik-adapter.<br>Almindeligt anvendt til trådløs FM-<br>musikstreaming                                    | 0,13 m                                |                   |
| 0,1 W                                               | Bluetooth klasse 1 (en rækkevidde på<br>100 meter). Trådløs router (WiFi).                                              | 0,73 m                                |                   |
| 1 W                                                 | Typisk RF-lækage i mikroovn.                                                                                            | 2,3 m                                 |                   |

#### 30.11 Kvaliteten af trådløs tjeneste

Fabrikanten definerer t:slim X2systemets driftskvalitet som procentdelen af målinger, der modtages af sytemets display, hvor senderen og displayet forsøger at kommunikere hvert 5. minut. Et af t:slim X2-systemets væsentlige præstationskrav angiver, at systemet ikke stopper med at rapportere data og/eller information fra Dexcom G5senderen til brugeren uden at underrette brugeren.

Systemet giver på flere måder brugeren besked om manglende måling, eller når transmitteren og pumpen ikke kan nå hinanden. Den første er, når et punkt, som vil forekomme inden fem minutter efter den forrige måling, mangler på CGM-grafen. Den anden indikation sker efter 10 minutter, når ikonet Uden for rækkevidde vises på startskærmen. Den tredje er en brugerindstillet besked, der meddeler brugeren, når pumpen og senderen ikke kan nå hinanden. Se, hvordan du indstiller denne besked, i afsnit 20.6 Indstilling af beskeden Uden for området. Systemkravskravene angiver, at 90 % af målingerne vil blive overført til displayet, når senderen og displayet ikke er længere end 6 meter fra hinanden, og ikke mere end 12 på hinanden følgende målinger (1 time) vil blive forsømt.

For at forbedre driftskvaliteten, når der er andre enheder, der kører på 2,4 GHz-båndet, bruger t:slim X2systemet de indbyggede sameksistensfunktioner, der leveres af Bluetooth®teknologi.

#### 30.12 FCC-meddelelse om interferens

Senderen, der er dækket af denne brugervejledning, er certificeret under FCC ID: PH29433.

Selv om senderen er blevet godkendt af Federal Communications Commission, er der ingen garanti for, at den ikke vil modtage interferens, eller at en bestemt senderoverførsel vil være fri for interferens.

#### Overholdelseserklæring (Del 15.19)

Denne enhed overholder 15 af FCC-reglerne.

Drift er underlagt følgende to forhold:

- 1. Denne enhed må ikke forårsage skadelig interferens, og
- Denne enhed skal acceptere enhver modtaget interferens, herunder interferens, der kan forårsage uønsket drift.

#### Besked (Del 15.21)

Ændringer eller modifikationer, der ikke udtrykkeligt er godkendt af den part, der er ansvarlig for overholdelse, kan ugyldiggøre brugernes tilladelse til at betjene udstyret.

# FCC-interferenserklæring (Del 15.105 (b))

Dette udstyr er blevet testet og findes at overholde grænserne for en digital enhed klasse B, i henhold til Del 15 i FCC-reglerne. Disse grænser er designet til at give rimelig beskyttelse mod skadelig interferens i en beboelsesinstallation. Dette udstyr genererer og kan udstråle radiofrekvensenergi, og hvis det ikke installeres og anvendes i overensstemmelse med vejledningen, kan det forårsage skadelig radiokommunikationinteferens. Der er imidlertid ingen garanti for, at interferens ikke kan forekomme i en bestemt installation. Hvis dette udstyr forårsager skadelig radio- eller tv-modtagelsesinterferens, som kan bestemmes ved at slukke og tænde udstyret, opfordres brugeren til at forsøge at løse problemet ved hjælp af en af følgende foranstaltninger:

- Vend eller flyt modtagerantennen.
- Øg afstanden imellem udstyret og modtageren.
- Tilslut udstyret til en stikkontakt på et andet kredsløb end det, modtageren er tilsluttet.
- Kontakt forhandleren eller en erfaren radio/TV-tekniker for hjælp.

Denne bærbare sender med antenne overholder FCC/IC RF-eksponeringsgrænserne for generel population/ ukontrolleret eksponering.

## DENNE SIDE ER BEVIDST TOM

## Indeks

## A

Advarslen Basalrate påkrævet 142 Advarslen Datafeil 153 Advarslen Fald. Indstil 189 Advarslen Forbindelsesfejl 150 Advarslen Kalibrer CGM 235 Advarslen kalibrering, 12-timers 231 Advarslen Kalibreringsfeil 234 Advarslen Kalibreringstimeout 233 Advarslen Lav insulin 133 Advarslen Lavt batteriniveau i sender 245 Advarslen Lavt insulinniveau 128 Advarslen Maks. bolus/t 143 Advarslen Opstartskalibrering, Advarsler CGM. Advarslen Opstartskalibrering 229 Advarslen Stigning, Indstil 188 Advarslen Strømkilde 152 Advarslen Uden for område 244 Advarslen Ufuldkommen påfyldning af kanyle 140

Advarslen Ufuldkommen påfyldning af slange 139 Advarslen Ufuldstændig bolus 136 Advarslen Ufuldstændig indstilling 141 Advarslen Ufuldstændig kalibrering 232 Advarslen Ufuldstændig midl. rate 137 Advarslen Ufuldstændig udskiftning af reservoir 138 Advarsler 130, 131 Advarselsindstillinger 64 Advarslen Basalrate påkrævet 142 Advarslen Datafeil 153 Advarslen Forbindelsesfejl 150 Advarslen højt glukoseniveau, Indstil 186 Advarslen Lav insulin 133 Advarslen Lavt glukoseniveau, Indstil 187 Advarslen Lavt insulinniveau 128 Advarslen Maks, bolus/t 143 Advarslen Strømkilde 152 Advarslen Ufuldkommen påfyldning af kanyle 140

Advarslen Ufuldkommen påfyldning af slange 139 Advarslen Ufuldstændig bolus 136 Advarslen Ufuldstændig indstilling 141 Advarslen Ufuldstændig midl. rate 137 Advarslen Ufuldstændig udskiftning af reservoir 138 Advarslerne Lavt batteriniveau 134 Advarslerne Maks, basal 146 Advarslerne Maks, bolus 144 Advarslerne Min. basal 148 CGM Stigning og Fald 188 CGM, Advarslen 12timerskalibrering 231 CGM, Advarslen Fald 241, 242 CGM, Advarslen Høj 236 CGM, Advarslen Kalibrer CGM 235 CGM, Advarslen Kalibreringsfejl 234 CGM. Advarslen Kalibreringstimeout 233 CGM, Advarslen Lav 237, 238

CGM. Advarslen Lavt batteriniveau i sender 245 CGM, Advarslen Stigning 239, 240 CGM, Advarslen Uden for område 244 CGM, Advarslen Ufuldstændig kalibrering 232 CGM. Anden advarsel om opstartskalibrering 230 CGM, Feilsensor 247 CGM. Senderfeil 246 CGM, Systemfeil 248 Ikon for advarsel. Her finder du 50 Uden for rækkevidde, Indstil 189 Ufuldstændig personlig profil 141 Advarslerne Lavt batteriniveau 134 Advarslerne Maks. basal 146 Advarslerne Maks. bolus 144 Advarslerne Min. basal 148 Afbryd 27, 31 Afslut CGM-sensorsession 222 Alarmen Fjernelse af reservoir 162 Alarmen Genoptag pumpedrift 157 Alarmen Lavt batteriniveau 158 Alarmen Reservoirfejl 161

Alarmen Skærm til/Hurtig bolus-knap 166 Alarmen Tomt reservoir 160 Alarmer 127, 130, 155 Alarmen Fiernelse af reservoir 162 Alarmen Genoptag pumpedrift 157 Alarmen Lavt batteriniveau 158 Alarmen Reservoirfeil 161 Alarmen Skærm til/Hurtig bolusknap 166 Alarmen Tomt reservoir 160 Okklusionalarmer 164 Temperaturalarm 163 Tid til okklusionsalarm. Specifikationer 280 Alarms Højdealarm 167, 168 Anden advarsel om opstartskalibrering, CGM 230 Annuller en bolus 104 В Basal 40

Advarslen Basalrate påkrævet 142 Aktuelle basalratio 58

Doseringsnøiagtighed 269 Hyppigheden af dosering 269 i personlige profiler 94 Indstil en Midl. rate 110 Midl. basalratio 41 Stop en Midl. rate 110 Tidsindstillinger 93 Batteri Batteriniveau 50, 54 Tips til opladning 75 Batteri, Oplad 74 Beregning 60 Beskeder 127 **BG** 40 BG-mål 40. 92 BG-mål i personlige profiler 94 Påmindelsen Høit BG 125 Påmindelsen Lavt BG, Indstilling 124 **BG-mål** 40 BG-mål, i personlige profiler 92 i personlige profiler 94 Tidsindstillinger 93 BG-påmindelser 125 **BG-testing et andet sted** 42 Biladapter, Specifikationer 274

8

Bluetooth 38, 180 Bluetooth, Anbefalet afstand imellem enheder 332 **Bolus** 40, 99 Annuller en bolus 104 Bolusoversigt 100 Bolusskærm 60 Dosér en Hurtig bolus 114 Doseringsnøjagtighed 269 Forlænget bolus 41, 103 Hurtig bolus 41, 113 i personlige profiler 95 Ikon for Aktiv bolus 50, 52 Korrektionsbolus 41 Måltidsbolus i enheder 102 Måltidsbolus i gram 102 Påmindelsen BG efter bolus 125 Specifikationer for doseringshastighed 279 Stop en bolus 104 Tidsindstillinger 93 Bortskaffelse af systemkomponenter 263

#### C CGM

12-timers kalibreringsopdatering 208 Advarslen 12-timerskalibrering 231 Advarslen Højt glukoseniveau, Indstil 186 Advarslen Kalibrer CGM 235 Advarslen Kalibreringsfejl 234 Advarslen Kalibreringstimeout 233 Advarslen Lavt batteriniveau i sender 245 Advarslen Lavt glukoseniveau, Indstil 187 Advarslen Opstartskalibrering 229 Advarslen Stigning og Fald 188 Advarslen Uden for område 244 Advarslen Uden for rækkevidde. Indstil 189 Advarslen Ufuldstændig kalibrering 232 Advarsler og feil 227 Afslut en sensorsession 222 Afstand til pumpe og andre enheder 331

Anden advarsel om opstartskalibrering 230 Årsager til kalibrering 210 Automatisk deaktivering af sensor 222 CGM-advarslen Fald 241, 242 CGM-advarslen Høj 236 CGM-advarslen Lav 237, 238 CGM-advarslen Stigning 239, 240 CGM-advarsler 185 CGM-indstillinger 180 CGM-oplysninger 184 CGM-systemfejl 248 Feilfinding 249 Feilsensor 247 Feilsensor, Feilfinding 253 Gentaget advarsel for højt BG 186 Gentaget advarsel for lavt BG 187 Glukosetendensgrafer 213 Historik, Visning 219 Indstil korrektionsbolus 208 Indstil lydstyrke 181 Indtast sender-id 180 Kalibrer dit CGM 205 Kalibrering af blodsukkerværdi 208

Kalibreringsadvarsler 218 Kalibreringsoversigt 206 Kliniske undersøgelser, Sensor 282 Modtager 176 Omkalibrer-Kalibrer 210 Par din CGM 180 Pile for ændringers hastighed 214 Pile for glukosetendens 214 Senderfeil 246 Sender-id 180 Sensoropstartsperiode 203 Sensors udløbsdato 263 Sensorunøjagtigheder, Feilfinding 253 Skærmen Min CGM 66 Specifikationer for sender 272 Specifikationer for senders vdeevne 281 Specifikationer for sensor 271 Standardadvarslen Højt BG 186 Standardlydstyrke 181 Start en sensorsession 201 Start kalibrering 207 Statussymboler 218 Systemoversigt 174

Uden for rækkevidde/Ingen antenne, Fejlfinding 252 Ukendt sensoraflæsning 243 Ukendt sensoraflæsning, Fejlfinding 251 Vis data på pumpe, Oversigt 212 CGM-advarslen Fald 241, 242 CGM-advarslen Høj 236 CGM-advarslen Lav 237, 238 CGM-advarslen Stigning 239, 240 CGM-fejlfinding 249 CGM-id 180 CGM-indstillinger 179 CGM-systemfejl 248

## D

Data, Vis CGM-oversigt 212 Dato

Rediger dato 77 Skærmen Dato og tid 50 Doseringsresumé 122

## Е

Elektromagnetisk immunitet 327 Elektromagnetisk kompatibilitet 324 Elektromagnetiske emissioner 326

#### Enheder 41

Måltidsbolus, I enheder 102 Måltidsbolus, på bolusskærm 60 Enheder, på bolusskærm 60

## F

Farver

Betydningen af systemfarver 48 Fejlsensorfejl 247 Forholdsregler Brug af t:slim X2-insulinpumpe 29 Forlænget bolus 41, 103 Standard 103 Forsyningsordre 40 Funktionsfejl 170 Funktionslås Pædiatrisk 19 Fyld Fyld kanyle 89 Fyld reservoir 84 Fyld slange 86 Fyldport 82, 84

## G

Genoptag insulindosering 106 Glukosetendensgrafer 213

#### Gram

Måltidsbolus, i 102 Måltidsbolus, på bolusskærm 60

## Н

#### Historik

CGM-historik 219 Pumpehistorik 122 Højdealarm 167, 168 Højder 258 Hurtig bolus 19, 41, 113 Dosér en Hurtig bolus 114 Pædiatrisk 19

## 

Ikon for Aktiv bolus 50, 52 Ikoner Ikonernes betydning 46

Indhold, af system 40 Indikationer for brug 24 Indstil CGM'ens lydstyrke 181 Indstil stedpåmindelse 126 Indstillinger, Specifikationer for pumpeindstillinger 276 Insulin

Genoptag insulindosering 106

Insulin i kroppen (IOB) 41, 50 Insulinvarighed 93 Skærmen Insulin i kroppen (IOB) 50 Stop insulindosering 106 Visning af insulinniveau 88 Insulin i kroppen (IOB), i personlige profiler 93 Insulinvarighed, i personlige profiler 93 Interferens, FCC-meddelelse 333 Isæt reservoir 82, 85

## K

Kalibrer dit CGM 205 Kalibrer, Årsager til 210 Kanyle 41 Kanyle, Fyld kanyle 89 Kontraindikationer 24 Korrektionsbolus 41 Korrektionsfaktor 41, 93 i personlige profiler 94 Tidsindstillinger 93 Kulh./Kulhydrater 41 Kulhydrater 58, 96 Kulhydr., i personlige profiler 93 Måltidsbolus i gram 102 Måltidsbolus, på bolusskærm 60 Kulhydrater, på bolusskærm 60 Kulhydratratio 41

i personlige profiler 94 Tidsindstillinger 93

## L

Lås skærmen op 76 Læge 36 LED 48 LED-lampe, placering på startskærm 54 Livsstilsproblematikker 257 Luftbobler Fjerner 83 Fjernes inden dosering 87 Kontrollér slange 87 Lufthavnssikkerhed 259 Lydstyrke 119, 181 Pumpelydstyrke 119

## Μ

Maks. bolus, i personlige profiler 93 Midl. rate Stop en Midl. rate 110 Midl. rate, Indstil en Midl. basalrate 110 Modtager, CGM 176

## Ν

Nødsæt 37

## 0

Okklusionalarmer 164 Okklusionsalarmer Okklusionsalarmer, Specifikationer 280 Opbevaring af dit system 262 Oplad Biladapter 74 Personlig computer 75 Stikkontakt med vekselstrøm 74 Tips til opladning 75 Oplad pumpen 74 Oversigt CGM-oversigt 174 Systembeskrivelse 18

## Ρ

#### Påmindelse

Stedpåmindelse 89

Påmindelsen BG efter bolus 125 Påmindelsen Glemt måltidsbolus 126 Påmindelsen Højt BG 125 Påmindelsen Lavt BG 124 **Påmindelser** 123, 127 Glemt måltidsbolus 126 Højt BG 125 Lavt BG 124 Stedpåmindelse 126 Pædiatrisk Funktionslås 19 Pleje af infusionssted 19, 80 Vigtige oplysninger for pædiatriske brugere 19 Personlige profiler Aktiver en profil 97 Kopier en eksisterende 97 Omdøb en profil 98 Opret en ny profil 92 Oversigt over personlige profiler 92 Programmer en personlig profil 94 Rediger eller vis 96 Slet en profil 98 Tilføj profiler 96

Pile Menupile 62 Pil op/ned 62 Pile for glukoseændringers hastighed 214 Pleje af infusionssted 80 Pædiatrisk 19 Pleje af infusionssted, Pædiatrisk 19 Pumpehistorik 122 Pumpehistorik, Doseringsresumé 122 Pumpeindstillinger 117 Pumpeindstillinger, Specifikationer 276 Pumpens lydstyrke 181 Pumpens ydeevne, Specifikationer 279 Pumpeoplysninger 122 Pumpepleje 261 Pumpespecifikationer 268

## R

#### Rediger

Rediger dato 77 Rediger tid 77 Stedpåmindelse 89

### Indeks

Rejs med din pumpe 257 Rejser 259 Rengøring af dit system 262 Reservoir 81 Fyld reservoir 84 Isæt reservoir 82, 85 Påfyldning 41 Reservoirlange 54 Udskift reservoir 85 Risici ved at bruge systemet 35 Risici ved infusionssæt 35, 80

## S

Sender Sikkerhedslås 43 Senderfejl 246 Sender-id 180 Sensor

> Advarslen Uden for område 244 Årsager til kalibrering 210 Automatisk deaktivering 222 Fejlfinding 249 Fejlfinding af sensoraflæsning 251 Fejlsensor, Fejlfinding 253 Indføringsenhed 42

Kalibreringsopdatering 208 Kliniske CGM-undersøgelser 282 Omkalibrer 210 Uden for rækkevidde/Ingen antenne, Feilfinding 252 Udløbsdato 263 Ukendt aflæsning 243 Sensor. Start en session 202 Sensor, Start kalibrering 207 Sensoropstartsperiode 203 Serienummer 44 Sikkerhedsoplysninger 23 Forholdsregler 29 Indikationer for brug 24 Kontraindikationer 24 Nødsæt 37 Verifikation af korrekt funktionalitet 37 Skærmbeskyttelse 40 Skærme Bolusskærm 60 CGM-skærmlås 52 CGM-startskærm 56 Lås op 76 Skærmen Bogstavtastatur 70 Skærmen Indstillinger 62

Skærmen Min CGM 66 Skærmen Min pumpe 64 Skærmen Numerisk tastatur 68 Skærmlås 50 Startskærm 54 Statusskærm 58 Skærmen Indstillinger 62 Skærmen Min pumpe 64 Skærmindstillinger 118 Skærmlås 76 Skærmtimeout 118 Skærmtimeout. indstil 118 Slange Fyld slange 86 Slanger Reservoirslange 54 Slangetilslutning 54, 82, 87 Slet personlig profil 98 Specifikationer Afstand imellem CGM, pumpe og andre enheder 331 Biladapter 274 CGM-sender 272 CGM-senders ydeevne 281 CGM-sensor 271 Elektromagnetisk immunitet 327

Elektromagnetisk kompatibilitet 324 Elektromagnetiske emissioner 326 Pumpe 268 Pumpens ydeevne 279 Systemspecifikationer 267 Tid til okklusionslarm 280 USB-kabel 273 Vandresistens 268 Specifikationer for computeropladning 275 Standard Advarslen Højt glukoseniveau 186 Advarslen Lavt insulinniveau 128 Auto-Fra-alarm 128 CGM-advarslen Fald 188 CGM-advarslen Stigning 188 CGM-advarslen Uden for rækkevidde 189 CGM-standardlydstyrke 181 Forlænget bolus 103 Hurtig bolus 114 Midl. basalrate 110 Påmindelsen Højt BG 125 Påmindelsen Lavt BG 124

Skærmtimeout 118 Stedpåmindelse 126 Start en CGM-sensorsession 201 Startskærm 54 Startskærm, CGM 56 Statusskærm 58 Stedpåmindelse 126 Stedpåmindelse, Indstil 89 Stop CGM-sensorsession 222 Stop en bolus 104 Stop en Midl. rate 110 Stop insulindosering 106 Strømadapter, vekselstrøm 74 Symboler, betydningen af 44 Systemets indhold 40

## Т

Tag af under påfyldning 87 Tandem-logo 54, 76 Tastatur 68 Bogstavtastatur 70 Numerisk tastatur 68 Tekniske specifikationer 265 Temperaturalarm 163 Temperaturer, Ekstreme 259 Tendensgrafer, Glukosetendenser, Pile 213 Tid Rediger tid 77 Skærmen Dato og tid 50 Tidssegmenter 92 Tidssegmenter, i personlige profiler 94 Tid til okklusionsalarm, Specifikationer 280 Tidsindstillinger 93 i personlige profiler 94 Tidssegmenter føj til personlig profil 95 Tilbehør 40, 74

## U

Ukendt sensoraflæsning 243 USB

> Kabelspecifikationer 273 USB-adapter 74 USB-kabel 40, 74 USB-port 54, 74

## V

Vandafvisende, CGM 258 Vandafvisende, Pump 258 Vandaktiviteter, CGM 258 Vandaktiviteter, Pumpe 258 Vandtæt, Pumpe 258 Vedligeholdelse af pumpen 261 Vekselstrømsadapter 74 Verifikation af korrekt funktionalitet 37

## Y

Yderligere pumpebetjening 108

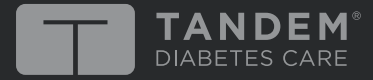

San Diego, California 92121 USA www.tandemdiabetes.com

© 2018 Tandem Diabetes Care, Inc. Alle rettigheder forbeholdes. Tandem Diabetes Care, touch simplicity og t:slim er registrerede varemærker i USA og t:slim X2 er et varemærke, registreret varemærke og/eller underlagt afventende varemærkeansøgninger i andre dele af verden. Se www.tandemdiabetes.com/legal/patents for en liste over patenter.

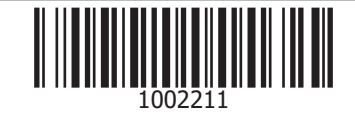

1002211\_B